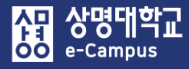

# e-Campus 원격수업 강좌(e,b,s) 활용 매뉴얼 (교수자)

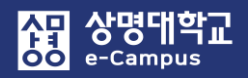

<sup>份</sup> 교육미디어혁신센터

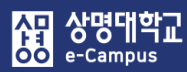

| 목 차                       |    |
|---------------------------|----|
| I.e-Campus 소개             | 1  |
| 1. 접속 및 로그인 하기            | 2  |
| 2. 메인페이지 살펴보기             | 3  |
| 3. 개인정보 수정하기              | 6  |
| 4. 개인파일 관리하기              | 7  |
| 표. 강의 준비하기                | 8  |
| 1. 강의실 살펴보기               | 9  |
| 2. 강좌설정-강의커리큘럼 가져오기       | 15 |
| 3. 강좌설정-이수/진도 설정          | 16 |
| 4. 온라인 출석부 설정             | 17 |
| 5. 이전 강좌 복사하기             | 19 |
| 6. 조교/청강생 승인              | 23 |
| Ⅲ. 강의자료 등록하기              | 24 |
| 1. 동영상 콘텐츠 업로드/선택 등록하기    | 25 |
| 2. 이러닝 콘텐츠 업로드/선택 등록하기    | 29 |
| 3. 첨단강의(LABY) 업로드/선택 등록하기 | 33 |
| 4. 파일 등록                  | 36 |
| 5. 폴더 등록                  | 37 |
| 6. URL 링크                 | 38 |
| 7. 개요                     | 39 |
| 8. 웹문서                    | 40 |
| IV. 학습활동 운영하기             | 41 |
| 1. 과제 출제하기                | 42 |
| 2. 과제 평가하기: 점수 입력         | 45 |

<mark>똃</mark>교육미디어혁신센터

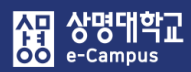

| 목 차                      |     |
|--------------------------|-----|
| 3. 과제 출제하기: 채점 가이드       | 50  |
| 4. 과제 평가하기: 채점 가이드       | 53  |
| 5. 과제 출제하기: 루브릭          | 55  |
| 6. 과제 평가하기: 루브릭          | 58  |
| 7. 퀴즈(시험) 만들기 기본 절차      | 60  |
| 8. 퀴즈(시험) 문제은행-카테고리 만들기  | 61  |
| 9. 퀴즈(시험) 문제은행-문제 만들기    | 62  |
| 10. 퀴즈(시험) 출제하기          | 77  |
| 11. 퀴즈(시험) 문제 추가하기       | 82  |
| 12. 퀴즈(시험) 수정하기          | 88  |
| 13. 퀴즈(시험) 미리보기          | 89  |
| 14. 퀴즈(시험) 평가(채점)하기      | 90  |
| 15. 퀴즈(시험) 평가(채점)하기: 수동  | 93  |
| 16. 퀴즈(시험) 평가(재채점)하기: 자동 | 99  |
| 17. 퀴즈(시험) 재응시 설정        | 101 |
| 18. 토론방 개설하기             | 106 |
| 19. 토론 평가하기              | 109 |
| 20. 화상강의 개설하기            | 111 |
| 21. 시험(오프라인) 등록하기        | 112 |
| 22. 시험(오프라인) 평가하기        | 114 |
| 23. 참여도(온/오프라인) 등록하기     | 115 |
| 24. 참여도(온/오프라인) 평가하기     | 117 |
| 25. 게시판 등록하기(추가)         | 119 |
| 26. 게시판 제한 설정하기          | 120 |

胡 교육미디어혁신센터

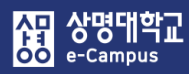

| 목 차                            |     |
|--------------------------------|-----|
| 27. 채팅방 대화하기                   | 121 |
| 28. 투표 개설/확인하기                 | 122 |
| 29. 설문조사(개설하기)                 | 124 |
| 30. 설문조사(문항추가)                 | 126 |
| 31. 설문조사(문항 저장/관리)             | 136 |
| 32. 설문조사(결과 분석하기)              | 137 |
| V. 팀 학습                        | 138 |
| 1. 팀 만들기(엑셀 업로드 생성)            | 139 |
| 2. 팀 만들기(팀 자동 생성)              | 140 |
| 3. 팀 만들기(팀 수동 생성)              | 142 |
| 4. 팀 만들기(팀 분류 생성)              | 144 |
| 5. 팀(조)별 게시판 등록하기              | 146 |
| 6. 팀 과제 출제하기                   | 148 |
| 7. 팀 과제 평가하기                   | 152 |
| 8. 팀플평가 등록하기                   | 155 |
| 9. 팀플평가 결과 확인하기                | 158 |
| 10. 위키                         | 159 |
| VI. 출결 관리                      | 164 |
| 1. 온·오프라인 수업/시험 활동 화면          | 165 |
| 2. 온라인 수업 출결(진도) 관리            | 166 |
| 3. 온라인 수업 출석(진도율)인정 처리         | 168 |
| 4. 온라인 시험 및 오프라인 수업/시험 출결 등록하기 | 170 |

協교육미디어혁신센터

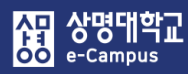

| 목 차                          |     |
|------------------------------|-----|
| 5. 온라인 시험 및 오프라인 수업/시험 출결 처리 | 172 |
| 6. 온라인 수업 & 온·오프라인 시험 출결 처리  | 173 |
| 7. 전체 학습자 및 학습부진자 관리         | 174 |
| 8. 외국인 전체 학습자 및 학습부진자 관리     | 175 |
| 9. 1/4 결석자 관리                | 176 |
| Ⅶ. 성적 관리                     | 178 |
| 1. 주차별 학습활동 화면               | 179 |
| 2. 성적항목관리                    | 180 |
| 3. 성적처리(성적 확인/입력)            | 182 |
| 4. 성적처리(일괄 채점)               | 183 |
| 5. 성적처리(성적 제외)               | 184 |
| 6. 성적처리(성적 내보내기)             | 185 |
| 7. 성적처리(성적 가져오기)             | 187 |
| ▥. 공통 및 심화 내용                | 191 |
| 1. 강의자료 및 활동 추가              | 192 |
| 2. 강의자료 및 활동 편집/삭제, 이동       | 193 |
| 3. 강의 자료 및 활동 열람 제한          | 194 |
| 4. 휴지통 이용하기                  | 195 |
| 5. 강의 수강 및 진도 처리             | 196 |

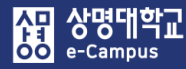

## I.e-Campus 소개

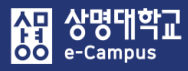

## 1. 접속 및 로그인 하기

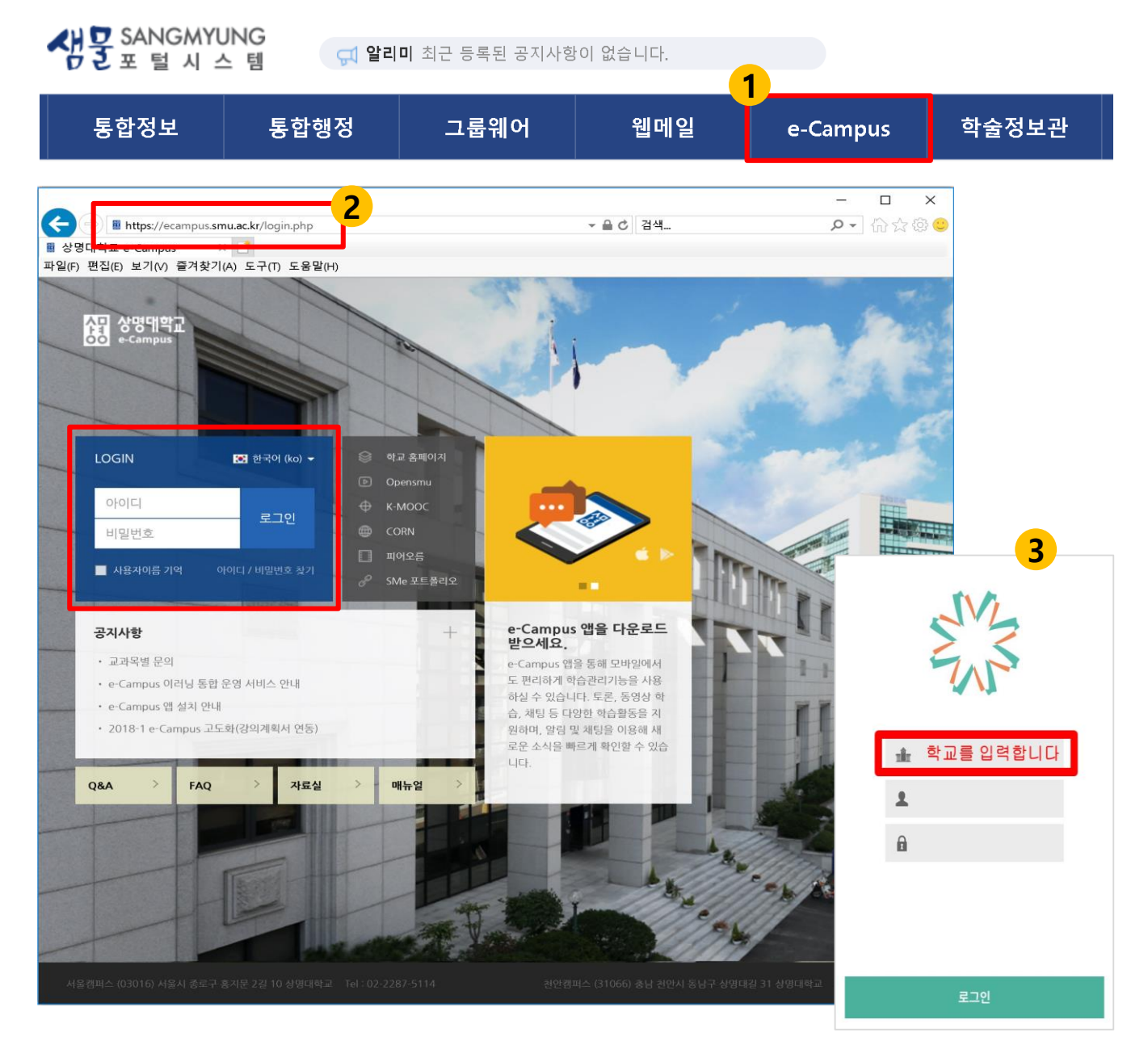

#### e-Campus 접속 및 로그인 방법은 3가지가 있습니다.

1. e-Campus에 접속하는 방법 3가지는 다음과 같습니다.

- ① 학교 통합행정시스템에 로그인 후 'e-Campus' 메뉴를 클릭해서 접속합니다.
- ② 브라우저에서 e-Campus 주소 'http://ecampus.smu.ac.kr'를 직접 입력하여 접속합니다.
- ③ 스마트기기 어플을 통해 접속합니다. (안드로이드 및 IOS 스토어 코스모스2 설치)
- 2. 아이디와 비밀번호를 입력하여 e-Campus에 로그인합니다.
  - ID: 사번 PW: 통합행정시스템 암호

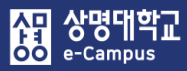

## 2. 메인페이지 살펴보기

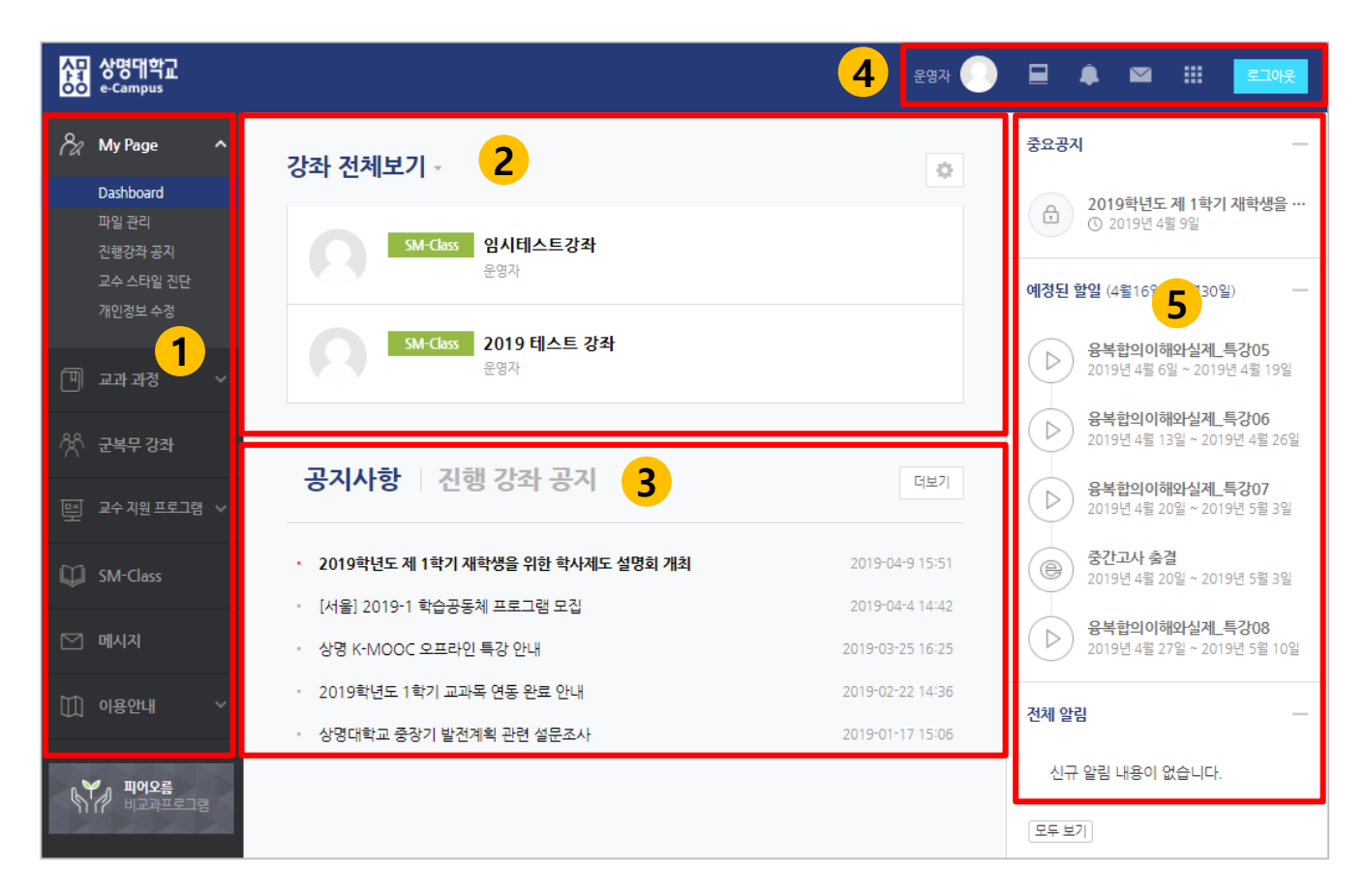

#### ① 공통 메뉴

| 메뉴        | 설명                                                 |
|-----------|----------------------------------------------------|
| My Page   | 대시보드/파일 관리/진행강좌 공지/개인정보 수정<br>*개인정보 수정은 학사시스템에서 진행 |
| 교과 강좌     | 학점이 인정되는 정규/계절학기 교과목                               |
| 군복무 강좌    | 군 이러닝 강좌                                           |
| 교수지원 프로그램 | e-Campus 안에서 수강 신청과 수료까지 진행                        |
| SM-Class  | 교육 프로그램, 연구, 동아리, 스터디 등 다양한 목적으로 개설 가능             |
| 메시지       | e-Campus 안에서 주고 받은 메시지(쪽지)확인 페이지                   |
| 이용안내      | 공지사항/Q&A/FAQ/매뉴얼                                   |

② 강좌 전체보기: 현재 진행 중인 강좌 목록입니다. 클릭하여 강의실로 입장할 수 있습니다. 교수자가 비공개한 강좌는 비활성화됩니다.

| 강좌 전처 | 보기 -     |                           | ¢ |
|-------|----------|---------------------------|---|
| 0     | SM-Class | <b>임시테스트강좌</b><br>운영자     |   |
| 0     | SM-Class | <b>2019 테스트 강좌</b><br>운영자 |   |

상명대학교

mpus

다 이 다 이 다

③ 공지사항/진행 강좌 공지: e-Campus 공지 및 진행 강좌 공지를 확인할 수 있습니다.

| <b>공지사항</b> 진행 강좌 공지     | 더보기              |
|--------------------------|------------------|
| · 교내 컨체 인터넷 서비스 일시 중단 알림 | 2017-09-29 09:58 |

④ 상단 퀵메뉴: 개인정보, 진행강좌 목록, 알림내용, 메시지 등의 정보를 확인할 수 있습니다.

| 다른 강좌로 바로 (                 | 이동 가능 .                                          |                                                          |                                                                     |
|-----------------------------|--------------------------------------------------|----------------------------------------------------------|---------------------------------------------------------------------|
| 진행중인 강좌 (1) <sup>쪽지 ⊙</sup> |                                                  | 5                                                        |                                                                     |
| <b>고려(가</b> 실용영어II[00]      | MY COURSES 신규로 등록된 목지<br><b>반은 메시</b>            | <sup>가 없습니다.</sup><br><b>지 확인</b>                        | 5 주요 알림                                                             |
|                             | 5                                                | 고두 읽음으로 표시 📋 전체보기                                        | ଟ୍ଟରଥ୍ଡମ –                                                          |
| <b>स</b> स (                | ) 🖻 🕈 🖻 🖩 📲                                      | 로그아웃                                                     | 2019학년도 제 1학기 재학생을 …           ③ 2019년 4월 9일                        |
| ※ 한국어 (jo) ▼<br>투터          | 전체 알림 ©<br>(···································· | <b>학교 서비스</b><br>학사형표 시스템<br>학사형공<br>중명서 발급              | 예정된 할일 (4월16일 ~ 4월30일) 응복합의이해와실제_특강05<br>2019년 4월 6일 ~ 2019년 4월 19일 |
| 개인정보 수정   로그아웃<br>파일 관리     | 강의실 내 활동에 대한 알림,         (예: 새 과제 추가),           | 지역으로 CORV U Open SMU<br>학교 움직이지<br>음악도사관<br>SM Challenge | 응 중간고사 충결<br>2019년 4월 20일 ~ 2019년 5월 3일                             |
|                             |                                                  | 서울권역 e러닝지원센터                                             | 응복합의이해와실제_특강08<br>2019년 4월 27일 ~ 2019년 5월 10일                       |
|                             |                                                  |                                                          | <b>전체 알림</b> 신규 알림 내용이 없습니다.                                        |

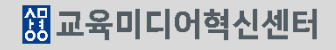

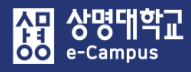

## 2. 메인페이지 살펴보기

| 상좌 전체보기 - |                                                            |              |                                                  | 1                                                                 | 1    |
|-----------|------------------------------------------------------------|--------------|--------------------------------------------------|-------------------------------------------------------------------|------|
| 공개        | <b>[서울] 상명대학교 급</b><br>서울 CTL                              | 고수학습         | 금개발센터 e-Campus 연구 강좌                             |                                                                   |      |
| SM-Class  | [ <b>서울] [e-Campus</b><br>서울 CTL / 차윤미                     | 1분가여         | )드]                                              |                                                                   |      |
| 비교과       | <b>[서울] 2017-2 산학연계형 프로젝트기반 수업지원 프로그램 (CTL (2))</b><br>윤나리 |              |                                                  |                                                                   |      |
| SM-Class  | [ <b>서울] [Test] 경영서</b><br>서울 CTL                          | 미나           |                                                  |                                                                   |      |
| SM-Class  | [서울] 신임교원연4                                                | 내 강좌         | 순서 변경                                            |                                                                   |      |
|           | 서울 CTL / 이종환 / 박건                                          | <b>⊕</b> 아이콘 | 을 이동해서 강좌 순서를 변경 하실수 있습니다.                       |                                                                   |      |
|           | 2                                                          |              | 강좌명                                              | 담당교수                                                              | 표시여부 |
|           | <b>_</b>                                                   | ÷            | 공개 [서울] 상명대학교 교수학습개발센터 e-Campus 연구 강좌            | 서울 CTL                                                            | 표시   |
|           |                                                            | ÷            | SM-Class [서울] [e-Campus 1분가이드]                   | 서울 CTL, 차윤미                                                       | 표시   |
|           |                                                            | ¢            | 비교과 [서울] 2017-2 산학연계형 프로젝트기반 수업지원 프로그램 (CTL (2)) | 윤나리                                                               | 표시   |
|           |                                                            | ÷            | SM-Class [서울] [Test] 경영세미나                       | 서울 CTL                                                            | 표시   |
|           |                                                            | ¢            | SM-Class [서울] 신임교원연수를 위한 e-Campus 세미나            | 서울 CTL, 이종환, 박<br>건숙, 박명숙, 권정인,<br>박원근, 이동진, 이상<br>은, 정재윤, 최동욱, 차 | 표시   |

강좌 전체보기에서 활용하지 않는 강좌 메인 화면 표시 여부 및 강좌 순서를 변경할 수 있습니다.

- ① 강좌 전체보기의 톱니바퀴-설정을 클릭합니다.
- ② 내 강좌 순서 변경 창에서 표시를 클릭하면 숨김으로 변경되며, 강좌 메인 페이지에 노출되지 않습니다.
- ③ 십자가 아이콘을 드래그하여 강좌 순서를 변경 할 수 있습니다.

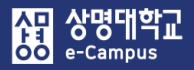

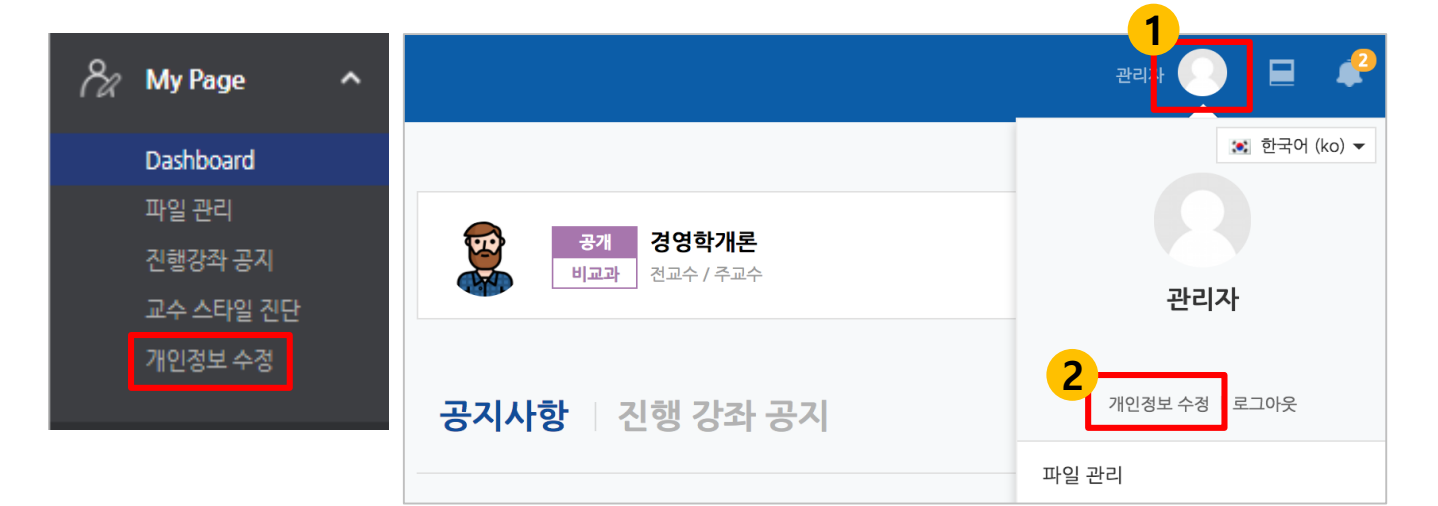

| ▼ 일반                         |                                                                                                   |
|------------------------------|---------------------------------------------------------------------------------------------------|
| 학번<br>학과(전공)<br><b>한글 이름</b> |                                                                                                   |
| 영문 이름<br>이메일 주소<br>효대정희 버효   |                                                                                                   |
| 유대전와 전호<br>언어 설정             | 지동 ▼<br>이메일 등록 및 개인경보수경은 학사정보시스템에서만 가능합니다.                                                        |
|                              | 사진을 등록하려면 학사정보시스템에서 이메일을 먼저 등록해야 하며,<br>이메일 등록 후 그 다음날 사진을 등록할 수 있습니다.<br>[학사정보시스템 바로가기] 개인정보 동기화 |

#### 어느 페이지에서나 '개인정보'을 수정할 수 있습니다.

① My Page 또는 상단 퀵메뉴의 '개인정보 수정'을 클릭합니다.

② 개인정보를 수정하려면 '학사정보시스템'에서 개인정보를 먼저 수정하며, 변경된 정보는 다음날 새벽에 e-Campus에 반영이 됩니다. 바로 변경을 원하시면 e-Campus '개인정보 수정'의 '개인정보 동기화' 버튼을 클릭하면 변경 사항이 바로 적용됩니다.

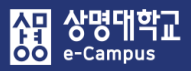

## 4. 개인파일 관리하기

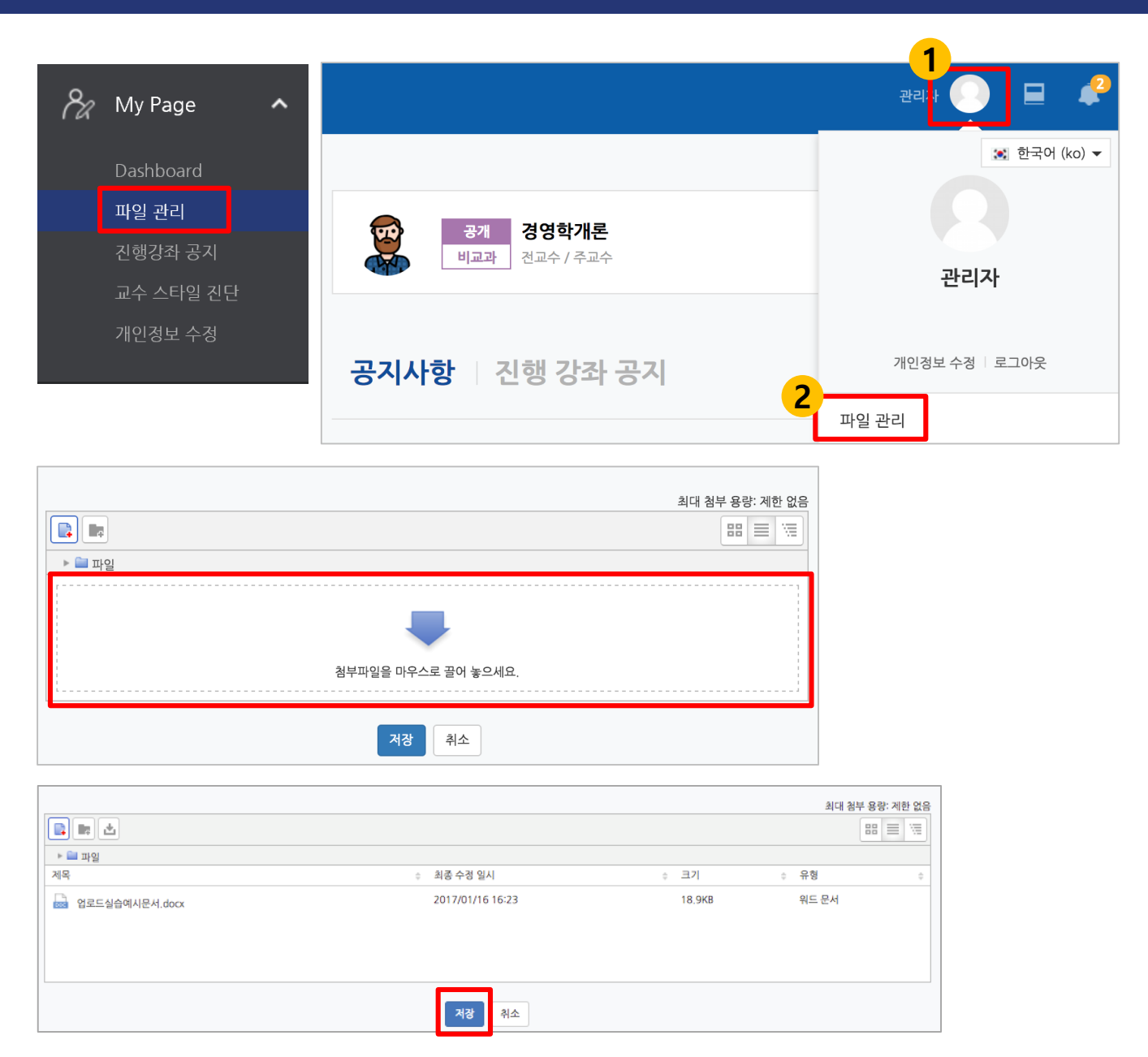

#### 자주 사용하는 파일이나 필요한 자료들을 저장하고 관리할 수 있습니다.

- ① My Page 또는 상단 퀵메뉴의 '파일관리'를 클릭합니다.
- ② 화살표가 있는 영역에 파일을 끌어다 놓거나, 파일을 불러오기로 추가합니다.
- ③ 저장 버튼을 누르면 파일이 저장됩니다. 다른 PC에서 로그인 후 '파일 관리'에 접속하면 등록한 파일을 선택하여 사용할 수 있습니다.

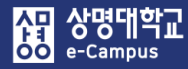

## Π. 강의 준비하기

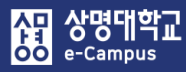

| 쎦             | 강좌                                                                                                    | 1 Mg CTL 🜔 📃 🌲 🖼 🛄 🚾 🕮                                                                                                    |
|---------------|----------------------------------------------------------------------------------------------------|----------------------------------------------------------------------------------------------------|
| <i>‰</i><br>⊡ |                                                                                                    | 공지사항         덕보기           · 중간고사 공지         18/04/30           · 중간고사와 관련하여         18/04/17           · 동컨'고사와 관련하여         18/04/17           · 동권'고사와 관련하여         18/03/16                                                                                                    |
|               | 강의실 홈 <b>२</b> -                                                                                                    |                                                                                                    |
|               | 강의계획서         · 강의계획서         · 참여자목록         · 강장 분석         · 수강생 분석         성격/출석관리 ▲         · 학습이력현황         · 온라인출석부         · 성격부         수강상 알림 ↓         기타 관리 ▲         · 강좌설정                      | Stol Mg       5 $x_{2}x_{3}x_{4}x_{3}$ $x_{2}x_{3}x_{4}x_{4}x_{4}x_{4}x_{4}x_{4}x_{4}x_{4$                                                                                                    |
|               | · 팀원<br>· 팀원<br>· 문제 은행                                                                                                    | 나음 조건 하에서<br>만 이용이 가능합<br>니다: Your <b>학번</b><br>is <b>100</b>                                                                                                    |
|               | · 강좌기록<br>· 조교/청강생 승인                                                                                                    | 이번주 강의 6                                                                                                    |
|               | <ul> <li>온라인출석부설정</li> <li>원칙수업관리</li> <li>교수전용 게시판</li> </ul>                                                                                                    | <ul> <li></li></ul>                                                                                                    |
|               | 9<br>16285                                                                                                    | <ul> <li>▶ 동영상 강의1 2018-03-02 00:00:00 ~ 2018-03-15 23:59:59, 01:25:03</li> <li>▲ 과제1 2018-04-30 00:00:00 ~ 2018-05-04 23:59:59</li> </ul>                                                                                                    |
|               | <ul> <li>개요</li> <li>추가</li> <li>조계</li> <li>추가</li> </ul>                                                                                                    | <b>주차별 학습 활동 7</b> 전체 ☑                                                                                                    |
|               | ● 파일 (주기)<br>● 동영상 (茶기)<br>(덕보기↓                                                                                                    | <ul> <li>◆ 1주차 [3월2일 - 3월8일]</li> <li>학습목표 :.</li> <li>주요학습내용 및 방법 :</li> </ul>                                                                                                    |
|               | 고급 설정                                                                                                    | ····································                                                                                                    |
|               | <ul> <li>고급 강좌 관리</li> <li>관급</li> <li>관급</li> <li>후 관점</li> <li>사용자</li> <li>필터</li> <li>보고서</li> <li>핵성적</li> <li>소 백업</li> <li>소 북구</li> <li>소 가져오기</li> <li>증 공개</li> <li>오 초기화</li> <li>무저 유행</li> </ul> | <ul> <li>◆ 16주차 [6월15일 - 6월22일]</li> <li>학습목표 : 기말고사</li> <li>주요학습내용 및 방법 : 기말고사</li> <li>③ 기말고사 출결 2018-06-15 00:00:00 ~ 2018-06-21 23:59:59, 16:40</li> <li>다음 조건 하에서만 이용이 가능합니다: Your 학변(사변) is (hidden otherwise)</li> <li>④ 기말고사 성적</li> <li>다음 조건 하에서만 이용이 가능합니다: Your 학변(사변) is (hidden otherwise)</li> </ul> |

- ① 강좌명: 진행하는 강의실의 강좌명을 확인할 수 있습니다.
- ② 교수자 정보: 진행하는 강좌의 교수자 정보를 확인할 수 있습니다.
- ③ 강의실 관리 메뉴

유 상명대학교 oo e-Campus

- 강의정보: 강의계획서, 참여자 목록, 강좌 분석, 수강생 분석 내용을 확인할 수 있습니다.
- **성적/출석관리**: 수강생의 학습이력현황, 출결여부(학습진도현황/온라인출석부), 성적부를 관리할 수 있습니다.
- 학습이력현황: e-Campus 강좌 학습자의 학습활동 이력을 확인할 수 있습니다.
- 학습진도현황: e-Campus 강좌 학습자의 온라인 강의 학습진도현황을 확인할 수 있습니다.
- 온라인출석부: e-Campus 강좌 학습자의 온라인 강의 출결여부를 확인할 수 있습니다.
- \* e-러닝: e-Campus 온라인 출결을 학기말 종료 후 스마트 출결 시스템과 연동 지원
- \* b/s-러닝: e-Campus 온라인 출결을 매주 학습(출석)기간 종료 이후 Excel 다운로드 하여 스마트 출결 시스템에 별도로 수동 등록해야 함.
- 성적부: e-Campus 강좌의 성적항목관리, 성적평가 점수, 성적평가 제외 등 확인 및 설정을 할 수 있습니다. \* e-러닝: 학사정보시스템에서 사이버교과목 성적 연동 지원
- 수강생 알림: 수강생에게 메일이나 메시지를 보낼 수 있습니다.
- **기타 관리**: 강좌설정, 팀 관리, 문제은행, 강좌기록, 조교/청강생 승인, 원격수업관리, 교수전용 게시판 등 강의실 운영에 필요한 기능을 확인 및 설정을 할 수 있습니다.
- ④ 편집모드/편집종료(일반): '편집'을 클릭하면 '편집모드로 전환'되고, 다시 '편집종료'을 클릭하면 일반모드로 다시 전환됩니다. 편집모드에서만 강의자료 및 학습활동을 등록 하고 수정할 수 있습니다.
- ⑤ 강의 개요: 강의 소개 내용 및 공지사항, Q&A, 자료실 게시판 등을 관리하고 학습자 개개인이 작성한 나의다짐에 대해 첨삭지도를 해 줄 수 있습니다.
- ⑥ 이번주 강의: 현재 진행중인 강의가 가장 상단에 표시되며 강의자료 및 학습활동을 확인 하고 등록할 수 있습니다.
- ⑦ 주차별 학습 활동: 주차별, 토픽별로 진행할 강의자료 및 학습활동을 확인하고 등록할 수 있습니다. 또한 학습자 개개인이 작성한 수업노트와 성찰노트에 대해 첨삭지도를 해 줄 수 있습니다.
- ⑧ 학습활동: 주차별 학습활동(동영상, 이러닝 콘텐츠, 과제, 퀴즈 등)을 신규 또는 추가로 등록할 수 있습니다.
- ⑨ 고급 설정: 편집모드일 경우, 선택한 학습활동에 따라 관련 설정 메뉴가 나타납니다.

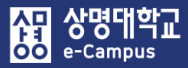

| LIO | 다지 |
|-----|----|
|     |    |

나의 다짐 -

| 1-1-11 | • |  |  |  |      |   |
|--------|---|--|--|--|------|---|
|        |   |  |  |  |      | î |
|        |   |  |  |  |      |   |
|        |   |  |  |  |      | L |
| 040    |   |  |  |  | 48.5 | Y |

- 님의 학습노트

| 이 수업의 교과 목표                          | ~     |
|--------------------------------------|-------|
| 내가 이 수업을<br>통해서 얻고 싶은 것              | ~     |
| 이 수업이 나의 비견을<br>이루는데에 어떤<br>도움이 되는가? | ~     |
| 학습을 잘하기 위해서<br>내가 특별히 노력할 것<br>은?    |       |
| 칠삭지도                                 |       |
|                                      | 저장 취소 |

**학습자가 등록한 수업에 임하는 각오, 자세 등에 대해 첨삭지도를 할 수 있습니다.** ① 나의 다짐을 클릭합니다.

 나의 다짐 창이 열리면 학습자를 선택해서 학습자 개인이 수업에 임하는 교육 목표, 계획이나 비전 등의 내용을 꼼꼼하게 확인해서 첨삭지도를 한 후 저장을 클릭합니다.

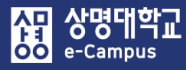

| 수업 노트                                     | 수업노트 🗸 🗙                          | 학습 노트           | 학습노트 🗸                   |
|-------------------------------------------|-----------------------------------|-----------------|--------------------------|
| 1주 - 비행 - 비행 - 비행 - 비행 - 비행 - 비행 - 비행 - 비 |                                   | 1주 - 백화동과한동병황   |                          |
|                                           |                                   |                 |                          |
| 141 BH AD BD 14                           | 1 1013 (\$127) 1001 (\$100) \$250 | 044 037 401 040 | 242 -128 201 228 401 440 |
| 님의 학습노트                                   |                                   | 님의 학습노트         |                          |
| 이번 주 학습 목표                                |                                   |                 | 제목                       |
| 에습내용                                      |                                   | 키워드 ^ 수업내용      | ^<br>~                   |
| 학습 내용 요약                                  | ~                                 | 요약내용            | ^<br>~                   |
| 학습에서 부족해서 추가<br>로 학습해야 할 내용               | ^<br>~                            | 청삭지도            |                          |
| 침삭지도                                      | ~                                 | স               | 장 취소                     |
| 저장                                        | 취소                                |                 |                          |

학습자가 등록한 수업 및 학습내용 요약 노트에 첨삭지도를 할 수 있습니다.

- ① 수업노트를 클릭합니다.
- ② 수업노트 창이 열리면 수업노트 또는 학습노트를 선택합니다.
- ③ 학습자를 선택해서 학습자 개인이 수업을 들으면서 요약, 정리한 노트를 꼼꼼하게 확인해서 첨삭지도를 한 후 저장을 클릭합니다.

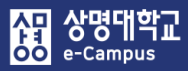

| 과제노트 괘시노트                                     | ▼ × 시험노트                              | 시험노트 🗸 🗸     |
|-----------------------------------------------|---------------------------------------|--------------|
| 1주 - 1748 # 2 8 8 8                           | 1주 - 영제로 유명 문제                        |              |
|                                               |                                       |              |
| ▮ ■ 님의 학습노트                                   | · · · · · · · · · · · · · · · · · · · |              |
|                                               | 시험범위                                  |              |
| 과제 나용<br>(개인, 협력)                             | ~ 학습계획                                | ^            |
|                                               | ^                                     | $\checkmark$ |
| 과제에서 교수자가<br>요구하는 사항                          | 시험을 위해 준비한 자<br>료<br>(포트플리오 자료형부)     | ^            |
| 고제 수행을 위해서<br>필요한 자료 목록<br>(포트플리오에 자료 첨<br>부) | · 시험 결과                               | ~            |
|                                               | ✓                                     | ^            |
| 과제를 통해서 새롭게<br>학습한 내용                         | 정식지도                                  | ~            |
|                                               |                                       |              |
| 철삭지도                                          | Ŷ                                     | 저장 취소        |
| 저장 취소                                         |                                       |              |

학습자가 과제, 시험을 수행하기 위해 필요한 내용이나 결과 등을 등록할 수 있습니다.

- ① 수업노트를 클릭합니다.
- ② 수업노트 창이 열리면 과제노트 또는 시험노트를 선택합니다.
- ③ 학습자를 선택해서 학습자 개인이 과제, 시험을 수행하기에 필요한 내용과 결과 등을 꼼꼼하게 확인해서 첨삭지도를 한 후 저장을 클릭합니다.

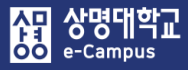

| 성찰 노트         |               | [  | 성찰노트 | • ×      |
|---------------|---------------|----|------|----------|
| 성찰 노트 - ㅋㅋㅋㅋㅋ | in the second | _  |      |          |
|               |               |    |      |          |
| 님의 학습노트       |               |    |      |          |
| 이번 학기 수업 목표   |               |    |      |          |
| 이번 화기 나의 다짐   |               |    |      | <b>^</b> |
| 최종 성격 결과 -    |               |    |      |          |
| 이번 학기에 잘한 것   |               |    |      | <        |
| 이번 학기에 부족한 것  |               |    |      |          |
|               |               |    |      |          |
| 청삭지도          |               |    |      | <        |
|               | 저장            | 취소 |      |          |

학습자가 수업 종료 시기에 자신의 수업을 되돌아보는 반성하거나 고찰하는 내용 등을 등록할 수 있습니다.

- ① 성찰노트를 클릭합니다.
- ② 성찰노트 창이 열리면 학습자를 선택해서 학습자 개인이 수업에 임하면서 다짐한 목표, 각오, 결과 등의 내용을 꼼꼼하게 확인해서 첨삭지도를 한 후 저장을 클릭합니다.

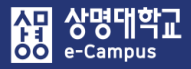

## 2. 강좌설정-강의커리큘럼 가져오기

| 강의실 홈                        | - | ★ > · · · · · · · · · · · · · · · · · ·                                                                                    |
|------------------------------|---|----------------------------------------------------------------------------------------------------|
| 강의정보 🔺                       | 4 |                                                                                                    |
| • 강의계획서                      |   | 강좌 실성                                                                                                    |
| • 참여자목록                      |   |                                                                                                    |
| • 강좌 분석                      |   | ▼ 강좌 설정                                                                                                    |
| • 수강생 분석                     |   |                                                                                                    |
| 성적/출석관리 ▲                    |   | 강의실 사용여우 예 💟                                                                                                    |
| · 학습이력현황                     |   | 썸네일 주가 및 변경시 최대 30분 정도 이후에 반영됩니다.<br>* 강의실 사용여부를 '아니오'로 지정한 뒤 저장하면 학생들은 본 강좌를 이용할 수 없게 됩니다.                                |
| • 온라인출석부                     |   | (학생들의 강좌목록에는 표시가 되지만 실제 강의실 입장은 불가함)                                                                                       |
| • 성적부                        |   | <b>언어 지정</b> 한국어 (ko) ✔                                                                                                    |
| 수강생 알림 ▼                     |   |                                                                                                    |
| 1 기타 관리 🔺                    |   | - 가지 현사                                                                                                    |
| • 강좌설정                       |   | * 84 84<br>                                                                                                    |
| • 팀 설정                       |   | 가자 프매 즈카(프즈) 혀시                                                                                                    |
| * 임원<br>- 모게 오해              |   |                                                                                                    |
| · 가자기로                       |   | <b>주차/토픽 수</b> 16 ♥                                                                                                    |
| • 조교/최간색 수이                  |   |                                                                                                    |
| <ul> <li>오라인축석부설정</li> </ul> |   | 미공개 영역 표시 절정 미공개 영역은 완전히 몰주 없음 ▼                                                                                           |
| • 원격수업관리                     |   | 강좌 개요 한 화면에 모든 영역 보임 ✔                                                                                                    |
| · 교수전용 게시판                   |   |                                                                                                    |
|                              |   | 강의커리큘럼 동기화 가져오기                                                                                                    |
|                              |   | * 성의계획자에 입억된 구차별 약급 성모를 가져줍니다.<br>또한 성적부의 카테고리 가중치도 학사에 입력된 정보로 동기화 합니다.<br>* (주의) 강의실에 입력된 주차별 정보 및 성적부의 카테고리 정보를 덮어 씁니다. |

#### 학사정보시스템의 강의계획서를 e-Campus 강의실로 연동하여 가져옵니다.

① 강의실 홈-'기타 관리-강좌설정'을 클릭합니다.

\* 개강 이후 학사정보시스템에 등록한 강의계획서를 변경한 경우에만 진행합니다.

② 강좌 설정 화면의 강좌 형식 '강의커리큘럼 동기화-가져오기'를 클릭하여 실행합니다. 학사정보시스템 강의계획서에 등록된 과목개요, 주차별 수업계획, 성적평가 정보를 e-Campus 강의개요, 주차별 학습활동, 성적부 성적항목 관리에 동기화합니다.

#### ※ (주의) 가져오기를 실행하면 별도로 강의실에 입력한 주차별 정보 및 성적부의 카테고리 정보를 학사정보시스템 강의계획서의 정보로 덮어 씁니다.

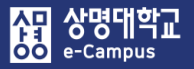

## 3. 강좌설정-이수/진도 설정

| 강의실 홈                      | ♠ >                                                                                          |
|----------------------------|----------------------------------------------------------------------------------------------|
| 강의정보 🔺                     | *                                                                                            |
| • 강의계획서                    | - 강좌 설정                                                                                      |
| · 참여자목록                    | = 가지 서전                                                                                      |
| • 강좌 분석                    | · · · · · · · · · · · · · · · · · · ·                                                        |
| • 수강생 분석                   |                                                                                              |
| 성적/출석관리 🔺                  | · · · · · · · · · · · · · · · · · · ·                                                        |
| <ul> <li>학습이력현황</li> </ul> | '김네일 주가 몇 번경지 최대 30분 경도 이후에 반영됩니다.<br>* 강의실 사용여부를 '아니오'로 지정한 뒤 저장하면 학생들은 본 강좌를 이용할 수 없게 됩니다. |
| <ul> <li>온라인출석부</li> </ul> | (학생들의 강좌목록에는 표시가 되지만 실제 강의실 입장은 불가함)                                                         |
| · 성적부                      | <b>언어지정</b> 한국어 (ko) ✔                                                                       |
| 수강생 알림 ▼                   |                                                                                              |
| / 다 관리 ▲                   | ▼ 강좌 형식                                                                                      |
| · 티 선거                     |                                                                                              |
| - 트위                       | <b>강좌 포맷</b> 주차(표준) 형식 ▼                                                                     |
| • 문제 은행                    |                                                                                              |
| · 강좌기록                     | <b>주차/토픽 수</b> 16 ☑                                                                          |
| • 조교/청강생 승인                | 비공개 영역 표시 설정 비공개 영역은 완전히 볼수 없음 ▼                                                             |
| · 온라인출석부설정                 |                                                                                              |
| · 원격수업관리                   | <b>강좌 개요</b> 한 화면에 모든 영역 보임 ▼                                                                |
| · 교수전용 게시판                 | <b>강의커리큥럭 도기하</b> 가져오기                                                                       |
|                            | * 강의계획서에 입력된 주차별 학습 정보를 가져옵니다.                                                               |
|                            | (주의)강의실에 입력된 주차별 정보를 덮어씁니다.                                                                  |
|                            |                                                                                              |
|                            | ▼ 이수/진도 설정                                                                                   |
|                            |                                                                                              |
|                            | 진도관리 사용여부 예 💟                                                                                |
|                            | * 진도관리 사용여부를 예로 지정하면 학습자원 및 활동에서 진도관련 메뉴가 활성화 됩니다.                                           |
|                            | C라인출석부 사용여부     예   ✓   온라인 출석인정 기준   인정진도율 이상                                               |
|                            |                                                                                              |
|                            |                                                                                              |
|                            |                                                                                              |
|                            | <b>오프라인 출석부</b> 아니오 ▼                                                                        |

원격수업 강좌는 온라인 출석부를 사용해서 학습자의 출결 처리를 진행합니다.

① 강의실 홈-'기타관리-강좌설정'을 클릭합니다. (시스템 기본설정 그대로 사용합니다.)

② 강좌 설정-이수/진도설정에서 원격수업 강좌는 온라인출석부 사용여부 를 '예'로 설정하며 스마트 출결 시스템과 출결 처리(연동)를 위해 지각기능 사용여부는 '아니오'로 설정합니다. 원격수업 중 e-러닝 강좌만 본교 스마트 출결 시스템과 자동으로 출결 연동이 가능합니다.

## 4. 온라인 출석부 설정

| 강의실 홈                                                                       | -        | ń        | · > • • • • • • • • | 온라인 출석부 설정              |         |                     |               |            |
|-----------------------------------------------------------------------------|----------|----------|---------------------|-------------------------|---------|---------------------|---------------|------------|
| <b>강의정보 ▲</b> <ul> <li>· 강의계획서</li> <li>· 참여자목록</li> <li>· 갑자 분석</li> </ul> | 4        |          | 1<br>출석 현황 온리       | <u> 안 즉석부 설정</u>        |         |                     |               |            |
| 성적/출석관리 ^                                                                   |          |          | 2                   |                         |         |                     |               |            |
| ●· 학습이력현황                                                                   |          | ſ        | 출석 총점수              | 10                      |         |                     |               |            |
| • 성적부                                                                       |          |          | 출석 최저점수             | 0                       |         |                     |               |            |
| 수강생 알림 ▾                                                                    |          |          |                     |                         |         |                     |               |            |
| 기타 관리 🔺                                                                     |          |          | 결석 차감               | -1                      |         |                     |               |            |
| • 강좌설정                                                                      |          |          |                     |                         |         |                     |               |            |
| • 팀 설정                                                                      |          | <u>г</u> |                     |                         |         | ※ 온다인 물식            | 두 기간 면정은 관리자님 | 신가동합니다.    |
| · 팀원                                                                        |          |          | 주차                  | 시작일                     |         | 출석인정기간              | 출적인정범위<br>(%) | 일괄줄직<br>인정 |
| · 문제 은행                                                                     |          |          |                     |                         |         | 2010 02 15 22:50:50 |               | _          |
| · 강좌기록                                                                      |          |          | 1                   | 2018-03-02 00:00:00     |         | 2018-03-15 23:59:59 | 90            |            |
| ● · 조교/처가색 수이<br>· 온라인출석부설정                                                 | 1        |          | 2                   | 2018-03-09 00:00:00     |         | 2018-03-15 23:59:59 | 90            |            |
| 학생 화면 보기                                                                    | 1        |          |                     |                         | 저장      |                     |               |            |
| - 1주                                                                        | 스차 [3월29 | 일 - 3월   | 실8일1                |                         | ▼ 진도 관리 |                     |               |            |
| 학습                                                                          | 습목표 : .  |          |                     |                         | 진도 체크   |                     |               |            |
| 주 2                                                                         | 오학습내용 및  | ! 방법     | :.                  |                         | 5 시작 일시 | 2018 3월 🗸 2 🖌 00 🗸  | 00 🚩 🛗 🔽 활성화  |            |
| 3                                                                           |          |          |                     |                         |         |                     |               |            |
| ÷                                                                           | 🜔 동영상    | 낭강의1     | 2018-03-02 00:00:0  | 0 ~ 2018-03-15 23:59:59 | 종료 일시   | 2018 3월 🖌 15 🖌 23 🗸 | 59 💟 🎬 🗹 활성화  |            |
| •                                                                           |          |          |                     |                         | 열람 제한 ⑦ | 열람                  |               |            |

#### 온라인 출석부 설정을 통해 출결 점수, 출석기간 등을 관리할 수 있습니다.

- (2라인출석부-온라인출석부 설정' 또는 '기타관리-온라인 출석부 설정'을 클릭해서 온라인 출석과 관련된 설정을 진행합니다.
- ② 성적에 반영할 출석 점수, 결석 시 감점 등의 정보를 선택하고 저장을 클릭합니다.
   주차별 출석기간(시작일, 출석인정기간(종료일)) 변경은 관리자만 가능합니다.
   [알림] 1, 2학기 1주차는 수강신청 정정기간을 고려하여 2주간 설정합니다.
- ※ 강좌 운영중에 강좌설정에서 온라인출석부 사용여부를 '아니오' 에서 '예' 로 변경하고자 하는 경우는 주의해서 다음과 같이 절차를 진행합니다.
  - 전체 주차 학습활동 강의 출석기간(진도 관리-시작 일시, 종료 일시)를 기록합니다.
  - 기록한 전체 출석기간 정보를 관리자에게 보내서 온라인 출석부-온라인 출석부 설정의
     주차별 시작일, 출석인정기간을 동일하게 설정 요청합니다.
- ※ 강의실 홈-'기타관리-강좌설정'에서 온라인출석부 '아니오'로 설정된 강좌는 강의실 홈 메뉴에 '온라인출석부'가 표시되지 않고 '학습진도현황'이 표시됩니다. (스마트 출결 시스템과 연동 불가)

#### ※ '학습진도현황'은 단순히 주차 진도 현황 비율만 표시하므로 출결 상태(Q,X)를 파악할 수 없으므로 스마트 출결 시스템과 연동이 불가능하며, 1/4 결석자 파악도 할 수 없습니다.

#### 강의실 홈 ♠ > 진도 현황 강의정보 🔺 강의계획서 진도 현황 • 참여자목록 강좌 분석 이름♥ 검색 검색 리스트 갯수 성적/출석관리 ^ 검색 □1/4 출석미달자 학습진도현황 <u>- 프라이충</u> 전체 선택 선택 해제 선택된 사용자에게 선택 $\checkmark$ 강의 시수: 3 시간 • 성적부 수강생 알림 ▼ 1... 2주차… 3주… 4주차… 5주… 6주차… 7... 8... 9... 10주… 11… 12… 13주… 14… 기타 관리 🔻 선 이름 학과(전공) 번호 학번 0 0 0 0 0 0 0 0 0 택 학생 화면 보기 30:42 29:37 23:44 30:37 35:42 30:49 24:30 29:42 1 121 2 99.57% 100% 100% 41.1% 100% 100% 0% 100% 0% 학습활동 2 101 1 100000000 100% 100% 100% 0% 100% 99.39% 23.81% 100% 주가 🙆 개요 3 2 2010/02/02 100% 100% 100% 0% 97.62% 0% 0% 100% 100% 추가 🕒 과제 4 10.00 2010/02/02 100% 100% 99.02% 0% 0% 100% 100% 100% 100% 추가 1 파일 5 800 m 1 100 3 100% 100% 100% 100% 100% 100% 100% 100% 100%

#### 학습진도현황(온라인출석부 사용여부 : '아니오')

#### 온라인 출석부(온라인출석부 사용여부 : '예')

| 강의실 홈                                                                       | -  | <b>☆</b> > | -     | > -   | 출석 현황     |                       |    |    |        |          |    |   |   |    |    |    |    |   |   |               |                 |                 |                |                |               |               |
|-----------------------------------------------------------------------------|----|------------|-------|-------|-----------|-----------------------|----|----|--------|----------|----|---|---|----|----|----|----|---|---|---------------|-----------------|-----------------|----------------|----------------|---------------|---------------|
| <b>강의정보 ▲</b> <ul> <li>· 강의계획서</li> <li>· 참여자목록</li> <li>· 강좌 분석</li> </ul> | ٩  | 출석         | 현황    | 온리    | h인 출석부 설정 |                       |    |    |        |          |    |   |   |    |    |    |    |   |   |               |                 |                 |                |                |               |               |
| <b>성적/출석관리 ▲</b><br>· 하습이려하화<br>· <b>온라인출석부</b><br>· 성적부                    |    |            |       |       | 검색        | 이름 💟 김색<br>]1/4 출석미달자 |    |    |        | 검색       |    |   |   |    |    |    |    |   |   | 리스!           | 트 갯수            | 15              | 20             | 50             | 100           | 전체            |
| 수강생 알림 ▼<br>기타 관리 ▼<br>학생 화면 보기                                             |    | 전체 신       | deq ( | 선택 해제 | 선택된 사용7   | 자에게 선택                | ~  | 강  | 의 시수   | : 3 시긴   |    |   |   |    |    |    |    |   |   | 온라'<br>영일 : 2 | 인 출석부<br>018년 6 | 역 설정 변<br>월 27일 | 경일 : 21<br>성적: | 018년 3<br>부 반영 | 월 13일<br>Exce | 성적부 반<br>다운로드 |
| 1.A                                                                         |    | 신<br>택     | 번호    | 이름    | 학번        | 학과(전공)                | 물석 | 걸석 | 섬<br>수 | 결직<br>시간 | 1… | 2 | 3 | 4… | 5… | 6… | 7… | 8 | 9 | 10…           | 11              | 12…             | 13…            | 14…            | 15…           | 16…           |
| 익답철승                                                                        |    |            | 1     | 684   | 2012/10/1 | 9703                  | 13 | 0  | 10     | 0        | 0  | 0 | 0 | 0  | 0  | 0  | 0  |   | 0 | 0             | 0               | 0               | 0              | 0              |               |               |
| 🙆 개요                                                                        | 추가 |            | 2     | -     | 0.000     | 9990                  | 13 | 0  | 10     | 0        | 0  | 0 | 0 | 0  | 0  | 0  | 0  |   | 0 | 0             | 0               | 0               | 0              | 0              |               |               |
| 🙆 과제                                                                        | 추가 |            | 3     | -     | 0.000     | 9293                  | 13 | 0  | 10     | 0        | 0  | 0 | 0 | 0  | 0  | 0  | 0  |   | 0 | 0             | 0               | 0               | 0              | 0              |               |               |
| [] 파일                                                                       | 추가 |            | 4     | -     | 0.000     | 1020408               | 13 | 0  | 10     | 0        | 0  | 0 | 0 | 0  | 0  | 0  | 0  |   | 0 | 0             | 0               | 0               | 0              | 0              |               |               |
| ▶ 동영상                                                                       | 추가 |            | 5     | 128   | 2010/04/2 | 0035464               | 13 | 0  | 10     | 0        | 0  | 0 | 0 | 0  | 0  | 0  | 0  |   | 0 | 0             | 0               | 0               | 0              | 0              |               |               |

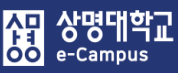

## 4. 온라인 출석부 설정

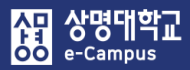

| t의정보 ▲          |                |                 |                                                                                                    |                   |
|-----------------|----------------|-----------------|----------------------------------------------------------------------------------------------------|-------------------|
| 강의계획서           | 데이터를           | 가져을             | 을 강좌 찾기:                                                                                              |                   |
| <b></b> \$여자목록  |                |                 |                                                                                                    |                   |
| 강좌 분석           | <b>강좌 선택</b> 1 | 10개 이성<br>가지 야어 | t의 강좌 중 사이트 설정에 따라 우선하는 10개의 강좌만 공개됩니다.<br>제비(하스버효)로 건생화시면 비다 빠르게 제비를 할이하시 수 있습니다.                    |                   |
| 석/출석관리 🔺        | <sup>1</sup>   | 3퍼 국어           | '8포(획수건오)도 '8'곡이지컨 도디 빠르게 '8'도를 확진하늘 두 있답더니.                                                          |                   |
| 학습이력현황          | 70             | 강좌명 약<br>〃하기 그  | 어:2020_10_HALF6020_1(학년도_학기구분_학수번호_분반)<br>분년하고(4.0) - 2하고(20) 등에게정스어(4.1) 등게트법하고(4.2) 도게게정스어(21) 도게트법 | 5L71/ <b>33</b> ) |
| 라인출석부           | ,              | 《픽시구            | 군···탁가(10), 2억가(20), 아시세일주입(11), 아세륵일럭가(12), 아세레일주입(21), 아세륵일<br>가자며 야아(여무)                           | 가자 고시며치           |
| 적부              | -              |                 | 6월 6 국가(6년)                                                                                           | 04 0 7 0 0        |
| 생 알림 ▼          |                |                 | 2018_10_HALF6020_1_CMN001.0001_U                                                                      | 의약품과건강생활          |
| 관리 🔻            |                |                 | 2015_10_HALF6020_1_CMN001.0001_U                                                                      | 의약품과건강생활          |
| 학생 화면 보기        |                |                 | 2015_10_HALF6020_2_CMN001.0001_U                                                                      | 의약품과건강생활          |
| 24              |                |                 | 2019_20_HALF6020_1 CMN001.0001_U                                                                      | 의약품과건강생활          |
| + ÷ -           |                |                 | 2014_11_HALF6020_1_CMN001.0001_U                                                                      | 의약품과건강생활          |
|                 |                |                 | 2020_10_HALF6020_1_CMN001.0001_U                                                                      | 의약품과건강생활          |
| 급 강좌 관리<br>편집종료 |                |                 | 2018_11_HALF6020_1_CMN001.0001_U                                                                      | 의약품과건강생활          |
| 활동 선택 끔<br>석정   |                |                 | 2015_21_HALF6020_1_CMN001.0001_U                                                                      | 의약품과건강생활          |
| 사용자             |                |                 | 2016_10_HALF6020_1_CMN001.0001_U                                                                      | 의약품과건강생활          |
| 필터<br>보고서       |                |                 | 2014_21_HALF6020_1_CMN001.0001_U                                                                      | 의약품과건강생활          |
| 성적              |                | 검색 결:           | 가가 너무 많습니다. 보다 상세한 검색어를 입력하세요.                                                                        |                   |
|                 | <u> </u>       |                 |                                                                                                    |                   |
| 가져오기            |                | HALF6           | 020 검색                                                                                                |                   |
| 초기화             |                | 계속              |                                                                                                    |                   |
| 문제 은행           |                |                 |                                                                                                    |                   |

최근에 운영했던 강의실 강좌 데이터를 새 학기 강좌 또는 동일 강좌 다른 분반에 복사할 수 있습니다. 과목공지, Q&A, 자료실, 토론 게시물은 이관이 안되며, 이관된 강의 자료와 학습활동의 날짜 설정은 새 학기에 맞게 반드시 변경해야 합니다.

※ (주의) 가져오기는 강좌(분반)별 강의실에서 한번만 실행을 권장합니다. 만약 가져오기를 2번 이상 실행하는 경우 스키마 설정에서 동일한 학습 활동 및 자료는 선택을 해제하고 진행합니다. 선택을 해제 하지 않고 가져오기를 진행하면 해당 강의실에 동일한 항목이 계속해서 추가되어 학습자가 잘못 수강하거나 자료 제출 등을 잘못하여 이력에 문제가 발생할 수 있습니다.

 새 학기 강좌 또는 동일 강좌 2분반 외 강의실에서 '고급설정-가져오기'를 클릭합니다.
 최근 학기 운영 강좌 또는 새 학기 강좌 1분반(가져오기 수행 및 날짜 설정 변경 포함) 데이터를 가져올 강좌의 '학수번호', '교과목명', '강좌명 약어'을 입력하여 검색합니다.
 강좌명 약어(추천): 2019\_20\_HALF6020\_1 (학년도\_학기구분\_학수번호\_분반)
 ※ 학기 구분: 1학기(10), 2학기(20), 하계계절수업(11), 하계특별학기(12), 동계계절수업(21), 동계특별학기(22)

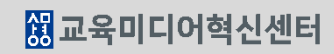

5. 이전 강좌 복사하기

| 백업 석정 | 1. 강좌 (     | 선택 ▶ 2. | 초기 설정 ▶ 3. 스키마 설정 ▶ 4. 확인 및 검토 ▶ 5. 가져오기 수행 ▶ 6. 완료 |
|-------|-------------|---------|-----------------------------------------------------|
| 1820  | 활동 포함       |         |                                                     |
|       | 블록 포함       |         |                                                     |
|       | 필터 포함       |         | 필수 대상                                               |
|       | 달력 일정 포함    |         |                                                     |
|       | 문제은행 포함     |         |                                                     |
|       | 팀 및 팀 분류 포함 |         | 동일한 팀 분류 기준을 사용하지 않는다면 해제                           |
|       |             | 마지      | 막 단계로 건너뛰기 취소 4                                     |

#### ④ 백업 설정에 포함할 항목을 선택한 후 '다음'을 클릭합니다. (보통 기본 체크 그대로 진행하며 상황에 따라 체크를 해제해서 가져올 수 있습니다.)

|      | 강좌명 약어(영문)                       | 강좌 공식명칭  |
|------|----------------------------------|----------|
|      | 2018_10_HALF6020_1_CMN001.0001_U | 의약품과건강생활 |
|      | 2015_10_HALF6020_1_CMN001.0001_U | 의약품과건강생활 |
|      | 2015_10_HALF6020_2_CMN001.0001_U | 의약품과건강생활 |
| ۲    | 2019_20_HALF6020_1_CMN001.0001_U | 의약품과건강생활 |
|      | 2014_11_HALF6020_1_CMN001.0001_U | 의약품과건강생활 |
|      | 2020_10_HALF6020_1_CMN001.0001_U | 의약품과건강생활 |
|      | 2018_11_HALF6020_1_CMN001.0001_U | 의약품과건강생활 |
|      | 2015_21_HALF6020_1_CMN001.0001_U | 의약품과건강생활 |
|      | 2016_10_HALF6020_1_CMN001.0001_U | 의약품과건강생활 |
|      | 2014_21_HALF6020_1_CMN001.0001_U | 의약품과건강생활 |
| 검색 결 | 불과가 너무 많습니다. 보다 상세한 검색어를 입력하세요.  |          |
|      |                                  |          |

**강좌 선택** 10개 이상의 강좌 중 사이트 설정에 따라 우선하는 10개의 강좌만 공개됩니다. 강좌 약어 정보(학수번호)로 검색하시면 보다 빠르게 정보를 확인하실 수 있습니다.

### ③ 강좌리스트가 나타나면 적합한 강좌(최근 1, 2학기, 하계계절수업, 하계특별학기, 동계계절수업, 동계특별학기 또는 새 학기 동일 강좌 1분반)를 1개 선택한 후 '계속' 버튼을 클릭합니다.

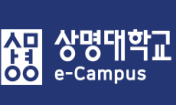

20

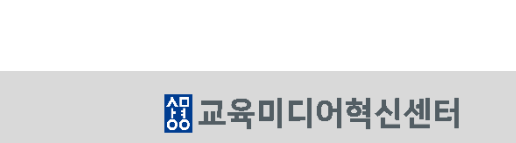

| 포함:     | 1. 영화 전력 = 2. 조기 열정 = 3<br>5<br>선택 | . <b>그가마 결정 P</b> 4. 확인 및<br>모두 / 없음 <mark>유형 옵션 보</mark> | 임도 = 5. 가져오기 = 0. 원교     |              |    |
|---------|------------------------------------|-----------------------------------------------------------|--------------------------|--------------|----|
|         | _                                  | 7)                                                        |                          |              |    |
|         | - <mark>5</mark>                   |                                                           |                          |              |    |
|         | 과목공지 🛑                             |                                                           | 5<br>8주차 [4월20일 - 4월26일] | <b>V</b>     |    |
|         | 질의응답                               |                                                           | 중간고사 (2                  |              |    |
|         | 자료실 🛑                              |                                                           | 과제형 중간고사 📔               |              |    |
|         | 참여도 점수 🚺                           |                                                           | 중간고사 출결 😑                | <b>V</b>     |    |
|         |                                    |                                                           |                          |              |    |
| 1주      | 주차 [3월2일 - 3월8일]                   |                                                           | 14주차 [6월1일 - 6월7일]       | $\checkmark$ |    |
|         | 약의 기원 💽                            |                                                           | 신약개발 총론 🚺                | $\checkmark$ |    |
|         |                                    |                                                           |                          |              |    |
| 2주;     | 차 [3월9일 - 3월15일]                   |                                                           | 15주차 [6월8일 - 6월14일]      | $\checkmark$ |    |
|         | 악이란두엇인가                            |                                                           |                          |              |    |
|         |                                    |                                                           | 6주차 [6월15일 - 6월21일]      | $\checkmark$ |    |
|         |                                    |                                                           | 기말고사 💋                   |              |    |
|         |                                    |                                                           | 기말고사 출결 😑                |              |    |
|         |                                    |                                                           | 기말고사 성적 🕖                |              |    |
|         |                                    |                                                           |                          |              | 5, |
| 이전으로 취소 | 소                                  |                                                           |                          |              | 다음 |

21

반드시 해제합니다.

-----

('전체 선택'을 하려면 '선택-모두', '전체 해제'하려면 '선택-없음' 클릭) ※ 강의 개요의 과목공지, 질의응답(Q&A) 게시판은 신규 강의실에도 기본적으로 있으므로

⑤ 선택한 강좌의 활동과 블럭들이 모두 나타납니다. 새로 가져오기를 할 학습 활동과 자료를 '선택' 또는 '해제'한 후 '다음'을 클릭합니다.

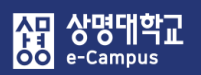

⑥ 새롭게 백업 설정 및 포함된 항목을 다시 한번 확인한 후, '가져오기'를 수행합니다.

| 1. 강좌 선택 ► 2. 초기 설정 ► 3.  | . 스키마 설정 ► <b>4.</b> | <b>확인 및 검토 ►</b> 5. 가져오기 수행 ► 6. 완료 |          |        |
|---------------------------|----------------------|-------------------------------------|----------|--------|
| 백업 설정                     |                      |                                     |          |        |
| 활동 포함                     | $\checkmark$         |                                     |          |        |
| 블록 포함                     | ✓                    |                                     |          |        |
| 필터 포함                     | ✓                    |                                     |          |        |
| 달력 일정 포함                  | ×                    |                                     |          |        |
| 문제은행 포함                   | <b>√</b>             | 8주차 [4월20일 - 4월26일]                 | ~        |        |
| 팀 및 팀 분류 포함               | <b>√</b>             | 중간고사 🖉                              | ×        |        |
| ㅠ원이 원미드.                  |                      | 기계형 증가기 내 🙆                         | <b>*</b> |        |
| 포암핀 양독글·                  |                      | 파세영 중건고자 🏮                          | ^        |        |
| 강의 개요                     | ×                    | 중간고사 출결 🥑                           | ✓        |        |
| 과목공지 😑                    | ×                    |                                     |          |        |
| 길의응답 😑                    | ×                    | 11356 [6810] - 6870]                | ~        |        |
|                           |                      | [4구조[[0월]] 월 - 0월/일]                |          |        |
| 자료실 🛑                     | ~                    | 신약개발 총론 💽                           | ~        |        |
| 참여도 점수 🚺                  | ✓                    |                                     |          |        |
|                           |                      |                                     |          |        |
|                           |                      | 5주자 [6월8일 - 6월 4일]                  | *        |        |
| 1주차 [3월2일 - 3월8일]         | ✓                    |                                     |          |        |
| 약의 기원 🚺                   | ~                    | 16조카[6위150] - 6위210]                | 4        |        |
|                           |                      |                                     | 2        |        |
|                           |                      | 기말고사 💋                              | ×        |        |
| 2주차 [3월9일 - 3월15일]        | ✓                    | 기말고사 출결 🕑                           | ✓        |        |
| 약이란 무엇인가 🕟                | ~                    | 기말고사 성적 🕖                           | ✓        |        |
|                           |                      |                                     |          |        |
|                           |                      |                                     |          | 6      |
|                           | 이저                   | 02 JA                               |          | 가져이기스해 |
|                           | 이신                   |                                     |          | 가서포기구행 |
| 이 아니에, 추구 표시를 피스 취묘이 이스니로 |                      |                                     |          |        |

이 양식에는 \*로 표시된 필수 항목이 있습니다.

⑦ 가져오기 완료된 강좌의 강의실 홈으로 가기 위해 '계속' 버튼을 클릭한 후 데이터를 확인합니다.

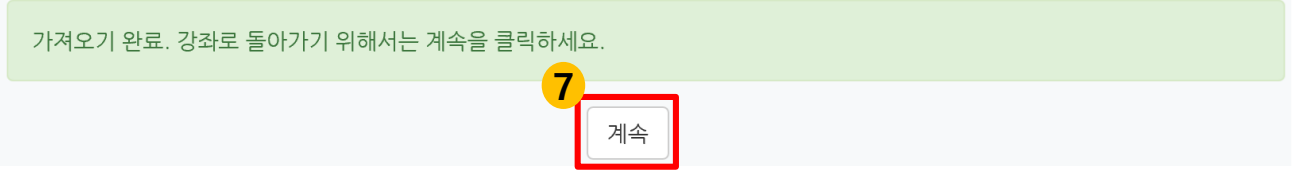

 8 가져오기가 완료되면 주차별 학습활동 강의 콘텐츠 기간이 '온라인출석부-온라인 출석부 설정' 탭에 설정된 기간으로 자동 적용됩니다. 단, 온라인 출석부를 사용하지 않는 강좌는 편집모드로 전환 후 주차별 학습 활동 강의 콘텐츠 톱니바퀴 설정-진도관리 항목에서 학습기간(시작일시, 종료일시)을 반드시 변경해야 합니다.
 ※ 과제, 퀴즈 등 기간이 설정된 학습활동은 새 학기에 맞추어 날짜를 반드시 변경해야 합니다.

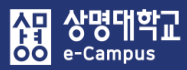

## 6. 조교/청강생 승인

| 강의실 홈                                                | - | <b>☆</b> > 1000 | 조교/청강생 승인     |                                  |             |                         |       |    |
|------------------------------------------------------|---|-----------------|---------------|----------------------------------|-------------|-------------------------|-------|----|
| 강의정보 🔺                                               | 4 |                 |               |                                  |             |                         |       |    |
| • 강의계획서                                              |   | スコ/처            | 가새 스이         |                                  |             |                         |       |    |
| • 참여자목록                                              |   |                 |               |                                  |             |                         |       |    |
| • 강좌 분석                                              |   |                 |               |                                  |             |                         |       |    |
| 성적/출석관리 ^                                            |   | 신청구·            | 분 이름 (학번)     | 이메일 주소                           | 휴대 전화       | 신청일 / 처리일               | 상태    | 승인 |
| · 학습이력현황                                             |   | ~ J             | mand summer a | description of the               | 10100000000 | 2018-05-04 / 2018-05-04 | 미스이   | 스아 |
| • 온라인출석부                                             |   |                 |               |                                  |             | 2010 03 047 2010 03 04  | -18 2 |    |
| • 성적부                                                |   | 청강심             | 2010/01/02/01 | description of the second second | 1014-005    | 2018-03-08 / 2018-03-08 | 승인    | 취소 |
| 수강생 알림 ▼                                             |   |                 |               |                                  |             |                         |       |    |
| 기타 관리 🔺                                              |   |                 |               |                                  |             |                         |       |    |
| • 강좌설정                                               |   |                 |               |                                  |             |                         |       |    |
| • 팀 설정                                               |   |                 |               |                                  |             |                         |       |    |
| · 팀원                                                 |   |                 |               |                                  |             |                         |       |    |
| · 문제 은행                                              |   |                 |               |                                  |             |                         |       |    |
| · <sup>2·자기로</sup><br><b>조교/청강생 승인</b><br>· 온라인출석부설정 |   |                 |               |                                  |             |                         |       |    |

#### 조교 및 청강신청자의 리스트를 확인하고 승인 관리를 할 수 있습니다.

- ① 강의실 홈-'기타관리-조교/청강생 승인'을 클릭합니다.
- ② 조교/청강생 승인 화면에서 '교과과정-조교/청강생 신청'을 통해 접수된 신청자들을 승인하거나 취소 처리합니다.
  - 조교: 강좌 운영 교수보조 역할 수행
  - 청강생: 수강생과 달리 과제 제출, 평가 등의 학습 참여 활동없이 강의만 들을 수 있음

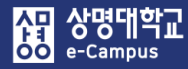

## 표. 강의자료 등록하기

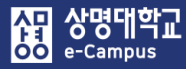

## 1. 동영상 콘텐츠 업로드/선택 등록하기

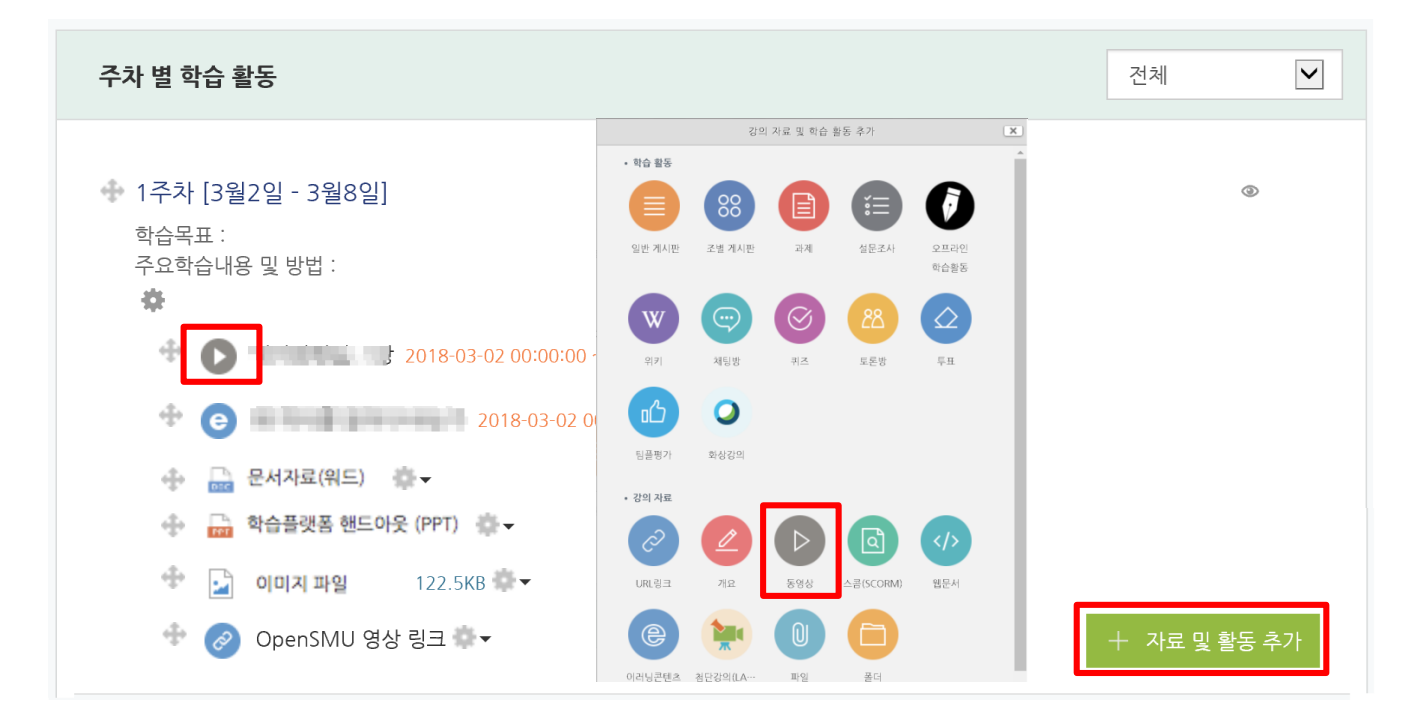

사 동영상 을/를 1주차 [3월2일 - 3월8일] 에 추가하기 ⑦

|             |                                                   | 모두 펼지기 |
|-------------|---------------------------------------------------|--------|
| ▼ 기본        |                                                   |        |
|             | 제목•                                               |        |
|             |                                                   |        |
| 미인 화면에 설명 ! | z이기 ⑦                                             |        |
| ▼ 동영상 선택    |                                                   |        |
| 동영상 선택*     | 동영상 선택 İ 동영상 업로드                                  |        |
| * 학립        | 금기간 도중, 동영상 변경 시, 진도 기록이 모두 초기화 되므로 주의해 주시기 바랍니다. |        |

#### 해당 주차(일)에 강의 콘텐츠를 등록하여 학습자가 수강할 수 있도록 합니다.

① '편집모드' 상태에서 해당 주차(일)의 '자료 및 활동 추가'를 클릭합니다.

② 강의 자료 '동영상'를 클릭합니다.

③ 새 동영상 추가하기 화면 동영상 선택 항목에서 '동영상 업로드' 버튼을 클릭합니다.

## 1. 동영상 콘텐츠 업로드/선택 등록하기

④ 동영상 파일 업로드 창이 뜨면 컴퓨터에 있는 동영상 파일을 '드래그' 하거나 'Add Files'를 눌러서 동영상을 선택한 후 'Start Upload 버튼을 클릭하여 동영상 업로드를 진행합니다.
 ※ 동영상 콘텐츠 선택 등록을 하기 쉽도록 동영상 파일명은 '교과목\_주차명\_교수명'으로 권장함.

| 동영상 선택                          | ×           |
|---------------------------------|-------------|
| Filename                        | Status Size |
| Drag files here.                |             |
| • Add Files • Start Upload      | 0% 0 KB     |
| • 1 files queued • Start Upload | 0% 16.3 MB  |

동영상 업로드가 완료되면 동영상 변환을 시작합니다. 동영상 변환은 동영상 크기가 크면 시간이 오래 걸릴 수 있으며, 변환 중에 창을 닫아도 작업이 계속 진행되며, 다른 작업을 추가로 진행해도 상관이 없습니다.

⑤ 동영상 선택 창 목록에서 이미 등록된 동영상 콘텐츠 또는 업로드하여 변환 중이거나 완료된 동영상 제목을 클릭합니다.

| 동영상 선택                                        |                                             |
|-----------------------------------------------|---------------------------------------------|
| 올린 동영상 (3912) 🎓                               | 제목 🔻 동영상 검색 검색                              |
| 등록순 ▼ 제목순 재생시간순 조회수 순                         | ★ 동영상 업로드                                   |
| HD_SS_20190620_091358,mp4<br>2019-06-20 10:36 | ▲ 조회수 : 6<br>④ 재생시간 : 01:06:23<br>텔 강의자료 활용 |
| 2019처음만나는민주주의기말시험풀이.mp4<br>2019-06-18 19:16   | ▲ 조회수 : 102<br>ⓒ 재생시간 : 17:03<br>᠍ 강의자료 활용  |
| 1 2 3 4 5 6 7 8 9                             | ) 10 » »                                    |

만약 추가로 동영상 콘텐츠를 업로드 하고자 하는 경우 '동영상 업로드' 버튼을 클릭해서 ④ 항의 동영상 파일 업로드 과정을 동일하게 진행하시면 됩니다.

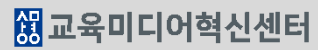

|          |                                                       | / 그는 일이가 |
|----------|-------------------------------------------------------|----------|
| ▼ 기본     |                                                       |          |
|          | <b>제목*</b> 2-2                                        |          |
|          |                                                       |          |
|          |                                                       |          |
| 메인 화면    | 전에 설명 보이기 ⑦ 🗌                                         |          |
| ▼ 동영상 선택 |                                                       |          |
| 동영상 선택*  | d5b1efd3-fdf9-4ad9-8568-fed1d787c9a0 동영상 선택 1 동영상 업로드 |          |
| •        | ※ 한습기간 도중 동영상 변경 시 진도 기록이 모두 초기화 되므로 주의해 주시기 바랍니다     |          |

동영상 변환 중에 진행해도 상관이 없으며 변환이 완료되면 동영상이 정상 재생됩니다.

27

⑦ 동영상 선택 세부 정보 창에서 동영상을 선택하면 자동적으로 새 동영상 추가하기 화면

기본 항목에서 제목을 적절하게 수정합니다.

▶ 새 동영상 을/를 1주차 [3월2일 - 3월8일] 에 추가하기 ⑦

동영상 선택 위치에 파일 링크가 되고 기본 제목이 입력됩니다.

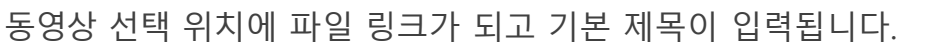

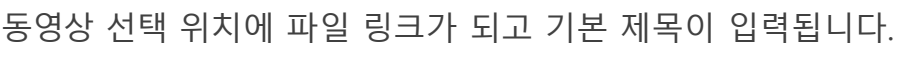

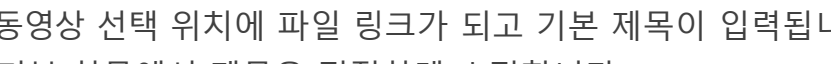

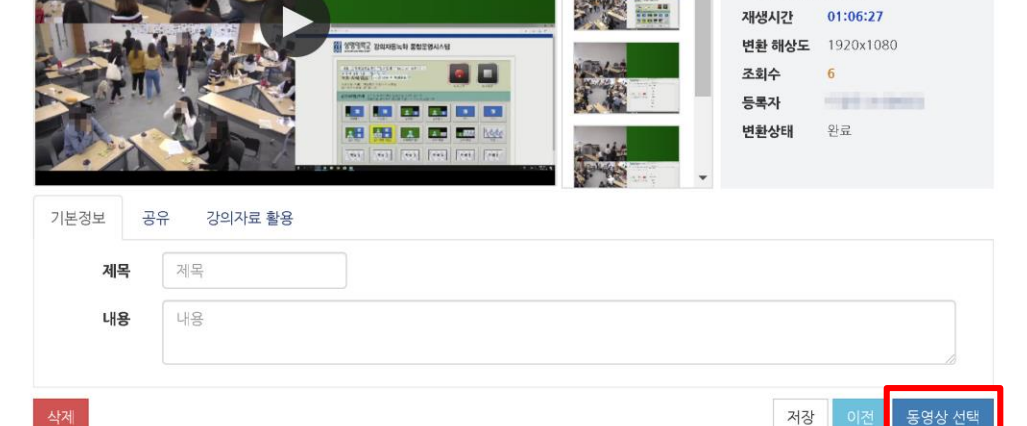

⑥ 동영상 선택 세부 정보 창에서 '동영상 선택' 버튼을 클릭합니다

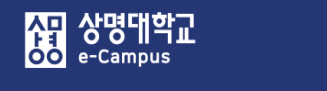

동영상 선택

## 1. 동영상 콘텐츠 업로드/선택 등록하기

이전

HD 55 20190620 091358.mp4

동영상 정보 원본파일명

업로드한 시간 2019-06-20 10:36 동영상 선택

| 저장 | 취소 |
|----|----|
|    |    |

① 저장을 클릭하면 주차별 동영상 콘텐츠 등록이 완성됩니다.

| ▼ 화면 구성    |     |          |
|------------|-----|----------|
| 다운로드       | 아니오 | <b>v</b> |
| 팝업창 너비(픽셀) | 640 |          |
| 팝업창 높이(픽셀) | 480 |          |
|            |     |          |

⑩ 화면 구성 항목에서 콘텐츠 재생 창의 사이즈를 확인합니다. (기본설정 변경 가능)

28

| ▼ 성적                 |                               | ▼ 성적        |       |   |
|----------------------|-------------------------------|-------------|-------|---|
| 카테고리 선택 🕐            | 범주 없음                         | 카테고리 선택 ⑦   | 범주 없음 | • |
| 통과 점수 🕐              |                               | 통과 점수 🕐     |       |   |
| 성적                   | 100                           | 성적          | 100   | Ŧ |
| 성적 항목으로 추가<br>충성이정방법 | 아니오 · ·                       | 성적 항목으로 추가  | 아니오   | • |
| 학습인정 진도율(%)          | 90                            | 출석인정방법      | %     | T |
|                      | 진도율 설정은 온라인출석부설정 에서 변경 가능합니다. | 학습인정 진도율(%) | 90    |   |
| 온라인 출석체크             |                               | 자동 성적 반영    | 아니오   | Ŧ |
| 자동 성적 반영             | 아니오                           |             |       |   |

⑨ 성적 항목에서 출석인정방법, 출석체크 등을 확인합니다. (기본설정 사용)

| ▼ 진도 관리           |                               | ▼ 진도 관리 | 4            |             |             |
|-------------------|-------------------------------|---------|--------------|-------------|-------------|
| <b>진도 체크</b> 예    |                               | 진도 체크   | 예            | V           |             |
| 출석(진              | I도) 설정은 온라인출석부설정 에서 변경 가능합니다. | 시작 일시   | 2018 🗸 11월 🗸 |             | ) 🗸 🎬 🗸 활성화 |
| <b>열람 제한</b> ⑦ 열람 |                               | 종료 일시   | 2018 🗸 12월 🗸 | 2 🖌 23 🖌 59 | ♥ ₩ ▼ 활성화   |
|                   |                               | 열람 제한 ⑦ | 열람           |             |             |

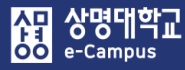

## 2. 이러닝 콘텐츠 업로드/선택 등록하기

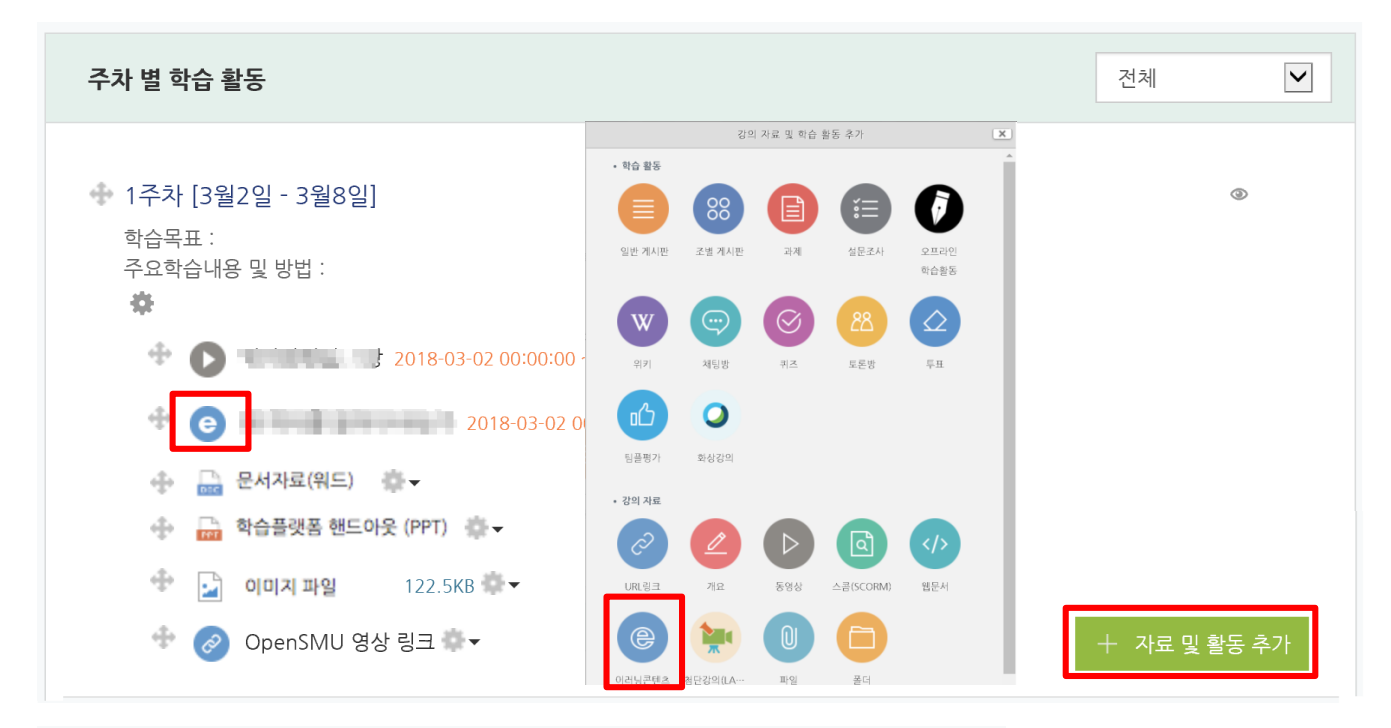

#### ③새 이러닝콘텐츠 을/를 1주차 [3월2일 - 3월8일] 에 추가하기

|                 |        | ▶ 모두 펼치기 |
|-----------------|--------|----------|
| ▼ 기본            |        |          |
| 제목*             |        |          |
| 설명              |        |          |
|                 |        |          |
| 메인 화면에 설명 보이기 💮 |        |          |
| ▼ 콘텐츠           |        |          |
| 이러닝콘텐츠*         | 콘텐츠 선택 |          |

#### 해당 주차(일)에 강의 콘텐츠를 등록하여 학습자가 수강할 수 있도록 합니다.

- ① '편집모드' 상태에서 해당 주차(일)의 '자료 및 활동 추가'를 클릭합니다.
- ② 강의 자료 '이러닝 콘텐츠'를 클릭합니다.
- ③ 새 동영상 추가하기 화면 콘텐츠 선택 항목에서 '콘텐츠 선택'을 누르면 이러닝 콘텐츠 선택 창이 열립니다.

- ④ 이러닝 콘텐츠 선택 창에서 '신규 등록' 버튼을 클릭합니다.
  - 파일 업로드 창이 뜨면 '파일 선택'를 눌러 콘텐츠를 압축한 파일을 선택하고 콘텐츠명, 콘텐츠 설명, 공개여부, 시작파일명, 학습시간, 학습창 사이즈 등을 입력하고 저장을 누르면 업로드가 진행됩니다.

| 선택          |                   |                                    |                                                                     |                                             |                                     |                           | ×                                        |                           |                        |
|-------------|-------------------|------------------------------------|---------------------------------------------------------------------|---------------------------------------------|-------------------------------------|---------------------------|------------------------------------------|---------------------------|------------------------|
| 콘           | 텐츠명               | •                                  | 검색                                                                  |                                             |                                     | 4                         | 신규 등록                                    |                           |                        |
|             | 순번                | 콘텐츠명                               |                                                                     | 등록자                                         | 등록일                                 | 미리보기                      | 선택                                       |                           |                        |
|             | 517               | 경제통계학 02<br>(수치를 이용한 기술통계학 기법)     |                                                                     | 서울 CTL                                      | 2019-05-1 13:53                     | 미리보기                      | 선택                                       |                           |                        |
|             | 516               | 경제통계학 01<br>(그래프와 표를 이용한 기술통계학 기법) |                                                                     | 서울 CTL                                      | 2019-05-1 13:35                     | 미리보기                      | 선택                                       |                           |                        |
| 스           | 제                 |                                    |                                                                     |                                             |                                     |                           |                                          |                           |                        |
|             |                   |                                    | 1 2 3 4 5 6 7                                                       | 8 9 10                                      | > >>                                |                           |                                          |                           |                        |
|             |                   |                                    |                                                                     |                                             |                                     | _                         |                                          |                           |                        |
| 선택          |                   |                                    |                                                                     |                                             | •   0201                            | $\times$                  |                                          |                           | - 0                    |
|             |                   | 콘텐츠명                               | 콘텐츠명                                                                | 파일 홈                                        | 공유 보기                               |                           | 👅 🖏 새 항용 •                               | - 1. 97 ×                 | ∧                      |
|             |                   | 콘텐츠설명                              | 콘텐츠설명                                                               | 바로 가기에                                      | ₩ 경로 복사<br>복사 붙여넣기<br>() 바로 가기 붙여넣기 | 이동 복사 삭제 이름               | 세 파르 연결                                  | ▲ 관련집<br>속성               | 응 선택 안 함<br>문 선택 영역 반경 |
|             |                   | 고개여브                               | ● 곳개 ● 비곳개                                                          | 7.3                                         | 클립보드                                | 위시 * 위시 * 이 * 이 * 기<br>구성 | 물니<br>새로 만들기                             | 열기                        | 선택                     |
|             |                   |                                    | ← → ∨ ↑ 📕 → 내 PC > 상명대사이버콘텐츠개발 (t) > 2018 > e-campus > 경제통계학 > 0201 |                                             |                                     |                           | ۷                                        |                           |                        |
|             | 파일(zip 5          | 논는 html 파일)                        | 파일 선택 선택된 파일 없음                                                     |                                             | ^ 이름                                |                           | 수정한 날짜                                   | 유형                        | 크기                     |
| 시작 파일명 또는 ( |                   | 령 또는 URL경로                         | URL경로 시작 파일명 또는 URL경로                                               |                                             | ■ 3D 개체 down                        |                           | 2018-02-02 오전 9:04<br>2018-02-02 오전 9:04 | 파일 폴더<br>파일 폴더            |                        |
| 학           |                   | 학습 시간(분)                           | 10 분 (학습시간은 강의 콘텐츠의 학습분량입니다.)                                       | <ul> <li>♥ 다 만 =</li> <li>■ 동 영상</li> </ul> | swf                                 | _                         | 2018-02-02 오전 9:04<br>2018-02-02 오전 9:05 | 파일 폴더<br>파일 폴더            |                        |
|             |                   |                                    |                                                                     | 🗟 문서<br>🗾 바탈 8                              | 별 ef02.zip<br>ⓒ ef0201.k            | ntm                       | 2019-11-26 오후 5:59<br>2013-08-30 오후 5:13 | ALZip ZIP File<br>HTML 문서 | 2KB<br>2KB             |
|             |                   | 학습장 사이즈                            | 1024  * 768 (땁업창 크기)                                                | ■ 이상 3<br>■ 사진                              | @ ef0201_                           | local.htm                 | 2013-08-30 오후 5:13                       | HTML 문서                   | 2KB                    |
|             |                   | 썸네일                                | <b>파일 선택</b> 선택된 파일 없음                                              | ▶ 음악<br>► 05.10                             | ) emprote.                          | op.htm                    | 2013-08-30 오후 5:13<br>2013-08-30 오후 5:13 | HTML 문서                   | 1KB                    |
|             | estream 💿 예 🖲 아니오 |                                    |                                                                     | ····································        | ·<br>새사이버콘텐츠개발(t) ↓                 |                           |                                          |                           |                        |
|             |                   |                                    | 2171 0174                                                           |                                             |                                     |                           |                                          |                           |                        |

만약 추가로 이러닝 콘텐츠를 업로드 하고자 하는 경우 '신규 등록' 버튼을 클릭해서 ④항의 이러닝 콘텐츠 파일 업로드 과정을 동일하게 진행하시면 됩니다.

※ Youtube를 활용한 강의동영상 업로드 및 이러닝 콘텐츠 embed 등록 방법은 별도로 배포한 매뉴얼을 참고해 주시기 바랍니다. (2020-2학기부터 권장하지 않음) 0

## 2. 이러닝 콘텐츠 업로드/선택 등록하기

⑤ 이러닝 콘텐츠 등록이 완료되면 선택 창 목록에서 '미리보기'를 클릭하여 이러닝 콘텐츠가 정상적으로 재생이 되는지 확인합니다.

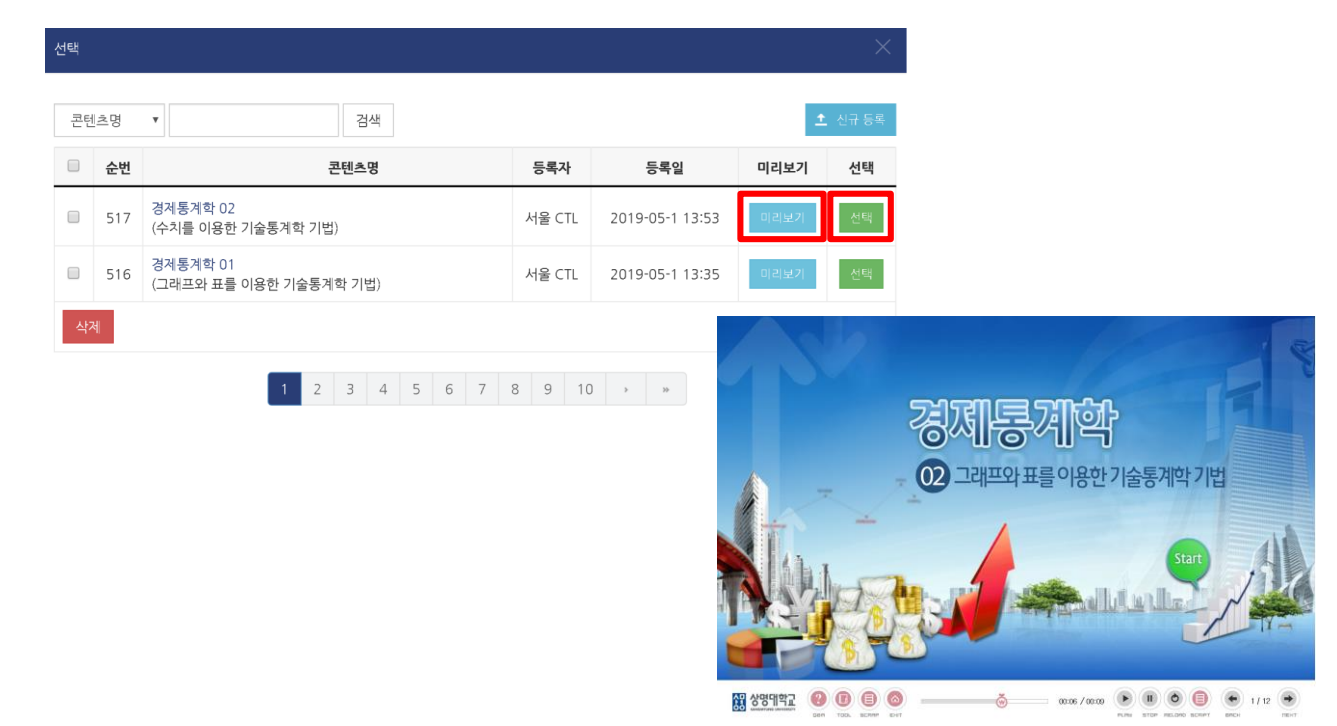

⑥ '미리보기'를 통해 정상적으로 콘텐츠 재생이 되면 선택 창 목록에서 해당 콘텐츠 '선택' 버튼을 클릭하면 자동적으로 새 이러닝 콘텐츠 추가하기 화면 이러닝 콘텐츠 위치에 파일 링크가 되고 기본 제목이 입력됩니다. 기본 항목에서 제목을 적절하게 수정합니다.

|                 |                             | ▶ 모두 펼치기 |  |  |  |  |
|-----------------|-----------------------------|----------|--|--|--|--|
| ▼ 기본            |                             |          |  |  |  |  |
|                 | 제목• 경제통계학 02                |          |  |  |  |  |
|                 |                             |          |  |  |  |  |
|                 |                             |          |  |  |  |  |
| 메인 화면에 설명 보이기 ⑦ |                             |          |  |  |  |  |
| ▼ 콘텐츠           |                             |          |  |  |  |  |
| 이러닝             | <b>콘텐츠*</b> 경제통계학 02 콘텐츠 선택 |          |  |  |  |  |

아내 이러닝콘텐츠 을/를 1주차 [3월2일 - 3월8일] 에 추가하기
⑩ 저장을 클릭하면 주차별 이러닝 콘텐츠 등록이 완성됩니다.

| ▼ 화면 구성 |            |      |
|---------|------------|------|
|         | 팝업창 너비(픽셀) | 1024 |
|         | 팝업창 높이(픽셀) | 768  |
|         | 학습 시간(초)   | 3480 |

⑨ 화면 구성 항목에서 콘텐츠 재생 창의 사이즈를 확인합니다. (기본설정 사용)

| ▼ 성적                 |                              | ▼ 성적        |       |   |
|----------------------|------------------------------|-------------|-------|---|
| 카테고리 선택 ⑦            | 범주 없음                        | 카테고리 선택 ⑦   | 범주 없음 | Y |
| 통과 점수 🕐              |                              | 통과 점수 ⑦     |       |   |
| 성적                   | 100                          | 성적          | 100   | Ŧ |
| 성적 항목으로 추가<br>충석이정방법 | 아니오 🔽                        | 성적 항목으로 추가  | 아니오   | • |
| 학습인정 진도율(%)          | 90                           | 출석인정방법      | %     | T |
|                      | 진도율 설정은 온라인출석부설정에서 변경 가능합니다. | 학습인정 진도율(%) | 90    |   |
| 온라인 출석체크             | M                            | 자동 성적 반영    | 아니오   | • |
| 자동 성적 반영             | 아니오                          |             |       |   |

32

⑧ 성적 항목에서 출석인정방법, 출석체크 등을 확인합니다. (기본설정 사용)

| ▼ 진도 관리 |                                  | ▼ 진도 관리 | I              |                   |
|---------|----------------------------------|---------|----------------|-------------------|
| 진도 체크   |                                  | 진도 체크   | 여              | V                 |
|         | 출석(진도) 설정은 온라인출석부설정 에서 변경 가능합니다. | 시작 일시   | 2018 11월 26 2  | 00♥ 00♥ 箇♥활성화     |
| 열람 제한 ⑦ | 명한                               | 종료 일시   | 2018 2 12월 2 2 | 23 🗸 59 🖌 🛗 🖌 활성화 |
|         |                                  | 열람 제한 ⑦ | 열람             | V                 |

2. 이러닝 콘텐츠 업로드/선택 등록하기

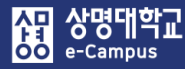

### 3. 첨단강의(LABY) 업로드/선택 등록하기

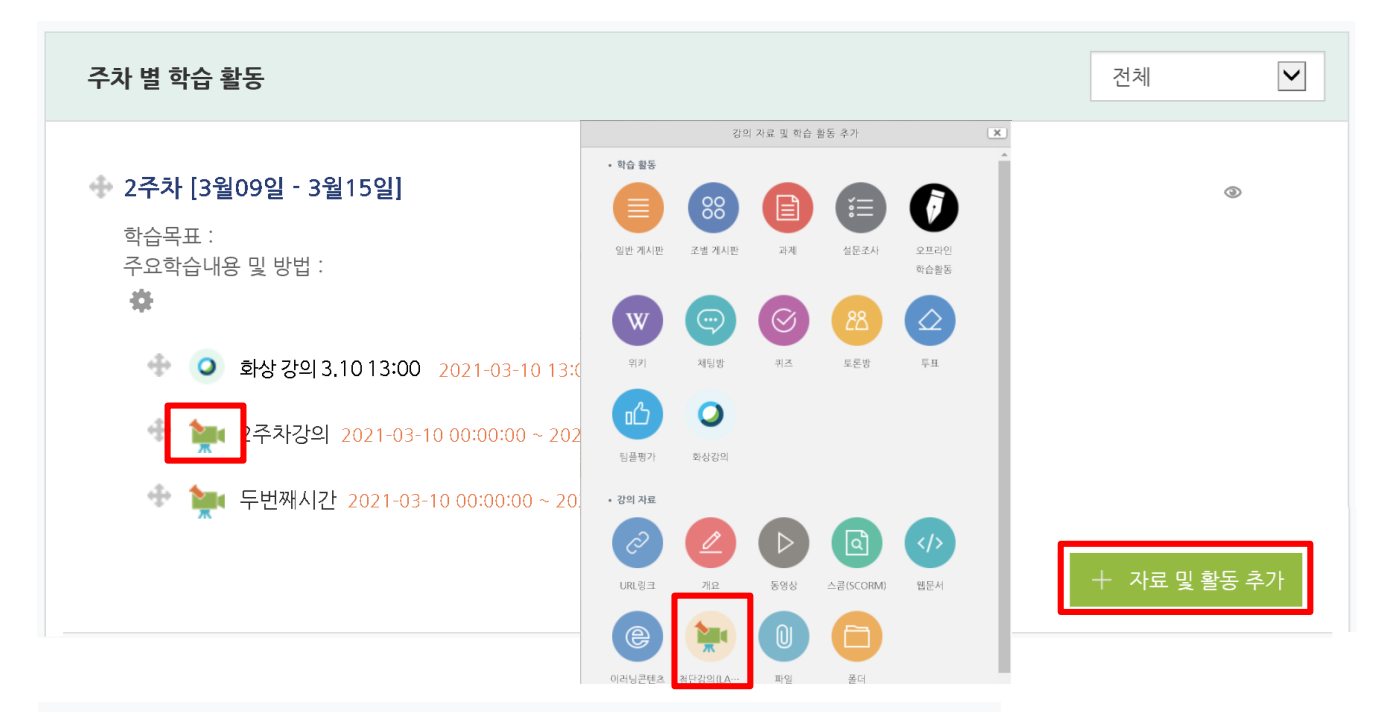

₩새 첨단강의(LABY) 을/를 2주차 [3월09일 - 3월15일] 에 추가하기

|                 | ▶ 모두 펼지기 |
|-----------------|----------|
| ▼ 기본            |          |
| 제목*             |          |
| 설명              |          |
|                 |          |
| 메인 화면에 설명 보이기 ⑦ |          |
| ▼ 콘텐츠           |          |
| 콘텐츠 선택 *        | 검색       |

※ 강의녹화시스템 동영상이 e-Campus 강좌에 자동 등록이 안된 경우에만 사용합니다.

#### 해당 주차(일)에 강의 콘텐츠를 등록하여 학습자가 수강할 수 있도록 합니다.

- ① '편집모드' 상태에서 해당 주차(일)의 '자료 및 활동 추가'를 클릭합니다.
- ② 강의 자료 '첨단강의(LABY)'를 클릭합니다.
- ③ 새 동영상 추가하기 화면 콘텐츠 선택 항목에서 '검색' 버튼을 클릭합니다.

### 3. 첨단강의(LABY) 업로드/선택 등록하기

④ 콘텐츠 선택 창이 뜨면 '해당년도/학기 강좌 주차'를 선택하고 '콘텐츠 등록' 버튼을 클릭 합니다. 콘텐츠 업로드 창에서 '콘텐츠명'을 입력하고 컴퓨터에 있는 동영상 파일을 '드래그' 하거나 '파일 추가'를 눌러서 동영상을 선택한 후 '업로드 시작' 버튼을 클릭하여 동영상 업로드를 진행하고 완료되면 등록하기 버튼을 클릭합니다.

| 콘텐츠 선택                    |   |             |       |       | ×          |
|---------------------------|---|-------------|-------|-------|------------|
|                           |   |             | 콘텐츠등록 | 검색    | Q          |
| ▷ _서울_╡                   | 0 | 사진          | 제목    | 재생시간  | 등록일 🔽      |
| ▷ _서울_ㅋ ▲AI               | 0 |             |       |       |            |
| ◢ 2021년 2학기               | 0 | 11월2일_강의_2  |       | 26:05 | 2021-11-03 |
| ▷ _서울_ HAAI               | 0 |             |       |       |            |
| ▷ _서울HAAI                 | 0 | 11월2일_강의_1_ |       | 40:07 | 2021-11-02 |
| ▷ _서울                     | 0 |             |       |       |            |
| ▷ _서울_:                   | 0 |             |       |       |            |
| ◢ _서울_ ■ ■ ■ 론_HABI       | 0 |             |       |       |            |
| 2주차_9월08일9월1              | 2 |             |       |       |            |
| 4주차_9월22일9월;              | 2 |             |       |       |            |
| 5주차9월29일10월               | 3 |             |       |       |            |
| 6주차10월06일10 <sup>-</sup>  | 2 |             |       |       |            |
| 7주차_10월13일10 <sup>;</sup> | 2 |             |       |       |            |
| 9주차_10월27일11 <sup>;</sup> | 2 |             |       |       |            |

※ 녹화 장비로 녹화된 영상이 아닐 시 등록이 불가될 수 있음을 알려드립니다.

| ። 콘텐스명  |                                 |                     |           |
|---------|---------------------------------|---------------------|-----------|
| :: 카테고리 | /2021년 2학기/_서울                  | 0011_12학기_/9주차10월27 | 7일11월02일_ |
|         | 廿 파일 선택     파일을 업로드 큐에 추가한 후 시작 | 버튼을 클릭하십시오.         |           |
|         | 파일명                             | 크기                  | 상태        |
| :: 파일   | 이곳에 파일;                         | 을 드레그 허세요.          |           |
|         | ⓒ 파일 추가 ▲ 업로드 시작                | 0 b                 | 0%        |

### 3. 첨단강의(LABY) 업로드/선택 등록하기

⑤ 콘텐츠 선택 창 목록에서 업로드 완료된 완료된 동영상 제목을 클릭한 후 '가져오기' 버튼을 클릭하고 '확인' 버튼을 누르면 e-Campus로 콘텐츠 정보가 전송됩니다.

| 콘텐츠 선택                          |   |                |             |       |            |              |                         |                 | ×     |
|---------------------------------|---|----------------|-------------|-------|------------|--------------|-------------------------|-----------------|-------|
| 장 상명대학교<br>SANGMYUNG UNIVERSITY |   |                |             |       | 콘텐츠        | 등록 검         | 색                       |                 | Q     |
| ▶ _서울HAL                        | 0 | 사진             | 제목          | 재생시간  | 등록일 🔽      |              |                         |                 |       |
| ▷ _서울_                          | 0 |                |             | _     |            | 5 A<br>2 8   | -                       |                 |       |
| ▲ 2021년 2학기                     | 0 |                | 11월2일_강의_2  | 26:05 | 2021-11-03 | 20 F<br>20 F | 4 <sup>8</sup> 09124192 | <u>.</u>        |       |
| ▷ _서울AM0(                       | 0 | A.T.L.         |             |       |            |              |                         |                 |       |
| ▷ _서울 AM00                      | 0 |                | 11월2일_강의_1_ | 40:07 | 2021-11-02 |              | No. Alle                |                 |       |
| ▷ _서울HAL                        | 0 |                |             |       |            |              |                         |                 |       |
| ▷ _서울HAL                        | 0 |                |             |       |            | ▶ 콘텐츠 정.     | 보                       |                 |       |
| ▲ _서울HABI0                      | 0 |                |             |       |            | ·콘텐츠명        | 11월2일_강의                | _2              |       |
| 2주차_9월08일9월14일                  | 2 |                |             |       |            | ·녹화시간        | 2021-11-03 0            | 9:52:27 ~ 2021- | 11-03 |
| 4주차_9월22일9월28일                  | 2 |                |             |       |            |              | 09:52:27                |                 |       |
| 5주차9월29일10월05                   | 3 | cms.smu.ac.kr에 | 삽입된 페이지 내용: |       |            | ·다운로드        | 교안 교4                   | 수자              |       |
| 6주차10월06일10월1.                  | 2 | 콘텐츠 정보가 전      | 변송되었습니다.    |       |            | 재생 링크        | 복사                      | 가져오기            | 삭제    |
| 7주차10월13일10월1                   | 2 |                | 확인          |       |            |              |                         |                 | -     |
| 9주차_10월27일11월0.                 | 2 |                |             |       |            |              |                         |                 |       |

⑥ 새 첨단강의(LABY) 추가하기 화면 콘텐츠 선택 이러닝 콘텐츠 위치에 파일 링크가 되고 기본 항목에서 제목을 입력한 후 나머지 항목 설정은 동영상 콘텐츠 등록과 동일하게 설정한 후 강의녹화시스템 콘텐츠 등록을 완료합니다.

35

|          |               | ▶ 모두 펼치기 |
|----------|---------------|----------|
| ▼ 기본     |               |          |
|          | 계목•           |          |
|          |               |          |
|          |               |          |
|          |               |          |
| ▼ 콘텐츠    |               |          |
|          |               |          |
| 콘텐츠 선택 * | cnt0016838 검색 |          |
|          |               |          |

▶새 첨단강의(LABY) 을/를 2주차 [3월09일 - 3월15일] 에 추가하기

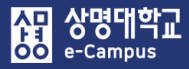

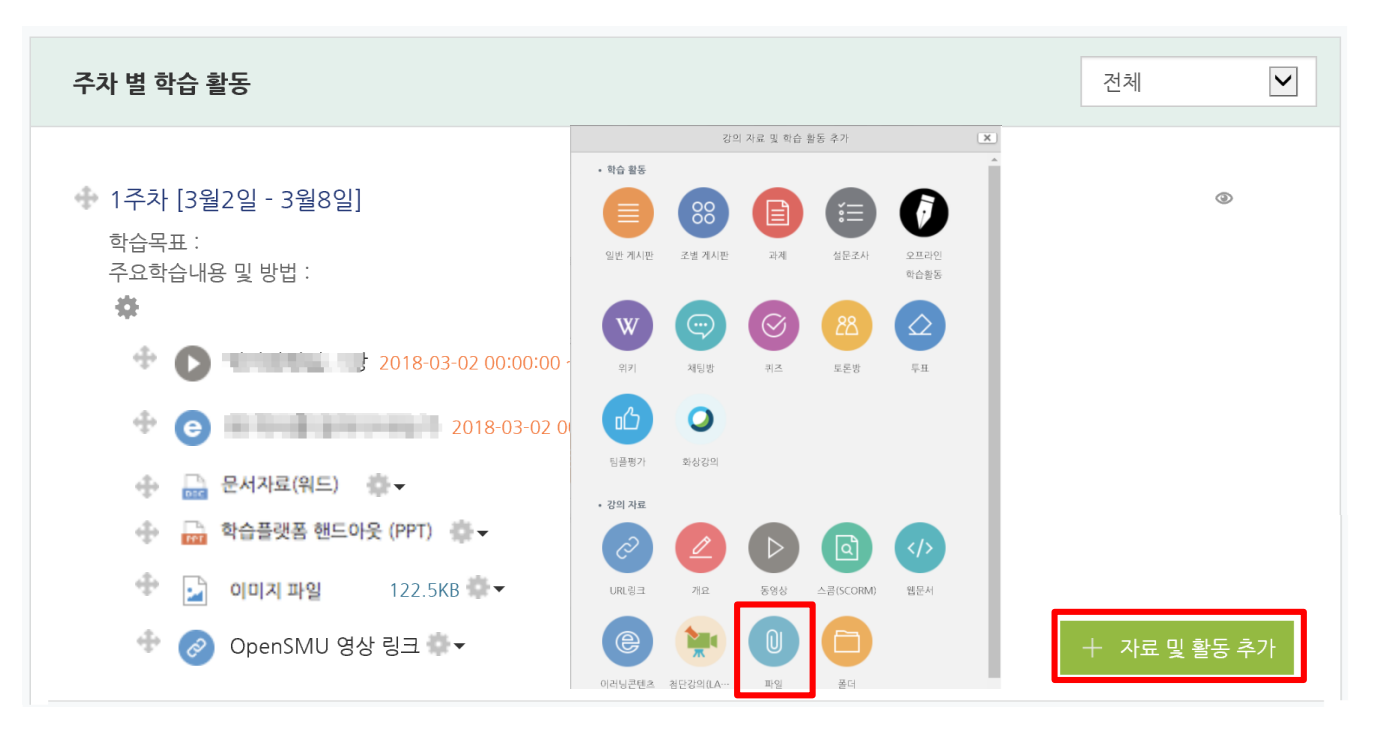

| ▼ 기본        |       |                          |                          |
|-------------|-------|--------------------------|--------------------------|
|             | 제목*   |                          |                          |
|             | 설명    |                          |                          |
|             |       |                          |                          |
|             |       |                          |                          |
| 메인 화면에 설명 5 | 보이기 ⑦ |                          |                          |
| ▼ 내용        |       |                          |                          |
| п           | 타일 선택 | 파일의 최대 크기: 체한 일음, 최<br>> | 대 첨부 파일 갯수: 1<br>문문 문 (문 |
|             |       | २४मा२२ हो० ६२.М.२.       |                          |

#### 해당 주차(일)에 강의에 필요한 한 개의 파일을 등록할 수 있습니다.

- ① '편집 모드' 상태에서 해당 주차(일)의 '자료 및 활동 추가'를 클릭합니다.
- ② 강의 자료 '파일'를 클릭합니다.
- ③ 제목을 입력하고 업로드할 파일을 마우스로 드래그 하거나 파일 선택 버튼을 클릭하여 파일을 등록합니다. 편집하려면 대상의 '톱니바퀴-설정'을 통해 등록한 설정을 변경합니다.

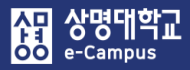

### 5. 폴더 등록

| 주차 별 학습 활동                                                                     | 전체                                                                                                    | ~  |
|--------------------------------------------------------------------------------|----------------------------------------------------------------------------------------------------|----|
|                                                                                | 강의 자료 및 학습 활동 추가 🛛 💌                                                                                                    |    |
| <ul> <li>✤ 1주차 [3월2일 - 3월8일]</li> <li>학습목표 :</li> <li>주요학습내용 및 방법 :</li> </ul> | • 박습 활동<br>일반 계시만 조개 계시만 고개 실문코시 <u>오프라인</u><br>학습들동                                                                                                    |    |
| <ul> <li>2018-03-02 00:00:00</li> </ul>                                        | (1)     (1)     (1)     (1)     (1)     (1)       (1)     (1)     (1)     (1)     (1)     (1)       (1)     (1)     (1)     (1)     (1)       (1)     (1)     (1)     (1)     (1)       (1)     (1)     (1)     (1)     (1)                                                                                                    |    |
| <ul> <li></li></ul>                                                            | 미금         ·           팀급 평가         화성값의           ·         간의 자료                                                                                                    |    |
| 💠 🔚 학습플랫폼 핸드아웃 (PPT) 🌞 🗸                                                       |                                                                                                    |    |
| 💠 📴 이미지 파일 122.5KB 🌞 🗸                                                         | URL링크 게요 동영상 스쿱(SCORM) 웹문서                                                                                                    |    |
| 💠 🔗 OpenSMU 영상 링크 🌸 🗸                                                          | (응)     (1)     (1)     (1)     (1)     (1)     (1)     (1)     (1)     (1)     (1)     (1)     (1)     (1)     (1)     (1)     (1)     (1)     (1)     (1)     (1)     (1)     (1)     (1)     (1)     (1)     (1)     (1)     (1)     (1)     (1)     (1)     (1)     (1)     (1)     (1)     (1)     (1)     (1)     (1)     (1)     (1)     (1)     (1)     (1)     (1)     (1)     (1)     (1)     (1)     (1)     (1)     (1)     (1)     (1)     (1)     (1)     (1)     (1)     (1)     (1)     (1)     (1)     (1)     (1)     (1)     (1)     (1)     (1)     (1)     (1)     (1)     (1)     (1)     (1)     (1)     (1)     (1)     (1)     (1)     (1)     (1)     (1)     (1)     (1)     (1)     (1)     (1)     (1)     (1)     (1)     (1)     (1)     (1)     (1)     (1)     (1)     (1)     (1)     (1)     (1)     (1)     (1)     (1)     (1)     (1)     (1)     (1)     (1)     (1)     (1)     (1)     (1)     (1)     (1)     (1)     (1)     (1)     (1)     (1) </td <td>볼가</td> | 볼가 |

| ▼ 기본                                                          |                                                                                |
|---------------------------------------------------------------|--------------------------------------------------------------------------------|
| 제목*                                                           | 편집 포함 항목이 있는 새로운 폴더.zip 💌                                                      |
| 설명 : <u>신 * B / 신 * </u> · · · · · · · · · · · · · · · · · ·  | 다운로드 <mark>삭제</mark> 압축풀기<br>제목: 1주차 강의자료 모음zip<br>저자 Admin                    |
| ▼ 폴더 침부                                                       | 사용허가 선택 저작권 있음 💠                                                               |
| 파일 선택<br>파일 선택<br>파일<br>· · · · · · · · · · · · · · · · · · · | 영로: 역데이트 취소<br>최종 수정 일시: 2016-08-19 16:54<br>생성팀 2016-08-19 16:54<br>크기 29.4KB |

#### 해당 주차(일)에 여러 개의 파일을 등록하거나 압축파일로 등록할 수 있습니다.

- ① '편집 모드' 상태에서 해당 주차(일)의 '자료 및 활동 추가'를 클릭합니다.
- ② 강의 자료 '폴더'를 클릭합니다.
- ③ 제목을 입력하고 파일 추가 버튼을 이용하시면 파일 하나씩, 여러 번 첨부해야 합니다.
   따라서 한번에 여러 개의 파일(압축파일 포함)을 마우스로 드래그 하여 파일을 등록합니다.
   압축파일은 '압축풀기'를 눌러 압축을 푼 상태로 등록하면 학습자가 폴더 안의 개별 파일을 볼 수 있습니다. 편집하려면 대상의 '톱니바퀴-설정'을 통해 등록한 설정을 변경합니다.

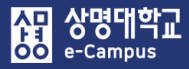

### 6. URL 링크

| 주차 별 학습 활동                        |                                    | 전체           |
|-----------------------------------|------------------------------------|--------------|
|                                   | 강의 자료 및 학습 활동 추가 🗶                 |              |
| ✤ 1주차 [3월2일 - 3월8일] 한숨목표 :        | · tig #5                           | ٢            |
| 주요학습내용 및 방법 :                     | 일반 게시판 조별 게시판 과제 설문조사 오프라인<br>학습활동 |              |
| ¢-                                | w 💿 🞯 🙁 🛆                          |              |
| 💠 🜔 🖷 🖬 🖬 🖬 2018-03-02 00:00:00 - | 위키 책딩방 퀴즈 토론방 투표                   |              |
| <ul> <li>2018-03-02 0</li> </ul>  |                                    |              |
| 🚸 🛄 문서자료(워드) 🎂 🗸                  | 팀플평가 확성강의                          |              |
|                                   |                                    |              |
| 💠 🛃 이미지 파일 122.5KB 🐡 🗸            | URL링크 개요 동영상 스콤(SCORM) 웹문서         |              |
| ↔ 🤣 OpenSMU 영상 링크 🐡 ▾             |                                    | + 자료 및 활동 추가 |

| ▼ 기본            |            |           |               |         |   |
|-----------------|------------|-----------|---------------|---------|---|
| 제목•             |            |           |               |         |   |
| 설명              |            |           |               |         |   |
|                 |            |           |               |         |   |
|                 |            |           |               | 파일 선택도구 | × |
|                 |            | 🕒 임베디드 파일 |               |         |   |
| 메인 화면에 설명 보이기 🕐 |            | 💱 Dropbox |               |         |   |
|                 |            | 🐻 Youtube |               |         |   |
| ▼ 내용            |            |           | 비디오 검색:       |         |   |
| URL 입력+         | 외부 링크 가져오기 |           | 정렬 순서:<br>관련성 |         |   |
|                 |            |           |               | 검색      |   |

#### 해당 주차(일)에 활용할 기사, 외부 사이트의 게시물 링크를 등록할 수 있습니다.

- ① '편집 모드' 상태에서 해당 주차(일)의 '자료 및 활동 추가'를 클릭합니다.
- ② 강의 자료 'URL 링크'를 클릭합니다.
- ③ 제목을 입력하고 게시할 게시물의 URL을 복사하여 입력창에 붙여넣기하여 등록합니다. 외부 링크 가져오기를 클릭하여 비디오 검색을 통해 youtube 영상을 빠르게 찾아 링크할 수 있습니다. 편집하려면 대상의 '톱니바퀴-설정'을 통해 등록한 설정을 변경합니다.

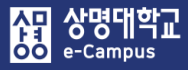

### 7. 개요

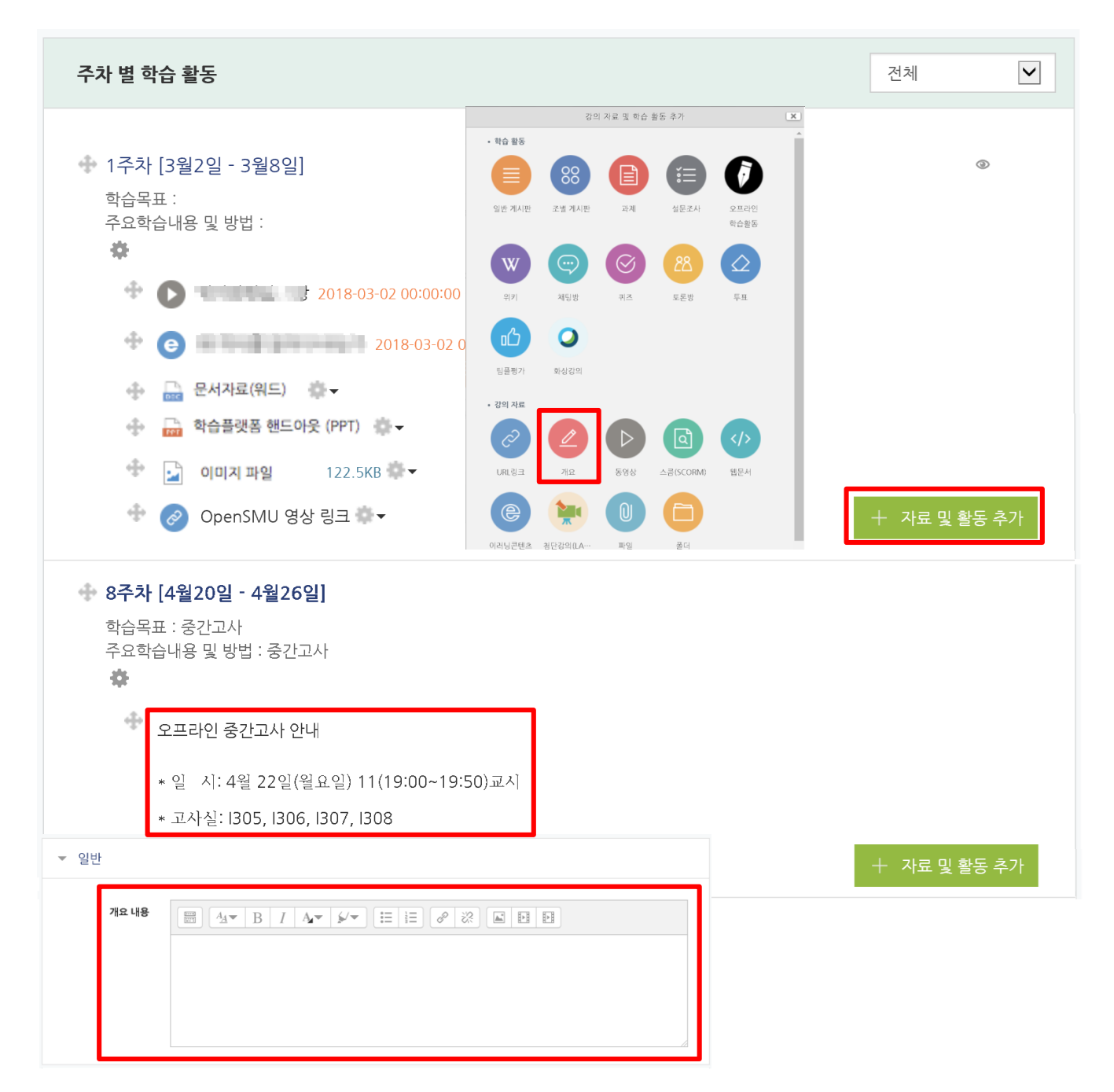

#### 해당 주차(일)에 안내할 간단한 내용을 텍스트 형태로 등록할 수 있습니다.

- ① '편집 모드' 상태에서 해당 주차(일)의 '자료 및 활동 추가'를 클릭합니다.
- ② 강의 자료 '개요'를 클릭합니다.
- ③ 간단하게 안내할 주요 내용을 간결하게 작성하여 등록합니다.
   편집하려면 대상의 '톱니바퀴-설정'을 통해 등록한 설정을 변경합니다.

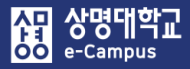

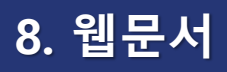

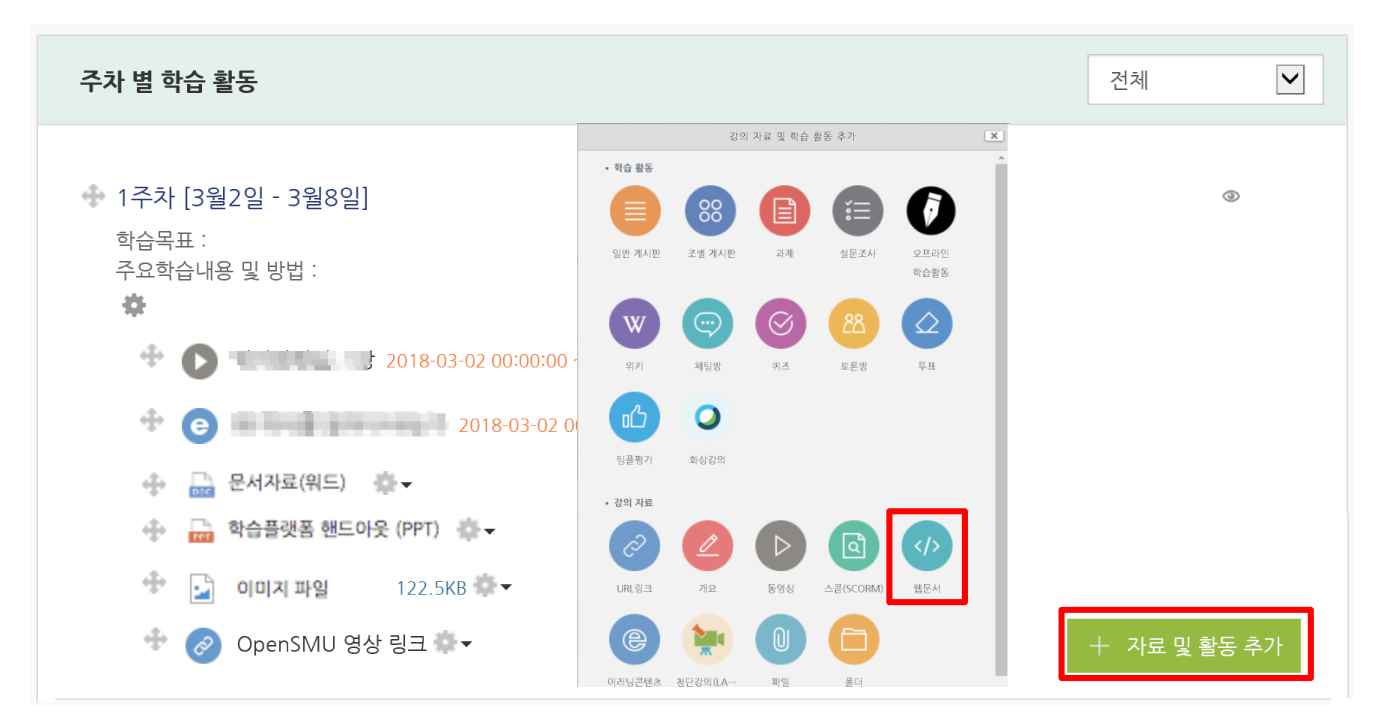

| ▼ 기본   |            |                                                                                                    |
|--------|------------|----------------------------------------------------------------------------------------------------|
|        | 제목*        |                                                                                                    |
|        | 설명         |                                                                                                    |
| 메인 화면이 | 세 설명 보이기 ⑦ | 교안<br>1. 플립러닝의 이해                                                                                                    |
| ▼ 내용   |            | The Flipped                                                                                                    |
|        | 웹문서 내용*    | A CLASS<br>A CLASS<br>A C |

#### 해당 주차(일)에 강의 문서를 웹 페이지 형태로 등록할 수 있습니다.

- ① '편집 모드 '상태에서 해당 주차(일)의 '자료 및 활동 추가'를 클릭합니다.
- ② 강의 자료 '웹문서'를 클릭합니다.
- ③ 제목을 입력하고 등록할 내용을 '웹문서 내용'에 작성하여 등록합니다. 편집하려면 대상의 '톱니바퀴-설정'을 통해 등록한 설정을 변경합니다.

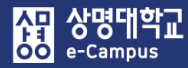

# IV. 학습활동 운영하기

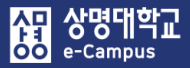

### 1. 과제 출제하기

| 주차 별 학습 활동                      |                           |            |                  |           |      |   |           | 전체 | ~ |
|---------------------------------|---------------------------|------------|------------------|-----------|------|---|-----------|----|---|
|                                 |                           | 강으         | 자료 및 학습          | 활동 추가     |      | × |           |    |   |
| ✤ 2주차 [3월9일 - 3월15일]            | <ul> <li>학습 활동</li> </ul> |            |                  | 1         |      | Î |           |    | ۲ |
| 학습목표 : ·<br>주요학습내용 및 방법 :       |                           | 88         |                  | Í         | Ø    |   |           |    |   |
| 246                             | 일반 게시판                    | 조별 게시판     | 과제               | 설문조사      | 오프라인 |   |           |    |   |
| ÷ 🜔 ======== 201                |                           |            |                  |           | 학습활동 |   |           |    |   |
| 🕆 📋 동영상 관련 과제 <b>1</b> 2018-03- | W                         | $\bigcirc$ | $\bigcirc$       | 88        |      |   |           |    |   |
| 💠 🥑 2주차 퀴즈 2018-03-09 00:00:00  | 위키                        | 채팅방        | 퀴즈               | 토론방       | 투표   |   |           |    |   |
|                                 | 凸                         | 0          |                  |           |      | + | 자료 및 활동 추 | 가  |   |
| 💠 8주차 [4월20일 - 4월26일]           | 팀플평가                      | 화상강의       |                  |           |      |   |           |    | ٢ |
| 학습목표∶·<br>주요학습내용 및 방법 :         | <ul> <li>강의 자료</li> </ul> |            |                  |           |      |   |           |    |   |
| \$                              | Ì                         | 1          | $\triangleright$ | ها        |      |   |           |    |   |
| 💠 💿 중간고사 출결 2018-04-20 00:00:(  |                           |            |                  |           |      |   |           |    |   |
| 다음 조건 하에서만 이용이 가능합니다:           | URL링크                     | 개요         | 동영상              | 스콤(SCORM) | 웹문서  |   |           |    |   |
| 🗇 🚺 중간고사 성적 🌞 🗸                 | e                         |            | U                | 0         |      |   |           |    |   |
| 다음 조건 하에서만 이용이 가능합니다:           | 이러닝콘텐츠                    | 첨단강의(LA…   | 파일               | 폴더        |      | + | 자료 및 활동 추 | 71 |   |

| ▼ 기본            |                           |
|-----------------|---------------------------|
| 제목*             | 1주차 과제                    |
| 설명              |                           |
|                 |                           |
|                 |                           |
| 메인 화면에 설명 보이기 🕐 |                           |
| 첨부 파일 ⑦         | 최대 청부 용량: 제한 없음<br>문문 🗮 📜 |
|                 | ▶ 🚞 파일                    |
|                 | 청부파일을 마우스로 끌어 놓으세요.       |

#### 해당 주차(일)에 온라인 과제를 출제할 수 있습니다.

- ① '편집 모드' 상태에서 해당 주차(일)의 '자료 및 활동 추가'를 클릭합니다.
- ② 학습 활동 '과제'를 클릭합니다.
- ③ 제목을 입력하고 과제와 관련된 파일이 있을 경우 추가합니다.

④ '제출 기간 설정'에서 과제 제출 시작 일시, 종료 일시, 제출 차단 일시를 설정합니다.
 과제 시작 일시 기준으로 종료 일시가 일주일간 제출할 수 있도록 자동 설정됩니다.
 과제 제출기간 종료 후 추가로 과제 제출을 허용하거나 차단하려면, '제출 차단' 날짜를 조정해 주시면 됩니다.

| ▼ 제출 기간 설정                            |                                                                                |
|---------------------------------------|--------------------------------------------------------------------------------|
| 과제 제출이 가능한 시작일시 시작 일시 🕐               | 2018♥ 4월 ♥ 30♥ 00♥ 00♥ ♂활성화                                                    |
| 과제 제출 마감일시 중료 일시 ⑦<br>(이후에도 과제 제출 가능) | 2018 🗸 5월 🖌 4 🖌 23 🗸 59 🖌 🛗 🖉 활성화                                              |
| 과제 제출 마감일시 제출 차단 ⑦<br>(이후에 과제 제출 불가능) | 2018 🗸 5월 🖌 4 🖌 23 🖌 59 🗸 🖼 활성화                                                |
| 항상 설명 표시 🕐                            | <ul> <li>비활성화 시 '기본 항목에 작성한 과제 설명은</li> <li>제출이 시작되어야 학습자들에게 표시됩니다.</li> </ul> |

⑤ 과제 제출 유형은 과제 제출 화면에 직접 작성하는 방법과 첨부파일로 제출하는 방법 2개 종류가 있으며, 반드시 1개 종류를 선택 설정하셔야 합니다.

| ▼ 제출 유형 |                  |                    |  |
|---------|------------------|--------------------|--|
|         | 제출 유형            | □ 직접 작성 🕐 🗹 첨부파일 🕐 |  |
|         | 제출 가능한 최대 파일 수 🕐 | 1                  |  |
|         | 파일 최대 용량 🕐       | 사이트 업로드 한계 (4GB)   |  |
|         |                  |                    |  |

⑥ 학습자들이 제출한 과제간의 유사도 검사를 사용하시려면, '유사도 검사 활성화'를 '예'로 설정해야 합니다. (유사도 검사는 반드시 학습자들이 과제를 제출하기 이전에 설정해야 함)

| ▼ 유사도 검사                |                                     | ? |
|-------------------------|-------------------------------------|---|
| 유사도 검사 활성화<br>유사도 노출 항목 | 예 ☑<br>☑ 교내 유사도 ☑ 수업내 유사도 □ 과제내 유사도 |   |

 ⑦ 과제를 성적에 반영하는 경우, '유형'에서 '점수'를 선택하고 '최고 점수'에 '최대 점수'를 입력합니다. 과제를 성적에 반영하지 않는 경우, '유형'에서 '없음'을 선택합니다.
 '채점 방식'은 점수 입력, 채점 가이드, 루브릭 중 기본적으로 '점수 입력'을 선택합니다.
 '카테고리 선택'은 성적부-성적항목과 관련된 '과제' 또는 '해당 항목'을 선택합니다.

| ▼ 성적                                 |                                          |   |
|--------------------------------------|------------------------------------------|---|
| 성적 ⑦                                 | 유형 점수 💟<br>최고 점수 100                     |   |
| 채점 방식 🕐                              | 점수 입력                                    |   |
| 카테고리 선택 ⑦                            | 과제                                       |   |
| ▼ 성적                                 |                                          |   |
| ধ্ব্ৰ 🕐                              | 유형 검수 🔽                                  |   |
|                                      |                                          |   |
| 채점 방식 🕐                              | 채점 가이드                                   |   |
| 채점 방식 ⑦<br>카테고리 선택 ⑦                 | 채점 가이드<br>과제                             | V |
| 채점 방식 ⑦<br>카테고리 선택 ⑦<br>▼ 성적         | 채점 가이드<br>과제                             | V |
| 채점 방식 ⑦<br>카테고리 선택 ⑦<br>* 성적<br>성적 ⑦ | 채점 가이드<br>과제<br>유형 집수♥<br>최고 점수 25       |   |
| 채겸 방식 ⑦<br>카테고리 선택 ⑦<br>▼ 성적<br>성적 ⑦ | 채점 가이드<br>과제<br>유형 점수♥<br>최고점수 25<br>루브릭 |   |

⑧ '저장'을 눌러 과제를 등록합니다. 과제를 수정하려면 해당 과제의 '제목' 또는 '편집-설정'을 클릭합니다. 제목 클릭 시 좌측 '고급설정-과제 관리-설정'에서 등록한 설정을 변경합니다.

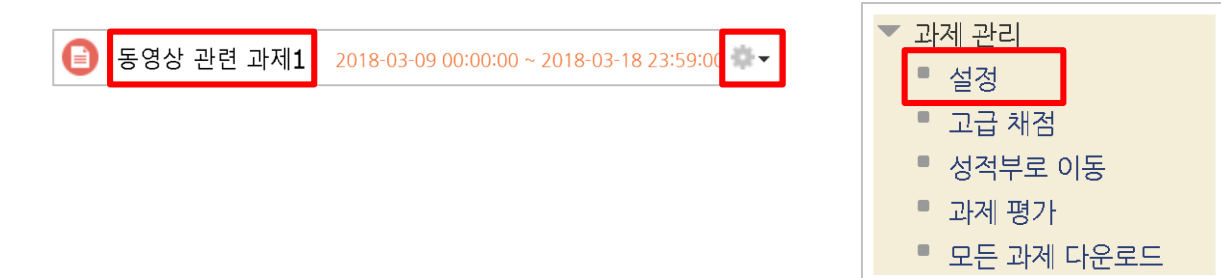

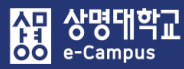

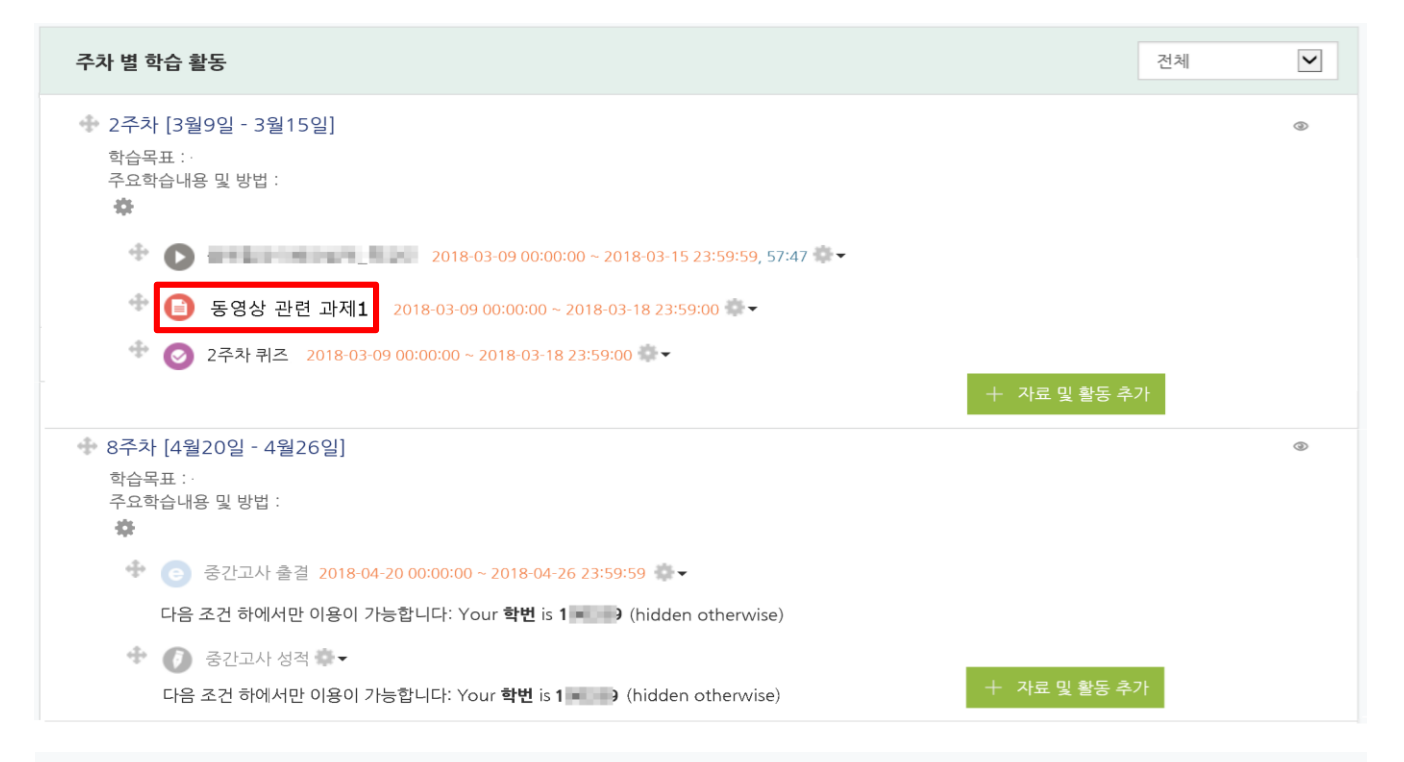

#### 과제

안녕하세요? 이미 공지한 바와 같이 과제를 공지합니다. 학생들이 자유롭게 작성하여 5월 4일 밤 11시 59분까지 제출하기 바랍니다. 그럼....그동안 열심히 수강한 내용을 토대로 잘 작성해서 제출하기 바랍니다.

#### 

채점 요약

| 대상자 수        | 152             |
|--------------|-----------------|
| 과제 제출한 대상자 수 | 144             |
| 채점이 필요한 제출물  | 0               |
| 종료 일시        | 2018-05-4 23:59 |
| 마감까지 남은 기한   | 과제 마감           |

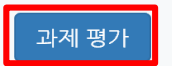

#### 해당 주차(일)에 등록된 온라인 과제를 평가합니다.

- ① 과제 제출 기간이 종료되면 해당 과제 제목을 클릭합니다.
- ② 과제 제출 상황과 채점 상황을 확인하고 '과제 평가' 버튼을 눌러 과제 평가 페이지로 이동합니다.

③ 과제 제출 목록이 나타납니다. 과제 등록 시 과제 제출 유형과 유사도 검사 여부에 따라 화면이 조금 다르게 표시될 수 있으며, 학습자별 '과제 첨삭'을 클릭하면 첨삭지도를 진행 할 수 있고 '유사도 검사 유사율'을 클릭하면 자세한 검사 결과를 확인할 수 있습니다.

상명대학교

Campus

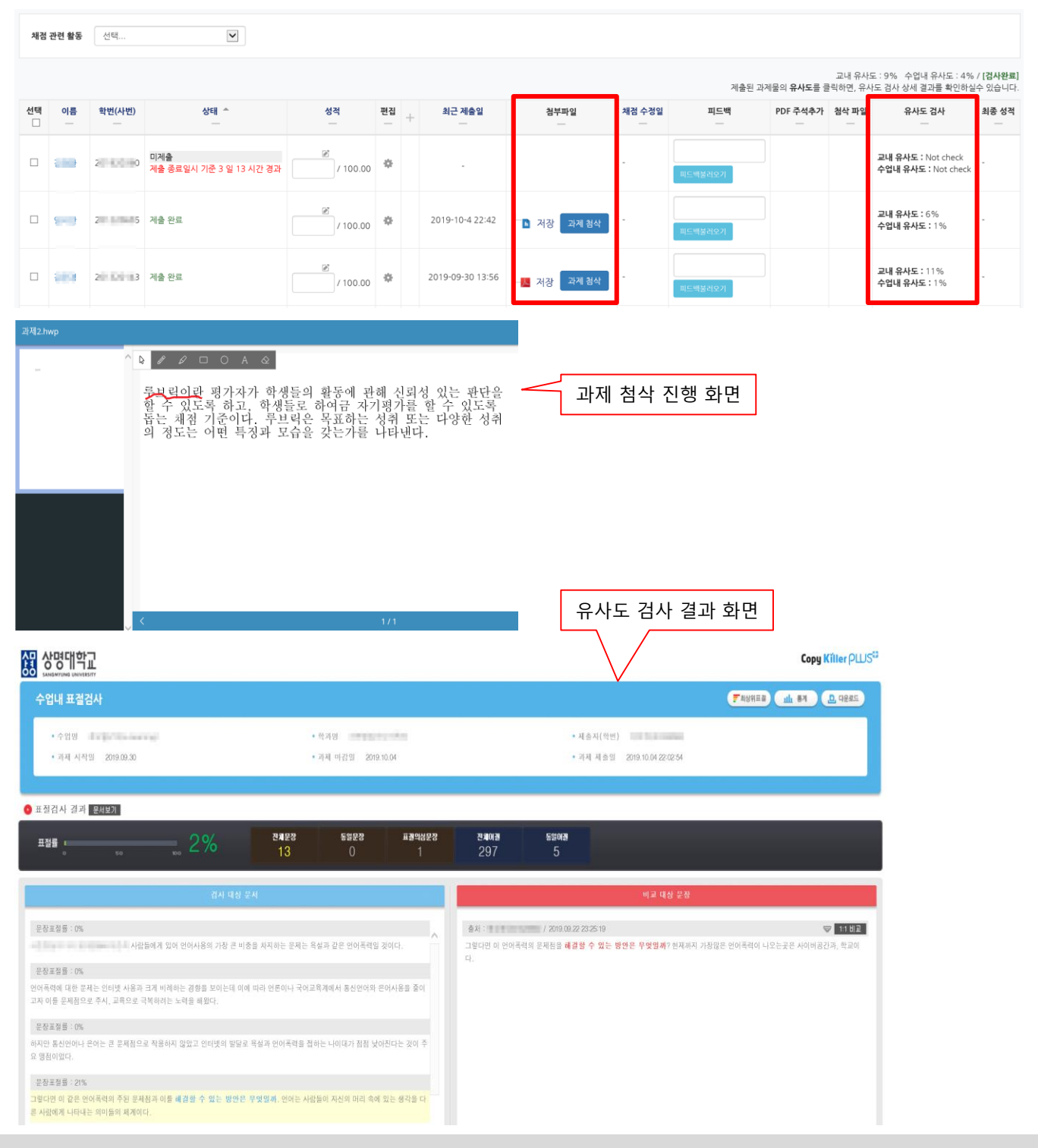

🔀 교육미디어혁신센터

④ 상단의 '채점 관련 활동' 선택 상자를 통해 제출한 과제를 모두 다운로드 받을 수 있습니다. 과제를 채점 하려면 성적 항목 '연필 아이콘'을 눌러 채점 페이지로 이동한 후 제출 상황을 확인하고, 성적 '점수'란에 점수를 입력합니다.

| 채점 | 관련 활동                                                                                                    | <mark>선택</mark><br>기위 파일도 1<br>모든 과제 대 | 여러 피드백 파일 입도드<br>计운로드          |          |        |   |                  |            |            |         |          |           |                                           |       |
|----|----------------------------------------------------------------------------------------------------|----------------------------------------|--------------------------------|----------|--------|---|------------------|------------|------------|---------|----------|-----------|-------------------------------------------|-------|
|    | 양의구도 이종<br>교내 유사도 : 9% 수업내 유사도 : 4% / <b>[검사완료]</b><br>제출된 과제물의 <b>유사도</b> 를 클릭하면, 유사도 검사 상세 결과를 확인하실수 있습니다. |                                        |                                |          |        |   |                  |            |            |         |          |           |                                           |       |
| 선택 | 이름<br>                                                                                                    | 학번(사번)<br>                             | 상태 ^<br>                       | 성적<br>   | 편집<br> | + | 최근 제출일<br>       | 첨부파일       | 채점 수정일<br> | 피드백     | PDF 주석추가 | 첨삭 파일<br> | 유사도 검사                                    | 최종 성적 |
|    | 889                                                                                                    | 2 0000                                 | 미제출<br>제출 종료일시 기준 3 일 13 시간 경과 | / 100.00 | ٥      |   |                  |            |            | 피드백불러오기 |          |           | 교내 유사도 : Not check<br>수업내 유사도 : Not check |       |
|    | -                                                                                                    | 2                                      | 제출 완료                          | / 100.00 | ٥      |   | 2019-10-4 22:42  | ▶ 저장 과제 첨삭 |            | 피드배불러오기 |          |           | 교내 유사도 : 6%<br>수업내 유사도 : 1%               |       |
|    | -                                                                                                    | 20100183                               | 제출 완료                          | / 100.00 | ۵      |   | 2019-09-30 13:56 | 🔥 저장 과제 첨삭 | -          | 피드백불러오기 |          |           | 교내 유사도 : 11%<br>수업내 유사도 : 1%              |       |
| 제· | 출성                                                                                                    | 황                                      |                                |          |        |   |                  |            |            |         |          |           |                                           |       |
|    |                                                                                                    |                                        |                                |          |        |   |                  |            |            |         |          |           |                                           |       |

| 제출 여부      | 제출 완료                   |               |
|------------|-------------------------|---------------|
| 채점 상황      | 채점되지 않음                 |               |
| 종료 일시      | 2019-10-4 23:00         |               |
| 제출 차단      | 2019-10-4 23:30         |               |
| 마감까지 남은 기한 | 과제 제출이 17 분 49 초 빨랐습니다. |               |
| 상태 편집      | 학습자가 이 과제물을 편집할 수 없습니다. |               |
| 최종 수정 일시   | 2019-10-4 22:42         |               |
| 첨부파일       | ▶hwp 과제 첨삭              | PDF 편집기 실행 화면 |

| 성적                                   |                                 |                           |   | PDF 3                                                                                                    | 487 E                                                                                                    |
|--------------------------------------|---------------------------------|---------------------------|---|----------------------------------------------------------------------------------------------------|----------------------------------------------------------------------------------------------------|
| 점수(10                                | 0점 만점) ⑦                        |                           |   | 19031 1 문 대학원 100년 80 표준이었                                                                                                    |                                                                                                    |
| 성적부상                                 | )의 현재 성적                        | •                         |   | 이러닝 용어 표준(KS)                                                                                                    | 제정 배경과 의미                                                                                                    |
|                                      | 채점 순서                           | 91 명 중 25 번째              |   |                                                                                                    |                                                                                                    |
|                                      | 피드백                             |                           |   | प्रिमध करने मार्ड महा मार्ड<br>भारत करने महत्व नहेन्द्र नहेन्द्र वर्ष भारत करने का स्थान<br>का नहार करने महत्व नहेन्द्र नहेन्द्र मार्ट करने का स्थान<br>भारत कर महत्व नहीं स्थान करने करने स्थान करने करने करने<br>का स्थान कर महत्व नहीं करने करने करने करने करने करने                                                                                                    | 국제 <del>4년 2 10500 인명한 이미일 속이</del> 보을 규가<br>(SSS의 2014년) 위해, 국제보를 가구해 대해 전기<br>1월(12) 위치<br>(BDF) International Organization for Standard 위<br>(BDF) International Organization for Standard 위<br>이상 11 시 11 시 11 시 11 시 11 시 11 시 11 시 11                                                                                                    |
| 학습자가 제출한 과제 첨<br>PDF 파일인 경우에만<br>PDF | 부파일이<br>표시<br><sup>주석추가</sup> ⑦ | 피드백불러오기<br>PDF 편집기를 실행합니다 | - | भागेथ केने तरे यह ने मेथा है।<br>आग देश नानेथ केने महता रोग के प्राय देश नानेथ के साथ<br>प्राय देश नानेथ केने महता रोग के प्राय देश नाम के साथ<br>भागेथ केने आहते देश मात के साथ ना नाम प्राय नाम<br>भागेथ केने आहते देश महता के साथ नाम प्राय नाम<br>भागे केने आहते देश महता के साथ नाम प्राय नाम<br>आग केने महता के साथ नाम प्राय केने के साथ के<br>आग केने नाम प्राय नाम के साथ के साथ के साथ<br>प्राय केने नाम प्राय नाम के साथ के साथ के साथ के साथ<br>प्राय केने नाम प्राय नाम के साथ के साथ के साथ के साथ के साथ<br>प्राय के साथ के साथ के साथ के साथ के साथ के साथ के साथ के साथ के साथ के साथ के साथ के साथ के साथ के साथ के साथ<br>आग के साथ के साथ क | 역가 이 가지 않는 것이 있는 것이 있는 것이 같이 있는 것이 같이 있는 것이 같이 않는 것이 같이 같이 것이 같이 것이 것이 것이 같이 것이 같이 않이 것이 것이 같이 것이 같이 것이 같이 것이 같이 것이 같이 것이 같이 것이 같이 것이 같이 것이 같이 것이 같이 것이 같이 것이 같이 것이 같이 것이 같이 것이 같이 것이 같이 것이 같이 것이 같이 것이 같이 것이 같이 것이 같이 않이 않이 않이 않이 않이 않이 않이 않이 |
|                                      |                                 |                           |   | 040                                                                                                    | WG : Working Group!이 있으며, 그 중의 하나가 <b>9C36</b> , 즉<br>36명 Sub Committee(교육정보 표준화 분리)이다. <b>9C36</b> 은 박                                                                                                    |

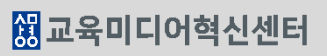

⑤ 과제 평가 시 채점 뿐만 아니라 피드백을 줄 수 있습니다. 피드백 입력란에 직접 작성하거나 피드백 불러오기를 이용해서 즐겨 사용하는 내용을 저장하여 사용할 수 있습니다. '피드백 불러오기' 버튼을 클릭하여 피드백 창이 나타나면 추가 버튼을 클릭하여 즐겨 사용 하는 피드백을 저장합니다. 피드백 창에서 원하는 피드백의 '적용' 버튼을 클릭하면, 피드백 입력란에 선택한 피드백 내용이 표시됩니다.

| 성격 | 4                       |                      |              |             |             |  |       |  |
|----|-------------------------|----------------------|--------------|-------------|-------------|--|-------|--|
|    | 점수(100점 만점) 🕐           | 80                   |              |             |             |  |       |  |
|    | 성적부 상의 현재 성적            | •                    |              |             |             |  |       |  |
|    | 채점 순서                   | 91 명 중 25 번째         | 24           |             |             |  |       |  |
|    | 피드백                     |                      |              |             |             |  |       |  |
| цs | <b>의 피드백</b> 최근 피드백     | 열심히 과제를 ?<br>피드백불러오. | 작성하였으며 좀 더 개 | 인적인 의견을 기술하 | 면 좋을 것 같네요. |  |       |  |
|    | <b>검색</b> 검색어 <b>검색</b> |                      |              | 피드백         |             |  |       |  |
| 번호 | 피드백                     | 적용                   | 비고           |             |             |  |       |  |
| 4  | 조금 부족합니다.               | 적용                   | 편집 삭제        |             |             |  |       |  |
| 3  | 매우 잘하셨습니다.              | 적용                   | 편집 삭제        |             |             |  |       |  |
| 2  | 미계출                     | 적용                   | 편집 삭제        |             | 저장목록        |  |       |  |
| 1  | 제출                      | 적용                   | 편집 삭제        |             |             |  | Class |  |
|    | 1                       |                      |              |             |             |  | Close |  |
|    |                         |                      | 추가 Close     |             |             |  |       |  |

⑥ 하단의 '저장 후 다음 학습자로 이동' 을 클릭하면 해당 학습자의 성적이 저장되고 다음 학습자를 평가 할 수 있습니다.

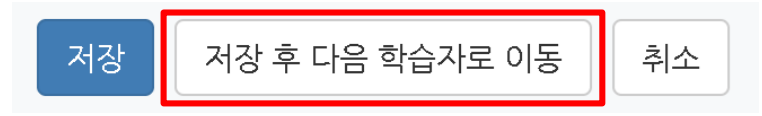

⑦ 과제 제출 목록 아래 '채점 옵션'에서 페이지 당 과제 목록 개수 및 제출 상태 여부 기준 으로 채점 화면 목록을 필터링 할 수 있습니다.

'빠른 채점' 옵션을 체크하게 되면, 채점 화면 목록 '성적' 항목에 바로 '점수'와 '피드백'을 입력해서 하단의 '변경된 사항 저장하기' 버튼을 누르시면 채점한 학습자의 성적이 저장됩니다.

| 채점 | 관련 활동    | 선택             | V                              |             |           |                  |                |         |                       |                         |                      |                                            |                             |
|----|----------|----------------|--------------------------------|-------------|-----------|------------------|----------------|---------|-----------------------|-------------------------|----------------------|--------------------------------------------|-----------------------------|
|    |          |                |                                |             |           |                  |                |         | 제울                    | 린 과제물의 <b>유사도</b> 를     | 교내 유사:<br>클릭하면, 유시   | 도 : 9% 수업내 유사도 : 4%<br>나도 검사 상세 결과를 확인하실   | / <b>[검사완료]</b><br> 수 있습니다. |
| 선택 | 이름<br>   | 학번(사번)<br>     | 상태 ^<br>                       | 성적<br>      | 편집<br>_ + | 최근 제출일           | 청부파일<br>       | 채점 수정일  | 피드백                   | PDF 주석추가                | 첨삭 파일<br>            | 유사도 검사                                     | 최종 성격                       |
|    | -        | 2010/0000      | 미제출<br>제출 종료일시 기준 3 일 13 시간 경과 | 0 / 100.00  | ٠         | 열                | 숨기기            |         | 피드백불러오기               |                         |                      | 교내 유사도 : Not check<br>수업내 유사도 : Not check  | -                           |
|    | <b>1</b> | 211 1.11615    | 제출 완료                          | 80 / 100.00 | ۵         | 2019-10-4 22:42  | ▶ 저장 과제 첨삭     |         | 매우 잘하였습니다.<br>피드백불러오기 |                         |                      | 교내 유사도 : 6%<br>수업내 유사도 : 1%                | -                           |
|    | 889      | 201820183      | 제출 완료                          | 78 / 100.00 | ٠         | 2019-09-30 13:56 | - 📙 저장 🛛 과제 침삭 |         | 매우 잘하였습니다.<br>피드백물러오기 | - 💹 저장<br>주석된 PDF 보기    |                      | <b>교내 유사도 :</b> 11%<br><b>수업내 유사도 :</b> 1% |                             |
|    |          |                |                                |             |           |                  |                |         | 약<br>PDF              | 습사가 세<br>· 파일을 F<br>주석을 | 술안 -<br>PDF 편<br>추가현 | 과제 점부파일<br>1집기를 실행<br>한 경우 표시              | 하여                          |
|    |          |                |                                |             |           |                  |                |         |                       | 주석을                     | 추가현                  | 한 경우 표시                                    |                             |
| 선  | 택뇐       | 사용사의           | 과제 변경 금                        |             | 다음        |                  |                |         | 변                     | 경된 사항                   | 저장ㅎ                  | 171                                        |                             |
| -  | 채점       | 옵션             |                                |             |           |                  | 선택된            | 사용자     | <b>의</b> 과제           | 변경 금지                   |                      | ✓ 다음                                       |                             |
|    | 페이지      | 당 과제들<br>제출 상태 | 모두 전체보기                        | ۲<br>۲      |           |                  | ▼ 채점           | 혐 옵션    |                       |                         |                      |                                            |                             |
|    | 68       | 른 채점 🕐         |                                |             |           |                  | 페이             | 지 당 과제들 | 모두                    |                         |                      | v                                          |                             |
|    |          |                |                                |             |           |                  |                | 제출 상태   | 전체보기                  |                         |                      | v                                          |                             |
|    |          |                |                                |             |           |                  |                | 빠른 채점 🕐 |                       |                         |                      |                                            |                             |

⑧ 일부 학습자의 과제 제출 설정을 변경하고자 하는 경우 해당 학습자를 선택 '체크'하고 선택된 사용자의 '금지 또는 허가' 항목을 선택한 후 '다음'을 클릭하면 변경이 가능합니다.

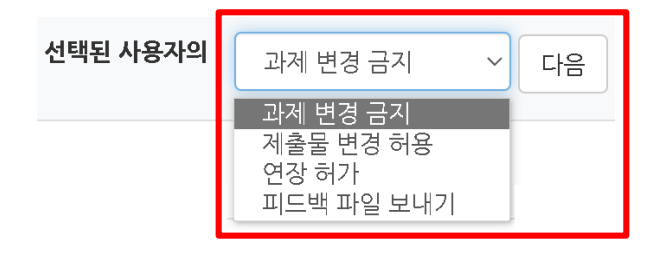

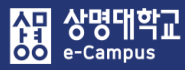

### 3. 과제 출제하기: 채점 가이드

| 주차 별 학습 활동                                                            |                                                          | 전체                        | [ |  |
|-----------------------------------------------------------------------|----------------------------------------------------------|---------------------------|---|--|
| <ul> <li></li></ul>                                                   | 5일]                                                      |                           | ٩ |  |
| ÷ 🔿 ======                                                            | 2018-03-09 00:00:00 ~ 2018-                              | 03-15 23:59:59, 57:47 🐡 🕶 |   |  |
| 💠 逳 동영상 관련                                                            | <mark>! 과제2</mark> 2018-04-10 00:00:00 ~ 2018-04-17 00:0 | 0:00 🚭 🗸                  |   |  |
| 🌵 🥑 2주차퀴즈                                                             | 2018-03-09 00:00:00 ~ 2018-03-18 23:59:00                | · ←<br>+ 자료 및 활동 추가       |   |  |
| · 참여자목록<br>· 강좌 분석                                                    | 동영상 관련 과제2                                               |                           |   |  |
| · 학습이력현황                                                              | 채점 요약                                                    |                           |   |  |
| · 학습진도현황<br>· 오프라인출석부                                                 | 대상자 수                                                    | 11                        |   |  |
| • 성적부                                                                 | 과제 제출한 대상자 수                                             | 2                         |   |  |
| 수강생 알림 ▼                                                              | 채점이 필요한 제출물                                              | 2                         |   |  |
| 기타 관리 ▼                                                               | 종료 일시                                                    | 2018-04-17 00:00          |   |  |
| 학생 화면 보기                                                              | 마감까지 남은 기한                                               | 마감까지 남은 기한 과체 마감          |   |  |
| 학습활동 +                                                                |                                                          | 과제 평가                     |   |  |
| 고급설정 ──                                                               | 제출 상황                                                    |                           |   |  |
| ▼ 과제 과리                                                               | 제출 여부                                                    | 제출 안 함                    |   |  |
| <ul> <li>과제 관리</li> <li>설정</li> <li>고급 채점</li> <li>성적부로 이동</li> </ul> | 채점 상황                                                    | 채점되지 않음                   |   |  |
|                                                                       | 종료 일시                                                    | 2018-04-17 00:00          |   |  |
| ■ 과제 평가                                                               | 마감까지 남은 기한                                               | 제출 종료일시 기준 1 년 237 일 경과   |   |  |
| - 모든 과세 나운도느                                                          | 티코 스키 이나                                                 |                           |   |  |

해당 주차(일)에 온라인 과제를 출제할 수 있습니다.

- 채점 가이드 과제 출제 등록 방법은 '과제 출제하기' 점수 입력 방식과 동일하게 진행하며,
   '채점 방식'에서만 '채점가이드'로 선택한 후 과제를 등록합니다.
- ② 해당 과제 제목을 클릭한 후 좌측 '고급 설정-고급채점'을 클릭하여 고급 채점 페이지로 이동합니다.

### 3. 과제 출제하기: 채점 가이드

- ③ 새로운 채점가이드를 저장하기 위해 '빈 상태에서 새로운 채점 양식 정의'를 클릭합니다.
  - \* 본인이 만든 채점가이드는 템플릿으로 공유할 수 있으며, 공유된 템플릿이 있는 경우, '템플릿으로 새 채점 양식 만들기'를 클릭하여 템플릿을 수정하여 사용할 수도 있습니다.

| 고급 채점: 동영상 관련 과제2 (제출된 과제들)                                     |                            |  |  |  |  |  |  |
|-----------------------------------------------------------------|----------------------------|--|--|--|--|--|--|
| 활성화된 채점 방법을 다음으로 변경 ⑦ 채점 가이드 ✔                                  |                            |  |  |  |  |  |  |
| 빈상태에서 채점 영<br>의                                                 | 양식 정<br>템플릿에서 채점 양식 생<br>성 |  |  |  |  |  |  |
| 참고 : 고급 채점 형식이 준비되지 않았습니다. 해당 채점 형식이 완성되기 전까지는 단순 채점 방식이 적용됩니다. |                            |  |  |  |  |  |  |

④ 이름을 입력한 후, 채점 가이드 각각의 해당 영역을 클릭해서 내용을 입력하거나 수정 하여 채점 가이드를 추가합니다. '기준 추가'를 누르면 채점 기준을 추가할 수 있습니다.

| 이름*    |                                                                 |
|--------|-----------------------------------------------------------------|
| 설명     |                                                                 |
|        |                                                                 |
|        |                                                                 |
|        |                                                                 |
| 채점 가이드 | 기준이름을 편집하기 위해 클릭 👓 클릭하여 채점 기준 이름 입력                             |
|        | 학생들을 위한 설명 ☜ 클릭하여 학생들이 채점 내용 확인 시 표시되는 채점 기준 설명(선택)             |
|        |                                                                 |
|        | 해정기를 위해 서며 크리해서 고스킨킨 해정 시 표시되는 해정 기존 서며 이려(서태)                  |
|        | 제임자를 위한 열정 한 물락이어 교수적기 세점 지 표시되는 세점 기준 열정 합복(선택)<br>편집하기 위해서 클릭 |
|        | 최고 점수 📼 클릭하여 해당 채점 기준의 최대 점수 입력(필수)                             |
|        | 편집하기 위해서 클릭                                                     |
|        |                                                                 |
|        | + 기준 추가                                                         |

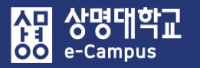

'저장'을 클릭합니다.

⑤ 채점가이드 등록이 완료되면 채점기준에 따라 학습자들에게 피드백 해줄 내용 중 자주 사용하는 내용을 미리 등록합니다. 채점가이드 입력 하단 '자주 사용하는 댓글' 아래 빈칸을 클릭하면 피드백 내용을 입력 할 수 있습니다. '자주 사용하는 댓글 추가'를 클릭하여 필요한 피드백 내용을 추가한 후,

| 자주 사용하는 댓글                             |           |  |  |  |  |
|----------------------------------------|-----------|--|--|--|--|
| 편집하기 위해서 클릭 🛛 🖚 자주 사용하는 코멘트 내용을 입력합니다. | $\square$ |  |  |  |  |
| + 자주 사용하는 댓글 추가                        |           |  |  |  |  |
| 채점 가이드 옵션<br>✔ 학생들에게 가이드 정의 보여주기       |           |  |  |  |  |
| ☑ 학생들에게 기준당 점수 보이기                     |           |  |  |  |  |
| 저장 초안 저장 취소                            |           |  |  |  |  |

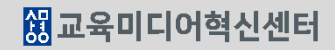

~

전체

② 과제 제출 상황과 채점 상황을 확인하고 '과제 평가' 버튼을 눌러 과제 평가 페이지로 이동합니다.

53

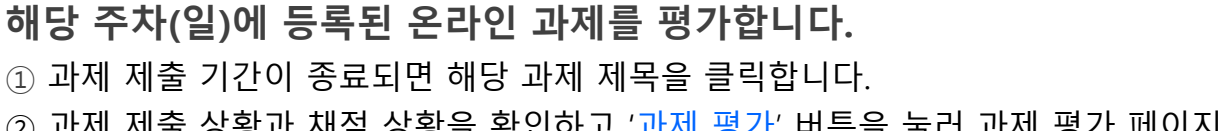

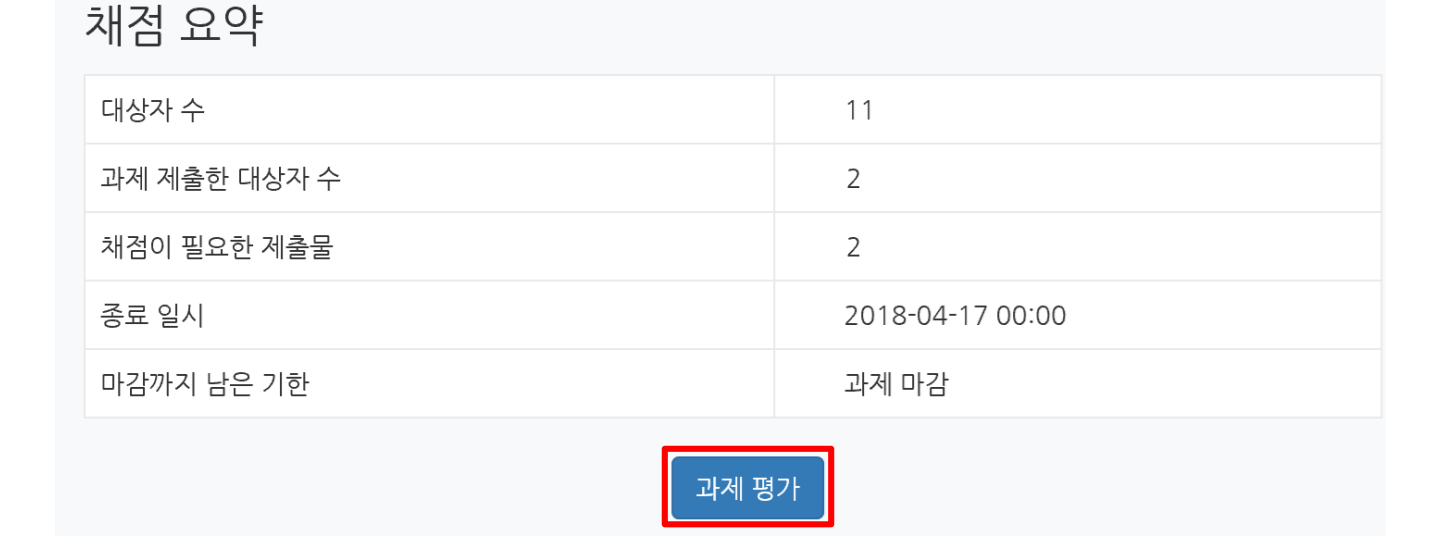

### 동영상 관련 과제2

| <ul> <li>✤ 2주차 [3월9일 - 3월15일]</li> <li>학습목표 :</li> <li>주요학습내용 및 방법 :</li> <li>✿</li> </ul> |              | Ø |
|--------------------------------------------------------------------------------------------|--------------|---|
| <ul> <li>▲ ▲ ▲ ▲ ▲ ▲ ▲ ▲ ▲ ▲ ▲ ▲ ▲ ▲ ▲ ▲ ▲ ▲ ▲</li></ul>                                   |              |   |
|                                                                                            | + 자료 및 활동 추가 |   |

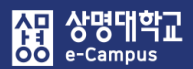

주차 별 학습 활동

③ 상단의 '채점 관련 활동' 옵션을 클릭하면 제출한 과제를 모두 다운로드 받을 수 있습니다.
 채점을 하려면 성적 칸의 연필 아이콘을 클릭해 채점 페이지로 이동합니다.

과제 채점 가이드

| 채점 | 관련 활동 | <mark>선택</mark><br>zip 파일로<br>모든 과제 <sup>[</sup><br>성적부로 0 | 여러 피드백 파<br>다운로드<br>I동 | 일 업로드    | <sup>날로드</sup><br>교내 유사도 : 0% 수업내 유사도 : 0% / <b>[검사불가 : 제출된 ]</b><br>제출된 과제물의 <b>유사도</b> 를 클릭하면, 유사도 검사 상세 결과를 확인하실수 |   |            |        |     | <b> 출된 과제 없음]</b><br>하실수 있습니다. |       |        |       |
|----|-------|------------------------------------------------------------|------------------------|----------|----------------------------------------------------------------------------------------------------|---|------------|--------|-----|--------------------------------|-------|--------|-------|
| 선택 | 이름    | 학번(사번)<br>                                                 | 상태 ^                   | 성적<br>   | 편집                                                                                                    | + | 첨부파일       | 채점 수정일 | 피드백 | PDF 주석추가                       | 첨삭 파일 | 유사도 검사 | 최종 성적 |
|    | 학생01  | 2                                                          | 제출 완료                  | Ø        | ٠                                                                                                    |   | ▶ 저장 과제 첨삭 | -      |     |                                |       | [미제출]  | -     |
|    | 학생02  | 2 2                                                        | 제출 완료                  | <b>N</b> | ۰                                                                                                    |   | ▶ 저장 과제 첨삭 | -      |     |                                |       | [미제출]  | -     |

④ 채점가이드가 표시되면 평가 내용을 입력한 후, 적합한 성적을 입력합니다.
 평가 내용에 마우스를 두고 자주 사용하는 댓글을 클릭하면 저장된 코멘트 내용이 입력됩니다.
 하단 '저장 후 다음 학습자로 이동'을 선택하면 성적이 저장되고 다음 학습자 평가를 진행하실 수 있습니다.

| 과제 채점 가이     | I드                                                                                                    |      |  |  |  |  |
|--------------|----------------------------------------------------------------------------------------------------|------|--|--|--|--|
| 학생           |                                                                                                    |      |  |  |  |  |
| 성적           |                                                                                                    |      |  |  |  |  |
| 성적:          | 일괄성       주제에 맞게 명확하게 기술했는지 여부       점수         주제에 맞게 과제가 기술되었는지 평가       /10       점         객관성 및 주관성         의견이 객관성 및 주관성 여부       /10       점수         가게 내용의 객관성 및 주관성 평가       /10       10       10 | 수 입력 |  |  |  |  |
|              | 자주 사용하는 댓글                                                                                                    |      |  |  |  |  |
|              | +훌륭하게 갈 하셨네요.                                                                                                    |      |  |  |  |  |
|              | ●채점자 기준 설명 보이기○채점자 평가기준 설명 숨기기<br>●학생 기준 설명 보이기○학습자 평가기준 설명 숨기기                                                                                                    |      |  |  |  |  |
| 성적부 상의 현재 성적 | -                                                                                                    |      |  |  |  |  |
| 채점 순서        | 2 명 중 1 번째                                                                                                    |      |  |  |  |  |
| 피드백          |                                                                                                    |      |  |  |  |  |
|              | 피드백불러오기                                                                                                    |      |  |  |  |  |
|              | 시경 시경 수 나눔 빅급 사도 이용 위소                                                                                                    |      |  |  |  |  |

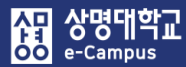

### 5. 과제 출제하기: 루브릭

| 주차 별 학습 활동                                                                                                    | 전체  | ~ |
|----------------------------------------------------------------------------------------------------|-----|---|
| <ul> <li>2주차 [3월9일 - 3월15일]</li> <li>학습목표 :<br/>주요학습내용 및 방법 :</li> <li>★</li> <li>● ● ● ● ● ● ● ● ● ● ● ● ● ● ● ● ● ● ●</li></ul> | 57F | ٢ |

| · 참여자목록                 | 도여사 과려 고게?      |                         |                  |  |  |  |
|-------------------------|-----------------|-------------------------|------------------|--|--|--|
| • 강좌 분석                 | 9 9 9 5 5 1 M 2 |                         |                  |  |  |  |
| 성적/출석관리 ▲               |                 |                         |                  |  |  |  |
| · 학습이력현황                | 채점 요약           |                         |                  |  |  |  |
| • 학습진도현황                |                 |                         |                  |  |  |  |
| · 오프라인출석부               | 대상자 수           |                         | 11               |  |  |  |
| • 성적부                   | 과제 제출한 대상자 수    |                         | 2                |  |  |  |
| 수강생 알림 ▼                | 채점이 필요한 제출물     |                         | 2                |  |  |  |
| 기타 관리 👻                 | 종료 일시           |                         | 2018-04-30 00:00 |  |  |  |
| 학생 화면 보기                | 마감까지 남은 기한      |                         | 과제 마감            |  |  |  |
| 학습활동 +                  |                 | 과제 평가                   |                  |  |  |  |
| 고급 설정                   |                 |                         |                  |  |  |  |
| ÷ ÷-                    | 제출 상황           |                         |                  |  |  |  |
| ▼ 과제 과리                 | 제출 여부           | 제출 안 함                  |                  |  |  |  |
| · 석정                    | 채점 상황           | 채점 상황 채점되지 않음           |                  |  |  |  |
| ▶ 고급 채점<br>■ 성적부로 이동    | 종료 일시           | 2018-04-30 00:00        |                  |  |  |  |
| ■ 과제 평가<br>■ 묘도 과제 다우르도 | 마감까지 남은 기한      | 제출 종료일시 기준 1 년 242 일 경과 |                  |  |  |  |
| 포근 과제 나군포크              | -17 4 31 61 11  |                         |                  |  |  |  |

#### 해당 주차(일)에 온라인 과제를 출제할 수 있습니다.

- 루브릭 과제 출제 등록 방법은 '과제 출제하기 점수 입력' 방식과 동일하게 진행하며,
   '채점 방식'에서만 '루브릭'로 선택한 후 과제를 등록합니다.
- ② 해당 과제 제목을 클릭한 후 좌측 '고급 설정-고급채점'을 클릭하여 고급 채점 페이지로 이동합니다.

### 5. 과제 출제하기: 루브릭

- ③ 새로운 루브릭를 저장하기 위해 '빈 상태에서 새로운 채점 양식 정의'를 클릭합니다.
  - \* 본인이 만든 루브릭은 템플릿으로 공유할 수 있으며, 공유된 템플릿이 있는 경우, '템플릿으로 새 채점 양식 만들기'를 클릭하여 템플릿을 수정하여 사용할 수도 있습니다.

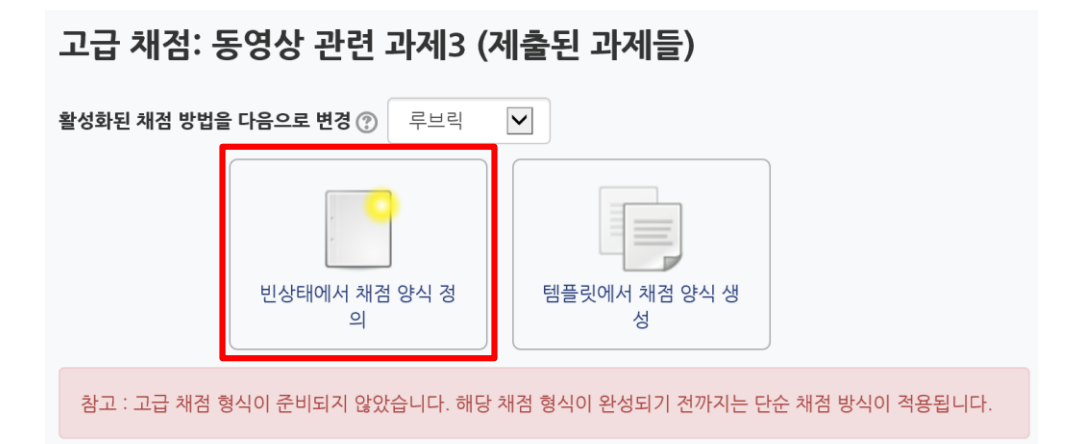

④ 이름을 입력한 후, 채점기준과 수준, 점수를 입력하거나 수정하여 루브릭을 추가합니다.
 '기준 추가'를 누르면 채점 기준을 추가할 수 있고 '수준 추가'를 누르면 수준과 점수를 추가 할 수 있습니다. (채점기준 하위점수들은 동일한 점수로 지정해야 합니다.)

| 이름*  |              |                              |                                |                                |                                |       |
|------|--------------|------------------------------|--------------------------------|--------------------------------|--------------------------------|-------|
| 설명   | ****<br>**** | A <sub>A</sub> ▼ B I         |                                |                                |                                |       |
|      |              |                              |                                |                                |                                |       |
|      |              |                              |                                |                                |                                |       |
|      |              |                              |                                |                                |                                |       |
| 클릭하여 | 여 채점:        | 기준 이름 입력 🤇 📑                 | 릭하여 평가 수준 이름 입력                |                                |                                |       |
| 루브릭  | ×            | <i>기준을 편집하기 위해<br/>클릭하세요</i> | <i>수준을 편집하기 위해 클릭하세<br/>요.</i> | <i>수준을 편집하기 위해 클릭하세<br/>요.</i> | <i>수준을 편집하기 위해 클릭하세<br/>요.</i> | 수준 추가 |
|      |              |                              | 0점 🗙                           | 1점 🗙                           | 2점 🗙                           |       |
|      | + 7          | 준 추가                         |                                |                                |                                |       |

#### ⑤ 루브릭 등록이 완료되면 '저장'을 클릭합니다.

| 루브릭 | ×<br>+       | 일관성 | 매우부족<br><i>1 점</i> | × | 부족<br>2점           | × | 보통<br><i>3 점</i> | × | 잘함<br><i>4 점</i> 》 | c | 매우잘함<br><i>5 점</i> | × | 수준 추가 |
|-----|--------------|-----|--------------------|---|--------------------|---|------------------|---|--------------------|---|--------------------|---|-------|
|     | <b>↑</b> × ↓ | 객관성 | 매우부족<br><i>1 점</i> | × | 부족<br><i>2 점</i> ) | × | 보통<br><i>3 점</i> | × | 잘함<br><i>4 점</i> 》 | ¢ | 매우잘함<br><i>5 점</i> | × | 수준 추가 |
|     | <b>↑</b> × ↓ | 주관성 | 매우부족<br><i>1 점</i> | × | 부족<br>2점           | × | 보통<br><i>3 점</i> | × | 잘함<br><i>4 점</i> 》 | c | 매우잘함<br><i>5 점</i> | × | 수준 추가 |
|     | <b>↑</b> × ↓ | 창의성 | 매우부족<br><i>1 점</i> | × | 부족<br>2점 )         | × | 보통<br><i>3 점</i> | × | 잘함<br><i>4 점</i> 》 | c | 매우잘함<br><i>5 점</i> | × | 수준 추가 |
|     | ↑<br>×       | 명확성 | 매우부족<br><i>1 점</i> | × | 부족<br><i>2점</i> 》  | × | 보통<br><i>3 점</i> | × | 잘함<br><i>4 점</i> 》 | c | 매우잘함<br><i>5 점</i> | × | 수준 추가 |

+ 기준 추가

#### 루브릭 옵션

사망 상명대학교 e-Campus

수준 정렬 순서

점수 오름차순으로

 $\sim$ ☑ 모듈에서 사용되는 루브릭 미리보기 허용(그렇지 않으면 채점 후에 루브릭을 볼 수 있음)

☑ 평가 중에 루브릭 설명 표시

☑ 채점이 완료된 대상에게 루브릭 설명 표시

☑ 평가 중에 각 수준에 대한 점수 표시

☑ 채점이 완료된 대상에게 각 수준에 대한 점수 표시

☑ 채점자에게 각 기준에 대해 주석을 추가하는 것을 허용

☑ 채점 대상에게 비고 표시

#### 저장

취소

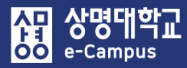

| 주차 별 학습 활동                                                                                                    | 전체  | ~ |
|----------------------------------------------------------------------------------------------------|-----|---|
| <ul> <li>• 2주차 [3월9일 - 3월15일]</li> <li>• 한습목표 :<br/>주요학습내용 및 방법 :</li> <li>● ● ● ● ● ● ● ● ● ● ● ● ● ● ● ● ● ● ●</li></ul> | 57F | ٢ |

#### 동영상 관련 과제3

#### 채점 요약

| 대상자 수        | 11               |
|--------------|------------------|
| 과제 제출한 대상자 수 | 2                |
| 채점이 필요한 제출물  | 2                |
| 종료 일시        | 2018-04-30 00:00 |
| 마감까지 남은 기한   | 과제 마감            |
| 과제 평가        |                  |

#### 해당 주차(일)에 등록된 온라인 과제를 평가합니다.

① 과제 제출 기간이 종료되면 해당 과제 제목을 클릭합니다.

② 과제 제출 상황과 채점 상황을 확인하고 '과제 평가' 버튼을 눌러 과제 평가 페이지로 이동합니다.

### 6. 과제 평가하기: 루브릭

③ 상단의 '채점 관련 활동' 옵션을 클릭하면 제출한 과제를 모두 다운로드 받을 수 있습니다.
 채점을 하려면 성적 칸의 연필 아이콘을 클릭해 채점 페이지로 이동합니다.

#### 과제 루브릭

| 채점 관련 활동<br>zip 파일로 여러 피드백 파일 업로드<br>모든 과제 다운로드<br>성적부로 이동 |      |            |              |          |    |   |            | 제출     | 교니<br>된 과제물의 | 네 유사도 : 0% 수<br>의 <b>유사도</b> 를 클릭하 | 업내 유사도 :<br>면, 유사도 검 | 0% / <b>[검사불기</b><br>사 상세 결과를 <sup>좋</sup> | <b>: 계출된 과제 없음]</b><br>밖인하실수 있습니다. |
|------------------------------------------------------------|------|------------|--------------|----------|----|---|------------|--------|--------------|------------------------------------|----------------------|--------------------------------------------|------------------------------------|
| 선택                                                         | 이름   | 학번(사번)<br> | 상태 ^<br>     | 성적<br>   | 편집 | + | 첨부파일<br>   | 채점 수정일 | 피드백          | PDF 주석추가                           | 첨삭 파일<br>            | 유사도 검사                                     | 최종 성적                              |
|                                                            | 학생01 | 2 1        | 제출 완료        |          | ٠  |   | ▶ 저장 과제 첨삭 | -      |              |                                    |                      | [미제출]                                      | -                                  |
|                                                            | 학생02 | 2 2        | 제출 완료<br>채점됨 | <i>e</i> | \$ |   | ▶ 저장 과제 첨삭 | -      |              |                                    |                      | [미제출]                                      | -                                  |

 ④ 루브릭이 표시되면 마우스로 채점 기준에 적합한 평가 수준(점수)를 클릭한 후 첨삭 의견이 있으시면 내용을 입력합니다.
 하단 '저장 후 다음 학습자로 이동'을 선택하면 성적이 저장되고 다음 학습자 평가를 진행하실 수 있습니다.

#### 과제 루브릭

| 학생           | 0.0000     |                    |                  |                  |                  |                    |  |  |   |          |
|--------------|------------|--------------------|------------------|------------------|------------------|--------------------|--|--|---|----------|
| 성적           |            |                    |                  |                  |                  |                    |  |  |   |          |
| 성적:          | 일관성        | 매우부족<br><i>1 점</i> | 부족<br><i>2 점</i> | 보통<br><i>3 점</i> | 잘함<br><i>4 점</i> | 매우잘함<br><i>5 점</i> |  |  | < | 점삭 의견 입력 |
|              | 객관성        | 매우부족<br><i>1 점</i> | 부족<br><i>2 점</i> | 보통<br><i>3 점</i> | 잘함<br><i>4 점</i> | 매우잘함<br><i>5 점</i> |  |  |   |          |
|              | 주관성        | 매우부족<br><i>1 점</i> | 부족<br>2 점        | 보통<br>3 점        | 잘함<br><i>4 점</i> | 매우잘함<br><i>5 점</i> |  |  |   |          |
|              | 창의성        | 매우부족<br><i>1 점</i> | 부족<br><i>2 점</i> | 보통<br><i>3 점</i> | 잘함<br><i>4 점</i> | 매우갈함<br><i>5 점</i> |  |  |   |          |
|              | 명확성        | 매우부족<br><i>1 점</i> | 부족<br><i>2 점</i> | 보통<br><i>3 점</i> | 잘함<br><i>4 점</i> | 매우갈함<br><i>5 점</i> |  |  |   |          |
| 성적부 상의 현재 성적 | -          |                    |                  |                  |                  |                    |  |  |   |          |
| 채점 순서        | 2 명 중 1 번째 | 30                 |                  |                  |                  |                    |  |  |   |          |
|              |            |                    |                  |                  |                  |                    |  |  |   |          |
|              |            |                    |                  |                  |                  |                    |  |  |   |          |
|              | 저장 ズ       | l장 후 다음 학습         | 급자로 이동           | 취소               |                  |                    |  |  |   |          |

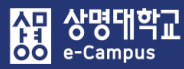

## 7. 퀴즈(시험) 만들기 기본 절차

| 주차 별 학습 활동                                                                                                    | 전체 | ~ |
|----------------------------------------------------------------------------------------------------|----|---|
| <ul> <li>• 2주차 [3월9일 - 3월15일]</li> <li>학습목표 :<br/>주요학습내용 및 방법 :</li> <li>● ● ● ● ● ● ● ● ● ● ● ● ● ● ● ● ● ● ●</li></ul> | 추가 | ٢ |
| ✤ 8주차 [4월20일 - 4월26일]                                                                                                    |    |   |
| ⓒ 중간고사 출결 2018-04-20 00:00:00 ~ 2018-04-26 23:59:59 ♣▼                                                                   |    | ٢ |
| 다음 조건 하에서만 이용이 가능합니다: Your <b>학번</b> is <b>1 = )</b> (hidden otherwise)                                                  |    |   |
| 🕸 👩 중간고사 성적 🏶 🗸                                                                                                    |    |   |
| 다음 조건 하에서만 이용이 가능합니다: Your <b>학번</b> is <b>1 =                                   </b>                                    |    |   |
| <ul> <li></li></ul>                                                                                                    | 추가 |   |

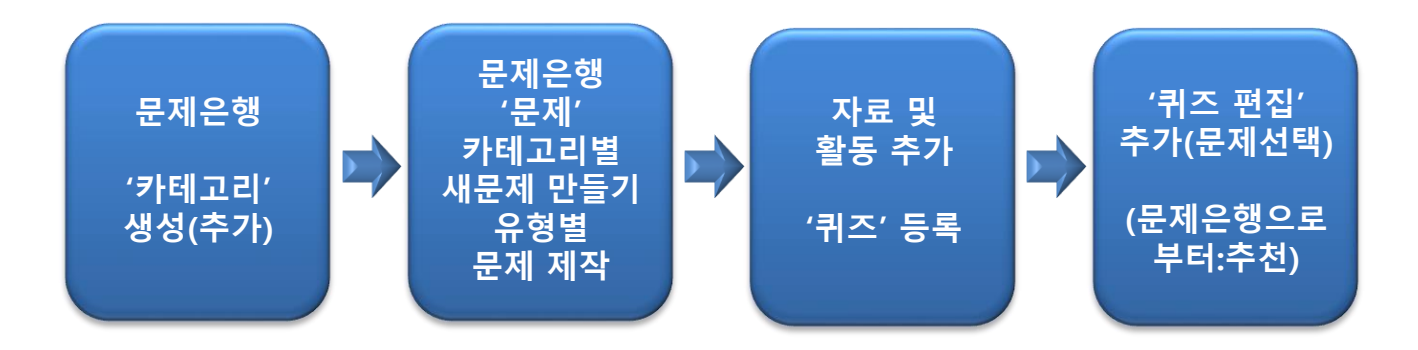

#### 퀴즈(시험)를 만들기 위해서는 기본적으로 4가지 절차를 수행해야 합니다.

- '편집 모드' 상태에서 좌측 '고급설정-문제은행-카테고리'를 클릭하여 문제를 등록할 카테고리를 생성(추가)합니다.
- ② 카테고리를 생성(추가)한 후 '고급설정-문제은행-문제'를 클릭하여 생성한 카테고리에 '유형별 문제를 제작'합니다.
- ③ 해당 주차(일)의 '자료 및 활동 추가'를 클릭하여 '퀴즈' 활동을 등록합니다.
- ④ 등록된 퀴즈 제목을 클릭하여 '퀴즈 편집' 화면에서 '추가' 절차를 통해 해당 퀴즈(시험)에 카테고리에 제작한 문제를 선택하여 가지고 옵니다.

※ ①~④항에 대한 자세한 사용 방법은 해당 내용 페이지를 참고하시기 바랍니다.

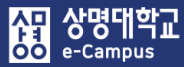

### 8. 퀴즈(시험) 문제은행-카테고리 만들기

| 강의실 홈                                                                                                    | ☆ > 문제 은행 > 카테고리                                                                                                    |
|----------------------------------------------------------------------------------------------------|----------------------------------------------------------------------------------------------------|
| <b>강의정보 ▲</b> <ul> <li>· 참여자목록</li> <li>· 강좌 분석</li> </ul>                                                                                                    | ·<br>카테고리 편집 ☺                                                                                                    |
| <b>성적/출석관리 ▲</b> <ul> <li>학습이력현황</li> <li>온라인출석부</li> <li>오프라인출석부</li> <li>성적부</li> </ul>                                                                                                    | '퀴즈: 온라인 랜덤 시험'의 문제 카테고리<br>• 온라인 랜덤 시험 의 기본설정 (0)<br>문제의 기본 카테고리가 문맥 '온라인 랜덤 시험'에서 공유되었습니다.                                                                      |
| 수강생 알림 ↓<br>기타 관리 ▲<br>· 강좌설정<br>· 팀 설정<br>· 팀원<br>· 문제 은행<br>· 강좌기록<br>· 조교/청강생 승인<br>· 오라인출석부설정                                                                                                    | '강좌: e-Campus 연구 강좌'의 문제 카테고리         • LR1037(2) 의 기본설정 (9)<br>문제의 기본 카테고리가 둔맥 'LR1037(2)'에서 공유되었습니다.         · 1주차 퀴즈 (9) · · · · · · · · · · · · · · · · · · · |
| 학생 화면 보기                                                                                                    | ▼ 카테고리 추가                                                                                                    |
| 고급 설정 —                                                                                                    | 상위 카테고리 ⑦ LR1037(2) 의 기본설정 (9) V                                                                                                    |
| <ul> <li>고급 강좌 관리</li> <li>관 편집</li> <li>학 설정</li> <li>사용자</li> <li>오과 탈퇴</li> <li>및 필터</li> <li>보고서</li> <li>행적</li> <li>소 배업</li> <li>복구</li> <li>고 가져오기</li> <li>공개</li> <li>고기화</li> <li>도러 온행</li> </ul> | 제목・ 중간고사         내용         표표                                                                                                    |
| ■ 문제<br>■ <b>카테고리</b><br>■ 가져오기<br>■ 내보내기                                                                                                    | 카테고리 추가<br>이 양식에는 *로 표시된 필수 항목이 있습니다.                                                                                                    |

#### 퀴즈(시험) 문제은행에 문제를 등록하기 전에 강좌 기본 설정 하부에 추가로 하위 카테고리를 생성하여 카테고리별로 문제를 등록할 수 있도록 합니다.

- ① 강의실 홈-'고급설정-문제은행-카테고리'를 클릭합니다.
- ② '상위 카테고리'는 강좌코드 기본설정을 선택하고, '제목'에는 사용할 하부 카테고리 이름 (퀴즈명, 중간고사, 기말고사)을 입력한 후 '카테고리 추가' 버튼을 클릭하면 강좌 기본설정 하부에 새로운 카테고리가 추가됩니다.(퀴즈편집-문제 추가 선택을 좀 더 쉽게 할 수 있음)

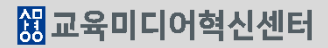

③ '추가할 문제의 유형'을 선택한 후 '추가' 버튼을 눌러 각각의 문제를 출제합니다.

① 강의실 홈-'기타관리-문제은행' 또는 '고급설정-문제은행-문제'클릭합니다.

- ② 문제를 등록할 카테고리를 선택(퀴즈명, 중간, 기말고사)한 후 '새 문제 만들기' 버튼을 클릭합니다.
- 퀴즈(시험) 문제은행에 문제를 만들어 등록하면 퀴즈(시험)을 출제하는 경우 재사용이 가능합니다.

| 강의실 홈                                    | 문제 은행                                                                     |                                        |
|------------------------------------------|---------------------------------------------------------------------------|----------------------------------------|
| <b>강의정보 ▲</b><br>· 참여자목록                 | <b>카테고리 선택</b> LR1037(2) 의 기본설정 (8)                                       |                                        |
| • 강좌 분석                                  | 새문제만들기 편집 미리보 기                                                           | 삭제                                     |
| 성적/출석관리 ▲                                |                                                                           | 작성자 최종 수정 일시                           |
| · 학습이력현황                                 | ··· 추가고사 1번 문화 O X                                                        |                                        |
| • 온라인출석부                                 |                                                                           | 28 12:34 2018-06-28 12:46              |
| • 오프라인물식무                                | 구리는 완성을 생각해서 에너지를 열약해야 한다.                                                | TL 서울 CTL                              |
| 스가새 안리 및                                 | · · · · · · · · · · · · · · · · · · ·                                     | 2018-06-28 12:46                       |
| ⊤ 3 8 2 8 ▼<br>기타 과리 ▲                   | 다음 중 우리나라 지명이 아닌것은?                                                       |                                        |
| • 강좌설정                                   | □     ፤:     중간고사 3번 선다형 다답     ●     대     Q.     ×     서울 CI<br>2018-06 | L 서울CIL<br>-28 12:49 2018-06-28 12:49  |
| • 팀 설정                                   | 다음중 중국 학자를 모두 고르시오.                                                       |                                        |
| · 팀원                                     | ····································                                      | L 서울 CTL<br>-28 13:07 2018-06-28 13:07 |
| 문제 은행                                    | 한산도 대첩을 승리로 이꾼 장군 이름은?                                                    | 호기하 므게 O 혀 서태                          |
| • 강좌기록                                   | □ ▮:▮ 중간고사 5번 짝찿기 문제                                                      | · · · · · · · · · · · · · · · · · · ·  |
| • 조교/청강생 승인                              | 다음 친구에 유바르 다음 서태하시오 이 아파 이 아파 이 아파 이 아파 이 아파 이 아파 이 아파 이 아                | ▲ 설명을 보기위한 문제 유형 선택                    |
| · 온라인출석부설정                               |                                                                           |                                        |
| 하생 화면 보기                                 | 중간고사 6번 빈칸채우기     한 계산 선다형                                                |                                        |
| 404224                                   | 원격수업 강좌는 강의실 입장해서 반드시 학습전에 교수 2+2<br>C =? 계산형                             |                                        |
| 고급 석정                                    | □ 뵨 중간고사 7번 수치형 24 <sup>2</sup><br>○ ♥ 다스 개사형                             |                                        |
|                                          | 다음 계산 합계는 5+7=?                                                           |                                        |
| ▼ 고급 강좌 관리                               | ☐ 주가고사 8번 서수형                                                             |                                        |
| 🖍 편집                                     | ····································                                      |                                        |
| ☞ 설정<br>▶ 사용자                            | 언제 전영중인 남국이 대외에 사진이 영식하는 의견들 I                                            |                                        |
| <b>오</b> 강좌 탈퇴                           | □ □ 중간고사 안내 글 □ □ □ □ □ □ □ □ □ □ □ □ □ □ □ □ □ □                         |                                        |
| ▼ 필터                                     | 중간고사 수행 시 참고할 사항을 안내합니다                                                   |                                        |
| · 보고서<br>· 성적                            | - 시험의 제안 지간는 30분입니다.<br>- 시험 응시 중 제한 시간이 종료되면 자동 제출됩니다.                   |                                        |
| 쇼 백업                                     | - 시험기한이 지난 시섬에서는 응시가 불가능합니다.<br>- 컨닝한 학생의 경우 0점 처리됩니다.                    |                                        |
| ▲ 복구<br>▲ 가격으기                           | 모두 좋은 결과가 있길 바랍니다.                                                        |                                        |
| <ul> <li>☑ 기시노기</li> <li>☑ 공개</li> </ul> | 서태되 무제에 대해 다음 관업을 진행!!                                                    |                                        |
| ⋧기화                                      | 삭제 이동 >> LR1037(2) 의 기본설정 (8) 기타                                          |                                        |
| ▼ 무제 음해                                  | ○ 월 성명                                                                    | ~                                      |
| ■ 카테고리                                   | 삭제: 문제 선택 → 삭제 클릭                                                         |                                        |
| ● 가져오기                                   | 이중: 눈세 신덕 → 이동 카네 고리 선택 → 이동 클릭                                           | 추가 취소                                  |
| - 가져오기<br>■ 내보내기                         | 고리 선택 → 이동 클릭                                                             |                                        |

# 9. 퀴즈(시험) 문제은행-문제 만들기

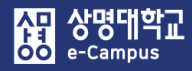

### 9. 퀴즈(시험) 문제은행-문제 만들기

| 메뉴         | 설명                                                                             | 채점 |
|------------|--------------------------------------------------------------------------------|----|
| OX형        | 오직 '참'과 '거짓' 중 하나만 선택할 수 있는 단순한 형태입니다.                                         | 자동 |
| 선다형        | 문제의 보기를 구성하고 정답을 단일/다중으로 선택할 수 있는 문제<br>입니다.                                   | 자동 |
| 주관식<br>단답형 | 단어 또는 구문으로 정답을 제시할 수 있는 문제입니다.                                                 | 자동 |
| 빈칸<br>채우기  | 선다형, 주관식 단답형, 수치형 등을 이용한 빈칸 채우기 문제입니다.                                         | 자동 |
| 짝찾기형       | 단어나 문장의 보기를 다른 단어나 문장을 목록 형태에서 일치되는<br>짝을 선택하는 문제입니다.                          | 자동 |
| 수치형        | 단어 대신 수치로 정답을 제시할 수 있는 주관식 단답형 문제입니다.                                          | 자동 |
| 서술형        | 서술형으로 정답을 제시해야 하며 수동 채점으로 진행됩니다.                                               | 수동 |
| 설명         | 퀴즈(시험) 응시 화면에서 전/중간/후 퀴즈(시험)에 대한 설명을 기재<br>하거나 문제 지문을 등록하여 연관된 문제를 출제할 수 있습니다. |    |

문제은행-문제에 출제하고자 하는 문제 유형을 선택하여 '문제'를 만들거나 기타 '설명'을 등록합니다.

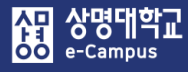

### 9. 퀴즈(시험) 문제은행-문제 만들기(OX)

OX형 문제 편집 ♡

|                          |                                      |                          | ▶ 모두 펼치기                   |
|--------------------------|--------------------------------------|--------------------------|----------------------------|
| ▼ 기본                     |                                      |                          |                            |
| 카테고리                     | LR1037(2) 의 기본설정 (8)                 |                          |                            |
| 문제 분류명<br>(예:중간고사 1번문항)* | 중간고사 1번 문항 O,X                       |                          |                            |
| 문제 내용*                   | ···································· |                          |                            |
|                          |                                      |                          |                            |
| 기본 점수*                   |                                      |                          |                            |
|                          |                                      |                          |                            |
| 정답                       | 참                                    | 문제 <b>1</b><br>아직 당하지 않을 | 우리는 환경을 생각해서 에너지를 절약해야 한다. |
|                          | 변경사항 저장 및 계속 편집<br>저장 취소             | 총 1.00 점                 | 하나를 선택하세요.<br>〇참<br>〇거짓    |

#### 퀴즈(시험) 문제은행에 'O, X형' 문제를 출제합니다.

① 카테고리: 새 문제 만들기 할 카테고리를 선택합니다. 기본값은 강좌의 상위 카테고리

② 문제 분류명: 문제 관리를 위해 알아보기 쉽게 작성합니다.(실제 시험에는 표시되지 않음)

③ 문제 내용: 출제할 문제를 작성합니다.

④ 기본점수: 문제를 맞출 시 부여되는 점수를 1점 이상 입력합니다.

⑤ 정답: 참, 거짓 여부를 선택합니다.(일반적인 피드백 입력은 선택사항 입니다.)

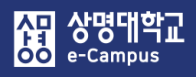

서다형 무제 펴진 🔊

#### 9. 퀴즈(시험) 문제은행-문제 만들기(선다형 단답)

|                          |                                                                                                    | ▶ 모두 펼치기 |
|--------------------------|----------------------------------------------------------------------------------------------------|----------|
| ▼ 기본                     |                                                                                                    |          |
| 카테고리                     | LR1037(2) 의 기본설정 (8)                                                                                                    |          |
| 문제 분류명<br>(예:중간고사 1번문행)* | 중간고사 2번 문항 선다형 단답                                                                                                    |          |
| 문제 내용*                   | Ⅰ       ▲       ■       Ⅰ       ▲       ▼       □       □       □       □       □       □       □       □       □       □       □       □       □       □       □       □       □       □       □       □       □       □       □       □       □       □       □       □       □       □       □       □       □       □       □       □       □       □       □       □       □       □       □       □       □       □       □       □       □       □       □       □       □       □       □       □       □       □       □       □       □       □       □       □       □       □       □       □       □       □       □       □       □       □       □       □       □       □       □       □       □       □       □       □       □       □       □       □       □       □       □       □       □       □       □       □       □       □       □       □       □       □       □       □       □       □       □       □       □       □       □       □       □ |          |
| L                        |                                                                                                    |          |
|                          |                                                                                                    |          |
| 기본 점수•                   |                                                                                                    |          |
| 일반적인 피드백 💮               |                                                                                                    |          |
|                          |                                                                                                    |          |
|                          |                                                                                                    |          |
| 정답 개수                    | 단답만                                                                                                    |          |
| 보기 순서 섞기 🕐               |                                                                                                    |          |
| 보기 형식                    | 1., 2., 3.,                                                                                                    |          |

#### 퀴즈(시험) 문제은행에 '선다형 단답형' 문제를 출제합니다.

① 카테고리: 새 문제 만들기 할 카테고리를 선택합니다. 기본값은 강좌의 상위 카테고리

- ② 문제 분류명: 문제 관리를 위해 알아보기 쉽게 작성합니다.(실제 시험에는 표시되지 않음)
- ③ 문제 내용: 출제할 문제를 작성합니다.
- ④ 기본점수: 문제를 맞출 시 부여되는 점수를 1점 이상 입력합니다.
- ⑤ 정답 개수: 단답만(정답이 1개인 경우) 선택합니다
- \* '보기 순서 섞기'를 체크하면 학습자마다 보기 순서가 모두 다르게 랜덤으로 표시됩니다.

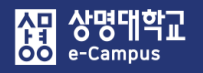

### 9. 퀴즈(시험) 문제은행-문제 만들기(선다형 단답)

⑥ 문제 답안 보기를 작성합니다.

문제 보기는 기본적으로 5개가 표시되며, 보기 중 입력하지 않은 비어있는 보기 칸은 저장할 때 자동으로 제거됩니다.

'점수반영비율'에서 정답으로 인정하는 보기의 점수인정비율을 모두 '100%'로 설정하고 오답일 경우는 '없음'으로 설정합니다.

| ▼ 답               |                                                                                                    |                          |                                   |  |
|-------------------|----------------------------------------------------------------------------------------------------|--------------------------|-----------------------------------|--|
| 보기 1              | <u>A</u> ▼ B I A▼ ¥∕▼ ∷ ⊡ Ø ∞ ⊑ ⊡<br>M8                                                                                                    | 8                        |                                   |  |
| 점수반영비율            | 0.8 V                                                                                                    |                          |                                   |  |
| 보기 2              | □     ▲     B     I     ▲     ↓/▼     □     □     □     □     □     □       ₩     B     I     ▲     ↓/▼     □     □     □     □     □     □       ₩     B     I     ▲     ↓/▼     □     □     □     □     □                                                                                                    | Ð                        |                                   |  |
| 점수반영비율            | <u>ସୁକ</u>                                                                                                    |                          |                                   |  |
| 보기 3              |                                                                                                    | Đ                        |                                   |  |
| 점수반영비율            | Qi⊖ ⊻                                                                                                    |                          |                                   |  |
| 보기 4              |                                                                                                    | E                        |                                   |  |
| 점수반영비율            |                                                                                                    | 문제 <b>1</b><br>아직 답하지 않음 | 다음 중 우리나라 지명이 아닌것은?               |  |
| 보기 5              | B     I     A     ▼     ✓     ✓     ✓     ✓     ✓     ✓     ✓     ✓     ✓     ✓     ✓     ✓     ✓     ✓     ✓     ✓     ✓     ✓     ✓     ✓     ✓     ✓     ✓     ✓     ✓     ✓     ✓     ✓     ✓     ✓     ✓     ✓     ✓     ✓     ✓     ✓     ✓     ✓     ✓     ✓     ✓     ✓     ✓     ✓     ✓     ✓     ✓     ✓     ✓     ✓     ✓     ✓     ✓     ✓     ✓     ✓     ✓     ✓     ✓     ✓     ✓     ✓     ✓     ✓     ✓     ✓     ✓     ✓     ✓     ✓     ✓     ✓     ✓     ✓     ✓     ✓     ✓     ✓     ✓     ✓     ✓     ✓     ✓     ✓     ✓     ✓     ✓     ✓     ✓     ✓     ✓     ✓     ✓     ✓     ✓     ✓     ✓     ✓     ✓     ✓     ✓     ✓     ✓     ✓     ✓     ✓     ✓     ✓     ✓     ✓     ✓     ✓     ✓     ✓     ✓     ✓     ✓     ✓     ✓     ✓     ✓     ✓     ✓     ✓     ✓     ✓     ✓     ✓     ✓     ✓     ✓     ✓ </th <th>총 1.00 점<br/>태</th> <th>하나를 선택하세요.<br/>○ 1. 헬싱키<br/>○ 2. 부산</th> | 총 1.00 점<br>태            | 하나를 선택하세요.<br>○ 1. 헬싱키<br>○ 2. 부산 |  |
| 점수반영비율            | 100%                                                                                                    |                          | ○ 3. 서울<br>○ 4. 과즈                |  |
|                   | 보기추가하기                                                                                                    |                          | ○ 4. 8구<br>○ 5. 대구                |  |
|                   |                                                                                                    |                          |                                   |  |
| ▼ 다수 시도           |                                                                                                    |                          |                                   |  |
| 응시 1회 당 감점비율 🕐 0% |                                                                                                    |                          |                                   |  |
|                   | 변경사항 저장 및 계속 편집                                                                                                    |                          |                                   |  |
|                   | 저장 취소                                                                                                    |                          |                                   |  |
|                   |                                                                                                    |                          |                                   |  |

66

協교육미디어혁신센터

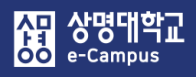

### 9. 퀴즈(시험) 문제은행-문제 만들기(선다형 다답)

| 선다형 문제 편집 🛛 |                          |                      |
|-------------|--------------------------|----------------------|
|             |                          | ▶ 모두 펼치기             |
| ▼ 기본        |                          |                      |
|             |                          |                      |
|             | 카테고리                     | LR1037(2) 의 기본설정 (8) |
| (0          | 문제 분류명<br>: 중간고사 1번 문항)* | 중간고사 3번 선다형 다답       |
|             | 문제 내용*                   |                      |
|             |                          |                      |
|             |                          |                      |
|             |                          |                      |
|             | 기본 점수*                   | 1                    |
| 일반전         | ┆인 피드백 ⑦                 |                      |
|             |                          |                      |
|             |                          |                      |
|             |                          |                      |
|             | 정답 개수                    | 다답 허용                |
| 5           | 기 순서 섞기 ⑦                |                      |
|             | 보기 형식                    | 1., 2., 3.,          |
|             |                          |                      |

#### 퀴즈(시험) 문제은행에 '선다형 다답형' 문제를 출제합니다.

① 카테고리: 새 문제 만들기 할 카테고리를 선택합니다. 기본값은 강좌의 상위 카테고리

- ② 문제 분류명: 문제 관리를 위해 알아보기 쉽게 작성합니다.(실제 시험에는 표시되지 않음)
   ③ 문제 내용: 출제할 문제를 작성합니다.
- ④ 기본점수: 문제를 맞출 시 부여되는 점수를 1점 이상 입력합니다.
- ⑤ 정답 개수: 다답 허용(정답이 2개 이상인 경우) 선택합니다.
- \* '보기 순서 섞기'를 체크하면 학습자마다 보기 순서가 모두 다르게 랜덤으로 표시됩니다.
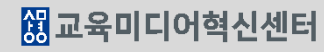

| 보기3 표 <u>4</u> · B <i>I</i> A · · · · 프 프 · · · · · 프 · · · · · · · |                     |
|---------------------------------------------------------------------|---------------------|
| 검수반영비율 입음 ▼                                                         |                     |
|                                                                     | 다음중 중국 학자를 모두 고르시오  |
| · · · · · · · · · · · · · · · · · · ·                               | □ 1. 이율곡<br>□ 2. 공자 |
| 보기5                                                                 | □ 3. 황희<br>□ 4. 맹자  |
| 점수반영비율 없음 🗸                                                         | □ 5. 이순신            |
| 보기 추가하기                                                             |                     |
| ▼ 다수 시도                                                             |                     |
| 응시 1회 당 감점비율 ⑦ 0%                                                   |                     |
| 변경사항 저장 및 계속 편집                                                     |                     |
| 저장 취소                                                               |                     |

68

부분 감점)로 설정합니다.

보기 1

점수반영비율

점수반영비율

보기 2

이순신

없음

맹자

50%

사망 상명대학교 e-Campus

▼ 답

문제 모기는 기본적으로 5개가 표시되며, 보기 중 입력하지 않은 비어있는 보기 간은 저장할 때 자동으로 제거됩니다. '점수반영비율'에서 정답일 경우 '각각의 정답 비율', 오답일 경우 '없음' 또는 '각각의 감점 비율'을 선택합니다. '정답에 대한 점수반영비율 합'은 '100%'으로 설정하고, '오답 감점에 대한 점수반영비율'은 '각각 -100%'(오답 선택 시 무조건 0점) 또는 '합이 -100%'(오답 선택 시

 ⑥ 문제 답안 보기를 작성합니다.
 문제 보기는 기본적으로 5개가 표시되며, 보기 중 입력하지 않은 비어있는 보기 칸은 저자한 때 자동으로 제거됩니다.

 $\checkmark$ 

~

### 9. 퀴즈(시험) 문제은행-문제 만들기(선다형 <u>다답)</u>

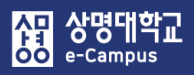

### 9. 퀴즈(시험) 문제은행-문제 만들기(주관식 단답)

#### 단답형 문제 편집 🔊

|                        |                                                                                                    | ▶ 모                      | 두 펼치기                  |
|------------------------|----------------------------------------------------------------------------------------------------|--------------------------|------------------------|
| ▼ 기본                   |                                                                                                    |                          |                        |
| 716                    | 고리 LR1037(2)의 기본설정 (8) ♥                                                                                                    |                          |                        |
| · 전세 1월<br>(예: 중간고사 1번 | · 규정 중신고사 4인 구선역 전급명<br>문화)*                                                                                                    |                          |                        |
| 문제 니                   |                                                                                                    |                          |                        |
|                        | 한산도 대첩을 승리로 이꾼 장군 이름은?                                                                                                    | 문제 <b>1</b><br>아직 답하지 않음 | 한산도 대첩을 승리로 이꾼 장군 이름은? |
|                        |                                                                                                    | 종 1.00 심                 | 답:                     |
| 기본 3                   | · · · · · · · · · · · · · · · · · · ·                                                                                                 |                          |                        |
| 이바건이피드                 |                                                                                                    |                          |                        |
| 불한국간 파드·               |                                                                                                    |                          |                        |
|                        |                                                                                                    |                          |                        |
|                        |                                                                                                    |                          |                        |
|                        |                                                                                                    |                          |                        |
| 대소문자 구분                | 여부 대소문자 구분 없음 🔽                                                                                                    |                          |                        |
| 정답 채점 방                | <ul> <li>책 적어도 하나의 답안을 제시해야 합니다. 빈 칸으로 남겨진 답안은 사용되지 않습니다.</li> <li>* 는 와일드카드로 어떤 문자로도 대치될 수 있으며, 첫번째 일치하는 답안이 채점과 피드백을 하는 </li> </ul> | 데 사용됩니다.                 |                        |
| ▼ 답                    |                                                                                                    |                          |                        |
| 8                      | 안 1 이순신 검수반영비율 100% ☑                                                                                                    |                          |                        |
|                        |                                                                                                    |                          |                        |
| G                      | 안 2 이순신장군 점수반영비율 100% ☑                                                                                                    |                          |                        |
| 답                      | 안 3 이순신 장군 점수반영비율 100% ☑                                                                                                    |                          |                        |
|                        | 답란 추가                                                                                                    |                          |                        |

### 퀴즈(시험) 문제은행에 '주관식 단답형'(답을 한 개 입력) 문제를 출제합니다.

- ① 카테고리: 새 문제 만들기 할 카테고리를 선택합니다. 기본값은 강좌의 상위 카테고리
- ② 문제 분류명: 문제 관리를 위해 알아보기 쉽게 작성합니다.(실제 시험에는 표시되지 않음)
- ③ 문제 내용: 출제할 문제를 작성합니다.
- ④ 기본점수: 문제를 맞출 시 부여되는 점수를 1점 이상 입력합니다.
- ⑤ 대소문자 구분 여부 : 알파벳 대/소 문자를 정답 판정 시 적용여부 선택합니다.
- ⑥ [답안]에 '정답으로 인정할 수 있는 답을 모두 등록하고 '점수반영비율'을 '100%' 선택 합니다. ex) 띄어쓰기, 2개 단어 명칭, 비슷한 단어, 한글(한자)/한글(영어) 병행, 약어 등

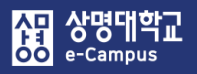

### 9. 퀴즈(시험) 문제은행-문제 만들기(주관식 단답)

| 단답형 문 | 제 편집 💿 |
|-------|--------|
|-------|--------|

|                            |                                                              |                                                                                                    |           | Þ                                    | 모두 펼치기                           |  |
|----------------------------|--------------------------------------------------------------|----------------------------------------------------------------------------------------------------|-----------|--------------------------------------|----------------------------------|--|
| ▼ 기본                       |                                                              |                                                                                                    |           |                                      |                                  |  |
| 카테고리<br>문제 분류명             | LR1037(2) 의 기본설정 (8)<br>중간고사 11번 주관식 단답형 다수 답                |                                                                                                    |           |                                      |                                  |  |
| (에: 주가구나 1비 유하)*<br>문제 내용* | 플 <u>4</u> ▼ B I 4 <b>▼</b> 6/▼<br>정의 상태 ( ), ( ), ( ) 3가지는? | ▼ <u>=</u> <u>+</u> <u>+</u> <u>+</u> <u>+</u> <u>+</u> <u>+</u> <u>+</u> <u>+</u> <u>+</u> <u>+</u> |           |                                      |                                  |  |
| 기본 점수*                     | 1                                                            |                                                                                                    |           | <b>문제 1</b><br>아직 답하지 않음<br>총 1.00 점 | 물질의 상태 ( ), ( ), ( ) 3가지는;<br>답: |  |
| 일반적인 피드백 🕐                 |                                                              | <ul> <li>■ E E &amp; ≥</li> <li>&gt; E</li> </ul>                                                    |           |                                      |                                  |  |
| 대소문자 구분 여부                 | 대소문자 구분 없음                                                   | 답안 1                                                                                                 | 고체*액체*기차  | *                                    | 점수반영비율 100% ~                    |  |
| 정답 채점 방식 적어:<br>'*'는       | E 하나의 답안을 제시해야 합니다. 빈<br>와일드카드로 어떤 문자로도 대치될                  | 답안 Z                                                                                                 | 고체*기체*액차  | *                                    | 심수한영비출 100% ✓                    |  |
|                            | [                                                            | 답안 3                                                                                                 | 액체*고체*기차  | *                                    | 점수반영비율 100% ~                    |  |
|                            |                                                              | 답안 4                                                                                                 | 액체*기체*고차  | ×                                    | 점수반영비율 100% ~                    |  |
|                            |                                                              | 답안 5                                                                                                 | 기체*액체 *고차 | *                                    | 점수반영비율 100% ~                    |  |
|                            |                                                              | 답안 6                                                                                                 | 기체*고체*액차  | *<br>답란 추가                           | 점수반영비율 100% ~                    |  |
|                            |                                                              |                                                                                                    |           |                                      |                                  |  |

퀴즈(시험) 문제은행에 '주관식 단답형'(답을 여러 개 입력) 문제를 출제합니다.

- 카테고리, 문제 분류명, 기본점수, 대소문자 구분 여부는 답이 한 개 입력 문제와 동일하게 선택, 작성, 입력합니다
- ② 문제 내용: 답을 여러 개 입력할 수 있는 출제할 문제를 작성합니다.
- ③ [답안]에 순서를 바꿔서 답을 입력할 수 있기 때문에 \*(와일드 카드)를 사용하여 '정답으로 인정할 수 있는 각 경우의 수를 모두 등록하고 '점수반영비율'을 '100%' 선택합니다.
  - 답이 2개 이상인 경우, 답 사이 및 뒤에 \* 를 삽입하여 등록
  - 학습자가 \* 자리에 띄어쓰기나 ', '와 같은 문자를 입력하여도 정답으로 처리

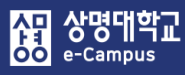

### 9. 퀴즈(시험) 문제은행-문제 <u>만들기(빈칸채우기)</u>

빈칸 채우기 문제 편집 🔊

|                        |                                   |                      |                         |                          | ▶ 모두 펼치기                               |            |
|------------------------|-----------------------------------|----------------------|-------------------------|--------------------------|----------------------------------------|------------|
| ▼ 기본                   |                                   |                      |                         |                          |                                        |            |
|                        | 카테고리                              | LR1037(2) 의 기본설정 (8) |                         |                          |                                        |            |
|                        | <b>문제 분류명</b><br>(예: 중간고사 1번 문황)* | 중간고사 6번 빈칸채우기        |                         |                          |                                        |            |
|                        | 문제 내용*                            |                      | ▼ \$/▼ <b>Ξ</b>         |                          |                                        |            |
|                        |                                   | 원격수업 강좌는 강의실 입장해     | 서 반드시 학습전에 3            | 교수님의 알림 게시판인 고           | 남목{1:SHORTANSWER:=공지} 사항을 읽어야 합니다.     |            |
|                        |                                   | 우리는 포스트 {1:SHORTAN   | SWER:=코로나} 19           | ) 시대에 살고 있으며 {1          | I:SHORTANSWER:=백신} 주사를 맞아야 합니다.        |            |
|                        |                                   |                      |                         |                          |                                        |            |
|                        | 일반적인 피드백 🕐                        |                      | ▼ <u>\$</u> /▼ ⊞        |                          |                                        |            |
|                        |                                   |                      |                         |                          |                                        |            |
|                        |                                   |                      |                         | <b>문제 1</b><br>아직 답하지 않음 | 원격수업 강좌는 강의실 입장해서 반드시 학습전이             | ╢.         |
|                        |                                   |                      |                         | 총 1.00 점                 | 교수님의 알림 게시판인 과목 사항을 읽어                 | 야 합니다.     |
|                        |                                   | 문제 문장 복호 및 검증        |                         | 문제 <b>1</b>              | 이가는 파스트 10 시대에 사고 이어며 주셔트              | 마아아 하니다    |
| 비카네이지                  | 기비그도                              |                      |                         | 아직 답하지 않음<br>총 2.00 점    | 가역는 포프프 (17 사에에 같도 짜드의 프트) 가지말.        | 국어야 합위의.   |
| • 민간 새우기<br>{ // 문제의 · | 기존 구조<br>시작                       |                      |                         |                          |                                        |            |
| 1 // 문제 점=             | <b>수</b>                          | ٠                    | 빈칸 채우기                  | 수식                       |                                        |            |
| :SHORTANSW             | ER:, :MULTICH                     | IOICE:               | - 단답형: {                | 기본점수(숫지                  | i):SHORTANSWER:=정답} 또는                 |            |
| // 문제 유형               | 형(빈칸, 콤보 등                        | 5)                   | }                       | 기본점수(숫자                  | <sup>(</sup> ):SHORTANSWER:%100%정답}    |            |
| = // = 뒤의 브            | 보기가 정답                            |                      | ex) {1:Sl               | HORTANSWI                | ER:=공시 역시/                             | - 413 A I. |
| ~ // 보기 구분             | 큰 또는 오답 표                         | 시                    | - 신나영: {                | 기존심주(숫시                  | f):IVIULTICHUICE:=장립#Correct~오닡        | #wrong     |
| %n% // n 점=            | 수반영비율                             |                      | ex, { 1:1Vi<br>- 수치형· / | 기본전수(수지                  | - 포경~기킨) 페이 []<br>[])·SHORTANSWER·=정단] |            |
| # // 피드백 매             | 시지(생략 가 <sup>.</sup><br>-         | 능)                   | ex) {1:SI               | IORTANSWI                | ER:=5} (A)                             |            |
| } // 문제의 긑             | ŧ                                 |                      | 5/7 (1.01               |                          |                                        |            |

### 퀴즈(시험) 문제은행에 '빈칸 채우기' 문제를 출제합니다.

- ① 카테고리: 새 문제 만들기 할 카테고리를 선택합니다. 기본값은 강좌의 상위 카테고리
- ② 문제 분류명: 문제 관리를 위해 알아보기 쉽게 작성합니다.(실제 시험에는 표시되지 않음)
- ③ 문제 내용: 출제할 문제와 빈칸 채우기 수식(기본점수 포함: 1점 이상 입력)을 작성합니다.
   (상기 수식 참조)
- ④ 문제 문장 복호 및 검증 : 문제에 입력한 빈 칸 채우기 수식이 정확한 지를 확인합니다.

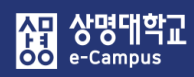

#### '빈칸 채우기' 유형별 추가 예시

#### 1. 빈칸 채우기형(단답형) - 여러 개의 답을 정답으로 인정하고 싶은 경우

문제: 대한민국의 수도는 ( )이다. 정답: '서울, 서울특별시, 서울 특별시, Seoul'

- ex) 대한민국의 수도는 {1:SHORTANSWER:=서울~=서울특별시~=서울 특별시~=Seoul}이다. 대한민국의 수도는 {1:SHORTANSWER:%100%서울~%100%서울특별시~%100%서울 특별시~%100%Seoul}이다.
- 해설) 각 정답 앞에 '=' 또는 '%100%' 을 입력하며(%와 % 사이는 점수반영비율 의미), 답과 답 사이를 구분하기 위해 '~' 을 입력합니다.

점수반영비율을 100% 이하로 설정하여 부분 점수를 부여할 수 있습니다.

#### 2. 빈칸 채우기형(단답형) - 부분 점수를 주고 싶은 경우

ex) 대한민국의 수도는 {1:SHORTANSWER:=서울~%50%서울 시}이다.

대한민국의 수도는{1:SHORTANSWER:%100%서울~%50%서울 시}이다.

해설) 정답 앞에 '=' 또는 '%100%' 을 입력하며(%와 % 사이는 점수반영비율 의미), 답과 답 사이를 구분하기 위해 '~' 을 입력합니다. 점수반영비율을 100% 이하로 설정하여 부분 점수를 부여할 수 있습니다.

#### 3. 빈칸 채우기형(선다형) - 2개 이상의 정답 중 1개만 선택해도 정답으로 인정하고 싶은 경우

- ex) {1:MULTICHOICE:=서울~=Seoul~새울~Saeoul}
  - {1:MULTICHOICE:%100%서울~%100%Seoul~새울~Saeoul}
- 해설) 정답으로 인정하는 보기 서울, Seoul 앞에 '=' 또는 '%100%' 을 입력하며(%와 % 사이는 점수반영비율 의미), 보기와 보기 사이를 구분하기 위해 '~' 을 입력합니다. 점수반영비율을 100% 이하로 설정하여 부분 점수를 부여할 수 있습니다. 서울을 선택하거나 Seoul를 선택하여도 정답 처리

#### 4. 빈칸 채우기형(선다형) 보기 순서를 설정하고 싶은 경우

문제: 대한민국의 수도는 ()이다. 보기: 인천, 부산, 서울 정답: 서울 ex) 대한민국의 수도는 {1:MULTICHOICE:인천~부산~=서울}이다.

대한민국의 수도는 {1:MULTICHOICE:인천~부산~%100%서울}이다.

해설) 설정하려고 하는 보기 순서대로 작성하고, 보기와 보기 사이에 '~' 를 입력합니다. 정답 앞에 '=' 또는 '%100%' 를 입력합니다.

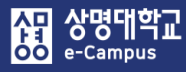

# 9. 퀴즈(시험) 문제은행-문제 만들기(짝찾기)

#### 짝찾기형 문제 편집 ♡

|                                      |                         |                                               | ▶ 모두 펼치기                                                       |
|--------------------------------------|-------------------------|-----------------------------------------------|----------------------------------------------------------------|
| ▼ 기본                                 |                         |                                               |                                                                |
| <b>카테고리</b> LR1037(2) 의 7            | 본설정 (8)                 |                                               |                                                                |
| 문제 분류명 중간고사 5번 퐉?<br>(예:중간교사 1번 문왕)* | [2]                     |                                               |                                                                |
| 문제 내용* 📰 🗛 💌                         |                         |                                               |                                                                |
| 다음 질문에 올바른                           | 답을 선택하시오.               | 문제 <b>1</b><br>아직 답하지 않음                      | 다음 질문에 올바른 답을 선택하시오.                                           |
|                                      |                         | 총 1.00 점                                      | 잘못된 만남을 부른 가수는? 선택♥                                            |
|                                      |                         |                                               | 소주한잔을 부른 가수는? <u>선택</u><br>홍길동                                 |
| 기본 점수* 1                             |                         | 3 ( 23 )                                      | 임장성<br>김건모                                                     |
|                                      |                         |                                               |                                                                |
|                                      | ▼ 답                     |                                               |                                                                |
|                                      | 정답 선택 방식 최소한 두<br>별도의 S | 두개의 문제과 세개의 답안을 제<br>2답을 제공할 수 있습니다. 내        | 시해야만 합니다. 비어있는 문제에 대한 답을 제공하기 위해<br>용이 들어있지 않은 문제 및 답안은 무시됩니다. |
| 순서 섞기 💿 🛛 🗹                          | 문제 1                    |                                               |                                                                |
|                                      | <u>A</u>                | 수한잔을 부른 가수는?                                  |                                                                |
|                                      |                         | 19.9                                          |                                                                |
|                                      | 문제 2<br>같               | 중 전 1 월 3 월 3 월 3 월 4 월 3 월 4 월 3 월 3 월 3 월 3 |                                                                |
|                                      | 답 2                     | 김건모                                           |                                                                |
|                                      |                         |                                               |                                                                |
|                                      | 군세 3                    |                                               |                                                                |
|                                      | 답 종                     | 홍길동                                           |                                                                |
|                                      | 3                       | 개의 공백란 추가                                     |                                                                |

#### 퀴즈(시험) 문제은행에 '짝찾기형' 문제를 출제합니다.

- ① 카테고리: 새 문제 만들기 할 카테고리를 선택합니다. 기본값은 강좌의 상위 카테고리
- ② 문제 분류명: 문제 관리를 위해 알아보기 쉽게 작성합니다.(실제 시험에는 표시되지 않음)
   ③ 문제 내용: 하위 문제에 출제할 전체를 아우르는 문제를 작성합니다.
- ④ 기본점수: 문제를 맞출 시 부여되는 점수를 1점 이상 입력합니다.
- ⑤ 문제n-답: 문제와 답에 각각 서로 연관이 있는 문제와 답을 작성합니다.
  - ※ 최소 문제 2개, 답 3개를 제시해야 문제가 생성 됩니다.
- \* '순서 섞기'를 체크하면 학습자마다 보기 순서가 모두 다르게 랜덤으로 표시됩니다.

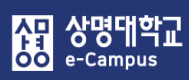

# 9. 퀴즈(시험) 문제은행-문제 만들기(수치형)

| <b>구시영 군세 원습</b> ()        |                                                                                 | ▶ 모두 펼치기                                                                       |
|----------------------------|---------------------------------------------------------------------------------|--------------------------------------------------------------------------------|
| ▼ 기본                       |                                                                                 |                                                                                |
| 카테고리                       | LR1037(2) 의 기본설정 (8)                                                            |                                                                                |
| 문제 분류명<br>(예: 중간고사 1번 문왕)* | 중간고사 7번 수치형                                                                     |                                                                                |
| 문제 내용*                     | Ⅰ     Ⅰ     Ⅰ     Ⅰ     Ⅰ     ↓     □     □     □       10세     5까지의 숫자는 무엇입니까? | 3 53                                                                           |
| 기본 점수*                     | 1                                                                               | 문제 <b>1</b><br>1에서 5까지의 숫자는 무엇입니까?                                             |
| 일반적인 피드백 ⑦                 |                                                                                 | ·····································                                          |
|                            |                                                                                 |                                                                                |
| <b>▼</b> 답                 |                                                                                 |                                                                                |
| 답안 1 1                     | 오차 4 점수반영비율 100% 🔽                                                              | ▼ 단위조정 수치 답과 단위 답이 채점됩니다. ▼                                                    |
| 답안 2 3                     | 오차 2 점수반영비율 100% 🔽                                                              | 단위조정     수치적인 답만 채점될 것입니다. 단위가 하€ ~       틀린 단위에 대한 감점 ⑦     0.1               |
| 답안 3 5                     | 오차 0 점수반영비율 100% 🔽                                                              | 단위 답이 다음과 같이 표시됩니다.     텍스트 입력 요소     >       단위 위치     1.00cm 와 같이 오른쪽에     > |
|                            | 보기 추가하기                                                                         | ▼ 단위                                                                           |
|                            | 유닛 1 ⑦     cm                                                                   | 유닛 1 ⑦         승수         1.0           승수         1         여분 단위란 성성         |
|                            | 유닛 2 m                                                                          | 승수 0.01                                                                        |

### 퀴즈(시험) 문제은행에 '수치형' 문제를 출제합니다.

① 카테고리: 새 문제 만들기 할 카테고리를 선택합니다. 기본값은 강좌의 상위 카테고리

- ② 문제 분류명: 문제 관리를 위해 알아보기 쉽게 작성합니다.(실제 시험에는 표시되지 않음)
- ③ 문제 내용: 단답형과 유사한 빈 칸에 정답을 입력하는 방식이지만 숫자에 한 해 입력이 가능하며, 허용 오차범위 내인 경우 아주 정확한 값이 아니더라도 정답으로 인정이 가능합니다.
- ④ 기본점수: 문제를 맞출 시 부여되는 점수를 1점 이상 입력합니다.
- ⑤ 답안n: 정답이 되는 숫자를 답안에 입력, 정답으로 허용할 오차 범위, 점수반영비율을 입력합니다.
- \* 정답에서 수치 외에 단위까지 채점할 경우 '단위조정'에서 단위도 채점하는 옵션으로 변경해야 합니다. 이런 경우 '단위'에서 유닛마다 정답이 되는 단위와 승수를 입력합니다.

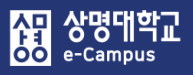

### 9. 퀴즈(시험) 문제은행-문제 만들기(주관식 서술)

| 서술형 문제 추가 ⑦             |                        |                     |                                      |                                                  |
|-------------------------|------------------------|---------------------|--------------------------------------|--------------------------------------------------|
| ▼ 기본                    |                        |                     |                                      | ▶ エ구 걸시기                                         |
| 카테고리                    | 리 LR1037(2) 의 기본설정 (8) |                     |                                      |                                                  |
| 문제 분류<br>(예: 중간고사 1번 문항 | 명 중간고사 8번 서술형          |                     |                                      |                                                  |
| 문제 내용                   |                        | ¥▼ ⊞ ⊞ & &          |                                      |                                                  |
|                         | 현재 진행중인 남북미 대화에 자신이 상  | 생각하는 의견을 100자 이내로 기 | 술하시오.                                |                                                  |
|                         |                        |                     | 문제 <b>1</b><br>아직 답하지 않음<br>총 3.00 점 | 현재 진행중인 남북미 대화에 자신이 생각하는 의견을 100자 이내로 기술하시오.<br> |
| 기본 점수                   | 3                      |                     |                                      |                                                  |
| 일반적인 피드백 (              |                        |                     | 2                                    |                                                  |
|                         |                        |                     |                                      |                                                  |
|                         |                        |                     |                                      |                                                  |
| ▼ 답안 선택사항               |                        |                     |                                      |                                                  |
| 답안 형식                   | HTML 편집기               |                     |                                      |                                                  |
| 텍스트 입력                  | 필수                     |                     | 답안 양식                                |                                                  |
| 입력값 사이즈                 | 15 줄                   |                     | 답안 양식 (                              |                                                  |
| 파일 첨부 가능여부              | 아니오                    |                     |                                      | 田田                                               |
| 첨부파일 수 ⑦                | 선택사항                   | $\checkmark$        |                                      |                                                  |
|                         |                        |                     |                                      |                                                  |

### 퀴즈(시험) 문제은행에 '주관식 서술형' 문제를 출제합니다.

① 카테고리: 새 문제 만들기 할 카테고리를 선택합니다. 기본값은 강좌의 상위 카테고리

② 문제 분류명: 문제 관리를 위해 알아보기 쉽게 작성합니다.(실제 시험에는 표시되지 않음)
 ③ 문제 내용: 출제할 문제를 작성합니다.

- ④ 기본점수: 문제를 맞출 시 부여되는 점수를 1점 이상 입력합니다.
- ⑤ 답안 선택사항: 학습자가 답안 입력 시 적용되는 설정 사항을 적절하게 선택합니다.
- 파일 첨부 가능여부: 파일 첨부 가능여부 설정, 첨부할 수 있는 최대 파일 개수 설정
- 첨부파일 수: 점수 반영을 위해 제출하는 첨부파일의 최소 등록 개수 설정
- ⑥ 답안 양식: '답안 양식' 란에 기재한 내용은 실제 학습자가 응시하는 입력창의 상단에 표시됩니다.

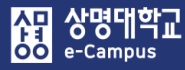

# 9. 퀴즈(시험) 문제은행-문제 만들기(설명)

| 설명 추가 😨                           |                                                                                                    |
|-----------------------------------|----------------------------------------------------------------------------------------------------|
| ▼ 기본                              |                                                                                                    |
| 카테고리                              | LR1037(2) 의 기본설정 (37) ~                                                                                                    |
| 문제 분류명<br>(예: 중간고사 1번 문항)*        | 문제(5~7) 지문                                                                                                    |
| 문제 내용*                            | Image: Image: Imag |
|                                   | 정보<br>다음 글을 읽고 물음에 답하시오.(5~7)<br>이번 연구 과제는와 연관성이 있습니다. 그렇다면을 우리는을 해야 합니다.                                                                                                    |
| 일반적인 피드백 🕐                        |                                                                                                    |
|                                   |                                                                                                    |
| <b>문제 분류</b> (<br>(예: 중간교사 1번 문왕) | 명 중간고사 안내 글                                                                                                    |
| 문제 내용                             | 표       B       I       A       ✓       II       II       II       II       III       IIII       IIII       IIII       IIII       IIII       IIII       IIII       IIII       IIII       IIII       IIIIIII <thiiii< th="">       IIIIIIIIIIIIIIIIIIIIIIIIIIIIIIIIIIII</thiiii<>                                                                                                    |
|                                   | - 건당만 약정의 성우 0점 처리됩니다.<br>정보 중간고사 수행 시 참고할 사항을 안내합니다<br>모두 좋은 결과가 있길 바랍니다.<br>- 시험의 제한 시간은 30분입니다.<br>- 시험 응시 중 제한 시간이 종료되면 자동 제출됩니다.<br>- 시험기한이 지난 시점에서는 응시가 불가능합니다.<br>- 컨닝한 학생의 경우 0점 처리됩니다.                                                                                                    |
|                                   | 모두 좋은 결과가 있길 바랍니다.                                                                                                    |

### 퀴즈(시험) 문제은행에 '설명' 문제 지문을 등록합니다.

① 카테고리: 새 문제 만들기 할 카테고리를 선택합니다. 기본값은 강좌의 상위 카테고리

② 문제 분류명: 문제 관리를 위해 알아보기 쉽게 작성합니다.(실제 시험에는 표시되지 않음)

③ 문제 내용: 등록할 문제 지문 또는 설명을 작성합니다.

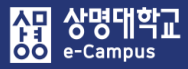

# 10. 퀴즈(시험) 출제하기

| 주차 별 학습 활동                                                   |                           |            |                  |           |      |     | 전체                                    | ~ |
|--------------------------------------------------------------|---------------------------|------------|------------------|-----------|------|-----|---------------------------------------|---|
|                                                              |                           | 강프         | 비자료 및 학습         | 활동 추가     |      | (x) |                                       |   |
| 🚸 2주차 [3월9일 - 3월15일]                                         | <ul> <li>학습 활동</li> </ul> |            |                  |           |      | Â   |                                       | ۲ |
| 학습목표 : ·<br>주요학습내용 및 방법 :                                    |                           | 88         |                  |           | Ø    |     |                                       |   |
|                                                              | 일반 게시판                    | 조별 게시판     | 과제               | 설문조사      | 오프라인 |     |                                       |   |
| ÷ 🜔 •••••••••••••••• 20                                      |                           |            |                  |           | 학습활동 |     |                                       |   |
| 🗇 🔒 동영상 관련 과제1 2018-03                                       | W                         | $\bigcirc$ | $\odot$          | 88        |      |     |                                       |   |
| 🚸 📀 2주차 퀴즈 2018-03-09 00:00:00                               | 위키                        | 채팅방        | 퀴즈               | 토론방       | 투표   |     | - 기구 미 취도 추기                          |   |
|                                                              | ഹ                         | 0          |                  |           |      |     | · · · · · · · · · · · · · · · · · · · |   |
| 🕀 8주차 [4월20일 - 4월26일]                                        | 팀플평가                      | 화상강의       |                  |           |      |     |                                       |   |
| 💠 💿 중간고사 출결 2018-04-20 00:00                                 | • 강의 자료                   |            |                  |           |      |     |                                       | ۲ |
| 다음 조건 하에서만 이용이 가능합니다:                                        | Ø                         |            | $\triangleright$ | ٩         |      |     |                                       |   |
| 💠 🕧 중간고사 성적 🌞 🗸                                              |                           |            | Early            |           |      |     |                                       |   |
| 다음 조건 하에서만 이용이 가능합니다:                                        | URL링크                     | 세요         | 농영상              | 스늄(SCURM) | 접군서  |     |                                       |   |
| <ul> <li>         ★ ② 중간고사 온라인 시험 2018-07-03     </li> </ul> | e                         |            | O                | 6         |      |     | + 자료 및 활동 추가                          |   |
|                                                              | 이러닝콘텐츠                    | 첨단강의(LA…   | 파일               | 폴더        |      |     |                                       |   |

| ▼ 기본            |             |
|-----------------|-------------|
| 제목*             | 중간고사 시험(퀴즈) |
| 설명              |             |
|                 |             |
| 메인 화면에 설명 보이기 ⑦ |             |

### 해당 주차(일)에 온라인 퀴즈(시험: 중간, 기말고사 포함)를 출제할 수 있습니다.

① '편집 모드' 상태에서 해당 주차(일)의 '자료 및 활동 추가'를 클릭합니다.

- ② 학습 활동 '퀴즈'를 클릭합니다.
- ③ 제목을 입력합니다.

④ '퀴즈 기간 설정'에서 퀴즈 시작 일시, 종료 일시를 설정합니다.

심권 상명대학교

- '시간제한'은 퀴즈 시작일시~종료일시 범위 내에서 '학습자가 퀴즈를 응시한 시점부터 설정한 시간 동안 퀴즈를 볼 수 있도록 시간을 제한하는 기능'입니다.
- '시간제한 초과 시'는 학습자가 주어진 시간 내에 제출 버튼을 클릭하여 응시 완료하지 못했을 경우, 학습자의 퀴즈를 어떻게 제출할 것인지를 결정합니다.
- 현재까지의 응시 내용 자동 제출 (권장)
   퀴즈 응시 상태인 경우, 학습자가 입력한 답안이 저장된 상태로 자동 제출됩니다.
   유예기간 내 제출 버튼을 눌러 응시 완료(유예기간 중 답안 수정 불가)
- 시간제한 또는 종료 일시가 끝난 후, 설정된 '제출 유예 기간' 내에 제출 버튼을 클릭하여 제출 완료해야 합니다. 유예기간 내에도 제출하지 못하면 '제출되지 않음' 으로 완료되며, 점수를 받을 수 없습니다.
- 종료 전 제출하지 않은 내용은 성적 반영에서 제외 시간제한 또는 종료 일시 내에 제출 버튼을 클릭하여 제출 완료하지 않으면 '제출되지 않음' 으로 완료되며, 점수를 받을 수 없습니다.
- '제출 유예 기간'는 '시간제한 초과 시를 '유예기간 내 제출 버튼을 눌러 응시 완료'로 설정한 경우, 제출 허용된 추가 시간을 설정합니다.

| 시작 열시 ⑦       2018 ▼       6월 ▼       18 ▼       18 ▼       00 ▼       10 ★       204 ★         중료 열시       2018 ▼       6월 ▼       18 ▼       19 ▼       50 ▼       19 ★       204 ★         시간제한 초과 시 ⑦       현재까지의 응시 내용 자동 제출       ▼       ▼       10 ▼       10 ▼       10 ▼       10 ▼       10 ▼       10 ▼       10 ▼       10 ▼       10 ▼       10 ▼       10 ▼       10 ▼       10 ▼       10 ▼       10 ▼       10 ▼       10 ▼       10 ▼       10 ▼       10 ▼       10 ▼       10 ▼       10 ▼       10 ▼       10 ▼       10 ▼       10 ▼       10 ▼       10 ▼       10 ▼       10 ▼       10 ▼       10 ▼       10 ▼       10 ▼       10 ▼       10 ▼       10 ▼       10 ▼       10 ▼       10 ▼       10 ▼       10 ▼       10 ▼       10 ▼       10 ▼       10 ▼       10 ▼       10 ▼       10 ▼       10 ▼       10 ▼       10 ▼       10 ▼       10 ▼       10 ▼       10 ▼       10 ▼       10 ▼       10 ▼       10 ▼       10 ▼       10 ▼       10 ▼       10 ▼       10 ▼       10 ▼       10 ▼       10 ▼       10 ▼       10 ▼       10 ▼       10 ▼       10 ▼       10 ▼       10 ▼       10 ▼       10 ▼ | ▼ 퀴즈 기간 설정 |          |                                |
|----------------------------------------------------------------------------------------------------|------------|----------|--------------------------------|
| 종료 일시       2018 ▼       6월 ▼       18 ▼       19 ▼       50 ▼       留 ♥       활성화         시간제한 초과 시 ⑦       한재까지의 응시 내용 자동 제출       ▼         세출 유예 기간 ⑦       1       일 ▼       ♥ 활성화                                                                                                    |            | 시작 일시 ⑦  | 2018년 6월 년 18년 18년 00년 🛗 🖉 활성화 |
| 시간제한 ⑦       50       분간 ▼       ☑ 활성화         시간제한 초과 시 ⑦       현재까지의 응시 내용 자동 계출       ▼         제출 유예 기간 ⑦       1       일 ▼       ☑ 활성화                                                                                                    |            | 종료 일시    | 2018년 6월 년 18년 19년 50년 圖 3월성화  |
| 시간제한 초과 시 ⑦       현재까지의 응시 내용 자동 계출       ✓         제출 유예 기간 ⑦       1       일       ✓                                                                                                    |            | 시간제한 ②   | 50 분간 🔽 년 활성화                  |
| 제출 유예 기간 ⑦ 1 일 🗸 포활성화                                                                                                    | 시간제        | 한 초과 시 ⑦ | 현재까지의 응시 내용 자동 제출              |
|                                                                                                    | 제출         | 유예 기간 🕐  | 1 일 ✓ <b>분성화</b>               |

⑤ '성적'에서 성적과 관련된 항목을 설정합니다.

'카테고리 선택'은 성적부-성적항목과 관련된 '퀴즈, 중간, 기말고사' 또는 '해당 항목'을 선택합니다. '<mark>답안 제출 횟수</mark>'는 기본 설정인 '1'를 선택합니다. (권장)

'2' 이상 선택하면 실시 방식' 확장-더보기-'최종 결과에 응시 기록 누적'이 '활성화' 됩니다.

| 중간고사  |                    |
|-------|--------------------|
|       |                    |
| 1     |                    |
| 최고 검수 |                    |
|       | 중간고사<br>1<br>최고 점수 |

78

⑥ '퀴즈 서식'에서 한 페이지당 문제 개수와 문제이동 방법을 설정합니다.

'한 페이지당 문제 개수'는 '1문제'로 설정을 권장하며, 반드시 5문제 이하로 설정합니다. '5개 이상' 선택하면 동시 접속 트래픽 문제로 학습자 답안이 저장되지 않을 수 있습니다. '문제이동'은 '자유로운 이동' 기본 설정을 선택합니다. 만약 '순서대로 이동'을 선택하면 학습자가 이전 문항으로 되돌아갈 수 없는 상황이 발생합니다.

| ▼ 퀴즈 서식 |                       |        |                                                                                                    |  |
|---------|-----------------------|--------|----------------------------------------------------------------------------------------------------|--|
|         | 한 폐이지 당 문제 개수 ⑦ 1문제 ☑ |        |                                                                                                    |  |
|         | 문제이동* ⑦ 자유로운 이동       | ✓ 문제이동 | ⑦ 자유로운 이 지유로운 이 지유로운 이 지유로 이 지유로 인지 지유로 이 지유로 이 지유로 지유로 이 지유로 이 지유로 이 지유로 이 지 지유로 이 지유로 이 지유로 이 지유로 이 지유로 이 지유로 이 지유로 이 지유로 이 지유로 이 지유로 이 지유로 이 지유로 이 지유로 이 지유로 이 지유로 이 지유로 이 지유로 이 지유로 이 지유로 이 지유로 이 지유로 이 지유로 이 지유로 이 지 지유로 이 지 지 있다. 이 지 지 지 지 지 있지 않아 지 지 지 있지 지 지 지 지 지 있지 않아 지 지 지 지 지 지 지 지 지 있지 지 지 지 지 지 지 지 지 지 |  |
| 덜 보기    |                       |        | 순서대로 이                                                                                                    |  |

⑦ '실시 방식'에서 '답안 뒤섞기'와, '퀴즈 제시 방식'을 설정합니다.

- '답안 뒤섞기'는 기본 설정인 '예' 로 설정합니다. (학습자 답안 순서가 무작위로 나타남)
- '퀴즈 제시 방식' 설정은 다음과 같습니다.
- 상호작용을 통한 다수 시도: 학습자가 정답을 입력한 후, '체크' 버튼을 클릭하여 오답일 경우 힌트를 보고 재시도 할 수 있습니다. (문제 만들 때 '다수 시도' 힌트 개수만큼 재시도 가능)
- 응시 후 피드백 제공: 퀴즈 답안을 제출 완료한 후에 피드백이 제시됩니다. (기본설정)
- 적응모드/적응모드(감점 없음): 학습자가 정답을 선택한 후, '체크' 버튼을 클릭하여 정답여부 확인 후, 재시도를 할 수 있습니다. (문제 만들 때 '다시 시도'에 대한 설정 필요) 적응모드를 사용하려면 '피드백 표시' 항목에서 '응시 중' 항목에 '정답' 체크가 되어 있어야 합니다. 정답이 틀린 횟수만큼 감점됩니다.
- 즉각적인 피드백: 정답을 선택하고 '체크' 버튼을 클릭하면 바로 정답여부 확인이 가능합니다. (정답 수정 불가)
- '최종 결과에 응시 기록 누적' 설정은 다음과 같습니다.

- '아니오' : 답안 제출 가능 횟수 만큼 시도할 때 마다 기존 응시 결과 없이 문제 제시

- '예' : 답안 제출 가능 횟수 만큼 시도할 때 마다 기존 응시 결과 포함해서 문제 제시

79

| ▼ 실시 방 | 식      |               |             |   |            |                                        |   |
|--------|--------|---------------|-------------|---|------------|----------------------------------------|---|
|        |        | 답안 뒤섞기 ⑦      | ଜା          | ~ |            |                                        |   |
|        |        | 퀴즈 제시 방식 ⑦    | 응시 후 피드백 제공 | ~ | 퀴즈 제시 방식 🕐 | 응시 후 피드백 제공                            | v |
|        | 한 번 응시 | 할 때 재시도 허용* ⑦ | 아니오         | ~ |            | 상호작용을 통한 다수 시도<br>응시 후 피드백 제공<br>적응 모드 |   |
|        | 최종 결과( | 에 응시 기록 누적* ⑦ | 아니오         | ~ |            | 적응 모드(감점 없음)<br>즉각적인 피드백               |   |
| 덜 보기   |        |               |             |   |            |                                        |   |

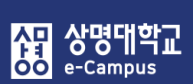

### 10. 퀴즈(시험) 출제하기

- ⑧ '피드백 표시'에서 퀴즈 피드백을 제공하는 시점과 항목을 설정합니다.
  - 퀴즈 응시 단계
    - '응시 중': 학습자들이 퀴즈 응시 중인 상태를 의미합니다.
    - '응시 직후': 학습자들이 퀴즈 응시 종료 후 대략 2~3분을 의미합니다.
    - '응시 후 퀴즈 마감 전': 퀴즈 응시 종료 후 대략 2~3분 후부터 종료일시 전까지를 의미합니다.
    - '퀴즈 마감 이후': 퀴즈 종료일시 이후를 의미합니다.
       만약 퀴즈 종료일시가 설정되어 있지 않다면, 해당 항목들이 활성화 되지 않습니다.
  - 피드백 항목
  - 응시내역: 문제와 학습자가 체크/입력한 답안을 보여줍니다.
  - 점수: 정답 여부에 따라 각 문제 당 취득 점수와 전체 점수를 보여줍니다.
  - 구체적 피드백: 채점 시 '댓글 작성 또는 점수 덮어쓰기'에 작성한 '댓글'을 보여 줍니다.
  - 일반적인 피드백: 문제를 만들 때 입력한 '일반적인 피드백' 내용을 보여줍니다.
  - 정답: 각 문제에 대한 정답 여부를 보여줍니다.

#### ※ 퀴즈 마감 전에 학습자에게 '점수'나 '정답'을 공개할 경우 다른 학습자에게 퀴즈에 대한 정보가 유출될 수 있으니 '점수', '정답'은 체크하지 않는 것을 권장합니다.

| • | 피드백 표시       |            |              |            | ? |
|---|--------------|------------|--------------|------------|---|
|   | 응시 중         | 응시 직후      | 응시 후 퀴즈 마감 전 | 퀴즈 마감 이후   |   |
|   | ✔ 응시내역 ⑦     | ✔ 응시내역     | ✔ 응시내역       | ✔ 응시내역     |   |
|   | □ 점수 ③       | □ 점수       | 🗌 점수         | ☑ 점수       |   |
|   | 🗌 일반적인 피드백 🕐 | 🗌 일반적인 피드백 | 🗌 구체적 피드백    | ☑ 구체적 피드백  |   |
|   | 🗌 정답 🕐       | 🗌 정답       | 🗌 일반적인 피드백   | ✔ 일반적인 피드백 |   |
|   |              |            | 🗌 정답         | ✔ 정답       |   |

⑨ 일반적으로 퀴즈 등록 시 피드백 표시를 변경하지 않으시면, 퀴즈 마감 이후 응시내역, 점수, 피드백, 정답여부가 공개됩니다. ⑩ 퀴즈 설정 후 저장 버튼을 클릭하면 주차별 학습활동에 퀴즈가 등록되어 표시됩니다.

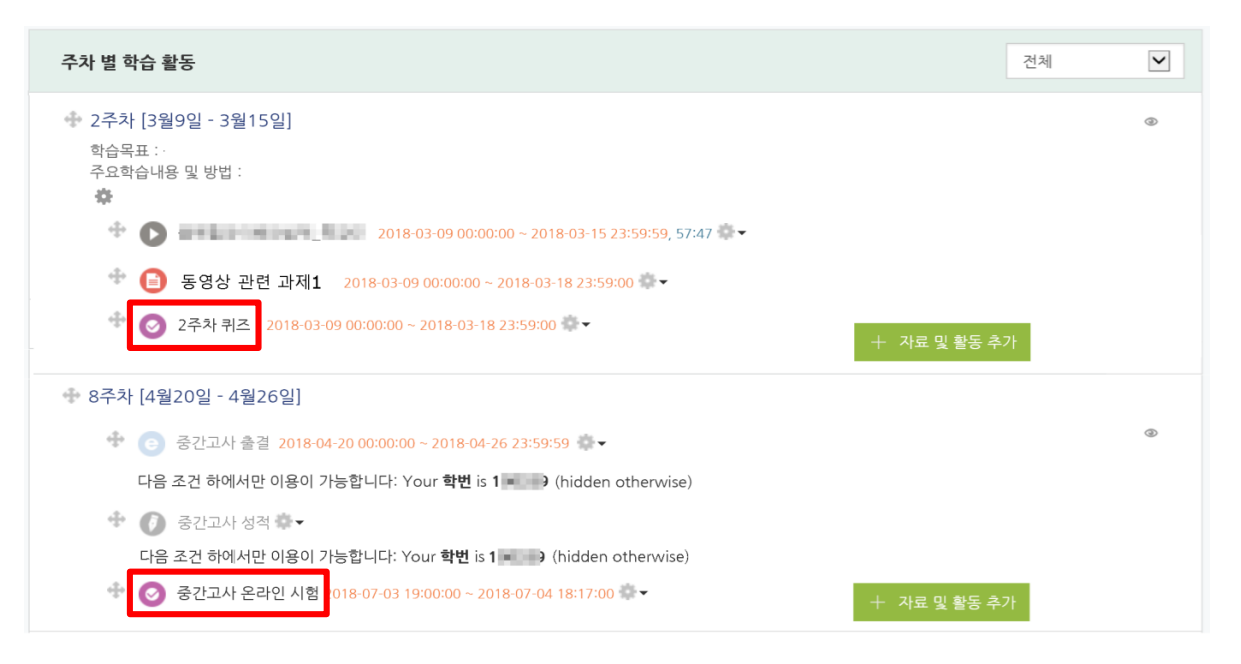

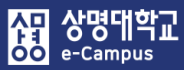

# 11. 퀴즈(시험) 문제 추가하기

| 293 정실 •       2-ネ차 취즈         : 32 ŋ ŋ 個 /       2-ネ차 경리 네스트를 위한 취 요입니다.         : 23 관 전4       24 경리 네스트를 위한 취 요입니다.         · 23 관 전4       21 103 03 00 000 까지는 취조를 이용할 수 없음         · 32 여 인 법 월       - 21 103 03 00 000 까지는 취조를 이용할 수 없음         · 32 여 인 법 월       - 21 103 03 10 20 18 23 59         · 42 여 인 법 월       - 47 10 전 10 18 23 59         · 42 여 인 법 9 ·       - 47 10 전 10 18 23 59         · 42 여 인 법 9 ·       - 47 10 전 10 18 23 59         · 42 여 인 법 9 ·       - 7 10 전 10 12 12 7 - 7 1 7 10 ·         · 10 · 10 · 12 · 10 · 10 · 12 · 10 · 10                                                                                                    | 강의실 홈                                                         | 🔹 🥑 2주차 퀴즈 2018-03-09 00:00:00 ~ 2018-03-18 23:59:00                                                       | ) 🔹 🕶                                                 |
|----------------------------------------------------------------------------------------------------|---------------------------------------------------------------|----------------------------------------------------------------------------------------------------|-------------------------------------------------------|
| • 감과 문색       답안 책을 가능 청수: 1         2016 00:00 0000 개지는 취즈를 이용할 수 없음       금글 및 (1: 2016:00:18 23:59         · 감숙이 취험할       · 감숙이 취험할         · 감숙이 취험할       · 감숙이 취험할         · 감숙이 취험할       · 감숙이 취험할         · 감숙이 취험할       · 감숙이 취험할         · 감숙이 취험할       · 감숙이 취험할         · 감숙이 취험할       · 감숙이 취업 · 감 (1)         · 감숙이 취험할       · 감숙이 취업 · 감 (1)         · 감숙이 취업 · · · · · · · · · · · · · · · · · ·                                                                                                    | <b>강의정보 ▲</b> <ul> <li>· 강의계획서</li> <li>· 참여자목록</li> </ul>    | <b>2주차 퀴즈</b><br>2주차 강의 테스트를 위한 퀴즈입니다.                                                                     |                                                       |
| • 승리인 출석부       • 승감한         • 성경부       • 수감한 열립 ◆         • 수강한 열립 ◆       • 대조 편집         · 한 화면 보기       • 대조 편집         · 한 화면 보기       • 대조 편집         · 한 화면 보기       • 대조 편집         · · · · · ·       · · · · · ·         · · · · · · ·       · · · · · ·         · · · · · ·       · · · · · ·         · · · · · ·       · · · · · ·         · · · · · ·       · · · · · ·         · · · · · ·       · · · · · ·         · · · · · ·       · · · · · ·         · · · · · ·       · · · · · · ·         · · · · · · ·       · · · · · · · · · · · · · · · · · · ·                                                                                                    | · 강좌 분석<br>성적/출석관리 ▲<br>· 학습이력현황                              | <b>답안 제출 가능 횟수: 1</b><br>2018-03-09 00:00 까지는 퀴즈를 이용할 수 없음<br>종료일시 : 2018-03-18 23:59<br><b>시간제한: 50 분</b> |                                                       |
| 수강생 양림 •       11 전 변길         학생 확면 보기       기즈 편집 : 2주차 키즈 ©         학생 확면 보기       최고 양길 : 10.01 월 7월         학습활동                                                                                                    | · 온라인출석부<br>· 성적부                                             | 추가된 문제가 없습니다. '퀴즈 편집'을 클릭하여 문제를 추                                                                          | 가하세요.                                                 |
| 학생 확연 보기       취. 그 편집 : 2주차 취.조 ⓒ         학습활동       * 최고 성격 : 10.01 집 / 건경         파이지 재설정       · · · · · · · · · · · · · · · · · · ·                                                                                                    | 수강생 알림 ▾<br>기타 관리 ▼                                           | 퀴즈 편집                                                                                                    |                                                       |
| 학습활동       페이지 재설정       총감: 0.00         고급 설정       -         ····································                                                                                                    | 학생 화면 보기                                                      | 퀴즈 편집: 2주차 퀴즈 ⑦<br>출제문제수: 이퀴즈상태: 대기 (2018/03/9 00:00 에시작)                                                  | <b>최고 성적 :</b> 10.0( 점 저장                             |
| 고급 설정       -         * * *       □ 문제 석기 ②         * * *       -         * * *       -         * * *       -         * * *       -         * * *       -         * * *       -         * * *       -         * * *       -         * * *       -         * *       *         * *       *         * *       *         * *       *         * *       *         * *       *         * *       *         * *       *         * *       *         * *       *         * *       *         * *       *         * *       *         * *       *         * *       *         * *       *         * *       *         * *       *         * *       *         * *       *         * *       *         * *       *         * *       *         * *       *         * *       *         * </td <td>학습활동 +</td> <td>페이지 재설정</td> <td>총점: 0.00</td> | 학습활동 +                                                        | 페이지 재설정                                                                                                    | 총점: 0.00                                              |
| ▼ 귀즈 관리       + 문제은행으로부터       추/~         • 설정       1       • 2.1 우리는 환경을 생각해서 에너지를 절약해야 한다.       1.00 ✓         • 1       • • 2.1 우리는 환경을 생각해서 에너지를 절약해야 한다.       1.00 ✓         • 귀즈 편집       • 1       • • 2.1 우리는 환경을 생각해서 에너지를 절약해야 한다.       1.00 ✓         • 비이지 2       • • • • • • • • • • • • • • • • • • •                                                                                                    | 고급 설정 ──<br>+ ♣ ▼                                             |                                                                                                    | □ 문제 섞기 ⑦<br>+ 신규 문제 추가                               |
| ● 사용자 재응시 설정       범         ● 키즈 편집       ■이지 2         ● 결과       + 신규 문제         ● 시용 권한       비                                                                                                    | <ul> <li>▼ 퀴즈 관리</li> <li>● 설정</li> <li>● 팀 재응시 설정</li> </ul> | 페이지 1<br>•• • • 2.1 우리는 환경을 생각해서 에너지를 절약해야 한다.                                                             | + 문제은행으로부터<br>+ 랜덤 문제<br>1.00 ∠                       |
| ● 4       2       ► 2.1 다음 중 가수가 아닌 사람은?       + 문제은행으로부       1.00 ≥                                                                                                    | <ul> <li>사용자 재응시 설정</li> <li>귀즈 편집</li> <li>입리보기</li> </ul>   | 밝<br>페이지 2                                                                                                 | + 소분류 생성 추가▼<br>+ 신규 문제                               |
| ▶ 문제 은행 터<br>3 ☷ • 2-2 소주한잔을 부른 가수는? 1.00 ♪                                                                                                    | <ul> <li>● 결과</li> <li>■ 사용 권한</li> <li>▶ 문제 은행</li> </ul>    | <ul> <li>▲ 2 : ▲ 2.1 다음 중 가수가 아닌 사람은?</li> <li>★ 3 : ▲ 2-2 소주한잔을 부른 가수는?</li> </ul>                        | + 문제은행으로부 1.00 <b>≥</b><br>터<br>+ 래더 모제 1.00 <b>≥</b> |

- 주차별 학습활동에 등록한 해당 퀴즈(시험)의 제목을 클릭합니다.
   등록한 퀴즈에 문제를 연결(추가)하기 위해 '퀴즈 편집'을 클릭합니다.
   화면에 '퀴즈 편집' 버튼이 보이지 않으면 '고급설정-퀴즈관리-퀴즈 편집'을 이용합니다.
   문제를 연결하기 위해 '추가' 버튼을 클릭합니다. 팝업 메시지 항목과 기능은 다음과 같습니다.
  - '신규 문제': 매번 퀴즈(시험) 문제를 새로 만들어 출제
  - '문제은행으로부터': 문제은행에 등록된 문제를 선택하여 출제(권장)
  - '랜덤문제': 문제은행에 등록된 문제를 랜덤 선택하여 출제(반드시 2배수 이상 문제 출제 필요) - '소분류 생성': 2페이지 이후부터 페이지별로 문제 개수, 문제 섞기(순서)를 다르게 출제

③ 퀴즈 편집 추가 화면의 버튼과 페이지 문제 아이콘 기능은 다음과 같습니다.

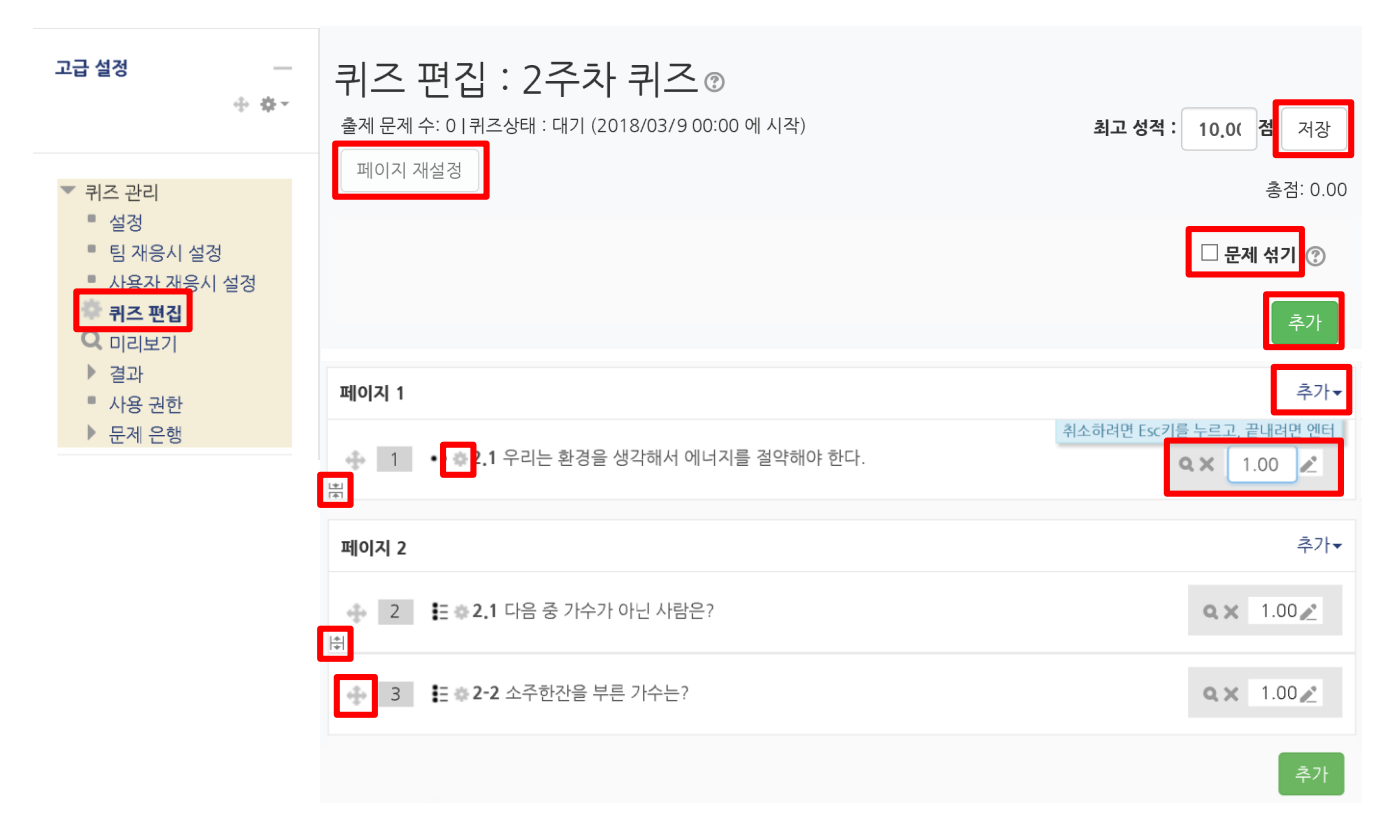

| 버튼/<br>아이콘 | 기능 설명                                          | 버튼/<br>아이콘 | 기능 설명                                                |
|------------|------------------------------------------------|------------|------------------------------------------------------|
| 페이지 재설정    | 퀴즈(시험) 화면에서 한 페이지에 보여지는<br>문제 개수 변경(기본설정: 1문제) | 🗌 문제 섞기    | 체크하면 퀴즈(시험) 화면에서 문제의<br>순서가 랜덤으로 섞여서 나옴<br>(부정행위 방지) |
| \♥<br> ▲   | 아래의 문제와 한 페이지로 묶기                              |            | 아래의 문제와 페이지 분할하기                                     |
| <b>+</b>   | 문제 순서 이동하기                                     | \$         | 문제 개별 편집, 설정 변경                                      |
| Q          | 문제 미리보기                                        | ×          | 문제 삭제하기                                              |
| 2          | 문제 개별 점수 변경<br>(연필 클릭 -> 입력 -> 엔터 클릭)          | 추가▼        | 같은 페이지에 문체 추가                                        |
| 추가         | 새로운 페이지에 문제 추가                                 | 저장         | 퀴즈 편집 추가 화면 저장                                       |

| 퀴즈 편집 : 2주차               | 퀴즈②                                                                  |               |                                                                            |
|---------------------------|----------------------------------------------------------------------|---------------|----------------------------------------------------------------------------|
| 출제 문제 수: 이 퀴즈상태 : 대기 (201 | 8/03/9 00:00 에 시                                                     | 시작)           | <b>최고 성적 : 10.0( 점</b> 저장                                                  |
| 페이지 재설정                   | 문제<br>· · · · OX형<br>· · · · · · · · · · · · · · · · · · ·           | 추가할 문제 유형 선택  | <ul> <li>초점: 0.00</li> <li>문제 섞기 ?</li> <li>추가</li> <li>+ 신규 문제</li> </ul> |
| 페이지 1                     | <ul> <li>○ <sup>12</sup> 선다형</li> <li>○ <sup>12</sup> 수치형</li> </ul> |               | 추가▼                                                                        |
| ♣ 1 •• ♣ 2.1 우리는 환경을 상    | ○                                                                    |               | <b>Q</b> ★ 1.00 ∠                                                          |
| 페이지 2                     | _ <b>₫ ₫</b> ₿                                                       | 추가         취소 | 추가▼                                                                        |
|                           | ··닌 사람은?                                                             |               | 위조하려면 ESC기를 두드고, 끝내려면 엔터<br><b>Q X</b> 1.00 ∠                              |
|                           |                                                                      |               | 추가                                                                         |

- ① '추가-신규 문제'를 클릭합니다. 문제 추가는 '퀴즈(시험) 만들기'를 참고해서 새롭게
  - 문제를 만들어 출제하면 됩니다.
- ② '미리보기'를 통해 퀴즈 페이지를 확인하거나 잘못 출제한 경우 '삭제' 합니다.
- ③ '문제 순서'와 '점수'를 변경합니다. '문제 개별 점수 합계=총점', '최고 성적=총점'
- ④ '문제 섞기'를 체크합니다. (학습자에게 문제 순서가 다르게 랜덤 출제됩니다)
- ⑤ 문제 출제가 완료가 되면 '저장'을 클릭합니다.
- ⑥ 퀴즈(시험) 응시 시간이 종료되면 자동 채점이 이루어지고, 학습활동 해당 퀴즈(시험)을 클릭하여 서술형 수동 채점을 진행합니다.

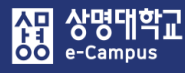

# 11. 퀴즈(시험) 문제 추가하기: 문제은행

| <b>퀴즈 편집: 2주차 퀴즈 ②</b><br>출제문제수: 이 퀴즈상태 : 대기 (2018/03/9 00:00 에 시작)<br>페이지 재설정                                                                                                    | <b>최고 성적 : 10.0(</b> 점 저장<br>총점: 0.00      |
|----------------------------------------------------------------------------------------------------|--------------------------------------------|
| 가테고리가 문색       LR1037(2) 의 기본설정 (8)       모제를 만들어 놓은 카테고리 선택         문제의 기본 가테고리가 문색 'LR1037(2)'에서 공유되었습니다.       ***       ***         금       ***       ***       ***         금       ***       ***       ***         ···································· | □ 문제 섞기 ⑦ 추가 + 문제은행으로부터                    |
| 페이지 1                                                                                                    | 추가•                                        |
| ▲ 1  ○ 本 1번 문항 O,X 우리는 환경을 생각해서 에너지를 절약해야 한다.                                                                                                    | <b>Q X</b> 3.00 Z                          |
| 페이지 2                                                                                                    | 추가▼                                        |
| <ul> <li> <b>2</b></li></ul>                                                                                                    | <b>Q</b> ★ 2.00 ∠                          |
| 페이지 3                                                                                                    | 추가▼                                        |
| <ul> <li>         • 3번 선다형 다답 다음중 중국 학자를 모두 고르시오.</li> <li>         ₿     </li> </ul>                                                                                                    | <b>Q X</b> 2.00 Z                          |
| 페이지 4                                                                                                    | 추가▼                                        |
| ▲     ▲     ▲     ▲       ▲     ▲     ▲     ▲       ▲     ▲     ▲     ▲                                                                                                    | 하려면 Esc키를 누르고, 끝내려면 엔터<br><b>♀× 2.00</b> ▲ |

- '추가-문제은행으로부터'를 클릭합니다. 추가할 문제의 '카테고리와 문제'을 선택한 후
   '선택할 문제를 퀴즈에 추가' 버튼을 클릭합니다.
- ② '미리보기'를 통해 퀴즈 페이지를 확인하거나 잘못 출제한 경우 '삭제' 합니다.
- ③ '문제 순서'와 '점수'를 변경합니다. '문제 개별 점수 합계=총점', '최고 성적=총점'
- ④ '문제 섞기'를 체크합니다. (학습자에게 문제 순서가 다르게 랜덤 출제됩니다)
- ⑤ 문제 출제가 완료가 되면 '저장'을 클릭합니다.
- ⑥ 퀴즈(시험) 응시 시간이 종료되면 자동 채점이 이루어지고, 학습활동 해당 퀴즈(시험)을 클릭하여 서술형 수동 채점을 진행합니다.

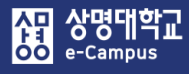

# 11. 퀴즈(시험) 문제 추가하기: 문제은행 랜덤

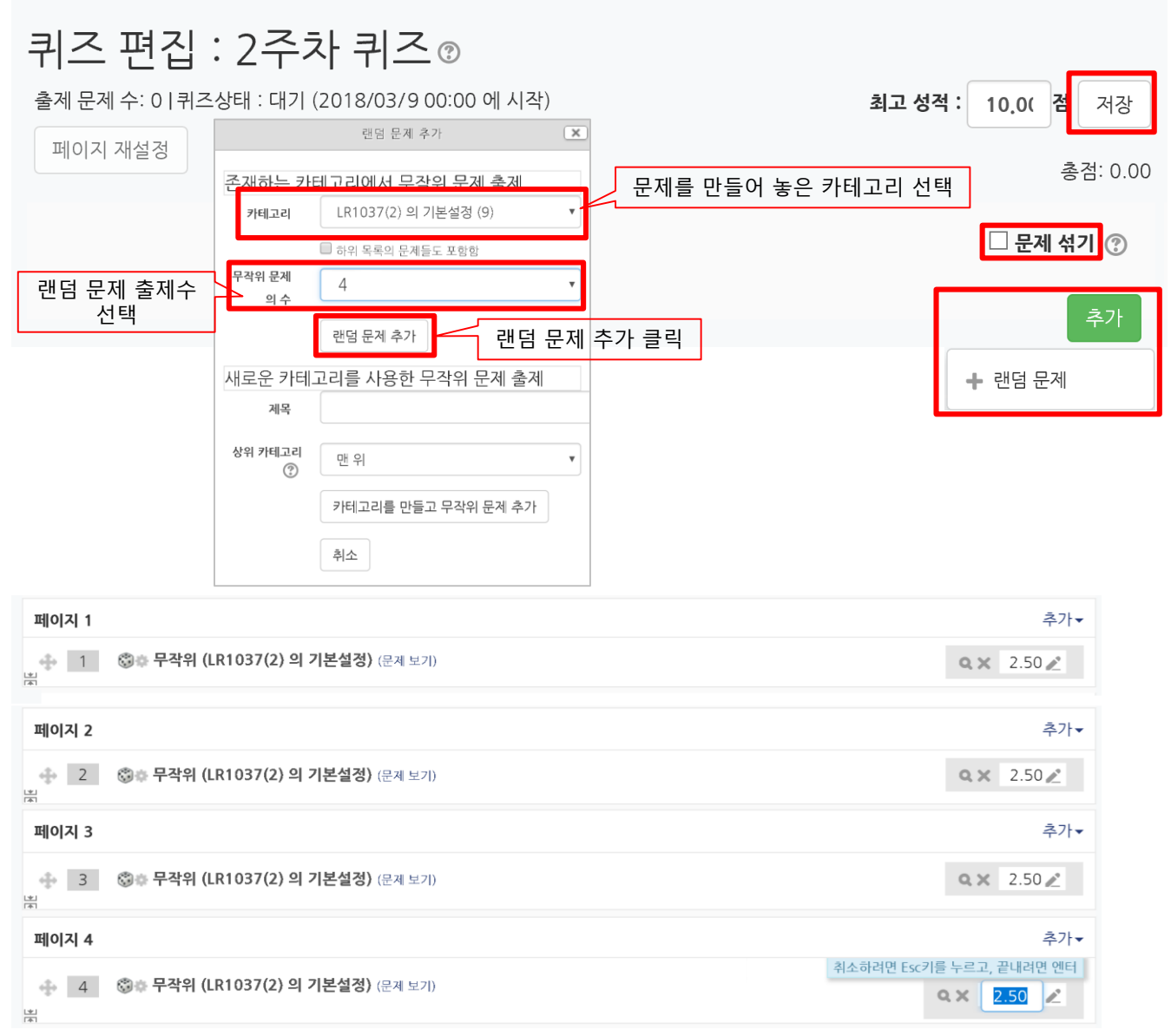

- '추가-랜덤 문제'를 클릭합니다. 추가할 문제의 '카테고리' 선택, '무작위 문제의 수' 입력,
   '랜덤 문제 추가' 버튼을 클릭합니다.
- ② '미리보기'를 통해 퀴즈 페이지를 확인하거나 잘못 출제한 경우 '삭제' 합니다.
- ③ '문제 순서'와 '점수'를 변경합니다. '문제 개별 점수 합계=총점', '최고 성적=총점'
- ④ '문제 섞기'를 체크합니다. (학습자에게 문제 순서가 다르게 랜덤 출제됩니다)
- 5 문제 출제가 완료가 되면 '<del>저장</del>'을 클릭합니다.
- ⑥ 퀴즈(시험) 응시 시간이 종료되면 자동 채점이 이루어지고, 학습활동 해당 퀴즈(시험)을 클릭하여 서술형 수동 채점을 진행합니다.

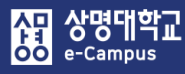

# 11. 퀴즈(시험) 문제 추가하기: 소분류 생성

| <b>퀴즈 편집 : 2주차 퀴</b> 콜<br>출제문제수: 이퀴즈상태 : 대기 (2018/03/9<br>페이지 재설정                                                                                                    | <mark>조 ⑦</mark><br>9 00:00 에 시작)        | <b>최고 성적 : 10.0(</b> 점 저장<br>총점: 10.00 |
|----------------------------------------------------------------------------------------------------|------------------------------------------|----------------------------------------|
|                                                                                                    | - 문제 섞기 💮                                |                                        |
| 페이지 1                                                                                                    | 추가ㆍ                                      |                                        |
| 1 # # # 빈칸 선다형 상명대학교는 서울캠퍼스와 (#1)캠퍼스가 있다.<br>러                                                                                                    | Q.★ 1.00∠                                |                                        |
| <ul> <li>              2             ▲ ■ ■ ■ ■ ■ ■ ■ ■ ■ ■ ■ ■ ■</li></ul>                                                                                                    | Q.X 1.00∠                                |                                        |
| 페이지 2                                                                                                    | + 소분류 생성 추가▼                             |                                        |
| ♣ 3 월 ● 1,3 HOT 멤버는?                                                                                                    | + 신규 문제<br>1.00⊉<br>+ 문제은행으로부            |                                        |
| ▲      ▲      ▲      ▲      ▲      ▲      ▲      ▲      ▲      ▲      ▲      ▲      ▲      ▲      ▲      ▲      ▲      ▲      ▲      ▲      ▲      ▲      ▲      ▲      ▲      ▲      ▲      ▲      ▲      ▲      ▲      ▲      ▲      ▲      ▲      ▲      ▲      ▲      ▲      ▲      ▲      ▲      ▲      ▲      ▲      ▲      ▲      ▲      ▲      ▲      ▲      ▲      ▲      ▲      ▲      ▲      ▲      ▲      ▲      ▲      ▲      ▲      ▲      ▲      ▲      ▲      ▲      ▲      ▲      ▲      ▲      ▲      ▲      ▲      ▲      ▲      ▲      ▲      ▲      ▲      ▲      ▲      ▲      ▲      ▲      ▲      ▲      ▲      ▲      ▲      ▲      ▲      ▲      ▲      ▲      ▲      ▲      ▲      ▲      ▲      ▲      ▲      ▲      ▲      ▲      ▲      ▲      ▲      ▲      ▲      ▲      ▲      ▲      ▲      ▲      ▲      ▲      ▲      ▲      ▲      ▲      ▲      ▲      ▲      ▲      ▲      ▲      ▲      ▲      ▲      ▲      ▲      ▲      ▲      ▲      ▲      ▲      ▲      ▲      ▲      ▲      ▲      ▲      ▲      ▲      ▲      ▲      ▲      ▲      ▲      ▲      ▲      ▲      ▲      ▲      ▲      ▲      ▲      ▲      ▲      ▲      ▲      ▲      ▲      ▲      ▲      ▲      ▲      ▲      ▲      ▲      ▲      ▲      ▲      ▲      ▲      ▲      ▲      ▲      ▲      ▲      ▲      ▲      ▲      ▲      ▲      ▲      ▲      ▲      ▲      ▲      ▲      ▲      ▲      ▲      ▲      ▲      ▲      ▲      ▲      ▲      ▲      ▲      ▲      ▲      ▲      ▲      ▲      ▲      ▲      ▲      ▲      ▲      ▲      ▲      ▲      ▲      ▲      ▲      ▲      ▲      ▲      ▲      ▲      ▲      ▲      ▲      ▲      ▲      ▲      ▲      ▲      ▲      ▲      ▲      ▲      ▲      ▲      ▲      ▲      ▲      ▲      ▲      ▲      ▲      ▲      ▲      ▲      ▲      ▲      ▲      ▲      ▲      ▲      ▲      ▲      ▲      ▲      ▲      ▲      ▲      ▲      ▲      ▲      ▲      ▲      ▲      ▲      ▲      ▲      ▲      ▲      ▲      ▲      ▲      ▲      ▲      ▲      ▲      ▲      ▲      ▲      ▲      ▲      ▲      ▲      ▲      ▲      ▲      ▲      ▲ | 터<br>┿ 랜덤 문제 2.00 ✔                      |                                        |
| 페이지 3                                                                                                    | + 소분류 생성 추가-                             |                                        |
| 🔹 5 🗒 🛊 1,11 자신이 생각하는 정치, 경제의 문제점에 대해 논하시오.                                                                                                    | ◆ 신규 문제                                  | □문제섞기 ⑦                                |
|                                                                                                    | 페이지 1                                    | 추가▼                                    |
| · · · · · · · · · · · · · · · · · · ·                                                                                                    | 1 ## * 변환 선다형 상명대학교는 서울캠퍼스와 (#1)캠퍼스가 있다. | <b>Q</b> ★ 1.00 <u>₹</u>               |
|                                                                                                    | <ul> <li>              2</li></ul>       | <b>Q</b> ★ 1.00 <u>₹</u>               |
|                                                                                                    | Section heading < ×                      |                                        |
|                                                                                                    | 페이지 2                                    | ○ 문제 뉴거<br>추가▼                         |
|                                                                                                    | ♣ 3 분 ♠ 1,3 HOT 멤버는?<br>범                | <b>Q</b> × 1.00 <b>∠</b>               |
|                                                                                                    | ♣ 4 분 ♥ 문제1 다음 5개중 자동차가 아닌것을 고르시오        | Q.★ 2.00∡                              |
|                                                                                                    | Section heading 🖉 ×                      | 🗆 문제 섞기                                |
|                                                                                                    | 페이지 3                                    | 추가▼                                    |
|                                                                                                    |                                          | Q ⋈ 3.00∡                              |
|                                                                                                    |                                          | Q ★ 2.00 €                             |

**해당 주차(일)에 온라인 퀴즈(시험: 중간, 기말고사 포함)를 등록할 수 있습니다.** ① '추가-신규 문제', '추가-문제은행으로부터', '추가-랜덤 문제'를 통해 문제를 추가한 다음

구획을 나누고자 할 때 2페이지 이후부터 '소분류 생성(Section)'을 할 수 있습니다.

- ② 페이지별 문제 수는 😫 붊 (페이지 분할 생성, 삭제) 아이콘을 클릭하여 조정합니다.
- ③ 2페이지 이후부터 페이지마다 우측의 '추가'를 클릭한 후, '소분류 생성'을 클릭합니다.
- ④ 페이지마다 '문제 섞기'를 체크 또는 해제합니다. (페이지별 문제 섞기 여부 선택 가능)
- ⑤ 나머지 기능과 절차는 앞선 문제 추가 구성 내용과 동일합니다.

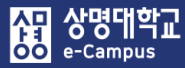

| 주차 별 학습 활동                                                                                                    | 전체 | ~ |
|----------------------------------------------------------------------------------------------------|----|---|
| <ul> <li>2주차 [3월9일 - 3월15일]</li> <li>학습목표 : ·<br/>주요학습내용 및 방법 :</li> <li>◆ ● ● ● ● ● ● ● ● ● ● ● ● ● ● ● ● ● ● ●</li></ul> |    | ٢ |
|                                                                                                    | 추가 |   |
| ✤ 8주차 [4월20일 - 4월26일]                                                                                                    |    |   |
| 💿 중간고사 출결 2018-04-20 00:00:00 ~ 2018-04-26 23:59:59 ♣▼                                                                     |    | 0 |
| 다음 조건 하에서만 이용이 가능합니다: Your <b>학번</b> is <b>1 = 9</b> (hidden otherwise)                                                    |    |   |
| 🗇 👩 중간고사 성적 🌞 🗸                                                                                                    |    |   |
| 다음 조건 하에서만 이용이 가능합니다: Your <b>학번</b> is <b>1 =</b> (hidden otherwise)                                                      |    |   |
| ◆ 중간고사 온라인 시험 2018-07-03 19:00:00 ~ 2018-07-04 18:17:00 ★                                                                  | 추가 |   |

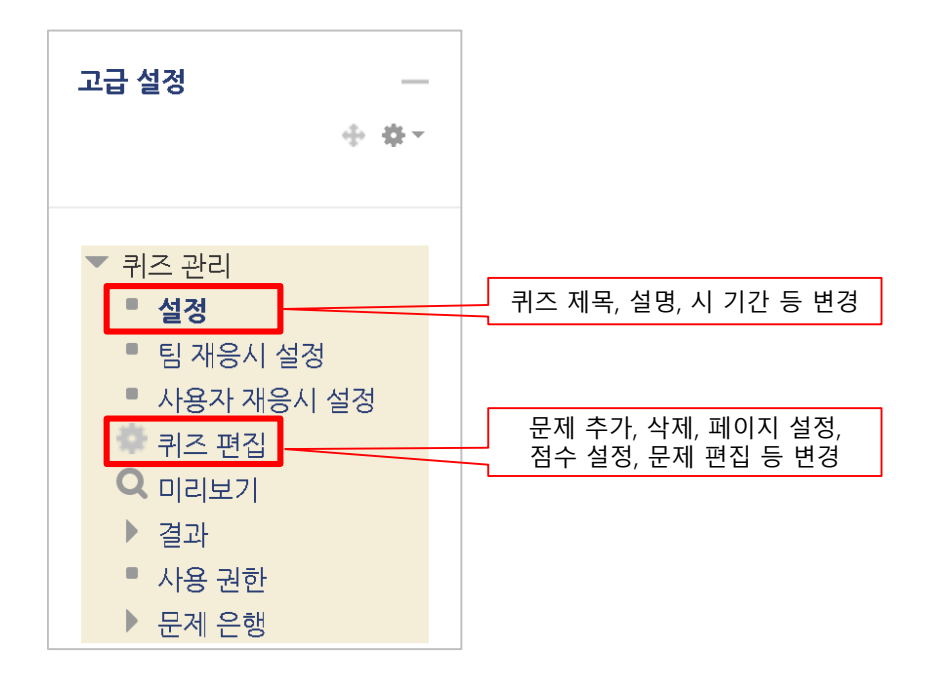

- ① 해당 퀴즈(시험)의 '제목' 또는 '편집-설정'을 클릭합니다.
- ② 퀴즈 제목을 클릭하면 좌측 '고급 설정-퀴즈 관리-설정/퀴즈편집'에서 등록한 설정을 변경합니다.

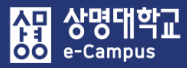

## 13. 퀴즈(시험) 미리보기

| 주차 별 학습 활동                                                                                                    | 전체         | ~ |
|----------------------------------------------------------------------------------------------------|------------|---|
| <ul> <li>◆ 2주차 [3월9일 - 3월15일]</li> <li>학습목표 :<br/>주요학습내용 및 방법 :</li> <li>◆ ● ● ● ● ● ● ● ● ● ● ● ● ● ● ● ● ● ● ●</li></ul>                                                              | <u>추</u> 가 | ۵ |
| <ul> <li>◆ 8주차 [4월20일 - 4월26일]</li> <li>◆ ③ 중간고사 출결 2018-04-20 00:00:00 ~ 2018-04-26 23:59:59 ♣ ▼</li> <li>다음 조건 하에서만 이용이 가능합니다: Your 확변 is 1 ● ● (hidden otherwise)</li> </ul>         |            | ٢ |
| <ul> <li>◆ ⑦ 중간고사 성적 ↔</li> <li>다음 조건 하에서만 이용이 가능합니다: Your 학변 is 1 • ● ) (hidden otherwise)</li> <li>◆ ② 중간고사 온라인 시험 2018-07-03 19:00:00 ~ 2018-07-04 18:17:00 ↔ + 자료 및 활동 4</li> </ul> | 추가         |   |

| 고급 설정 —                                                                                                    |                                                                                                    |
|----------------------------------------------------------------------------------------------------|----------------------------------------------------------------------------------------------------|
| 40 Brz                                                                                                    | 이 퀴즈의 미리보기는 지원되나, 실제 응시하는 경우라면 다음의 사유로 제한을 받게 됩니다:                                                            |
|                                                                                                    | 응시할 수 없는 퀴즈입니다.                                                                                               |
| <ul> <li>▼ 퀴즈 관리</li> <li>● 설정</li> <li>● 팀 재응시 설정</li> <li>● 사용자 재응시 설정</li> <li>● 퀴즈 편집</li> <li>Q 미리보기</li> </ul> | 문제 1       강호동은 연예인인다.         아직 답하지 않음       하나를 선택하세요.         ♥ 문제 표시       ○참         • 질문 편집       · 거짓 |
| ▶ 결과<br>■ 사용 권한<br>▶ 문제 은행                                                                                           | 다음                                                                                                    |

해당 주차(일)의 온라인 퀴즈(시험: 중간, 기말고사 포함)가 실제 응시 화면에서 어떻게 보이는지 미리보기를 할 수 있습니다.

- ① 해당 퀴즈(시험)의 '제목' 또는 '편집-설정'을 클릭합니다.
- ② 좌측 '고급 설정-퀴즈 관리-미리보기'를 클릭해서 출제한 문제를 미리보기 할 수 있습니다.
   \* '미리보기' 하다가 '질문 편집' 클릭하면 '문제 편집' 화면으로 이동하여 바로 수정 가능

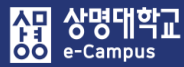

# 14. 퀴즈(시험) 평가(채점)하기

| 주차 별 학습 활동                                                                                                    | 전체 | <b>v</b> |
|----------------------------------------------------------------------------------------------------|----|----------|
| <ul> <li>◆ 2주차 [3월9일 - 3월15일]</li> <li>학습목표 :<br/>주요학습내용 및 방법 :</li> <li>◆ ● ● ● ● ● ● ● ● ● ● ● ● ● ● ● ● ● ● ●</li></ul> |    | ٢        |
|                                                                                                    | 추가 |          |
| ✤ 8주차 [4월20일 - 4월26일]                                                                                                    |    |          |
| 💿 중간고사 출결 2018-04-20 00:00:00 ~ 2018-04-26 23:59:59 🌞 ▼                                                                    |    | ٩        |
| 다음 조건 하에서만 이용이 가능합니다: Your <b>학번</b> is <b>1 = </b> (hidden otherwise)                                                     |    |          |
| 🕸 👩 중간고사 성적 🏶 🗸                                                                                                    |    |          |
| 다음 조건 하에서만 이용이 가능합니다: Your <b>학번</b> is <b>1 =</b> (hidden otherwise)                                                      |    |          |
| ⑦ 중간고사 온라인 시험 1018-07-03 19:00:00 ~ 2018-07-04 18:17:00 ♣ ▼ + 자료 및 활동 -                                                    | 추가 |          |

### 2주차 퀴즈

2주차 강의 테스트를 위한 퀴즈입니다.

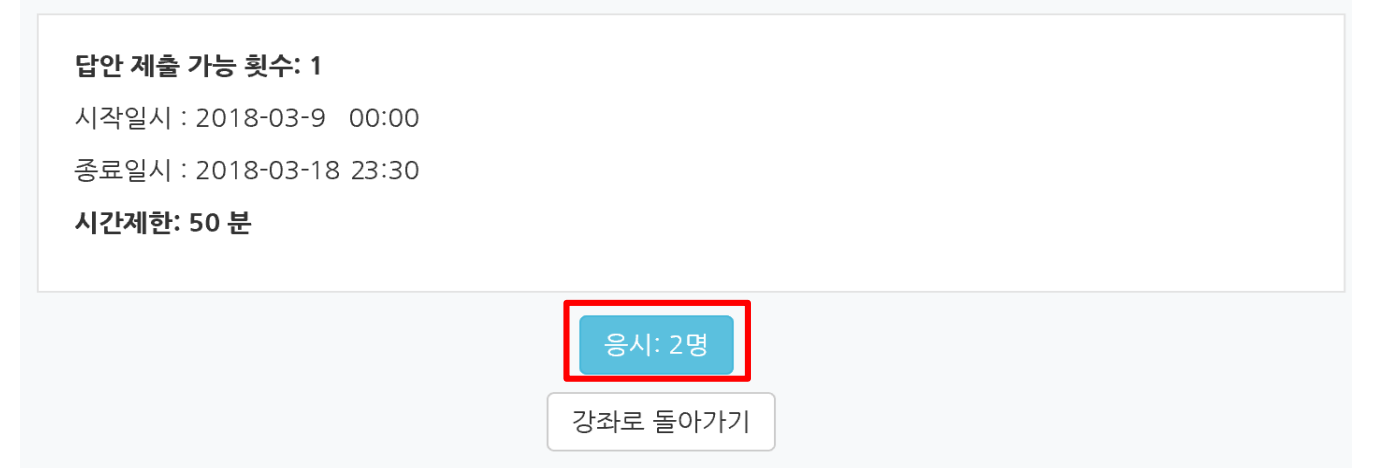

#### 해당 주차(일)의 온라인 퀴즈(시험: 중간, 기말고사 포함)를 평가합니다.

- ① 퀴즈(시험)가 종료되면 해당 퀴즈(시험) 제목을 클릭합니다.
- ② '응시자 수'가 표시된 버튼을 눌러 퀴즈(시험) 평가 페이지로 이동합니다.
- ※ 온라인 시험은 대학 이러닝 지원 센터, 군 복무 중, 외국대학과의 교육과정 공동 운영의 원격수업 강좌만 가능하고 그 외 강좌는 오프라인 출석 시험만 가능함. (교육부 운영기준)

- ③ 학습자들의 응시 상황에 따라 '진행 중' 또는 '종료됨' 등으로 표시됩니다.
  - 'OX, 선다형, 주관식 단답형' 등의 문제의 경우 '자동'으로 채점되어 바로 점수가 표시되며, '<mark>서술</mark>형' 문제는 '미채점'을 클릭하여 작성한 답을 확인한 후 '<mark>수동</mark>'으로 '채점'을 진행합니다. - 미응시자 확인: 응시 대상자에서 '퀴즈에 응시하지 않은 학생(등록한 수강생)'을 선택한 후

보고서 보기를 클릭하면 명단 파악과 출결에 활용이 가능합니다.

| <b>주차 퀴즈</b>               |                                                           |                            |                                      |                      |           |             |                              | ▶ 모두 펼치기                       |                   |
|----------------------------|-----------------------------------------------------------|----------------------------|--------------------------------------|----------------------|-----------|-------------|------------------------------|--------------------------------|-------------------|
| ▼ 퀴즈 보고                    | 서 포함내역                                                    |                            |                                      |                      |           |             |                              |                                |                   |
|                            | [                                                         | <b>응시 대상자</b> 퀴:           | 즈에 응시한 학생(등록한 =                      | 누강생) 🔽               | 응시 대상자    | 퀴즈에 응시하     | ·지 않은 학생(등록                  | 한 수강생) 🔻                       |                   |
|                            | 보고서에 포함할 퀴<br>응시                                          | 즈 응시내역  ☑ 진<br>시도만 표시  □ 재 | <b>행 중 ☑ 기한 만료 ☑</b><br>채점 완료/재채점 대상 | 종료됨 ☑ 제출되지 않음        |           |             |                              | _                              |                   |
| · 보고서 설                    | 정                                                         |                            |                                      |                      |           |             |                              |                                |                   |
|                            | 페이지 당 표시할 응시7                                             | <b>የ ተ</b> 2               |                                      |                      |           |             |                              |                                |                   |
|                            | 각 문제에 대한 :                                                | 채점 아니오                     |                                      | T                    |           |             |                              |                                |                   |
|                            |                                                           | 보고서 보기                     |                                      |                      |           |             |                              | 성적/10.00                       |                   |
|                            |                                                           |                            | 표 상의 데이터 다운로드 형                      | 형식: Excel 형식         | ▼ 다운로드    |             |                              | 7,50                           |                   |
|                            | 이름                                                        | 학번                         | 진행 상황                                | 시작 일시                | 종료        | 일시          | 소요 시간                        | 성적/10,00                       |                   |
| 0                          | <b>기하세</b><br>응시내역 검토                                     | 0.029                      | 종료됨                                  | 2018-03-14, 11:25:22 | 2018-03-1 | 4, 11:27:34 | 2 분 12 초                     | 미채점                            |                   |
|                            | <b>이학생</b><br>응시내역 검토                                     | 0.000                      | 종료됨                                  | 2018-03-14, 11:28:43 | 2018-03-1 | 4, 11:33:43 | 5 분                          | 미채점                            |                   |
| 학습지<br>확인혍                 | 다 이름의 '용<br>할 수 있습니                                       | 응시내역<br>니다.                | 검토'를 클                               | 릭하면 각 문              | 문제의 응     | 응답 여        | 부를                           | Q. 1<br>/2.00<br>/ 1.00<br>/ 1 | . <b>2</b><br>.00 |
| <b>1</b><br>00 점에서<br>점 할당 | 다음중 중국 학<br>하나 이상을 선<br>☑ 1. 공자 🗸                         | 자를 모두 고르시.<br>택하세요.        | 오.                                   |                      |           | 각  <br>'보그  | 문제에 대 <sup>;</sup><br>고서 보기' | <br>한 채점 '예'를 선<br>버튼 클릭했을 경   | 택하고<br>경우 표       |
| 칠문 편집                      | <ul> <li>2. 이율곡</li> <li>3. 이순신</li> <li>4. 황희</li> </ul> |                            |                                      |                      |           |             |                              |                                |                   |
|                            | ✓ 5. 맹자                                                   |                            | 응답 0                                 | 력                    |           |             |                              |                                |                   |
|                            | 답이 맞습니다.                                                  |                            | E                                    | 계 일시                 |           | 행동          |                              | 상태                             |                   |
|                            | 정답 : 맹자, 공                                                | 자                          | 1                                    | 2018-03-14, 11:2     | 25:22 시   | 작함          |                              | 아직 답하지 않음                      |                   |
|                            |                                                           |                            |                                      |                      |           |             |                              |                                |                   |

### <mark>웒</mark> 교육미디어혁신센터

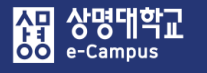

## 14. 퀴즈(시험) 평가(채점)하기

⑤ '<mark>서술형</mark>' 문제에 대해 채점을 진행하기 위해 '<mark>미채점</mark>'을 클릭합니다.

'<mark>댓글 작성 또는 점수 덮어쓰기</mark>'를 클릭하여 팝업창이 나타나면 학습자가 작성한 답을 확인하고 '<mark>표식</mark>'란에 '<mark>점수</mark>'을 입력한 후 '저장' 버튼을 누르면 채점이 완료됩니다. 만약 학습자에게 문제에 대한 '구체적 피드백'을 주시려면 '댓글' 작성 하시면 됩니다.

|                         | 이름                           | 학번                  | 진행 상황                                                          | 시작 일시                | 종료 일시                | 소요 시간          | 성적/10.00 |
|-------------------------|------------------------------|---------------------|----------------------------------------------------------------|----------------------|----------------------|----------------|----------|
|                         | <b>김학생</b><br>응시내역 검         | 5. NO. 10           | 종료됨                                                            | 2018-03-14, 11:25:22 | 2018-03-14, 11:27:34 | 2 분 12 초       | 미채점      |
| 문제 <b>6</b><br>풀이 완료    | 현재 진행중인                      | 남북미 대화에 자신이 생각하는    | - 의견을 100자 이내로 기                                               | 술하시오.                |                      |                | 성적/10,00 |
| 총 3.00 점에서<br>1.00 점 할당 | 남북미 관계자!                     | 의 모여 원활하지는 않지만 협력   | 역, 조율하면서 어느정도 성                                                | 성과가 있다고 봅니다.         |                      |                | 7,50     |
| ♥<br>● 질문 편집            |                              |                     |                                                                |                      |                      |                |          |
|                         | 대글·<br>댓글 작성 또               | 는 첨수 덮어쓰기           |                                                                |                      |                      |                |          |
|                         | 응답 이력                        |                     |                                                                |                      |                      |                |          |
|                         | 단계                           | 일시                  |                                                                | 행동                   |                      | 상              | 태 점수     |
|                         | 1 2                          | 018-03-14, 11:25:22 | 시작함                                                            |                      |                      | 아직 답하지 않음      |          |
|                         | 2 2                          | 018-03-14, 11:26:03 | 저장됨 남북미 관계자의                                                   | 모여 원활하지는 않지만 협력, 조율히 | 하면서 어느정도 성과가 있다고 봅니다 | 다. 작성한 답안이 저장의 | 리었습니다.   |
|                         | 3 2                          | 018-03-14, 11:27:34 | 퀴즈 응시가 완료되었습                                                   | 니다.                  |                      | 풀이 완료          |          |
|                         | 4 2                          | 018-07-4, 12:33:24  | 수동 채점 : 1<br><th>:</th> <th></th> <th>풀이 완료</th> <th>1,00</th> | :                    |                      | 풀이 완료          | 1,00     |
| 검토 완료                   |                              |                     |                                                                |                      |                      |                |          |
|                         | <b>퀴즈</b> 2주차 퀴츠<br>문제 퀴즈 6번 | 즈<br>서술형            |                                                                |                      |                      |                |          |
| 문제 <b>6</b>             | 청재 지해주                       | .이 나부미 대하에 자시이 시    | 배가하느 이겨우 100과                                                  | 이내로 기수하시오            |                      |                |          |
| 풀이 완료<br>총 3.00 점       | 남북미 관계                       | 자의 모여 원활하지는 않지      | 만 협력, 조율하면서 0                                                  | 어느정도 성과가 있다고 봅니다.    |                      |                |          |
| P                       |                              |                     |                                                                |                      |                      |                |          |
|                         |                              |                     |                                                                |                      |                      |                |          |
|                         | 댓글                           |                     |                                                                |                      |                      |                |          |
|                         |                              |                     |                                                                |                      |                      |                |          |
|                         | 표식 3                         | .00 중<br>1          |                                                                |                      |                      |                |          |
| 저장 취소                   | 2                            |                     |                                                                |                      |                      |                |          |

92

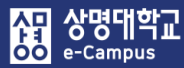

# 15. 퀴즈(시험) 평가(채점)하기: 수동

| 주차 별 학습 활동                                                                                                    |                                      |                                                       |                                                        |                                       |              | 전체                   | $\checkmark$ |
|----------------------------------------------------------------------------------------------------|--------------------------------------|-------------------------------------------------------|--------------------------------------------------------|---------------------------------------|--------------|----------------------|--------------|
| <ul> <li>◆ 2주차 [3월9일 - 3월1<br/>학습목표 :<br/>주요학습내용 및 방법 :</li> <li>◆ ● ● ● ● ● ● ● ● ● ● ● ● ● ● ● ● ● ● ●</li></ul> | 5일]<br>련 과제 <b>1</b> ;<br>2018-03-09 | 2018-03-09 (<br>2018-03-09 00:00<br>00:00:00 ~ 2018-0 | 00:00:00 ~ 2018-<br>:00 ~ 2018-03-11<br>)3-18 23:59:01 | 03-15 23:59:59, 57:47<br>8 23:59:00 ↔ | 0:•<br>+ 2   | 자료 및 활동 추가           | ٢            |
| 강의실 홈                                                                                                    |                                      |                                                       | > 2주차 퀴즈 >                                             | 결과 👌 <b>수동 채점</b>                     |              |                      |              |
| <b>강의정보 ▲</b>                                                                                                    | <b>2주차</b><br>채점0                    | <b>퀴즈</b><br>  필요한 질                                  | 문                                                      |                                       |              |                      |              |
| • 외급이직원용<br>• 온라인출석부                                                                                               |                                      |                                                       |                                                        | 자동으로 채점된 질문                           | ·보여주기        | -1-11                |              |
| • 성적부                                                                                                    | Q #                                  | 질문 이름                                                 | ,                                                      | 백점할 이                                 | 미 채점됨        | 합계                   |              |
| 수강생 알림 ▼                                                                                                    | 1                                    | 2.10                                                  | 2 성적                                                   | 1 성적 (                                | 업데이트 3 모든    | 튼 {\$a} 시도 채점        |              |
| 기타 관리 ▼                                                                                                    |                                      | ļ                                                     | 신규로 문제를                                                | 를 채점할 때                               | 이미 채점한 문제    | 를 재채점할 때             |              |
| 학생 화면 보기                                                                                                    |                                      |                                                       |                                                        |                                       |              |                      |              |
| 학습활동 +                                                                                                    |                                      |                                                       |                                                        | 자동으로 채점된 질                            | 문 숨기기        |                      |              |
|                                                                                                    | Q #                                  | 질문 이름                                                 | 채점할                                                    | 이미 채점됨                                | 자동으로 채점됨     | 합계                   |              |
| 고급 설정 —                                                                                                    | 1                                    | 2.10                                                  | 2 성적                                                   | 1 성적 업데이트                             | 0            | 3 모든 {\$a} 시도 채점     |              |
| ▼ 퀴즈 관리                                                                                                    | 2                                    | 2.6                                                   | 0                                                      | 0                                     | 3 성적 업데이트    | 3 모든 {\$a} 시도 채점     |              |
| <ul> <li>설정</li> <li>팀 재응시 설정</li> </ul>                                                                           | З                                    | 2.2                                                   | 0                                                      | 0                                     | 3 성적 업데이트    | 3 모든 (\$a) 시도 채점     |              |
| ■ 사용자 재응시 설정                                                                                                    | 4                                    | 2.3                                                   | 0                                                      | 0                                     | 3 성적 업데이트    | 3 모든 {\$a} 시도 채점     |              |
| ·····································                                                                              | 5                                    | 2.7                                                   | 0                                                      | 0                                     | 3 성적 업데이트    | 3 모든 {\$a} 시도 채점     |              |
| ▼ 결과                                                                                                    | 6                                    | 2.8                                                   | 0                                                      | 0                                     | 3 성적 업데이트    | 3 모든 {\$a} 시도 채점     |              |
| · 응답                                                                                                    | 7                                    | 2.4                                                   | 0                                                      | 0                                     | 3 성격 업데이트    | 3 모든 {\$a} 시도 채점     |              |
| 민 토계<br><b>미 수동 채점</b>                                                                                             | 8                                    | 2.5                                                   | 0                                                      | 1 성적 업데이트                             | 2 성적 업데이트 이미 | 이 자동으로 채점한<br>재채점할 때 | 문제를          |

해당 주차(일)의 온라인 퀴즈(시험: 중간, 기말고사 포함)를 평가(수동채점)합니다.

- ① 수동 채점 할 해당 퀴즈(시험)의 '제목' 또는 '편집-설정'을 클릭합니다. (방법1)
- ② 좌측 고급 설정의 '퀴즈 관리-결과-수동 채점'을 클릭합니다.
- ③ 문제별 '재점할'에 있는 '성적'을 누르고 '이미 채점한 문제를 재채점할 때'는 '이미 채점됨' 의 '성적 업데이트'를 클릭합니다.
- ④ '자동 채점된 문제'를 '<mark>수동 채점</mark>'하는 경우 우선 '자동으로 채점된 질문 보여주기'를 누른 후 '자동으로 채점됨'에 있는 '성적 업데이트'를 클릭합니다.

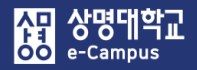

- ⑤ '페이지당 질문(표시 개수)' 입력과 '시도 정렬'를 선택하고 '옵션 변경' 버튼을 클릭합니다.
- ⑥ 학생들의 답을 확인한 후 정답으로 인정하고자 할 경우 '표식'란에 부여하고자 하는 점수 (문제 배점 범위내)로 변경합니다.
- ⑦ 페이지당 질문 학생들의 답과 정답 인정을 동일하게 처리한 후 '저장하고 다음 페이지로 가기'를 클릭해서 수동 채점을 반복하여 응시 학생 전부를 진행합니다.

| 강의실 홈                                                                                                    | ♠ > 10000000000000000000000000000000000                             |                             |
|----------------------------------------------------------------------------------------------------|---------------------------------------------------------------------|-----------------------------|
| <b>강의정보 ▲</b><br>• 참여자목록<br>• 강좌 분석                                                                             | ·<br>2주차 퀴즈                                                         |                             |
| <b>성적/출석관리 ▲</b> <ul> <li>・ 학습이력현황</li> <li>· 학습진도현황</li> </ul>                                                 | 질문 채점 8: 2.5<br>질문 목록으로 돌아가기                                        |                             |
| · 오프라인출석부<br>· 성적부                                                                                              | · · · · · · · · · · · · · · · · · · ·                               |                             |
| 수강생 알림 ▾<br>기타 관리 ▾                                                                                             | 체정할 시도 자동으로 채점된 것들 (1). ~                                           |                             |
| 학생 화면 보기                                                                                                    | 페이지당 실문 5                                                           | 무작위                         |
| 학습활동 +                                                                                                    | 옵션 변경                                                               | 무작위<br>날까별로<br>하샌의 이르으로     |
| 고급 설정 —                                                                                                    |                                                                     | 학생의 성으로<br>학생 아이디별로         |
| <ul> <li>▼ 퀴즈 관리</li> <li>■ 설정</li> <li>■ 티 재유시 성정</li> </ul>                                                   | 지도 제점   두더   의   까지<br>학생01 (                                       |                             |
| <ul> <li>▲ 사용자 재응시 설정</li> <li>◆ 귀즈 편집</li> <li>Q 미리보기</li> <li>▼ 결과</li> </ul>                                 | 문제 8 한산도 대첩을 승리로 이꾼 장군은?<br>등 1 00 김에서 00 경 함당 답: 이순신(李舜臣) 0순신(李舜臣) |                             |
| <ul> <li>성석</li> <li>응답</li> <li>특객</li> <li>• 주지</li> <li>· 수동 채점</li> <li>· 사용 선안</li> <li>▶ 뮤제 유해</li> </ul> |                                                                     |                             |
| ▶ 고급 강좌 관리                                                                                                    | 학생01 ()에                                                            | 대한 시도 수 1                   |
| 다음으로 역할 바꾸기           사이트 관리           설정 검색         다음                                                         | 문제 8 한산도<br>표식 1.00 중<br>0 홍 1.00 검에서<br>1.00 검 할당<br>도<br>도        | 대첩을 승리로 이꾼 장군은?<br>이순신(李舜臣) |
|                                                                                                    | 저장하고 다음 페이지로 가기                                                     |                             |
|                                                                                                    |                                                                     |                             |
|                                                                                                    |                                                                     | 표식 100 준                    |

#### 사망 아이 e-Campus

# 15. 퀴즈(시험) 평가(채점)하기: 수동

#### ⑧ 채점된 처리 결과를 '자동으로 채점된 질문 보여주기', '자동으로 채점된 질문 숨기기'를 클릭해서 확인할 수 있습니다. (문제별 수동 및 자동채점 수, 합계)

|                                                   |                                                                                                    |                                                                                                    |                                 | 2주차 퀴즈 > 걸                                                                                                    | 과 💚 수동 채점                                                                                                    |                                                                                                    |                                                                                                    |                                                                                                    |
|---------------------------------------------------|----------------------------------------------------------------------------------------------------|----------------------------------------------------------------------------------------------------|---------------------------------|----------------------------------------------------------------------------------------------------|----------------------------------------------------------------------------------------------------|----------------------------------------------------------------------------------------------------|----------------------------------------------------------------------------------------------------|----------------------------------------------------------------------------------------------------|
| 강의정보 🔺                                            | 4                                                                                                    |                                                                                                    |                                 |                                                                                                    |                                                                                                    |                                                                                                    |                                                                                                    |                                                                                                    |
| • 참여자목록                                           | 2주키                                                                                                    | 사 퀴즈                                                                                                    |                                 |                                                                                                    |                                                                                                    |                                                                                                    |                                                                                                    |                                                                                                    |
| · 강좌 문석                                           | 캐저                                                                                                    | 이피여하지미                                                                                                   |                                 |                                                                                                    |                                                                                                    |                                                                                                    |                                                                                                    |                                                                                                    |
| · 학습이력현황                                          | 세심                                                                                                    | 이 걸죠만 결군                                                                                                 |                                 | 자도으로 채정                                                                                                    | 되 진무 보여주기                                                                                                    |                                                                                                    |                                                                                                    |                                                                                                    |
| 학습진도현황                                            | 0.#                                                                                                    | 지모 이르                                                                                                    | 3                               | 지공프로 제공                                                                                                    | 이미해적되                                                                                                    |                                                                                                    | 하게                                                                                                    |                                                                                                    |
| · 오프라인출석부                                         | Q #                                                                                                    | 일군 이금                                                                                                    | 2 4 2                           | 162                                                                                                    | 이미 세점점                                                                                                    | 2 05 0 10                                                                                                    |                                                                                                    |                                                                                                    |
| • 성적부                                             | 1                                                                                                    | 2.10                                                                                                    | 2 정역                            |                                                                                                    | 2 분경 이태에도                                                                                                    | 3 모든 (\$a) 시                                                                                                    | = 제경                                                                                                    |                                                                                                    |
| 수강생 얄림 ▼<br>기타 과리 ▼                               | 0                                                                                                    | 2.5                                                                                                    | 0                               |                                                                                                    | Z 성착 입네이트                                                                                                    | 5 모든 (\$a) 지                                                                                                    | 도 세심                                                                                                    |                                                                                                    |
|                                                   |                                                                                                    |                                                                                                    |                                 |                                                                                                    |                                                                                                    |                                                                                                    |                                                                                                    |                                                                                                    |
| 학생 와면 모기                                          |                                                                                                    |                                                                                                    |                                 |                                                                                                    |                                                                                                    |                                                                                                    |                                                                                                    |                                                                                                    |
| 학습활동 +                                            |                                                                                                    |                                                                                                    |                                 |                                                                                                    |                                                                                                    |                                                                                                    |                                                                                                    |                                                                                                    |
|                                                   |                                                                                                    |                                                                                                    |                                 |                                                                                                    |                                                                                                    |                                                                                                    |                                                                                                    |                                                                                                    |
| 고급 설정                                             |                                                                                                    |                                                                                                    |                                 |                                                                                                    |                                                                                                    |                                                                                                    |                                                                                                    |                                                                                                    |
|                                                   | 강의실 홈                                                                                                    | _                                                                                                    |                                 |                                                                                                    |                                                                                                    | 2주차 퀴즈 〉 결과 〉 #                                                                                                    | 수동 채점                                                                                                    |                                                                                                    |
| <ul> <li>▼ 퀴스 관리</li> <li>■ 설정</li> </ul>         | 가이저비                                                                                                    |                                                                                                    |                                 |                                                                                                    |                                                                                                    |                                                                                                    |                                                                                                    |                                                                                                    |
| ■ 팀 재응시 설정<br>■ 사용과 개응시 성정                        | • 참여자목                                                                                                    | 록                                                                                                    | っろう                             | 키고                                                                                                    |                                                                                                    |                                                                                                    |                                                                                                    |                                                                                                    |
| 지당지 제당지 절망<br>후 퀴즈 편집                             | · 강좌 분석                                                                                                    | 4                                                                                                    | 2주작                             | 귀스                                                                                                    |                                                                                                    |                                                                                                    |                                                                                                    |                                                                                                    |
| Q 미리보기<br>▼ 결과                                    | 성적/출석관                                                                                                    | 반리 ▲                                                                                                    | 채점0                             | 이 필요한 겉                                                                                                    | 실문                                                                                                    |                                                                                                    |                                                                                                    |                                                                                                    |
| - 성적                                              | · 학습이력                                                                                                    | 현황                                                                                                    |                                 |                                                                                                    |                                                                                                    |                                                                                                    |                                                                                                    |                                                                                                    |
|                                                   |                                                                                                    | - 1.01                                                                                                   |                                 |                                                                                                    |                                                                                                    | 사농으로 재점된 실험                                                                                                    | 문 숨기기                                                                                                    |                                                                                                    |
| " 응답<br>"통계                                       | · 학습진도<br>· 오프라인                                                                                                    | 현황<br>충석부                                                                                                | Q #                             | 질문 이름                                                                                                    | 채점할                                                                                                    | 사동으로 재점된 실종<br>이미 채점됨                                                                                                    | 근 숨기기<br><b>자동으로 채점됨</b>                                                                                                    | 합계                                                                                                    |
| · 동습<br>· 통계<br>· <b>수동 채점</b>                    | · 학습진도<br>· 오프라인<br>· 성적부                                                                                                    | 헌황<br>출석부                                                                                                | <b>Q #</b>                      | <b>질문 이름</b><br>2.10                                                                                                    | <b>채점할</b><br>2 성적                                                                                                    | 사용으로 채점된 실종<br>이미 채점됨<br>1 성적 업데이트                                                                                                    | 문 숨기기<br>자동으로 채점됨<br>0                                                                                                    | <b>합계</b><br>3 모든 [\$a] 시도 채점                                                                                                    |
| - 등급<br>- 통계<br>- <b>수동 채점</b>                    | <ul> <li>· 학습진도</li> <li>· 오프라인</li> <li>· 성적부</li> <li>수강생 알림</li> </ul>                                                                                                    | 현황<br>출석부                                                                                                | <b>Q #</b> 1 2                  | <u>질문 이름</u><br>2.10<br>2.6                                                                                                    | 채점할           2 성격           0                                                                                                    | 가동으로 채점된 실본           이미 채점됨           1 성적 업데이트           0                                                                                                    | 자동으로 채점됨           0           3 성적 업데이트                                                                                                    | <b>합계</b><br>3 모든 (5a) 시도 채점<br>3 모든 (5a) 시도 채점                                                                                                    |
| - 등급<br>- 통계<br>- <b>수동 채점</b>                    | · 학습진도<br>· 오프라인<br>· 성적부<br>수강생 알림<br>기타 관리 ·                                                                                                    | 현황<br>출석부<br>                                                                                            | <b>Q #</b> 1 2 3                | <mark>질문 이름</mark><br>2.10<br>2.6<br>2.2                                                                                                    | 채점할           2 성격           0           0                                                                                                    | 자동으로 채심된 실원<br>이미 채점됨<br>1 성격 업데이트<br>0<br>0                                                                                                    | 자동으로 채점됨           0           3 성격 업데이트                                                                                                    | 한계           3 모든 (Se) 시도 채점           3 모든 (Se) 시도 채점           3 모든 (Se) 시도 채점                                                                                                    |
| · 응답<br>· 통계<br>· <b>수동채점</b>                     | · 학습진도<br>· 오프라인<br>· 성적부<br>수강생 알림<br>기타 관리 ·                                                                                                    | 현황<br>출석부<br>·<br>·<br>·<br>·<br>·                                                                       | <b>Q #</b> 1 2 3 4              | 실문 이름           2.10           2.6           2.2           2.3                                                                                                    | 채점할           2 성격           0           0           0           0                                                                                                    | 가동으로 채심된 실본       이미 채검됨       1 성적 업데이트       0       0       0       0       0                                                                                                    | 자동으로 채점됨           0           3 성격 업데이트           3 성격 업데이트           3 성격 업데이트                                                                                                    | 한계           3 모든 (5a) 시도 채점         3 모든 (5a) 시도 채점           3 모든 (5a) 시도 채점         3 모든 (5a) 시도 채점           3 모든 (5a) 시도 채점         3 모든 (5a) 시도 채점                                                                                                    |
| · 등답<br>· 통계<br>· <b>수동 채점</b>                    | <ul> <li>학습진도</li> <li>오프라인</li> <li>성격부</li> <li>수강생 알림</li> <li>기타 관리</li> <li>학생</li> </ul>                                                                                                    | 현황<br>출석부<br>                                                                                            | <b>Q #</b> 1 2 3 4 5            | 질문 이름           2.10           2.6           2.2           2.3           2.7                                                                                      | 채점할           2 성격           0           0           0           0           0           0           0                                                                                                    | 가동으로 채심된 실원       이미 채검됨       1 성격 업데이트       0       0       0       0       0       0       0       0                                                                                                    | 자동으로 채점됨           이           3 성격 업데이트           3 성격 업데이트           3 성격 업데이트           3 성격 업데이트                                                                                                    | 한계           3 모든 (sa) 시도 체점           3 모든 (sa) 시도 체점           3 모든 (sa) 시도 체점           3 모든 (sa) 시도 체점           3 모든 (sa) 시도 체점           3 모든 (sa) 시도 체점           3 모든 (sa) 시도 체점                                                                                                    |
| · 응답<br>· 통계<br>· <b>수동 채점</b>                    | · 학습진도<br>· 오프라인<br>· 성적부<br>수강생 알림<br>기타 관리 ·<br>학습활동                                                                                                    | 현황<br>출석부<br>·<br>·<br>·<br>·<br>·<br>·<br>·<br>·<br>·<br>·<br>·<br>·<br>·<br>·                          | <b>Q#</b> 1 2 3 4 5 6           | 길문 이름           2.10           2.6           2.2           2.3           2.7           2.8                                                                        | 채점할           2 성격           0           0           0           0           0           0           0           0           0           0           0           0           0                                                                                                    | 가동으로 채심된 실용       이미 채검됨       1 성격 업데이트       0       0       0       0       0       0       0       0       0       0       0                                                                                                    | 자동으로 채점됨           0           3 성격 업데이트           3 성격 업데이트           3 성격 업데이트           3 성격 업데이트           3 성격 업데이트           3 성격 업데이트                                                                                                    | 한계           3 모든 (5a) 시도 채점           3 모든 (5a) 시도 채점           3 모든 (5a) 시도 채점           3 모든 (5a) 시도 채점           3 모든 (5a) 시도 채점           3 모든 (5a) 시도 채점           3 모든 (5a) 시도 채점           3 모든 (5a) 시도 채점                                                                                                    |
| - 등답<br>□ 통계<br>□ <b>수동 채점</b>                    | <ul> <li>학습진도</li> <li>오프라인</li> <li>성적부</li> <li>수강생 알림</li> <li>기타 관리 ·</li> <li>학습활동</li> </ul>                                                                                                    | 현황<br>출석부<br>:<br>:<br>:<br>화면 보기<br>+                                                                   | <b>Q#</b> 1 2 3 4 5 6 7         | 질문 이름           2.10           2.6           2.2           2.3           2.7           2.8           2.4                                                          | 채점할           2 성격           0           0           0           0           0           0           0           0           0           0           0           0           0           0           0           0           0                                                                         | 가동으로 채심된 실종       이미 채검됨       1 성취업데이트       0       0       0       0       0       0       0       0       0       0       0       0       0       0       0                                                                                                    | 자동으로 채경됨           이           3 성격 업데이트           3 성격 업데이트           3 성격 업데이트           3 성격 업데이트           3 성격 업데이트           3 성격 업데이트           3 성격 업데이트           3 성격 업데이트           3 성격 업데이트           3 성격 업데이트           3 성격 업데이트           3 성격 업데이트                                                                                                    | 한계           3 모든 (5a) 시도 체경           3 모든 (5a) 시도 체경           3 모든 (5a) 시도 체경           3 모든 (5a) 시도 체경           3 모든 (5a) 시도 체경           3 모든 (5a) 시도 체경           3 모든 (5a) 시도 체경           3 모든 (5a) 시도 체경           3 모든 (5a) 시도 체경           3 모든 (5a) 시도 체경           3 모든 (5a) 시도 체경           3 모든 (5a) 시도 체경                                                                                                    |
| · 응답<br>· 통계<br>· <b>수동 채점</b>                    | <ul> <li>학습진도</li> <li>오프라인</li> <li>성적부</li> <li>수강생 알림</li> <li>기타 관리 -</li> <li>학습활동</li> <li>고급 설정</li> </ul>                                                                                                    | 현황<br>출석부<br>·<br>·<br>·<br>·<br>·<br>·<br>·<br>·<br>·<br>·<br>·<br>·<br>·<br>·<br>·<br>·<br>·<br>·<br>· | <b>Q#</b> 1 2 3 4 5 6 7 8       | 220 ols           2.10           2.6           2.2           2.3           2.7           2.8           2.4           2.5                                          | 채점할       2 성격       0       0       0       0       0       0       0       0       0       0       0       0       0       0       0       0       0       0       0       0       0       0                                                                                                    | 사용으로 채심된 실용<br>이미 채검됨<br>1 성격 업데이트<br>0<br>0<br>0<br>0<br>0<br>0<br>0<br>1 성격 업데이트                                                                                                    | 자동으로 채점됨           0           3 성격 업데이트           3 성격 업데이트           3 성격 업데이트           3 성격 업데이트           3 성격 업데이트           3 성격 업데이트           3 성격 업데이트           3 성격 업데이트           3 성격 업데이트           3 성격 업데이트           3 성격 업데이트           2 성격 업데이트                                                                                                    | 한계           3 모든 (Sa) 시도 채점           3 모든 (Sa) 시도 채점           3 모든 (Sa) 시도 채점           3 모든 (Sa) 시도 채점           3 모든 (Sa) 시도 채점           3 모든 (Sa) 시도 채점           3 모든 (Sa) 시도 채점           3 모든 (Sa) 시도 채점           3 모든 (Sa) 시도 채점           3 모든 (Sa) 시도 채점           3 모든 (Sa) 시도 채점           3 모든 (Sa) 시도 채점                                                                                                    |
| · 등급<br>· 통계<br>· <b>수동 채점</b>                    | <ul> <li>학습진도</li> <li>오프라인</li> <li>성적부</li> <li>수강생 알림</li> <li>기타 관리 ·</li> <li>학상</li> <li>학상</li> <li>학상</li> </ul>                                                                                                    | 현황<br>출석부<br>: 화면 보기<br>+<br>-                                                                           | <b>Q#</b> 1 2 3 4 5 6 7 8 9     | 22.0           2.10           2.6           2.2           2.3           2.7           2.8           2.4           2.5           2.9                               | 채점할           2 성격           0           0           0           0           0           0           0           0           0           0           0           0           0           0           0           0           0           0           0           0           0           0           0 | 가동으로 채심된 실종       이미 채검됨       1 성취업데이트       0       0       0       0       0       1 성취업데이트       1 성취업데이트       1 성취업데이트       0                                                                                                    | ····································                                                                                                    | th           3 모든 (5a) 시도 체경           3 모든 (5a) 시도 체경           3 모든 (5a) 시도 체경           3 모든 (5a) 시도 체경           3 모든 (5a) 시도 체경           3 모든 (5a) 시도 체경           3 모든 (5a) 시도 체경           3 모든 (5a) 시도 체경           3 모든 (5a) 시도 체경           3 모든 (5a) 시도 체경           3 모든 (5a) 시도 체경           3 모든 (5a) 시도 체경           3 모든 (5a) 시도 체경           3 모든 (5a) 시도 체경                                                                                                    |
| · 등급<br>· 통계<br>· <b>수동 채점</b>                    | · 학습진도<br>· 오프라인<br>· 성격부<br>수강생 알림<br>기타 관리 ·<br>학습활동<br>고급 설정<br>· 위즈 관려<br>· 일정                                                                                                    | 현황<br>출석부<br>·<br>·<br>· ·<br>·<br>·<br>·<br>·<br>·<br>·<br>·<br>·<br>·<br>·<br>·<br>·<br>·<br>·<br>·    | <b>Q#</b> 1 2 3 4 5 6 7 8 9 10  | 220 ols           2.10           2.6           2.2           2.3           2.7           2.8           2.4           2.5           2.9           2.1              | 세점할       2 성격       0       0       0       0       0       0       0       0       0       0       0       0       0       0       0       0       0       0       0       0       0       0       0       0       0       0                                                                         | 사용으로 채심된 실원<br>이미 채검됨<br>1 성격 업데이트<br>0<br>0<br>0<br>0<br>0<br>0<br>1 성격 업데이트<br>0<br>0<br>0                                                                                                    | ····································                                                                                                    | th           3 प्रस् (२०) भप्र मंग           3 प्रस् (२०) भप्र मंग           3 प्रस् (२०) भप्र मंग           3 प्रस् (२०) भप्र मंग           3 प्रस् (२०) भप्र मंग           3 प्रस् (२०) भप्र मंग           3 प्रस् (२०) भप्र मंग           3 प्रस् (२०) भप्र मंग           3 प्रस् (२०) भप्र मंग           3 प्रस् (२०) भप्र मंग           3 प्रस् (२०) भप्र मंग           3 प्रस् (२०) भप्र मंग           3 प्रस् (२०) भप्र मंग           3 प्रस् (२०) भ्र मंग           3 प्रस् (२०) भ्र मंग           3 प्रस् (२०) भ्र मंग                                                                                                    |
| <sup>●</sup> 등급<br>● 통계<br>■ <b>수동 채점</b>         | <ul> <li>학습진도</li> <li>오프라인</li> <li>성적부</li> <li>수강생 알린</li> <li>기타 관리 ·</li> <li>학상</li> <li>학상</li> <li>학상</li> <li>학상</li> <li>학상</li> <li>학상</li> <li>학상</li> </ul>                                                                                                    | 현황<br>출석부<br>: 화면 보기<br>: 화면 보기<br>+<br>응시 설정<br>자 개응시 설정                                                | <b>Q #</b> 1 2 3 4 5 6 7 8 9 10 | 22008           2.10           2.6           2.2           2.3           2.4           2.7           2.8           2.4           2.5           2.9           2.10 | 채점할           2 성격           0           0           0           0           0           0           0           0           0           0           0           0           0           0           0           0           0           0           0           0           0           0           0 | 가동으로 채심된 실종       이미 채검됨       1 성격 업데이트       0       0       0       0       1 성격 업데이트       1 성격 업데이트       1 성격 업데이트       0       0       0       0       0       0       0       0       0       0       0       0       0       0       0       0                                                                                                    | 자동으로 채경됨         0         3 성격 업대이트         3 성격 업대이트         3 성격 업대이트         3 성격 업대이트         3 성격 업대이트         3 성격 업대이트         3 성격 업대이트         3 성격 업대이트         3 성격 업대이트         3 성격 업대이트         3 성격 업대이트         3 성격 업대이트         3 성격 업대이트         3 성격 업대이트         3 성격 업대이트                                                                                                    | th           3 모든 (Sa) 시도 체격           3 모든 (Sa) 시도 체격           3 모든 (Sa) 시도 체격           3 모든 (Sa) 시도 체격           3 모든 (Sa) 시도 체격           3 모든 (Sa) 시도 체격           3 모든 (Sa) 시도 체격           3 모든 (Sa) 시도 체격           3 모든 (Sa) 시도 체격           3 모든 (Sa) 시도 체격           3 모든 (Sa) 시도 체격           3 모든 (Sa) 시도 체격           3 모든 (Sa) 시도 체격           3 모든 (Sa) 시도 체검           3 모든 (Sa) 시도 체검           3 모든 (Sa) 시도 체검                                                                                                    |
| <sup>□</sup> 동계<br>□ <b>동</b> 계<br>□ <b>수동 채점</b> | · 학습진도<br>· 오프라인<br>· 성격부<br>수강생 양론<br>기타 관리 ·<br>학습활동<br>고급 설정<br>▼ 취즈 관대<br>■ 설정<br>■ 팀 재<br>■ 사용·<br>및 미리!                                                                                                    | 현황<br>출석부<br>: 화면 보기<br>: 화면 보기<br>:                                                                     | <b>Q#</b> 1 2 3 4 5 6 7 8 9 10  | 22000         2.10         2.6         2.2         2.3         2.4         2.5         2.9         2.1                                                            | 세점할       2 성격       0       0       0       0       0       0       0       0       0       0       0       0       0       0       0       0       0       0       0       0       0                                                                                                    | 가동으로 채심된 실종         이미 채검됨         1 성격 업데이트         0         0         0         0         0         1 성격 업데이트         1 성격 업데이트         0         0         0         0         0         0         0         0         0         0         0         0         0         0         0         0         0         0                                                                                                    | 자동으로 채점됨           이           3 성격 업데이트           3 성격 업데이트           3 성격 업데이트           3 성격 업데이트           3 성격 업데이트           3 성격 업데이트           3 3 성격 업데이트           3 3 성격 업데이트           3 3 성격 업데이트           3 3 3 4 억 업데이트           3 3 3 4 억 업데이트           3 3 3 4 억 업데이트                                                                                                    | th           3 255 (sa) AS ARR           3 255 (sa) AS ARR |
| · 등급<br>· 통계<br>· <b>수동 채점</b>                    | <ul> <li>학습진도</li> <li>오프라인</li> <li>성적부</li> <li>수강생 알로</li> <li>기타 관리 ·</li> <li>학상</li> <li>학상</li> <li>학왕</li> <li>학상</li> <li>학왕</li> <li>학왕</li> <li>학</li> <li>학왕</li> <li>학</li> <li>학</li> <li>학</li> <li>학</li> <li>학</li> <li>(19)</li> <li>(19)</li> <li>(19)</li> <li>(19)</li> <li>(19)</li>     &lt;</ul> | 현황<br>출석부<br>: 화면 보기<br>: 화면 보기<br>: 사<br>유시 설정<br>자 개응시 설정<br>편집<br>보기                                  | <b>Q #</b> 1 2 3 4 5 6 7 8 9 10 | 2200         2.10         2.2         2.3         2.7         2.8         2.4         2.5         2.9         2.10                                                | 세점할       2 성격       0       0       0       0       0       0       0       0       0       0       0       0       0       0       0       0       0       0       0       0       0                                                                                                    | 가동으로 채심된 실종         이미 채검됨         1 성격 업데이트         0         0         0         0         1 성격 업데이트         0         1 성격 업데이트         1 성격 업데이트         0         0         1 성격 업데이트         0         0         0         0         0         0         0         0         0         0         0         0         0         0         0         0         0         0         0         0         0         0         0         0          0          0          0          0          0          0          0          0          0          0          0          0          0          0    < | NSSOL         NSSOL         MARSING           0         3 434 1040 (10         10           3 434 1040 (10         3         10           3 434 1040 (10         3         10           3 434 1040 (10         3         10           3 434 1040 (10         3         10           3 434 1040 (10         3         10           3 434 1040 (10         3         10           3 434 1040 (10         3         10           3 434 1040 (10         10         10           3 434 1040 (10         10         10 | È         È           3 QE (Sa) ALS A'BI         3           3 QE (Sa) ALS A'BI         3                                                                                                    |
| □ 동계<br>□ <b>동</b> 계<br>□ <b>수동 채점</b>            | · 학습진도<br>· 오프라인<br>· 성격부<br>수강생 알론<br>기타 관리 ·<br>학습활동<br>고급 설정<br>▼ 퀴즈 관감<br>● 설정<br>■ 팀 재<br>■ 사용·<br>♥ 쿼즈 관감<br>● 성정<br>■ 티 재<br>■ 사용·<br>♥ 쿼즈 관감<br>● 성정<br>■ 이 관<br>♥ 이 드리<br>♥ 이 드리<br>♥ 이 응                                                                                                    | 현황<br>출석부<br>: 화면 보기<br>: 화면 보기<br>:                                                                     | <b>Q#</b> 1 2 3 4 5 6 7 8 9 10  | 22000         2.6         2.2         2.3         2.4         2.5         2.9         2.1                                                                         | 세점할           2 성격           0           0           0           0           0           0           0           0           0           0           0           0           0           0           0           0           0           0           0                                                 | 가동으로 채심된 실종       이미 채검됨       1 성격 업데이트       0       0       0       0       0       1 성격 업데이트       0       0       0       0       0       0       0       0       0       0       0       0       0       0       0       0                                                                                                    | 자동으로 채점됨           이           3 성격 업데이트           3 성격 업데이트           3 성격 업데이트           3 성격 업데이트           3 성격 업데이트           3 성격 업데이트           3 3 성격 업데이트           3 3 성격 업데이트           3 3 성격 업데이트           3 3 성격 업데이트           3 3 성격 업데이트           3 3 성격 업데이트           3 3 성격 업데이트                                                                                                    | th           3 2 2 6 (3a) 4 5 4 3 4 3 4 3 4 3 4 3 4 3 4 3 4 3 4 3                                                                                                    |
| - Su<br>- 통계<br>- <b>수동 채점</b>                    | · 학습진도<br>· 오프라인<br>· 성격부<br>· 수강생 알림<br>기타 관리 ·<br>학습활동<br>고급 설정<br>· 위즈 관려<br>· 실정<br>· 위즈 관려<br>· 실정<br>· 위즈 관려<br>· 성용<br>· 위즈 관려<br>· 성용<br>· 위즈 관려<br>· 성용<br>· 위즈 ··································                                                                                                    | 현황<br>출석부<br>: 화면 보기<br>: 화면 보기<br>                                                                      | <b>Q#</b> 1 2 3 4 5 6 7 8 9 10  | 2200         2.10         2.2         2.3         2.7         2.8         2.4         2.5         2.9         2.1                                                 | #442           2 성격           0           0           0           0           0           0           0           0           0           0           0           0           0           0           0           0           0           0           0           0           0                        | 가동으로 채심된 실종         이미 채검됨         1 성격 업데이트         0         0         0         0         1 성격 업데이트         0         0         1 성격 업데이트         0         0         0         0         0         0         0         0         0         0         0         0                                                                                                    | 자동으로 채점됨           이           3 성격 업데이트           3 성격 업데이트                                                                                                    | È         È'A           3 - CE (Sa) ALS A'AB         3           3 - CE (Sa) ALS A'AB         3           3 - CE (Sa) ALS A'AB         3           3 - CE (Sa) ALS A'AB         3           3 - CE (Sa) ALS A'AB         3           3 - CE (Sa) ALS A'AB         3           3 - CE (Sa) ALS A'AB         3           3 - CE (Sa) ALS A'AB         3           3 - CE (Sa) ALS A'AB         3           3 - CE (Sa) ALS A'AB         3           3 - CE (Sa) ALS A'AB         3           3 - CE (Sa) ALS A'AB         3           5 - CE (Sa) ALS A'AB         3           5 - CE (Sa) ALS A'AB         3           5 - CE (Sa) ALS A'AB         3           5 - CE (Sa) ALS A'AB         3           5 - CE (Sa) ALS A'AB         3           5 - CE (Sa) ALS A'AB         3                                                                                                    |

### 15. 퀴즈(시험) 평가(채점)하기: 수동

⑨ '퀴즈 관리-결과-성적'을 클릭하고 '응시내역 검토'를 누르면 점수 할당, 정오답, 응답 이력 (제출 상황, 정답 유무, 점수, 수동 채점 등)를 확인할 수 있습니다.

| · 참여자목록                                                       |           | 2주차 퀴    | 즈                       |                      |               |                      |                   |          |                 |
|---------------------------------------------------------------|-----------|----------|-------------------------|----------------------|---------------|----------------------|-------------------|----------|-----------------|
| 성적/출석관리 ▲                                                     |           | 응시: 3명   |                         |                      |               |                      |                   |          | ▼ 모두 접기         |
| • 학습이덕연왕<br>• 학습진도현황                                          |           | ▼ 퀴즈     | 보고서 포함내역                |                      |               |                      |                   |          |                 |
| · 오프라인출석부<br>· 성적부                                            |           |          |                         |                      |               |                      |                   |          |                 |
| 수강생 알림 ▼<br>기타 과리 ▼                                           |           |          | 8                       | <b>시 대상자</b> 퀴즈에     | 응시한 학생(등록한 수경 | 방생) ~                |                   |          |                 |
| 학생 화면 보기                                                      |           |          | 보고서에 포함할 퀴즈             | 응시내역 💟 진행 중          | ☑ 기한 만료 🛛 종   | 료됨 🛛 제출되지 않음         |                   |          |                 |
| さんえに                                                          |           |          | · ^ ^                   | I <b>도만 표시</b> □ 재채점 | 완료/재채섬 대상     |                      |                   |          |                 |
| 익급월승                                                          | т         | ▼ 보고     | 서 설정                    |                      |               |                      |                   |          |                 |
| 고급 설정                                                         | p         |          | 페이지 당 표시할               | <b>응시자 수</b> 150     |               |                      |                   |          |                 |
| ▼ 퀴즈 관리                                                       |           |          | 각 문제에                   | 대한 채점 아니오            |               | ~                    |                   |          |                 |
| ■ 설정<br>■ 팀 재용시 설정                                            |           |          |                         | 보고서 !                | 보기            |                      |                   |          |                 |
| <ul> <li>사용사 세용시 실성</li> <li>취즈 편집</li> <li>Q 미리보기</li> </ul> |           |          |                         |                      | 표 상의 데이       | 터 다운로드 형식: Excel 형   | 식                 | 로드       |                 |
| ▼ 결과<br>■ <b>성적</b>                                           |           |          | 이름                      | 학번(사번)               | 진행 상황         | 시작 일시                | 종료 일시             | 소요       | 시간 성적/10.00     |
| - 통계<br>- 통계                                                  |           |          | <u> </u>                | 111100               | 종료됨           | 2020-04-27, 16:36:04 | 2020-04-27, 16:3  | 7:45 1분4 | 비초 7,50         |
| <ul> <li>▼등 세금</li> <li>● 사용 권한</li> <li>● 문제 은행</li> </ul>   |           |          | <b>학생04</b><br>응시내역 검토Q | 201000               | 종료됨           | 2020-05-7, 09:16:15  | 2020-05-7, 09:17  | :59 1분4  | 14 초 <b>미채점</b> |
| ▶ 고급 강좌 관리                                                    |           |          | <b>학생05</b><br>응시내역 검토O | 111100               | 종료됨           | 2020-05-7, 09:18:36  | 2020-05-7, 09:19: | :42 1분   | 6 초 <b>미채점</b>  |
|                                                               |           |          |                         |                      |               |                      |                   |          |                 |
| <b>군세 J</b><br>정답                                             | 한산도       | 대첩을 승리   | l로 이꾼 장군은?              |                      |               |                      |                   |          |                 |
| 후 1 00 전에서<br>1.00 점 할당                                       | 답:<br>이순성 | 신(李舜臣)   |                         |                      |               |                      |                   |          |                 |
| ♥<br>◎ 질문 편집                                                  | ×         |          |                         |                      |               |                      |                   |          |                 |
|                                                               | 저다 · (    | 기수시      |                         |                      |               |                      |                   |          |                 |
|                                                               |           | 162      |                         |                      |               |                      |                   |          |                 |
|                                                               | 댓글.       | 작성 또는 ?  | 적수 덮어쓰기                 |                      |               |                      |                   |          |                 |
|                                                               | XE        | 10 - 2 1 |                         |                      |               |                      |                   |          |                 |
|                                                               | 응답        | 이력       |                         |                      |               |                      |                   |          |                 |
|                                                               |           | 단계       | 일시                      |                      | 행동            | Å                    | tell              | 점수       |                 |
|                                                               | 1         |          | 2020-04-27, 16:36:04    | 시작함                  |               | 아직 답하지 않음            |                   |          |                 |
|                                                               | 2         |          | 2020-04-27, 16:36:44    | 저장됨 이순               | 신(李舜臣)        | 작성한 답안이 저            | 장되었습니다.           |          |                 |
|                                                               | 3         |          | 2020-04-27, 16:37:45    | 퀴즈 응시가               | 완료되었습니다.      | 틀림                   |                   | 0.00     |                 |
|                                                               | 4         |          | 2020-04-27, 16:42:11    | 수동 채점 :              | 1<br>댓글 :     | 정답                   |                   | 1.00     |                 |
|                                                               |           |          |                         |                      | -             |                      |                   |          |                 |

96

🔀 교육미디어혁신센터

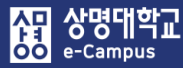

# 15. 퀴즈(시험) 평가(채점)하기: 수동

| 주차 별 학습 활동                                                                                                    | н<br>И               |                      |                      |                           |                       |                                 |                                                                                          |                                                           |                |                    |              | 전                | 체       |                    | ~       | -        |
|----------------------------------------------------------------------------------------------------|----------------------|----------------------|----------------------|---------------------------|-----------------------|---------------------------------|------------------------------------------------------------------------------------------|-----------------------------------------------------------|----------------|--------------------|--------------|------------------|---------|--------------------|---------|----------|
| <ul> <li>◆ 2주차 [3월9<br/>학습목표 :<br/>주요학습내용</li> <li>◆ ● ● ●</li> <li>● ● ●</li> <li>● ● ●</li> <li>● ● ●</li> <li>● ● ●</li> <li>● ● ●</li> <li>● ● ●</li> <li>● ●</li> <li>●</li> <li>● ●</li> <li>● ●</li> <li>● ●</li> <li>● ●</li> <li>● ●</li> <li>● ●</li> <li>● ●</li> <li>●</li> <li>● ●</li> <li>● ●</li> <li>● ●</li> <li>● ●</li> <li>●</li> <li>● ●</li> <li>● ●</li> <li>●</li> <li>●</li> &lt;</ul> | 일 - 3<br>및 방법<br>동영상 | 9월1!<br>:<br>:<br>리: | 5일]<br>현 과자<br>2018- | 네 <b>1</b> 20<br>03-09 00 | 20<br>018-0<br>0:00:0 | 018-03-(<br>3-09 00<br>00 ~ 201 | 99 00:00:00 ~ 2018-03-15 23:59:59<br>:00:00 ~ 2018-03-18 23:59:00 🔷 •<br>8-03-18 23:59:0 | , 57:47 🖏 <del>-</del>                                    | +              | 자료 및 -             | 활동 출         | <u>≩</u> 7⊦      |         |                    | ٢       |          |
| • 참여자목록                                                                                                    | 2즈                   | 카 킈                  | ス                    |                           |                       |                                 |                                                                                          |                                                           |                |                    |              |                  |         |                    |         |          |
| • 강좌 분석                                                                                                    | 474                  | <u>л</u> т           |                      |                           |                       |                                 |                                                                                          |                                                           |                |                    |              |                  |         |                    |         |          |
| <b>성적/출석관리 ^</b> · 학습이력현황                                                                                                    | 응시                   | 1:3                  |                      |                           |                       |                                 |                                                                                          |                                                           |                |                    |              |                  |         |                    | ₩.      | 모두 접기    |
| • 학습진도현황                                                                                                    |                      | 퀴즈                   | 보고서                  | 포함내역                      |                       |                                 |                                                                                          |                                                           |                |                    |              |                  |         |                    |         |          |
| · 오프라인출석부                                                                                                    |                      |                      |                      |                           |                       |                                 |                                                                                          |                                                           |                |                    |              |                  |         |                    |         |          |
| · 성석부<br>수강생 알림 ▼                                                                                                    |                      |                      |                      |                           |                       | 응시 대상                           | 퀴즈에 응시한 학생(등록한 수강생)                                                                      | ~                                                         |                |                    |              |                  |         |                    |         |          |
| 기타 관리 👻                                                                                                    |                      |                      |                      | 보고서에                      | 포함할                   | 퀴즈 응시내                          | 역 🛛 진행 중 💟 기한 만료 🖾 종료됨 💟 제출                                                              | 되지 않음                                                     |                |                    |              |                  |         |                    |         |          |
| 학생 화면 보기                                                                                                    |                      |                      |                      |                           |                       |                                 |                                                                                          |                                                           |                |                    |              |                  |         |                    |         |          |
|                                                                                                    |                      | 보고                   | 서 설정                 |                           |                       |                                 |                                                                                          |                                                           |                |                    |              |                  |         |                    |         |          |
| 학습활동 +                                                                                                    |                      |                      |                      | 페이기                       | 시 당 표.                | 시한 응시자 :                        | 150                                                                                      |                                                           |                |                    |              |                  |         |                    |         |          |
| 고급 설정                                                                                                    |                      |                      |                      | -101,                     | 10 10                 | 12 0111                         |                                                                                          |                                                           |                |                    |              |                  |         |                    |         |          |
| ÷ • •                                                                                                    |                      |                      |                      |                           |                       | 보기                              | ┃                                                                                        |                                                           |                |                    |              |                  |         |                    |         |          |
| ▼ 리즈 과기                                                                                                    |                      |                      |                      |                           |                       |                                 | 보고서 보기                                                                                   |                                                           |                |                    |              |                  |         |                    |         |          |
| ·····································                                                                                                    |                      |                      |                      |                           |                       |                                 |                                                                                          |                                                           |                |                    |              |                  |         |                    |         |          |
| <ul> <li>님 세송시 일정</li> <li>사용자 재응시 설정</li> </ul>                                                                                                    |                      |                      |                      |                           |                       |                                 | 이 퀴즈에서는 사용                                                                               | · · · · · · · · · · · · · · · · · · ·                     |                |                    |              |                  |         |                    |         |          |
| 약 퀴즈 편집<br>Q 미리보기                                                                                                    |                      |                      |                      |                           | -1-11                 |                                 | 표 정의 네이터 나군도드 영역                                                                         | 4: lext(업표 구분) 형식 ◇ 나운로느                                  | 0.51           |                    | 0.51         |                  | 0.51    |                    | 0.51    | 0.51     |
| ▼ 결과<br>0.67                                                                                                    |                      |                      | 이름                   | 학번(사번)                    | 진행<br>상황              | 성<br>적/10.00                    | 응답 1                                                                                     | 응답 2                                                      | 응답<br>3        | 응답 4               | 응답<br>5      | 응답 6             | 응답<br>7 | 응답 8               | 응답<br>9 | 응답<br>10 |
| · 응답                                                                                                    |                      | -                    |                      |                           | ~                     | 7.50                            |                                                                                          |                                                           | -              | -                  | -            | -                | -       | -                  | -       | -        |
| · 수동 채점                                                                                                    |                      |                      | 응시내<br>여 거루          |                           | 공교<br>됨               | 7,50                            | 지인이 영식하는 경시, 경제의 문제점에 대해<br>논하시오.                                                        | ♥ 6/3도 * 기 두안시; 전리도 * 2 전주시; 중<br>청도 * 〉 천안시; 제주도 * 2 제주시 | 강티             | ✓ 뉴새<br>석; 강호<br>도 | 3            | <b>√</b><br>1995 | 심       | ✓ 미군<br>신(李舜<br>下) | 50      | ▼<br>참   |
| <ul> <li>사용 권한</li> <li>문제 은행</li> </ul>                                                                                                    |                      |                      |                      |                           |                       |                                 |                                                                                          |                                                           | <u>er</u>      | 6                  |              |                  | 장정      | E)                 |         |          |
| ▶ 고급 강좌 관리                                                                                                    |                      |                      | <b>학생04</b><br>응시내   | 101000                    | 종료<br>되               | 6,50                            | ★ ffhdfjljdfjdfjkfdk                                                                     | ✓ 충청도 -> 천안시; 전라도 -> 전주시; 경<br>사도 -> 브사시: 제주도 -> 제주시      | <b>√</b><br>7⊧ | ✓ 유재<br>서: 간호      | $\checkmark$ | 1007             |         | × 이순               | ×       | 21       |
| <ul> <li>다음으로 역할 바꾸기</li> <li>사이트 관리</li> </ul>                                                                                                    |                      |                      | 역검토                  |                           |                       |                                 |                                                                                          | · · · · · · · · · · · · · · · · · · ·                     | 타              | 'T' '2'<br>동       | 4            | 1231             | 창저      | 臣                  |         |          |
|                                                                                                    |                      |                      |                      |                           |                       |                                 |                                                                                          |                                                           |                |                    |              |                  | -ë      |                    |         |          |

해당 주차(일)의 온라인 퀴즈(시험: 중간, 기말고사 포함)를 평가(수동채점)합니다.

- ① 수동 채점 할 해당 퀴즈(시험)의 '제목' 또는 '편집-설정'을 클릭합니다. (방법2)
- ② 좌측 고급 설정의 '퀴즈 관리-결과-응답'을 클릭합니다.
- ③ 퀴즈(시험) 문제의 응답 목록을 확인하고 수동채점 할 학생의 각 문제 '응답 내역'을 클릭합니다.

#### <mark>샦명 상명대학교</mark> e-Campus

# 15. 퀴즈(시험) 평가(채점)하기: 수동

 ④ 퀴즈(시험) 문제 응답내역 창에서 '댓글 작성 또는 점수 덮어쓰기'를 클릭합니다. 팝업창이 나타나면 학습자가 작성한 답을 확인하고 '표식'란에 '점수'을 입력한 후 '저장' 버튼을 누르면 채점이 완료됩니다.

|            | <b>즈</b> 2주차 퀴즈                                                                                                    |                                                                           |                                                                  |                                                                |      |                         |                                       |                                                                                                    |                                                                                                    |                                                                                                    |    |
|------------|----------------------------------------------------------------------------------------------------|---------------------------------------------------------------------------|------------------------------------------------------------------|----------------------------------------------------------------|------|-------------------------|---------------------------------------|----------------------------------------------------------------------------------------------------|----------------------------------------------------------------------------------------------------|----------------------------------------------------------------------------------------------------|----|
| 문          | 제 2.10                                                                                                    |                                                                           |                                                                  |                                                                |      |                         |                                       |                                                                                                    |                                                                                                    |                                                                                                    |    |
| 완료 일       | A 2020-04-2                                                                                                    | 27 16:41                                                                  |                                                                  |                                                                |      | 📓 상명대학교 e-Campu         | us - 프로필                              | 1 - Microsoft I                                                                                                    | Edge                                                                                                    | -                                                                                                    |    |
|            |                                                                                                    |                                                                           |                                                                  |                                                                |      | 퀴즈                      | 2주차                                   | 퀴즈                                                                                                    |                                                                                                    |                                                                                                    |    |
| 2          | 자신이 생각히                                                                                                    | 하는 정치, 경                                                                  | 경제의 문제점에 대해 논하시오.                                                |                                                                |      | 문제                      | 2.10                                  |                                                                                                    |                                                                                                    |                                                                                                    |    |
| 표<br>) 점에서 | 자신이 생각형                                                                                                    | 하는 전치 경                                                                   | 경제의 무제적에 대해 노하시오                                                 |                                                                |      |                         |                                       |                                                                                                    |                                                                                                    |                                                                                                    |    |
| ] 할당       | 12-1040                                                                                                    | 12 01, 0                                                                  |                                                                  |                                                                |      | 문제 8                    | 자신이 상                                 | 각하는 정치,                                                                                                    | 경제의 문제점에 대해 논하시                                                                                                    | 오.                                                                                                    |    |
|            |                                                                                                    |                                                                           |                                                                  |                                                                |      | 풀이 완료                   | 21110111                              |                                                                                                    |                                                                                                    |                                                                                                    |    |
|            |                                                                                                    |                                                                           |                                                                  |                                                                |      | 8 1.00 점에지<br>0.00 점 할당 | 사신이 생                                 | 각하는 성지,                                                                                                    | 경제의 문제점에 내해 논하시                                                                                                    | 오.                                                                                                    |    |
|            |                                                                                                    |                                                                           |                                                                  |                                                                |      | P                       |                                       |                                                                                                    |                                                                                                    |                                                                                                    |    |
|            | 댓글:                                                                                                    |                                                                           |                                                                  |                                                                |      |                         |                                       |                                                                                                    |                                                                                                    |                                                                                                    |    |
|            | 댓글 작성 5                                                                                                    | 또는 점수 덮                                                                   | i<br>어쓰기                                                         |                                                                |      |                         |                                       |                                                                                                    |                                                                                                    |                                                                                                    |    |
|            |                                                                                                    |                                                                           |                                                                  |                                                                |      |                         | 넷글                                    |                                                                                                    |                                                                                                    |                                                                                                    |    |
|            |                                                                                                    |                                                                           |                                                                  |                                                                |      |                         | *****<br>*****                        | A <sub>A</sub> ▼ B                                                                                                    |                                                                                                    | EEØ                                                                                                    | 8  |
|            | 응답 이력                                                                                                    |                                                                           |                                                                  |                                                                |      |                         |                                       |                                                                                                    |                                                                                                    |                                                                                                    |    |
|            | 단계                                                                                                    | 일시                                                                        | 행동                                                               | 상태                                                             | 점수   |                         |                                       |                                                                                                    |                                                                                                    |                                                                                                    |    |
|            | 20                                                                                                    | 020-04-                                                                   |                                                                  |                                                                |      |                         |                                       |                                                                                                    |                                                                                                    |                                                                                                    |    |
|            | 1 27                                                                                                    | 7,                                                                        | 시작함                                                              | 아식 납하시 않<br>음                                                  |      |                         |                                       |                                                                                                    |                                                                                                    |                                                                                                    |    |
|            | 16                                                                                                    | 5:36:04                                                                   |                                                                  |                                                                |      |                         |                                       |                                                                                                    |                                                                                                    |                                                                                                    |    |
|            | 20                                                                                                    | 020-04-                                                                   | 저장됨 자신이 생각하는 정치,                                                 | 작성한 답안이                                                        |      |                         | 표신                                    | 1                                                                                                    |                                                                                                    |                                                                                                    |    |
|            |                                                                                                    | /                                                                         |                                                                  |                                                                |      |                         |                                       |                                                                                                    |                                                                                                    |                                                                                                    |    |
|            | 16                                                                                                    | 7,<br>6:37:22                                                             | 경제의 군세침에 내해 논아지<br>오.                                            | 다.                                                             |      |                         | 1.00 중                                |                                                                                                    |                                                                                                    |                                                                                                    |    |
|            | 2 27                                                                                                    | 7,<br>6:37:22<br>020-04-                                                  | 경제의 군세점에 내에 논아지<br>오.                                            | 다.                                                             |      |                         | 1.00 중<br>0                           |                                                                                                    |                                                                                                    |                                                                                                    |    |
|            | 2 27<br>16<br>3 27                                                                                                    | 7,<br>6:37:22<br>020-04-<br>7,                                            | 경제의 문제점에 내해 온하지<br>오.<br>퀴즈 응시가 완료되었습니다.                         | 지정되었습니<br>다.<br>풀이 완료                                          |      |                         | 1.00 중<br>0                           | <u> </u>                                                                                                    |                                                                                                    |                                                                                                    |    |
|            | 2 27<br>16<br>3 20<br>16                                                                                                    | 7,<br>6:37:22<br>020-04-<br>7,<br>6:37:45                                 | 경제의 문제점에 내해 존하지<br>오.<br>퀴즈 응시가 완료되었습니다.                         | 지정되었습니<br>다.<br>풀이 완료                                          |      |                         | 1.00 중<br>0                           |                                                                                                    |                                                                                                    |                                                                                                    |    |
|            | 2 27<br>16<br>3 27<br>16<br>20<br>4 27                                                                                                    | 7,<br>6:37:22<br>020-04-<br>7,<br>6:37:45<br>020-04-<br>7                 | 경제의 문제임에 내해 온하지<br>오.<br>퀴즈 응시가 완료되었습니다.                         | 지정되었습니<br>다.<br>풀이완료<br><b>풀이 완료</b>                           | 0.00 | l                       | 1.00 중<br>0<br>응답 0                   | <u> </u> व                                                                                                    |                                                                                                    |                                                                                                    |    |
|            | 2 27<br>16<br>3 20<br>27<br>16<br>4 20<br>4 20<br>16                                                                                                    | 7,<br>6:37:22<br>020-04-<br>7,<br>6:37:45<br>020-04-<br>7,<br>6:41:02     | 경제의 문제점에 내해 온하지<br>오.<br>퀴즈 응시가 완료되었습니다.<br>수동 채점 : 0<br>댓글 :    | 지정되었습니<br>다.<br>풀이 완료<br><b>풀이 완료</b>                          | 0,00 |                         | 1.00 중<br>0<br>응답 0<br>단계             | 역                                                                                                    | 행동                                                                                                    | 상태                                                                                                    | 점= |
|            | 2 27<br>16<br>3 20<br>27<br>16<br>4 20<br>27<br>16                                                                                                    | 7,<br>6:37:22<br>020-04-<br>7,<br>6:37:45<br>020-04-<br>7,<br>6:41:02     | 경제의 문제점에 내해 온하지<br>오.<br>퀴즈 응시가 완료되었습니다.<br>수동 채점 : 0<br>댓글 :    | 지정되었습니<br>다.<br>풀이 완료<br><b>풀이 완료</b>                          | 0.00 |                         | 1.00 중<br>0<br>응답 0<br>단계             | 력<br>일시                                                                                                    | 행동                                                                                                    | 상태                                                                                                    | 점= |
|            | 2 27<br>16<br>3 27<br>16<br>4 20<br>27<br>16<br>20<br>27<br>16                                                                                                    | 7,<br>6:37:22<br>020-04-<br>7,<br>6:37:45<br>020-04-<br>7,<br>6:41:02     | 경제의 문제임에 내해 온하지<br>오.<br>퀴즈 응시가 완료되었습니다.<br>수동 채점 : 0<br>댓글 :    | 자 3 의 자 급 이                                                    | 0.00 |                         | 1.00 중<br>0<br>단계<br>1                | <b> </b> 력<br>일시<br>2020-04-<br>27,                                                                                                    | <b>행동</b><br>시각함                                                                                                    | <b>상태</b><br>아직 답하지<br>아무 다하지 않는 것 같아지 않는 것 같아지 않는 것 같아지 않는 것 같아지 않는 것 같아지 않는 것 같아지 않는 것 같아지 않는 것 같아지 않는 것 같아지 않는 것 같아요. 것 같아요. ? ? ? ? ? ? ? ? ? ? ? ? ? ? ? ? ? ? ? | 점= |
| 같기         | 2 27<br>16<br>3 27<br>16<br>4 20<br>27<br>16<br>27<br>16                                                                                                    | /, 6:37:22<br>020-04-<br>7, 6:37:45<br>020-04-<br>7, 6:41:02              | 경제의 문제점에 내해 온하지<br>오.<br>퀴즈 응시가 완료되었습니다.<br>수동 채점 : 0〈br /〉댓글 :  | 자 (3-1) 사업이<br>다.<br>플이 완료<br>풀이 완료                            | 0,00 |                         | 1.00 중<br>0<br>단계<br>1                | <b>일시</b><br>2020-04-<br>27,<br>16:36:04                                                                                                    | <b>행동</b><br>시작합                                                                                                    | <b>상태</b><br>아직 답하지<br>않음                                                                                                    | 점= |
| 271        | 2 27<br>16<br>3 27<br>16<br>4 20<br>27<br>16                                                                                                    | /, 6:37:22<br>020-04-<br>7, 6:37:45<br>020-04-<br>7, 6:41:02              | 경제의 문제점에 내해 온하지<br>오.<br>퀴즈 응시가 완료되었습니다.<br>수동 채점 : 0 (br /)댓글 : | 자 3 의 사 접 의 사 접 의 사 적 의 사 접 의 사 접 의 사 접 의 사 접 의 관료 물이 완료 물이 완료 | 0,00 |                         | 1.00 중<br>0<br>응답 0<br>단계<br>1        | 2020-04-<br>27,<br>16:36:04<br>2020-04-                                                                                                    | <b>행동</b><br>시작함<br>저장됨 자신이 생각하는                                                                                                    | <b>상태</b><br>아직 답하지<br>않음<br>각성한 답안                                                                                                    | 점4 |
| 같기         | 2 20<br>3 20<br>4 20<br>27<br>16<br>20<br>27<br>16<br>20<br>27<br>16<br>20<br>27<br>16<br>20<br>27<br>16<br>20<br>27<br>16<br>20<br>27<br>16<br>20<br>27<br>16<br>20<br>27<br>16<br>20<br>27<br>16<br>20<br>27<br>16<br>20<br>27<br>16<br>20<br>27<br>16<br>20<br>27<br>16<br>20<br>27<br>16<br>20<br>27<br>27<br>16<br>20<br>27<br>27<br>16<br>20<br>27<br>16<br>20<br>27<br>16<br>20<br>27<br>16<br>20<br>27<br>16<br>20<br>27<br>16<br>20<br>27<br>16<br>20<br>27<br>27<br>16<br>20<br>27<br>16<br>20<br>27<br>16<br>20<br>27<br>16<br>20<br>27<br>27<br>16<br>20<br>27<br>16<br>20<br>27<br>27<br>16<br>20<br>20<br>27<br>20<br>27<br>20<br>27<br>20<br>20<br>20<br>20<br>20<br>20<br>20<br>20<br>20<br>20 | /, 6:37:22<br>D20-04-<br>7, 6:37:45<br>D20-04-<br>7, 6:41:02              | 경제의 문제점에 내해 온하지<br>오.<br>퀴즈 응시가 완료되었습니다.<br>수동 채점 : 0<br>댓글 :    | 자 6 의 사료 이 다.<br>플이 완료<br>풀이 완료                                | 0.00 |                         | 1.00 중<br>0<br>단계<br>1<br>2           | اط<br><u>الالا</u><br>2020-04-<br>27,<br>16:36:04<br>2020-04-<br>27,                                                                                                    | 행동<br>시작함<br>저장됨 자신이 생각하는<br>정치, 경제의 문제청에 대                                                                                                    | 상태<br>아직 답하지<br>않음<br>작성한 답안<br>이 저장되었                                                                                                    | 점4 |
| 닫기         | 2 20<br>3 20<br>27<br>16<br>20<br>27<br>16<br>20<br>27<br>16<br>20<br>27<br>16<br>20<br>27<br>16<br>20<br>27<br>16<br>20<br>27<br>16<br>20<br>27<br>16<br>20<br>27<br>16<br>20<br>27<br>16<br>20<br>27<br>16<br>20<br>27<br>16<br>20<br>27<br>16<br>20<br>27<br>27<br>16<br>20<br>27<br>20<br>27<br>27<br>16<br>20<br>20<br>27<br>27<br>16<br>20<br>20<br>27<br>16<br>20<br>20<br>27<br>16<br>20<br>20<br>27<br>20<br>27<br>16<br>20<br>20<br>27<br>20<br>27<br>20<br>20<br>20<br>20<br>20<br>20<br>20<br>20<br>20<br>20                                                                                                    | /, 5:37:22<br>D20-04-<br>7, 5:37:45<br>D20-04-<br>7, 5:41:02              | 경제의 문제점에 내해 온하지<br>오.<br>퀴즈 응시가 완료되었습니다.<br>수동 채점 : 0<br>댓글 :    | 자 (3 4 J A K H H H H H H H H H H H H H H H H H H               | 0.00 |                         | 1.00 중<br>0<br>단계<br>1<br>2           | 2020-04-<br>27,<br>16:36:04<br>2020-04-<br>27,<br>16:37:22                                                                                                    | <b>행동</b><br>시작함<br>시장팀 자신이 생각하는<br>정치, 경제의 문제점에 대<br>해 논하시오.                                                                                                    | <b>상태</b><br>아직 답하지<br>않음<br>다자<br>이 저장되었<br>습니다.                                                                                                    | 점4 |
| 갈기         | 2 27<br>3 20<br>27<br>16<br>20<br>27<br>16<br>20<br>27<br>16<br>20<br>27<br>16<br>20<br>27<br>16<br>20<br>27<br>16<br>20<br>27<br>16<br>20<br>27<br>16<br>20<br>27<br>16<br>20<br>27<br>16<br>20<br>27<br>16<br>20<br>27<br>16<br>20<br>27<br>16<br>20<br>27<br>16<br>20<br>27<br>16<br>20<br>27<br>27<br>16<br>20<br>27<br>27<br>16<br>20<br>27<br>16<br>20<br>27<br>16<br>20<br>27<br>27<br>16<br>20<br>27<br>27<br>16<br>20<br>27<br>27<br>16<br>20<br>27<br>27<br>16<br>20<br>27<br>27<br>16<br>20<br>27<br>27<br>16<br>20<br>27<br>27<br>16<br>20<br>27<br>27<br>16<br>20<br>27<br>27<br>27<br>27<br>27<br>27<br>27<br>27<br>27<br>27                                                                     | /, 5:37:22<br>220-04-<br>7, 5:37:45<br>220-04-<br>7, 5:37:45<br>5:41:02   | 경제의 문제점에 내해 온하지<br>오.<br>퀴즈 응시가 완료되었습니다.<br>수동 채점 : 0<br>댓글 :    | 자 (3-1 사내 데 이 다.<br>풀이 완료<br>풀이 완료                             | 0.00 |                         | 1.00 중<br>0<br>단계<br>1<br>2           | 2020-04-<br>27,<br>16:36:04<br>2020-04-<br>27,<br>16:37:22<br>2020-04-<br>2020-04-                                                                                                    | 행동<br>시작함<br>시작함<br>가장됨 자신이 생각하는<br>경치, 경제의 문제점에 대<br>해 논하시오.<br>퀴즈 응시가 완료되었습니                                                                                      | 상태<br>아직 답하지<br>않음<br>국성한 답안<br>이 저장되었<br>습니다.                                                                                                    | 점  |
| 같기         | 2 27<br>16<br>3 27<br>16<br>20<br>16<br>20<br>16<br>20<br>16<br>20<br>16<br>20<br>16                                                                                                    | /, 5:37:22<br>020-04-<br>7,<br>5:37:45<br><b>020-04-</b><br>7,<br>5:41:02 | 경제의 문제점에 내해 온하지<br>오.<br>퀴즈 응시가 완료되었습니다.<br>수동 채점 : 0<br>댓글 :    | 자 (3-4) 사립어<br>다.<br>풀이 완료<br>풀이 완료                            | 0.00 |                         | 1.00 중<br>0<br>단계<br>1<br>2<br>3      | اط<br>یک<br>2020-04-<br>27,<br>16:36:04<br>2020-04-<br>27,<br>16:37:22<br>2020-04-<br>27,<br>16:37:45                                                                                                    | <b>행동</b><br>시작함<br>시작함<br>가장팀 자신이 생각하는<br>정치, 경제의 문제점에 대<br>해 논하시오.<br>키즈 응시가 완료되었습니<br>다.                                                                         | 상태           아직 답하지           않음           국성한 답안           이 저장되었           습니다.           풀이 완료                                                                                                    | 점= |
| 볼기         | 2 27<br>16<br>3 27<br>16<br>4 20<br>27<br>16<br>20<br>16<br>20<br>16                                                                                                    | /, 5:37:22<br>020-04-<br>7,<br>5:37:45<br>020-04-<br>7,<br>5:41:02        | 경제의 문제점에 내해 온하지<br>오.<br>퀴즈 응시가 완료되었습니다.<br>수동 채점 : 0<br>댓글 :    | 자 (3-4) 사립어<br>다.<br>풀이 완료<br>풀이 완료                            | 0.00 |                         | 1.00 중<br>0<br>단계<br>1<br>2<br>3      | اط<br>یک<br>2020-04-<br>27,<br>16:36:04<br>2020-04-<br>27,<br>16:37:22<br>2020-04-<br>27,<br>16:37:45                                                                                                    | <b>행동</b><br>시작함<br>시장팀 자신이 생각하는<br>정치, 경제의 문제첨에 대<br>해 는하시오.<br>퀴즈 응시가 완료되었습니<br>다.                                                                                | 상태<br>아직 답하지<br>않음<br>이 저장되었<br>습니다.<br>풀이 완료                                                                                                    | 점4 |
| 271        | 2 27<br>16<br>3 27<br>16<br>4 20<br>27<br>16<br>27<br>16                                                                                                    | 7, 5:37:22<br>020-04-<br>7, 5:37:45<br>020-04-<br>7, 5:41:02              | 경제의 문제 임에 내해 온하지<br>오.<br>퀴즈 응시가 완료되었습니다.<br>수동 채점 : 0〈br /〉댓글 : | 자 3의 치자급이<br>다.<br>풀이 완료<br>풀이 완료                              | 0.00 |                         | 1.00 중<br>0<br>단계<br>1<br>2<br>3      | マントレージョン (10) (10) (10) (10) (10) (10) (10) (10)                                                                                                    | 행동<br>시작함<br>지장됨 자신이 생각하는<br>정치, 경제의 문제점에 대<br>해 논하시오.<br>퀴즈 응시가 완료되었습니<br>다.                                                                                       | 상태           아직 답하지           않음           각성한 답안           이 저장되었           습니다.           풀이 완료           물이 완료                                                                                                    | 전속 |
| 갈기         | 2 27<br>16<br>3 27<br>16<br>4 20<br>27<br>16<br>27<br>16<br>27<br>16                                                                                                    | /, 5:37:22<br>020-04-<br>7,<br>5:37:45<br>020-04-<br>7,<br>5:41:02        | 경제의 문제 임에 내해 온하지<br>오.<br>퀴즈 응시가 완료되었습니다.<br>수동 채점 : 0〈br /〉댓글 : | 자 3의 치자급이<br>다.<br>풀이 완료<br>풀이 완료                              | 0,00 |                         | 1.00 중<br>0<br>단계<br>1<br>2<br>3<br>4 | I         2020-04-<br>27,<br>16:36:04           2020-04-<br>27,<br>16:37:22         2020-04-<br>27,<br>16:37:24           2020-04-<br>27,<br>16:37:45         2020-04-<br>27,<br>16:37:45                                             | 행동         시작함         저장됨 자신이 생각하는 경치, 경제의 문제점에 대해 는하시오.         퀴즈 응시가 완료되었습니다.         퀴즈 응시가 완료되었습니다.         수동 채점 : 0<br>·/·································· | 상태           아직 답하지           않음           다시 답하지           국성한 답안           이 저장되었           글니다.           풀이 완료           물이 완료                                                                                                    | 전: |
| 월기         | 2 27<br>16<br>3 27<br>16<br>4 20<br>27<br>16<br>27<br>16<br>27<br>16                                                                                                    | ,,<br>5:37:22<br>020-04-<br>7,<br>5:37:45<br>020-04-<br>7,<br>5:41:02     | 경제의 문제 임에 내해 온하지<br>오.<br>퀴즈 응시가 완료되었습니다.<br>수동 채점 : 0〈br /〉댓글 : | 자 3 의 치 세 데 다 .<br>플이 완료<br>풀이 완료 .                            | 0,00 |                         | 1.00 중<br>0<br>단계<br>1<br>2<br>3<br>4 | I           2020-04-<br>27,<br>16:36:04           2020-04-<br>27,<br>16:37:22           2020-04-<br>27,<br>16:37:45           2020-04-<br>27,<br>16:37:45           2020-04-<br>27,<br>16:37:45           2020-04-<br>27,<br>16:37:45 | 행동<br>시작함<br>시작함<br>경치, 경제의 문제점에 대<br>해 논하시오.<br>퀴즈 응시가 완료되었습니<br>다.                                                                                                | 상태           아직 답하지           않음           다시 답 다           국성한 답 안           이 지장되었           글이 완료           물이 완료                                                                                                    | 정4 |

⑤ 채점 창을 닫고 퀴즈(시험) 문제에 대한 응답 목록에서 동일하게 수동 채점을 반복하여 응시 학생 전부를 진행합니다.

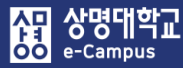

# 16. 퀴즈(시험) 평가(재채점)하기: 자동

| 주차 별 학습 활동                                                                                                    | 전체 | ~ |
|----------------------------------------------------------------------------------------------------|----|---|
| <ul> <li>◆ 2주차 [3월9일 - 3월15일]</li> <li>학습목표 :<br/>주요학습내용 및 방법 :</li> <li>◆ ○ ● ● ● ● ● ● ● ● ● ● ● ● ● ● ● ● ● ●</li></ul> |    | ٢ |
| · · · · · · · · · · · · · · · · · · ·                                                                                      | 71 |   |
| ✤ 8주차 [4월20일 - 4월26일]                                                                                                    |    |   |
| 💿 중간고사 출결 2018-04-20 00:00:00 ~ 2018-04-26 23:59:59 🌞 ◄                                                                    |    | 0 |
| 다음 조건 하에서만 이용이 가능합니다: Your <b>학변</b> is <b>1 =</b> (hidden otherwise)                                                      |    |   |
| 🗇 🚯 중간고사 성적 🌞 🗸                                                                                                    |    |   |
| 다음 조건 하에서만 이용이 가능합니다: Your <b>학번</b> is <b>1 — — )</b> (hidden otherwise)                                                  |    |   |
| ⑦ 중간고사 온라인 시험 2018-07-03 19:00:00 ~ 2018-07-04 18:17:00 ♥▼ + 자료 및 활동 추                                                     | 71 |   |

### 2주차 퀴즈

2주차 강의 테스트를 위한 퀴즈입니다.

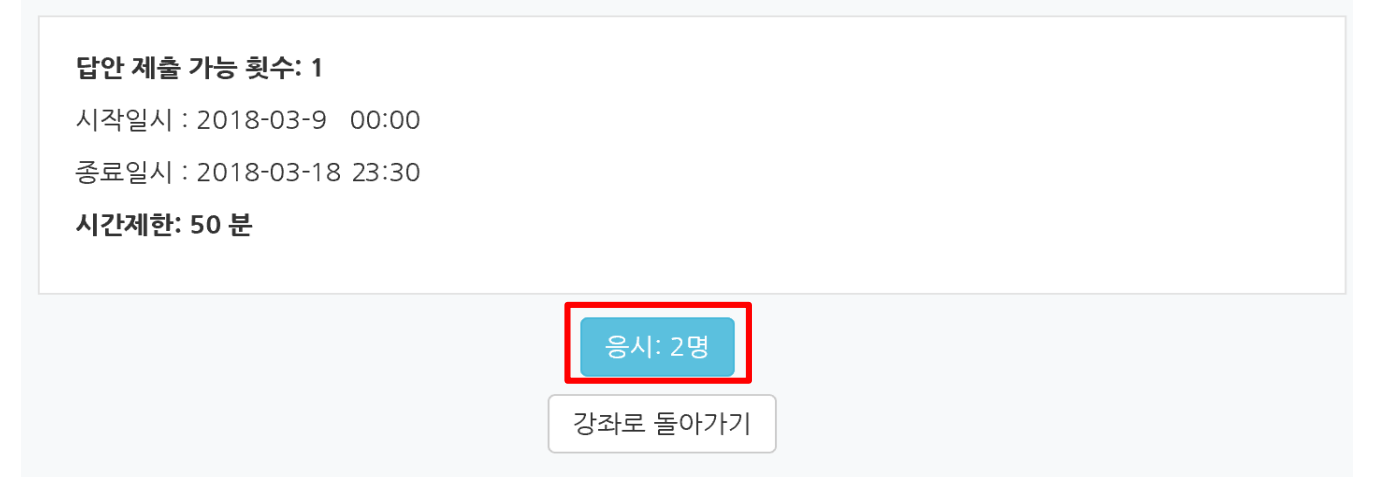

해당 주차(일)의 온라인 퀴즈(시험: 중간, 기말고사 포함)를 평가(재채점)합니다.

- 강의실 홈 '고급설정-문제은행-문제'에 등록되어 있는 잘못 출제된 문제를 수정합니다.
   ex) 문제 정답 잘못 설정, 정답 추가 등록
- ② 재채점 할 해당 퀴즈(시험) 제목을 클릭합니다.
- ③ '응시자 수'가 표시된 버튼을 눌러 퀴즈(시험) 평가 페이지로 이동합니다.

전체 평균

④ 퀴즈(시험) 평가 페이지 하단에서 '전체 선택' 하신 후 '선택된 시도 재채점'을 클릭하시면 재채점이 진행됩니다.

| 2주 | 차 퀴격 | <u>z</u>                     |                                         |                                         |                            |                      |          |           |
|----|------|------------------------------|-----------------------------------------|-----------------------------------------|----------------------------|----------------------|----------|-----------|
| 응시 | : 9명 |                              |                                         |                                         |                            |                      |          | ▶ 모두 펼치기  |
| -  | 퀴즈 5 | 브고서 포함내역                     |                                         |                                         |                            |                      |          |           |
|    |      | 응사<br>보고서에 포함할 퀴즈 (<br>응시 시5 | 니 대상자 키즈에<br>응시내역 ☑ 진행 중<br>도만 표시 □ 재채점 | 응시한 학생(등록한<br><b>기한 만료</b><br>완료/재채점 대상 | 수강생) ▼<br>로 종료됨  로 제출되지 않음 |                      |          |           |
| -  | 보고서  | 설정                           |                                         |                                         |                            |                      |          |           |
|    |      | 페이지 당 표시할 등<br>각 문제에 디       | <b>상시자 수</b> 150<br>배한 채점 아니오<br>보고서 :  | 로기                                      | •                          |                      |          |           |
|    |      |                              |                                         | 표 상의 데이터 대                              | 다운로드 형식: Excel 형식          | • 다운로드               |          |           |
|    |      | 이름                           | 학번                                      | 진행 상황                                   | 시작 일시                      | 종료 일시                | 소요 시간    | 성적/50.00  |
| ×  | 8    | 응시내역 검토Q                     | 2 1                                     | 종료됨                                     | 2018-03-14, 11:25:22       | 2018-03-14, 11:27:34 | 2 분 12 초 | 24.00     |
|    | 8    | 응시내역 검토 <b>Q</b>             | 2                                       | 종료됨                                     | 2018-03-14, 12:06:25       | 2018-03-14, 12:36:25 | 30분 21 초 | 8.00      |
|    |      | 전체 평균                        |                                         |                                         |                            |                      |          | 16.00 (2) |
|    |      |                              |                                         | 전체 선택 / 선택                              | 해제 선택된 시도 재채점 선택한          | 응시내역 삭제              |          |           |

⑤ 재채점을 진행하여 완료되면 '계속'을 클릭합니다. 해당 문제 응시 재채점 학습자의 경우 재채점 항목에 완료가 표시되며 성적점수에도 반영이 됩니다.

100

| <b>₩</b> > | > 2주차 퀴즈   | > 결과 > <b>성적</b> |       |                      |                      |          |          |     |
|------------|------------|------------------|-------|----------------------|----------------------|----------|----------|-----|
| 2주치        | 사 퀴즈       |                  |       |                      |                      |          |          |     |
| 시도         | 재채점 (2/2)  |                  |       |                      |                      |          |          |     |
| 재채경        | 범이 성공적으로 왼 | <sup>100%</sup>  |       | 74                   |                      |          |          |     |
|            | 이름         | 학번               | 진행 상황 | 시작 일시                | 종료 일시                | 소요 시간    | 성적/50.00 | 재채점 |
|            | 응시내역 검토Q   | 2 1              | 종료됨   | 2018-03-14, 11:25:22 | 2018-03-14, 11:27:34 | 2 분 12 초 | 24,00    |     |
|            | 유시내 여 거든이  | 2 4              | 종료됨   | 2018-03-14, 12:06:25 | 2018-03-14, 12:36:25 | 30분 21 초 | 42.00    | 완료  |

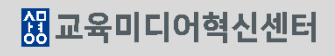

33.00 (2)

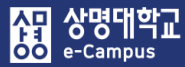

| 주차 별 학습 활동                                                                                                    | 전체 | ~ |
|----------------------------------------------------------------------------------------------------|----|---|
| <ul> <li>◆ 2주차 [3월9일 - 3월15일]</li> <li>학습목표 : ·<br/>주요학습내용 및 방법 :</li> <li>◆ ○ ===================================</li></ul>      |    | ٢ |
| ● 동영상 관련 과제1 2018-03-09 00:00:00 ~ 2018-03-18 23:59:00 · ·<br>● 2주차 퀴즈 2018-03-09 00:00:00 ~ 2018-03-18 23:59:00 · ·<br>+ 자료 및 활동 | 추가 |   |
| <ul> <li>· · · · · · · · · · · · · · · · · · ·</li></ul>                                                                          |    | ٢ |
| 다음 조건 하에서만 이용이 가능합니다: Your <b>학번</b> is <b>1 ■</b> } (hidden otherwise)                                                           | 추가 |   |

### 2주차 퀴즈

2주차 강의 테스트를 위한 퀴즈입니다.

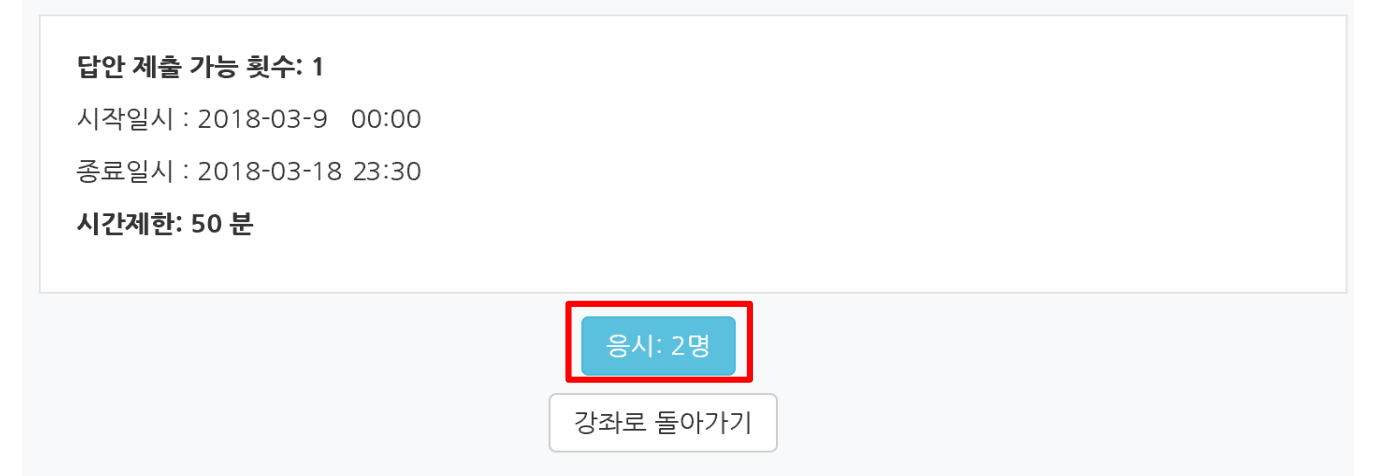

해당 주차(일)의 온라인 퀴즈(시험: 중간, 기말고사 포함)에 재응시를 부여합니다. ① 재응시 기회를 줄 해당 퀴즈(시험) 제목을 클릭합니다. (방법1) ② '응시자 수'가 표시된 버튼'을 눌러 퀴즈(시험) 평가 페이지로 이동합니다.  ③ 퀴즈(시험) 평가 페이지에서 '재응시 학습자를 선택' 하신 후 '선택한 응시내역 삭제'를 클릭하시면 기존 학습자가 응시한 기록이 삭제되어 재응시가 가능합니다.
 (퀴즈 기간이 아직 남았을 경우 권장)

| 2주차 퀴즈                                             |                  |     |       |                      |                      |          |           |  |  |  |
|----------------------------------------------------|------------------|-----|-------|----------------------|----------------------|----------|-----------|--|--|--|
| 응시: 9명                                             |                  |     |       |                      |                      |          | ▶ 모두 펼치기  |  |  |  |
| ▼ 퀴즈 보고서 포함내역                                      |                  |     |       |                      |                      |          |           |  |  |  |
| 응시 대상자 키즈이 응시한 학생(등록한 수강생) ▼<br>보고서에 포함할 퀴즈 응시내역   |                  |     |       |                      |                      |          |           |  |  |  |
| ▼ 보고서 설정                                           |                  |     |       |                      |                      |          |           |  |  |  |
| 페이지 당 표시할 응시자 수 150<br>각 문제에 대한 채점 아니오 •<br>보고서 보기 |                  |     |       |                      |                      |          |           |  |  |  |
| 표 상의 데이터 다운로드 형식: Excel 형식 다운로드                    |                  |     |       |                      |                      |          |           |  |  |  |
|                                                    | 이름               | 학번  | 진행 상황 | 시작 일시                | 종료 일시                | 소요 시간    | 성적/50.00  |  |  |  |
|                                                    | 응시내역 검토Q         | 2 1 | 종료됨   | 2018-03-14, 11:25:22 | 2018-03-14, 11:27:34 | 2 분 12 초 | 24.00     |  |  |  |
|                                                    | 응시내역 검토 <b>Q</b> | 2 1 | 종료됨   | 2018-03-14, 12:06:25 | 2018-03-14, 12:36:25 | 30분 21 초 | 8.00      |  |  |  |
|                                                    | 전체 평균            |     |       |                      |                      |          | 16.00 (2) |  |  |  |
| 전체 선택 / 선택 해제 전택된 시도 재채점 선택한 응시내역 삭제               |                  |     |       |                      |                      |          |           |  |  |  |

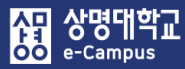

# 17. 퀴즈(시험) 재응시 설정

| 주차 별 학습 활동                                                                                                    | 전체 | ~ |
|----------------------------------------------------------------------------------------------------|----|---|
| <ul> <li>◆ 2주차 [3월9일 - 3월15일]</li> <li>학습목표 :<br/>주요학습내용 및 방법 :</li> <li>◆ ● ● ● ● ● ● ● ● ● ● ● ● ● ● ● ● ● ● ●</li></ul> | 추가 | ٢ |
| <ul> <li>◆ 8주차 [4월20일 - 4월26일]</li> <li>◆ ⓒ 중간고사 출결 2018-04-20 00:00:00 ~ 2018-04-26 23:59:59 ♣▼</li> </ul>                |    | ٢ |
| 다음 조건 하에서만 이용이 가능합니다: Your <b>학번</b> is <b>1 =</b>                                                                         |    |   |
| 다음 조건 하에서만 이용이 가능합니다: Your <b>학번</b> is <b>1 ■ )</b> (hidden otherwise)                                                    | 추가 |   |
| 고급설정                                                                                                    |    |   |

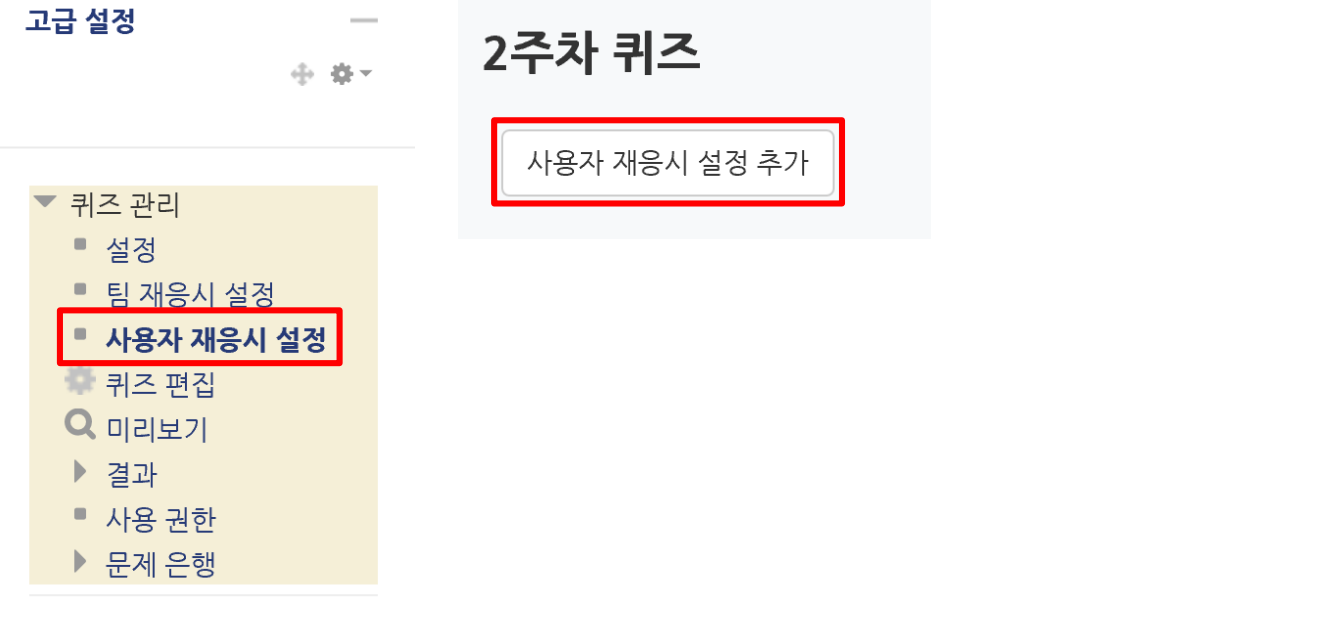

해당 주차(일)의 온라인 퀴즈(시험: 중간, 기말고사 포함)에 재응시를 부여합니다. ① 재응시 기회를 줄 해당 퀴즈(시험)의 '제목' 또는 '편집-설정'을 클릭합니다. (방법2)

- ② 고급 설정의 '퀴즈 관리-사용자 재응시 설정'을 클릭합니다.
- ③ 우측의 '사용자 재응시 설정 추가' 버튼을 누릅니다.
# 17. 퀴즈(시험) 재응시 설정

④ 사용자 재응시 설정에서 해당 학습자의 성명 또는 학번을 검색하고 학습자를 더블 클릭한 후 시작 일시, 종료 일시, 시간제한, 답안 제출 가능 횟수를 선정한 후 저장 버튼을 누릅니다.

| 2주차 퀴즈                   |                                                                                                    |
|--------------------------|----------------------------------------------------------------------------------------------------|
| ▼ 덮어쓰기                   |                                                                                                    |
| 대상 사용자*                  | 검색<br>학생01,2 1 청색으로 체크되도록<br>이름을 더블클릭<br>학생03,2 3<br>학생04,2 4<br>학생05,2 5                                                                                                    |
| 비밀번호 입력 🕐                | □ 암호보임                                                                                                    |
| 시작 일시<br>종료 일시<br>시간제한 ⑦ | 2018       3월       9       00       00       ○○○       28       20       23       20       23       20       23       20       23       20       23       20       23       20       23       20       23       20       23       20       23       20       23       20       23       20       23       20       23       20       23       20       23       20       23       20       23       20       23       20       23       20       23       20       23       20       23       20       23       20       23       20       23       20       23       20       23       20       23       20       23       20       23       20       23       20       23       20       23       20       23       20       23       20       23       20       23       20       23       20       23       20       23       20       23       20       23       20       23       20       23       20       23       20       23       20       23       20       23       20       23       20       23       20       23       20 |
| 답안 제출 가능 횟수              | 2     키즈(시험) 응시 기록 여부에 따라 설정       - 무(無): 1, 유(有): 기록+1                                                                                                    |
|                          | 저장 후 새로운 설정 추가 취소                                                                                                    |

⑤ '사용자 재응시'를 설정한 학습자의 목록을 확인합니다.

종료 일시

응시

사용자

사용자 재응시 설정 추가

학생01

상기 설정 예시는 2018년 3월 20일 23:59:00까지 퀴즈(시험)을 재응시 할 수 있습니다. 추가할 학습자가 있으면 '사용자 재응시 설정 추가' 버튼을 눌러 동일하게 진행하면 됩니다.

동작

🔅 🔁 🗙

2주차 퀴즈

2018-03-20 23:59

2

덮어쓰기

104

⑥ 재응시 학습자에게 퀴즈(시험) 문제가 다르게 제시되도록 설정할 수 있습니다.
 '사용자 재응시'를 추가한 후 해당 퀴즈(시험) 설정-실시 방식에서 더보기를 클릭한 후
 '최종 결과에 응시 기록 누적' 선택 여부에 따라 문제가 다르게 제시될 수 있습니다.

| ▼ 실시 | 방식                  |             |   |                                    |
|------|---------------------|-------------|---|------------------------------------|
|      | 답안 뒤섞기 ⑦            | 예           | V |                                    |
|      | 퀴즈 제시 방식 🕐          | 응시 후 피드백 제공 |   |                                    |
|      | 한 번 응시할 때 재시도 허용* ⑦ | 아니오         |   | '아니오'를 선택하면<br>답안 제출 가능 횟수 만큼      |
|      | 최종 결과에 응시 기록 누적* 🕐  | 아니오         |   | 시도할 때 마다<br>기존 응시 결과 없이<br>문제 제시   |
| 덜 보기 |                     |             | L |                                    |
| ▼ 실시 | 방식                  |             |   |                                    |
|      | 답안 뒤섞기 ⑦            | 예           | Y |                                    |
|      | 퀴즈 제시 방식 🕐          | 응시 후 피드백 제공 |   |                                    |
|      | 한 번 응시할 때 재시도 허용* ⑦ | 아니오         |   | '예'를 선택하면<br>답안 제출 가능 횟수 만큼        |
| 덕보기  | 최종 결과에 응시 기록 누적* 🕐  | ଜା          |   | 지도딸 때 마다<br>기존 응시 결과 포함해서<br>문제 제시 |
|      |                     |             |   |                                    |

⑦ 퀴즈(시험) 재응시 기간이 종료되면 퀴즈(시험) 평가 페이지에서 재응시 학습자의 응시내역을 확인해서 2개 이상인 경우 마지막 응시내역을 제외하고 나머지 응시기록은 삭제합니다.

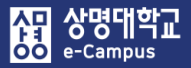

# 18. 토론방 개설하기

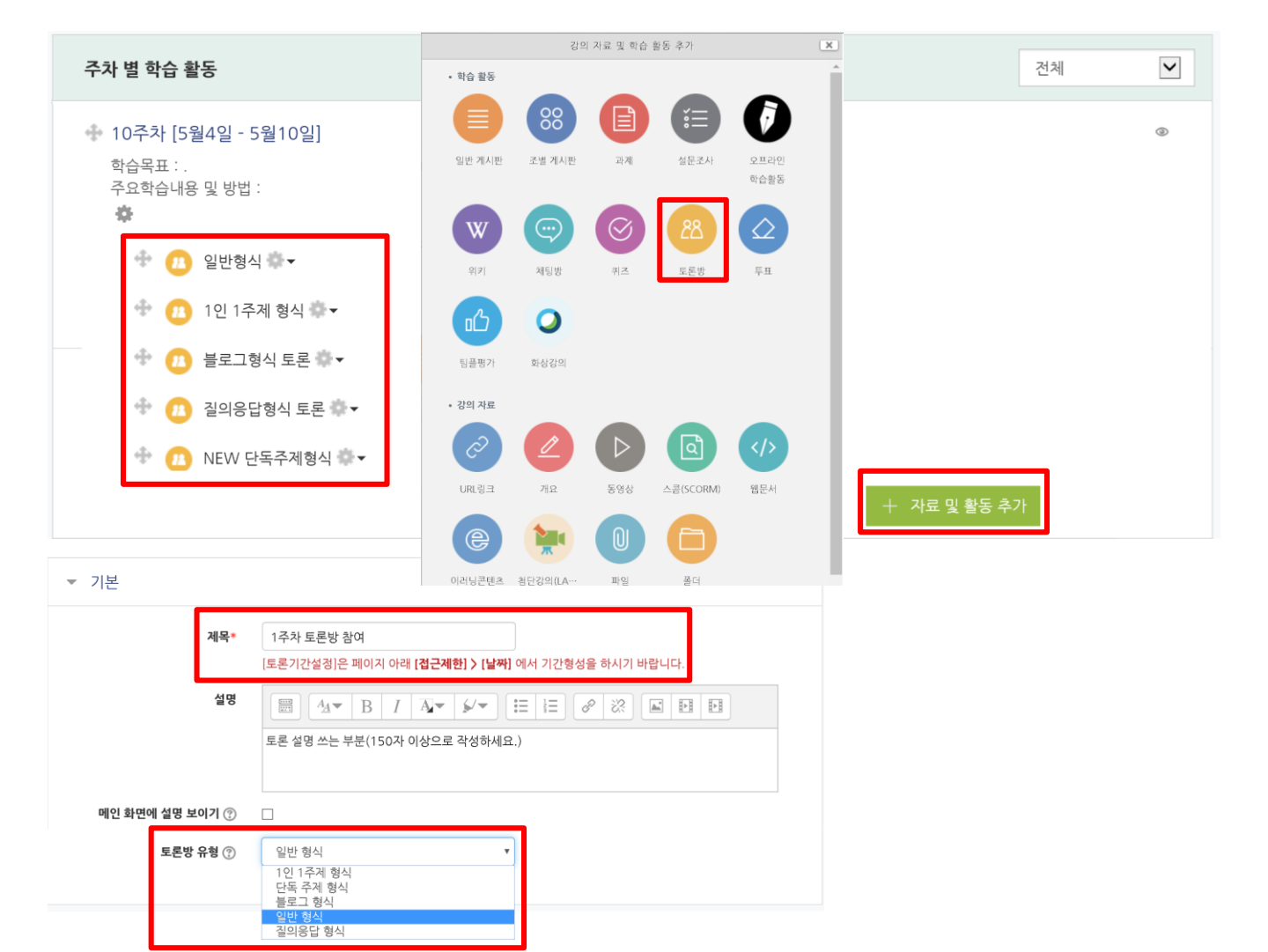

### 해당 주차(일)에 온라인 토론방을 개설합니다.

- ① '편집 모드' 상태에서 해당 주차(일)의 '자료 및 활동 추가'를 클릭합니다.
- ② 학습 활동 '토론방' 을 클릭합니다.

할 수 있는 토론

있는 토론

③ 제목과 설명을 입력하고 '토론방 유형'을 선택합니다.

• 질의응답 형식: 제시된 주제에 학습자가 답변을 등록해야 다른 학습자의 답변을 볼 수

• 1인 1주제 형식: 학습자는 한 개의 토론 주제만 등록하고, 모든 학습자가 답변을 등록

• 단독 주제 형식: 교수자가 토론 주제를 제시하고, 학습자는 답변만 등록할 수 있는 토론 ('단독 주제 형식'에서 토론의 주제 및 사전공지는 '주제글쓰기'를 눌러 작성합니다.)

• 블로그 형식: 블로그 형식으로 누구나 자유롭게 주제 글을 등록할 수 있는 토론 • 일반 형식: 누구나 자유롭게 주제 글과 답변을 등록할 수 있는 토론 (기본 설정)

# 18. 토론방 개설하기

| ▼ 성적    |                  |                              |                |                                        |                                |
|---------|------------------|------------------------------|----------------|----------------------------------------|--------------------------------|
|         | 카테고리 선택 ⑦        | 범주 없음                        | v              |                                        |                                |
|         | 통과 점수 🕐          |                              |                |                                        |                                |
| ▼ 평가    |                  |                              |                |                                        |                                |
|         | 평가 가능한 역할 🕐      | 활동이 저장되기 전에는 능력 확인이 안들       | 됩니다.           |                                        |                                |
|         | 집계 유형 🕐          | 평가 없음                        | ▼ 집계 유형 ⑦      | 평가 없음                                  | Y                              |
|         | 척도 ⑦             | 유형 점수 ▼<br>청도 하슈자의 부리와 여대 유형 | -              | 평가 없음<br>평균<br>평가 개수<br>최고 평가<br>최저 평가 |                                |
|         | 파기 기가 제하         | 최고 점수 100                    |                | 평가 법계                                  |                                |
|         | 87772712         |                              |                |                                        |                                |
|         | 시작 일시            | 2019 ▼ 7월 ▼ 2 ▼              | 11 • 46 •      |                                        |                                |
|         | 종료 일시            | 2019 🔻 7월 🔻 2 🔻              | 11 • 46 •      |                                        |                                |
| ▼ 접근 제한 |                  |                              |                |                                        |                                |
| 접근 제한   | 이 화도운 이용하기 이해 하  | 스가느 다음이 ス거에 해다. 헤아 하니다.      | ▼ /등 이사인 ス거 모드 | 비다웨아 하 🔹 🔹                             |                                |
|         | 이 돌등을 이용이가 위해, 목 |                              |                | 118019FB )                             | 5 J                            |
|         |                  |                              | . 05 *         | 제인                                     | 子/1                            |
|         | ◎ 날짜 종료 일시 ▼ :   | 2019 ¥ 7월 ¥ 3 ¥ 11 ¥         | : 25 * ×       | 날짜 특정 열시:<br>                          | 로부터(또는 특정 밀시까지) 접속을 제한합니       |
|         | 제한 추가            |                              |                | 성적 학습자들을 습니다.                          | 은 사전에 특정한 점수를 획득해야 접속할 수 있     |
|         |                  |                              |                | 사용자 개인정보 학습자의<br>다.                    | 개인정보 내 필드에 기준하여 접속을 제한합니       |
|         |                  |                              |                | 제한 설정 복잡한 로<br>추가합니다                   | 직을 적용할 수 있도록 일련의 중첩된 제한을<br>가. |
| 해당 주치   | 다(일)에 온라         | 인 토론방을 개                     | 설합니다.          |                                        | 취소                             |

### 해당 수자(일)에 온라인 토톤망을 개설압니다.

④ 성적과 평가내용을 선택하고 설정합니다.

- 성적에서 '카테고리 선택'은 '참여도, 기타' 또는 '해당 항목'을 선택합니다.
- 평가에서 '집계 유형'은 '평균~평가 합계' 중 선택1, '척도 유형'은 '점수'(권장)를 선택합니다.
  - 평균: 모든 평가 집계 점수의 평균
  - 평가 개수: 평가를 받은 집계 개수
  - 최고 평가: 평가 집계 중 최고점을 성적으로 인정
  - 최저 평가: 평가 집계 중 최저점을 성적으로 인정
- 평가 합계: 모든 평가 집계 점수를 합산(합산 점수는 최고 점수 100을 초과할 수 없음)
- ⑤ 접근 제한-제한 추가 클릭-날짜를 선택해서 토론기간을 설정하여 등록합니다. 편집하려면 대상의 '톱니바퀴-설정'을 통해 등록한 설정을 변경합니다.

協 교육미디어혁신센터

| 카테고리 선택 ⑦     범주 없음       통과 점수 ⑦                                                                                                    |  |
|----------------------------------------------------------------------------------------------------|--|
| <ul> <li>평가</li> </ul>                                                                                                    |  |
| 평가 가능한 역할 ⑦ 관리자, 운영자, 편집 권한이 없는 교수자, 부운영자<br>집계 유형 ⑦ 평가 개수 ▼ 집계 유형 ⑦<br>복도 ⑦ 유형 접수 ▼<br>복도 학습자의 분리와 연대 유형 ▼<br>치고 접수 20<br>평가 기간 제한<br>시작 일시 2019 ▼ 7월 ▼ 3 ▼ 11 ▼ 10 ▼ 曲                                                                                                    |  |
| 중료 일시       2019 ▼       7월 ▼       3 ▼       11 ▼       20 ▼       曲         ▼ 접근 제한       이 활동을 이용하기 위해, 학습자는 다음의 조건에 해당       해야 합니다       ▼       (둘 이상의 조건 모두 해당해야 함       ▼       )         ● 날짜       시작 일시 ▼       2019 ▼       7월 ▼       3 ▼       11 ▼       25 ▼       ×         ● 날짜       중료 일시 ▼       2019 ▼       7월 ▼       3 ▼       11 ▼       25 ▼       × |  |

### 해당 주차(일)에 온라인 토론방을 개설합니다.

※ 유의사항

- 토론방을 신규로 개설 할 때, '평가 옵션의 집계 유형'을 '평가 없음'으로 선택하고 저장하면, 이후에 토론방 설정 페이지에 들어갔을 때 성적 옵션이 사라집니다.
   이런 경우, 개설한 토론방 설정 페이지에서 평가옵션 집계 유형(평균, 평가 개수, 최고 평가, 최저 평가, 평가 합계)을 한 개를 선택하여 저장한 후, 다시 설정 페이지에 들어가면 성적 옵션이
  - 표시되어 토론 글 또는 성적부에서 평가를 진행할 수 있습니다.
- 평가 기간 제한을 체크하고, 시작 일시, 종료 일시를 설정하면 평가 기간에 등록된 토론글에 대해서만 평가를 할 수가 있습니다.
  - 평가기간 이전(또는 이후)에 등록된 토론글은 점수 입력 불가능
  - 평가 기간 내에 등록된 토론글은 점수 입력 가능

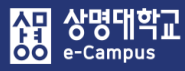

# 19. 토론 평가하기

| 주차 별 학습 활동                                                                                                    | 전체 | ~ |
|----------------------------------------------------------------------------------------------------|----|---|
| <ul> <li>✤ 10주차 [5월4일 - 5월10일]</li> <li>학습목표 : .</li> <li>주요학습내용 및 방법 :</li> </ul>                                          |    | ٢ |
| <ul> <li>전 토론방 테스트01</li> <li>다음 조건 하에서만 이용이 가능합니다:</li> <li>시작 시점 2019년 5월 21일</li> <li>종료 일시: 2019-07-21 22:29</li> </ul> |    |   |

| 토론방 테스트01                                                                              |        |             |         |           | 주제구쓰기                             |
|----------------------------------------------------------------------------------------|--------|-------------|---------|-----------|-----------------------------------|
| 제목                                                                                     |        | 작성자         | 답변 수    | 조회수       | 최종 활동 시간                          |
| 에너지 효율 등급                                                                              | 2      |             | 0       | 2         | ද් <u>"රංද</u><br>2019-07-8 10:05 |
| 여름철 냉방기 적정온도                                                                           | 2      | No.         | 0       | 2         | ਵ 1<br>2019-07-8 10:04            |
| 트론방 테스트01                                                                              |        |             |         |           |                                   |
| 베너지 효율 등급                                                                              |        |             |         |           |                                   |
| 주제글 중심으로 보기 🔹 이 주자                                                                     | 비옮기기   | • 옮기기       | 1       |           |                                   |
| 에너지 효율 등급           2019-07-8 10:05 학생02 에 의해 작성           에너지 효율 등급에너지 효율 등급에너지 효율 등급 | 중에너지 호 | 1월 등급에너지 효· | 율 등급에너지 | बेह्र टिव |                                   |
| 평가개수: (2) 13 • 평7                                                                      | 가한 점=  | <u>ት</u>    |         |           | 수정   삭제   답변 등록                   |
| 집계 유형: 평가점수(평가개수) 평균:                                                                  | 24 (2) | 32 ~        |         |           |                                   |
| 이전 : 여름철 냉방기 적정온도                                                                      |        | , <u> </u>  |         |           |                                   |

### 해당 주차(일)의 온라인 토론을 평가합니다. (방법1)

- ① 토론 기간이 종료되면 해당 토론 제목을 클릭합니다.
- ② 등록된 토론글을 클릭하면 토론 평가 페이지로 이동합니다.
- ③ 등록된 토론 내용을 읽은 후에 점수를 입력하고, 이전(또는 이후) 글을 클릭해서 계속해서 다른 학습자의 토론 평가를 진행합니다. 강의실 홈-'성적/출석관리-성적부-보기'를 클릭 해보면 평가된 토론 점수를 볼 수 있습니다.

#### 성적부

| 보기    | 성적항목 관리       | 척도       | 가져오기               | 내보내기        | 최종성적  |
|-------|---------------|----------|--------------------|-------------|-------|
| 성적부   | 단일 기준 보기 개    | 인 성적표    |                    |             |       |
|       |               |          |                    |             |       |
| 합계점수는 | 직접 입력하실 수 없습니 | 다. 성적항목관 | <u></u> 리에서 항목을 추기 | 하신 후 점수를 입력 | 력하세요. |

#### 전체 사용자 :10/10

|      |     | 2011 07002 2000 070091 |            |                     |            |                     |                 |  |  |  |
|------|-----|------------------------|------------|---------------------|------------|---------------------|-----------------|--|--|--|
|      |     | 중간고사 —                 |            | 기말고사 —              | 토론 —       |                     |                 |  |  |  |
| 이름   |     | 학번                     | 🗹 중간고사 🗢 🖍 | $ar{x}$ 중간고사 합계 🖨 🖉 | 📝 기말고사 🗢 🖍 | $ar{x}$ 기말고사 합계 🔷 🖉 | 👛 토론방 테스트01 🗢 🖍 |  |  |  |
| 학생01 |     | soulad!!!              | -          | -                   | -          | -                   |                 |  |  |  |
| 학생01 |     | 200001                 | -          | 0.00                | -          | 0.00                | -               |  |  |  |
| 학생02 | ■ ∠ | 2                      | -          | -                   | -          | -                   | -               |  |  |  |
| 학생02 |     | . 2                    | -          | 0.00                | -          | 0.00                | -               |  |  |  |

#### 학습이력현황

#### 학습 현황

|    |      |       | સંગ            |    | 1주차 |    |    |    |    |    |    |    |    |
|----|------|-------|----------------|----|-----|----|----|----|----|----|----|----|----|
| 번호 | 이름   | 학번 🛧  | 학과<br>(전<br>고) |    | 0   |    | Θ  |    | Ο  |    |    |    |    |
|    |      |       | 6/             | 보기 | 쓰기  | 댓글 | 보기 | 쓰기 | 보기 | 쓰기 | 보기 | 쓰기 | 댓글 |
| 1  | 학생01 | 1.000 |                | 2  | 1   | -  | -  | -  | -  | -  | -  | -  |    |
| 2  | 학생02 | 11000 |                | 2  | 1   | -  | -  | -  | -  | -  | -  | -  |    |
| 3  | 학생03 |       |                | -  | -   | -  | -  | -  | -  | -  | -  | -  |    |
| 4  | 학생04 | 1.000 |                | 2  | 1   | -  | -  | -  | -  | -  |    | -  |    |

### 해당 주차(일)의 온라인 토론을 평가합니다. (방법2)

- ① 강의실 홈-'성적/출석관리-성적부'를 클릭합니다.
- ② 토론방 목록에서 학습자마다 점수를 입력하고 Enter를 눌러주면 됩니다.
- ③ 토론을 평가할 때 강의실 홈-'<mark>성적/출석관리-학습이력현황</mark>'의 토론 쓰기/댓글을 작성한 횟수를 참고하여 점수에 반영할 수 있습니다.

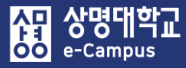

# 20. 화상강의 개설하기

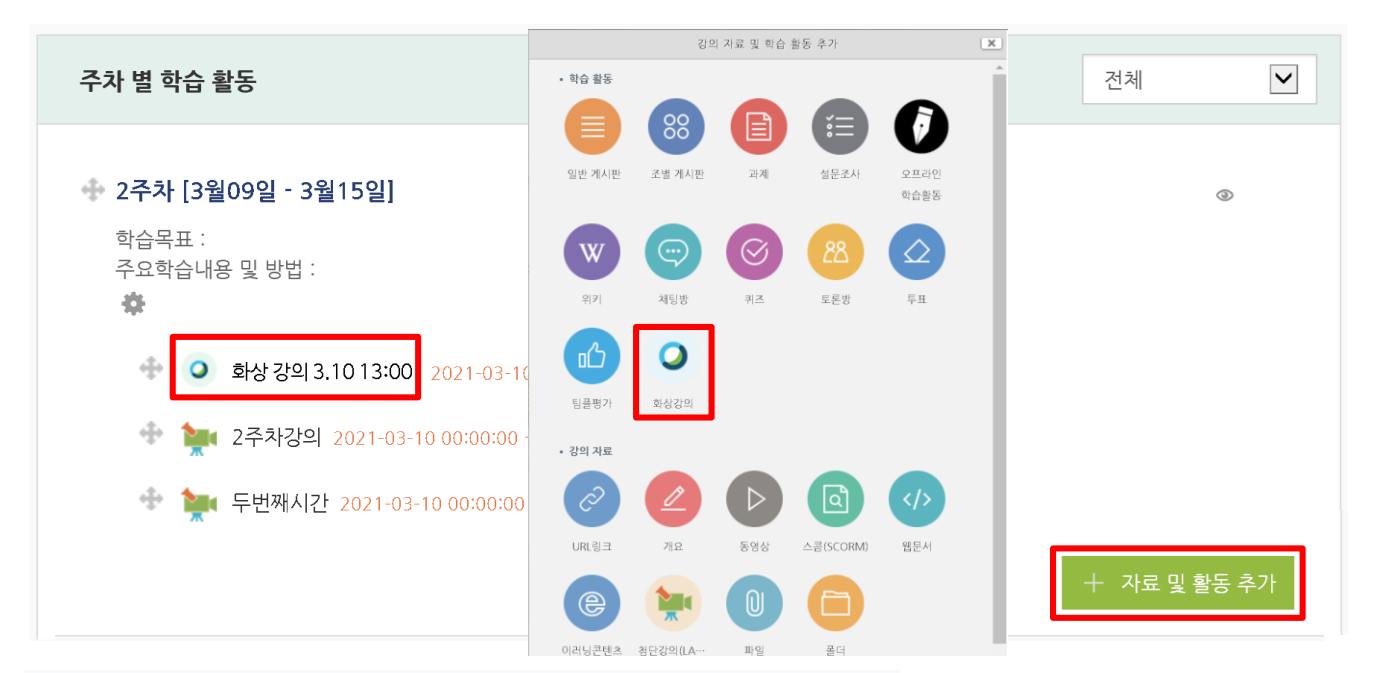

#### 아내 화상강의 추가하기 ⑦

|                 |                | ▶ 모두 펼치기  |                         |
|-----------------|----------------|-----------|-------------------------|
| ▼ 기본            |                |           |                         |
| Meeting type    | Meeting Center |           |                         |
| 주제*             |                |           |                         |
| 설명              |                |           |                         |
|                 |                |           |                         |
|                 |                | 화상강의 테스트2 |                         |
|                 |                |           | 화상강의 내용:                |
| 메인 화면에 설명 보이기 ⑦ | Π              |           | 시작 시간: 2021-09-03 10:00 |
|                 |                |           | 강의 시간: 60               |
| 시작 시간*          |                |           | [화상강의 시작하기 : 교수 입장]     |
| 강의 시간*          | 60 (분간)        |           | [화상강의 시작하기]             |
|                 |                |           | 출석확인                    |

### 해당 주차(일)에 온라인 화상강의를 개설합니다.

- ① '편집 모드' 상태에서 해당 주차(일)의 '자료 및 활동 추가'를 클릭합니다.
- ② 학습 활동 '화상강의'을 클릭합니다.
- ③ 주제를 입력하고 화상강의 '시작 시간'과 '강의시간(화상강의 진행 시간)'을 설정합니다.
- ④ 화상강의 시작 시간에 맞춰 화상강의 '주제명'을 클릭하고 '화상강의 시작하기 교수 입장'을 누르면 화상강의를 시작할 수 있습니다. (화상강의 Webex 사용은 별도 매뉴얼 참고)
- ⑤ 화상강의 종료 후 '주제명'을 클릭하고 '출석확인'을 누르면 '화상강의 참여현황'을 확인할 수 있습니다.

# 21. 시험(오프라인) 등록하기

|                                                                                      | 강의 자료 및 학습 활동 추가          |                     |                    |           |                     | × |              |   |
|--------------------------------------------------------------------------------------|---------------------------|---------------------|--------------------|-----------|---------------------|---|--------------|---|
| 주차 별 학습 활동                                                                           | <ul> <li>학습 활동</li> </ul> |                     |                    |           |                     | Â | 전체           | ~ |
| <ul> <li>◆ 8주차 [4월20일 - 4월26일]</li> <li>◆ ○ 기계 2018 04 20 00:00:00 - 2018</li> </ul> | 일반 게시판                    | <b>00</b><br>조별 계시판 | <b>ि</b><br>मन्त्र | 설문조사      | <b>()</b><br>२== २१ | l |              | ۲ |
| <ul> <li>♥ ○ 중간고사 출결 2018-04-20 00:00:00</li> </ul>                                  | w                         | <b>(</b> )          | $\bigotimes$       | 28        | 학습활동                | l |              |   |
| 💠 🧿 중간고사 온라인 시험 2018-07-03                                                           | 위키                        | 채팅방                 | 퀴즈                 | 토론방       | 투표                  | l |              |   |
|                                                                                      | பி                        | 0                   |                    |           |                     | l | 十 사묘 및 활동 주가 |   |
| 🚸 16주차 [6월15일 - 6월21일]                                                               | 팀플평가<br>• 강의 자료           | 화상강의                |                    |           |                     | l |              | ۲ |
| <ul> <li>⑦ 기말고사 출결 2018-06-15 00:00:0</li> <li>0 2018-06-15 00:00:0</li> </ul>       | Ċ                         |                     | $\triangleright$   | ٩         | >                   | l |              |   |
| ☞ 🚺 기별고사 성격 ✿▼                                                                       | URL링크                     | 개요                  | 동영상                | 스콤(SCORM) | 웹문서                 | l | + 자료 및 활동 추가 |   |
|                                                                                      | G                         | <b>—</b>            | $\square$          |           |                     |   |              |   |

이러닝콘텐츠 첨단강의(LA… 파일 폴더

#### ●새 오프라인

학습활동 을/를 16주차 [6월15일 - 6월21일] 에 추가하기 💿

|                 |                        | 1.15 |
|-----------------|------------------------|------|
| ▼ 기본            |                        |      |
| 오프라인 활동명 •      | 기말고사 성격                |      |
| 설명              |                        |      |
|                 |                        |      |
| 메인 화면에 설명 보이기 ⑦ |                        |      |
| 활동 종류 ⑦         | 시험                     |      |
| 활동 시작 ⑦         | 2018 년 6월 년 7 년 월급 활성화 |      |
| 활동 종료 🕐         | 2018년 6월 년 7 년 🖺 3성화   |      |
| 코멘트 기능 ⑦        | 01 V                   |      |
| 성적 이용 여부 🕐      | 에                      |      |
| 최대 점수 ⑦         | 30                     |      |
| ▼ 접근 제한         |                        |      |
| 접근 제한           | <u> </u>               |      |

저장 후 강좌로 복귀 저장 후 확인 취소

# 해당 주차(일)에 오프라인 시험(중간:8주, 기말:16주) 평가를 위한 활동을 등록합니다.

② 학습활동 '오프라인 학습활동'을 클릭합니다. 활동명을 입력하고 다음과 같이 설정합니다. - 활동 종류: 시험, 성적 이용 여부: 예, 최대 점수: 시험(중간, 기말) 최대 점수 입력

① '편집 모드' 상태에서 '8주, 16주의 '자료 및 활동 추가'를 클릭합니다.

協교육미디어혁신센터

- ③ 접근 제한 항목에서 '제한 추가'를 클릭합니다.
- ④ 제한 추가 창에서 '사용자 개인정보'를 클릭합니다.

접근 제한 사용자 개인정보 필드에서 '<mark>학번(사번)</mark>' 선택, 우측에 '<mark>사번</mark>'을 입력한 후 '숨기기' (교수자만 보이고 학습자는 안보임) 클릭하여 저장을 클릭하면 오프라인 시험 학습 활동이 추가됩니다.

- 저장 후 강좌로 복귀: 강의실 홈으로 바로 이동
- 저장 후 확인: 학습자 시험 성적을 입력할 수 있는 화면으로 바로 이동

| ▼ 접근 제한  |                                                |   |
|----------|------------------------------------------------|---|
|          | 접근 제한 선정되어 이지 않습니다.<br>제한 추가                   |   |
|          | 저장 후 강좌로 복귀 저장 후 확인 취소                         |   |
|          | 제한 추가                                          |   |
| 날짜       | 특정 일시로부터(또는 특정 일시까지) 접속을 제한합니다.                |   |
| 성적       | 학습자들은 사전에 특정한 점수를 획득해야 접속할 수 있<br>습니다.         |   |
| 사용자 개인정보 | 학습자의 개인정보 내 필드에 기준하여 접속을 제한합니<br>다.            |   |
| 제한 설정    | 복잡한 로직을 적용할 수 있도록 일련의 중첩된 제한을 추<br>가합니다.       |   |
|          | 취소                                             |   |
|          | ·                                              |   |
| 접근 제한    | 이 활동을 이용하기 위해, 학습자는 다음의 조건에 해당 <b>해야 합니다</b> . | _ |
| <i>I</i> | 사용자 개인정보 필드 학번(사번) 🔽 동일 🔽 사번입력                 | × |

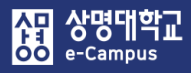

# 22. 시험(오프라인) 평가하기

### 기말고사 성적

| 오프라인 활동 종류 | 시험 |
|------------|----|
| 최대 점수      | 30 |

| 이름       | 학번  | 점수   | 코멘트                      | 피드백             |            |
|----------|-----|------|--------------------------|-----------------|------------|
| <u> </u> | 2 0 | 0.00 |                          | - 파일첨벽          | ŧ          |
| ō II.    | 2 7 | 0.00 |                          | - 파일첨벽          | ≓          |
| Ş H      | 2 7 | 0.00 |                          | - 파일첨벽          | ŧ          |
| 2 1      | 2 4 | 0.00 |                          | - 파일첨복          | ≓          |
| 계가 키스    |     |      | 거ᆌ 창새이 피아 피드 배(-:-  원) 위 | 어리는 한 아이며 물이 위해 | $\uparrow$ |

### 해당 주차(일)의 오프라인 시험(중간:8주, 기말:16주)을 평가합니다.

- ① 오프라인 시험 등록이 완료되면 해당 시험을 클릭합니다.
- ② 학습자의 시험 성적을 입력한 후 저장을 클릭합니다.

- 활동종류: 기타, 성적 이용여부: 예, 최대점수: 참여도 최대 점수 입력

'편집 모드' 상태에서 강의 개요의 '자료 및 활동 추가'를 클릭합니다.
 한습활동 '오프라인 학습활동' 클릭합니다. 활동명을 입력하고 다음과 같이 설정합니다.

### 참여도 평가를 위한 활동을 등록합니다.

|             |              |            | URL링크     | 개요          | 동영상   | 스콤(SCORM) | 웹문서      |
|-------------|--------------|------------|-----------|-------------|-------|-----------|----------|
|             |              |            |           | -           |       |           |          |
|             |              |            | e         | <b>M</b>    |       |           |          |
| 이 새 이 피 카이  |              |            | 이러닝콘텐츠    | 첨단강의(LA…    | 파일    | 폴더        |          |
| 확습활동 추가하기 ⑦ |              |            |           |             |       |           |          |
|             |              |            |           |             |       |           |          |
|             |              |            |           |             |       |           | ▶ 모두 펼치기 |
| ▼ 기본        |              |            |           |             |       |           |          |
|             |              |            |           |             |       |           |          |
|             | 오프다인 월송성*    | 참여도 점수     |           |             |       |           |          |
|             | 설명           |            | B I A-    | <i>≨/</i> ▼ | E 8 8 |           |          |
|             |              |            |           |             |       |           |          |
|             |              |            |           |             |       |           |          |
|             |              |            |           |             |       |           |          |
| 메인 호        | 라면에 설명 보이기 ⑦ |            |           |             |       |           |          |
|             | 활동 종류 ⑦      | 기타         |           | •           |       |           |          |
|             | 활동 시작 ⑦      | 2018       | 6월 💙 7 💙  | □ 활성화       |       |           |          |
|             |              |            |           |             |       |           |          |
|             | 활동 종료 🕐      | 2018 🗸     | 6월 💙 7 💙  | ⅲ □ 활성화     |       |           |          |
|             | 코멘트 기능 ⑦     | a          |           | ×           |       |           |          |
|             |              |            |           |             |       |           |          |
|             | 성석 이용 여무 ⑦   | 예          |           | ~           |       |           |          |
|             | 최대 점수 🕐      | 10         |           |             |       |           |          |
|             |              |            |           |             |       |           |          |
| ▼ 접근 제한     |              |            |           |             |       |           |          |
|             |              |            |           |             |       |           |          |
|             | 접근 제한        | 세계되어 이기 이  | 승니다.      |             |       |           |          |
|             |              | 세한 추가      |           |             |       |           |          |
|             |              | 저장 후 강좌로 복 | 귀 저장 후 확인 | 취소          |       |           |          |
|             |              |            | 10142     |             |       |           |          |

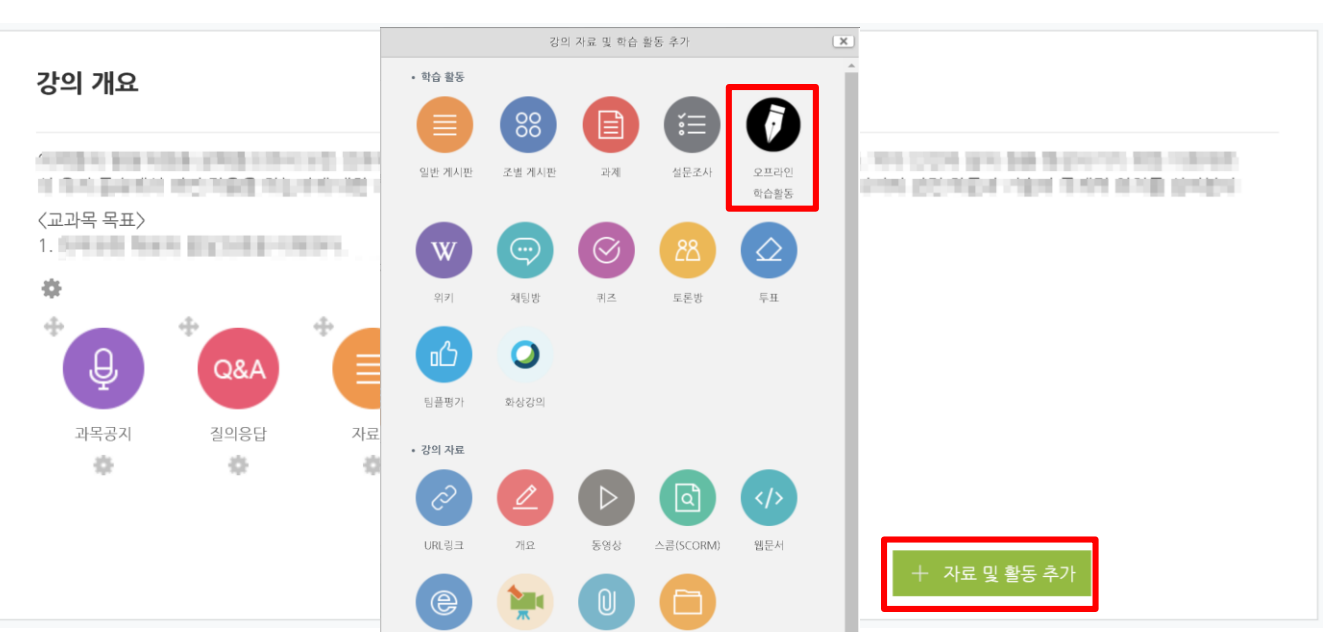

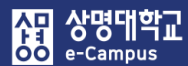

# 23. 참여도(온/오프라인) 등록하기

- <mark>유 상명대학교</mark> oo e-Campus
  - ③ 접근 제한 항목에서 '제한 추가'를 클릭합니다.
  - ④ 제한 추가 창에서 '사용자 개인정보'를 클릭합니다.
    - 접근 제한 사용자 개인정보 필드에서 '<mark>학번(사번)</mark>' 선택, 우측에 '<mark>사번</mark>'을 입력한 후 '숨기기' (교수자만 보이고 학습자는 안보임) 클릭하여 저장을 클릭하면 참여도(온/오프라인) 학습 활동이 추가됩니다.
      - 저장 후 강좌로 복귀: 강의실 홈으로 바로 이동
      - 저장 후 확인: 학습자 참여도 성적을 입력할 수 있는 화면으로 바로 이동

| ▼ 접근 제한  |                                          |          |   |
|----------|------------------------------------------|----------|---|
|          | <b>접근 체한</b> 성경되었 있고 있습니다.<br>제한 추가      |          |   |
|          | 저장 후 강좌로 복귀 저장 후 확인 추                    |          |   |
|          | ગાન કેવા                                 |          |   |
|          | 세안 주가                                    |          |   |
| 날짜       | 특정 일시로부터(또는 특정 일시까지) 접속을 제한합니다.          |          |   |
| 성적       | 학습자들은 사전에 특정한 점수를 획득해야 접속할 수 있<br>습니다.   |          |   |
| 사용자 개인정보 | 학습자의 개인정보 내 필드에 기준하여 접속을 제한합니<br>다.      |          |   |
| 제한 설정    | 복잡한 로직을 적용할 수 있도록 일련의 중첩된 제한을 추<br>가합니다. |          |   |
|          | 취소                                       |          |   |
|          |                                          |          |   |
| 접근 제한    | 이 활동을 이용하기 위해, 학습자는 다음의 조건에 해당           | 해야 합니다 🔽 |   |
| <b>A</b> | 사용자 개인정보 필드 학번(사번) 🖌 동일                  | ▶ 사번입력   | × |

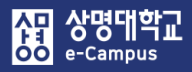

참여도 점수

| 오프라인 활동 종류 | 기타  |      |                          |                |
|------------|-----|------|--------------------------|----------------|
| 최대 점수      | 10  |      |                          |                |
| 이름         | 학번  | 점수   | 코멘트                      | 피드백            |
| 2 1        | 2 0 | 0.00 |                          | - 파일첨부         |
| ō          | 2 7 | 0.00 |                          | - 파일첨부         |
| Ş I        | 2 7 | 0.00 |                          | - 파일첨부         |
| 2 1        | 2 4 | 0.00 |                          | - 파일첨부         |
| 저장 취소      |     |      | 전체 학생의 파일 피드백(zip file)을 | 업로드하시려면 클릭하세 ↑ |

### 참여도 활동을 평가합니다.

① 참여도 활동 등록이 완료되면 해당 참여도를 클릭합니다.

② 학습자의 참여도 성적을 입력한 후 저장을 클릭합니다.

※ 강의실 홈-'성적/출석관리-학습이력현황'의 참여도 활동에 활용할 항목의 쓰기/댓글 횟수를 참고하여 점수에 반영할 수 있습니다. (다음 페이지 화면 참조)

- ③ 강의실 홈-'성적/출석관리-학습이력현황'을 클릭합니다.
- ④ 참여도 학습활동(Q&A, 토론 등) 평가에 활용할 이력을 다운로드 및 확인이 가능합니다.
- ⑤ 학습이력현황의 '쓰기/댓글'(학습자가 게시판에 글을 등록한 횟수)로 성적 평가 항목의

참여도 점수로 반영합니다.

| 강의실 홈                                                                       | 1  | A >   |                    | > 학습이력현     | 황                                                    |                   |                   |     |    |                             |      |    |     |    |       |                  |
|-----------------------------------------------------------------------------|----|-------|--------------------|-------------|------------------------------------------------------|-------------------|-------------------|-----|----|-----------------------------|------|----|-----|----|-------|------------------|
| <b>강의정보 ▲</b> <ul> <li>· 강의계획서</li> <li>· 참여자목록</li> <li>· 가자 부서</li> </ul> | •  | 학습이   | 력현횡                | ł           |                                                      |                   |                   |     |    |                             |      |    |     |    |       |                  |
| • 정 <b>석/출석관리 ▲</b> • <b>학습이력현황</b> • 온라인출석부 • 성적부                          |    |       |                    | 집계 항목<br>검색 | <ul> <li>● 전체 ○ 보기</li> <li>학번</li> <li>점</li> </ul> | <b>이 쓰</b> :<br>색 | 7                 |     | 검색 |                             |      |    |     |    | 엑셀 다  | 운로드              |
| 수강생 알림 ▼<br>기타 관리 ▼                                                         | ι. | 강의실 운 | 영 현황<br><b>수강생</b> |             | 청강생                                                  |                   | 주차/.              | 토픽수 |    | 2                           | 낭의자료 | 수  |     | 학  | 습활동 수 | 1                |
| 학습활동 -                                                                      |    |       | 152                |             | 0                                                    |                   | 1                 | 6   |    |                             | 15   |    |     |    | 5     |                  |
| 2 개요 추가                                                                     | ġ  | 학습 현홍 | ţ                  |             |                                                      |                   |                   |     |    |                             |      |    |     |    |       |                  |
| 고제     추가       ③ 파일     추가       ● 동영상     추가                              |    | 번호    | 이름                 | 학번 🛧        | 학과(전공)                                               | 보기                | 과목공지<br>(문)<br>쓰기 | 댓글  | 보기 | <b>갖의 개</b> 역<br>질의응답<br>조직 | 댓글   | 보기 | 자료실 | 댓글 | 보기    | 일반형식<br>23<br>쓰기 |
| [ 더보기 ▼ ]                                                                   |    | 1     | -                  | 2           | 6/09/2003                                            | 27                | -                 | -   | 11 | 3                           | -    | 7  | 2   | -  | -     | -                |
| 고급설정 ─                                                                      |    | 2     | 1144               | 2           | 10414                                                | 20                | -                 | -   | -  | -                           | -    | -  | -   | -  | -     | 3                |
|                                                                             |    | 3     | 1.000              | 2           | 1949                                                 | 19                | -                 | -   | 7  | -                           | -    | 14 | -   | -  | -     | -                |

# 25. 게시판 등록하기(추가)

|                                                                                                    |                                                                                                    |                                                        | 강으           | 지료 및 학습                                            | 활동 추가                                                                          |              | × |          |        |    |   |
|----------------------------------------------------------------------------------------------------|----------------------------------------------------------------------------------------------------|--------------------------------------------------------|--------------|----------------------------------------------------|--------------------------------------------------------------------------------|--------------|---|----------|--------|----|---|
| 주차 별 학습 활동                                                                                                    |                                                                                                    | <ul> <li>학습 활동</li> </ul>                              |              |                                                    |                                                                                |              | ^ |          |        | 전체 | ~ |
|                                                                                                    |                                                                                                    |                                                        | 88           | B                                                  | ίΞ                                                                             |              |   |          |        |    |   |
| ● 10수자 [5월4일 - 5월                                                                                                    | 월10일]                                                                                                 |                                                        |              |                                                    |                                                                                |              |   |          |        |    | ۲ |
| 학습목표 : .                                                                                                    |                                                                                                    | 일반 게시판                                                 | 소열 게시판       | 과제                                                 | 설문소사                                                                           | 오프라인<br>학습활동 |   |          |        |    |   |
| 수요약습내용 및 방법 :                                                                                                    |                                                                                                    |                                                        |              |                                                    |                                                                                |              |   |          |        |    |   |
| 344                                                                                                    |                                                                                                    | ( W )                                                  | $(\bigcirc)$ | $(\bigcirc)$                                       | <u>8</u> 8                                                                     |              |   |          |        |    |   |
| 🗇 👛 일반형식                                                                                                    | <b>⇔</b> -                                                                                            | 위키                                                     | 채팅방          | 퀴즈                                                 | 토론방                                                                            | 투표           |   |          |        |    |   |
| 💠 🕐 1인 1주저                                                                                                    | 형식 ♣▼                                                                                                 | ഥ                                                      | 0            |                                                    |                                                                                |              |   |          |        |    |   |
| 🕆 🔟 블로그형                                                                                                    | 식 토론 🏶 ▼                                                                                              | 팀플평가                                                   | 화상강의         |                                                    |                                                                                |              |   |          |        |    |   |
| 🚸 👝 질의응답형                                                                                                    | 형식 토론 🌞 🔻                                                                                             | <ul> <li>강의 자료</li> </ul>                              |              |                                                    |                                                                                |              |   |          |        |    |   |
| 🚸 👝 NEW 단독                                                                                                    | 특주제형식 🌞 ▼                                                                                             | Ø                                                      |              | $\triangleright$                                   | ٩                                                                              | >            |   |          |        |    |   |
|                                                                                                    | a set a test after                                                                                    | URL링크                                                  | 개요           | 동영상                                                | 스콤(SCORM)                                                                      | 웹문서          |   |          |        |    |   |
| 🀨 📒 10수 Q&/                                                                                                    | A 게시판 ☞▼                                                                                              |                                                        | 4            |                                                    |                                                                                |              |   |          |        |    |   |
|                                                                                                    |                                                                                                    | e                                                      | ×            |                                                    |                                                                                |              |   |          |        | -1 |   |
|                                                                                                    |                                                                                                    | 이러닝콘텐츠                                                 | 첨단강의(LA…     | 파일                                                 | 폴더                                                                             |              |   | - + 사료   | 및 활동 수 | 71 |   |
|                                                                                                    |                                                                                                    |                                                        |              |                                                    |                                                                                |              |   |          |        |    |   |
| ▼ 기본                                                                                                    |                                                                                                    |                                                        |              |                                                    |                                                                                |              |   |          |        |    |   |
| ▼ 기본                                                                                                    |                                                                                                    |                                                        |              |                                                    |                                                                                |              |   |          |        |    |   |
| ▼ 기본           제목*                                                                                                    | 1바 기시파                                                                                                |                                                        | 게시판 타입*      | S                                                  | 반 게시판                                                                          |              |   | v        |        |    |   |
| ▼ 기본<br>제목•<br>게시판 타입• 일<br>위본 게시판 타입• 일                                                                                                    | 반 게시판                                                                                                 | •                                                      | 게시판 타입       | ~ <u>미</u> · 미                                     | 반 게시판<br>반 게시판                                                                 |              |   | •        |        |    |   |
| ▼ 기본           제목*           제시판 타입*           월본 게시판 ID ⑦                                                                                                    | 1년 계시판                                                                                                | •                                                      | 게시판 타입·      | 이 가 아이 아이 가 아이 아이 아이 아이 아이 아이 아이 아이 아이 아이 아이 아이 아이 | 반 게시판<br>반 게시판<br>지 게시판<br>&A 게시판                                              |              |   | T        |        |    |   |
| <ul> <li>✓ 기본</li> <li>제목・</li> <li>제시만 타입・</li> <li>일</li> <li>원본 게시만 ID ①</li> <li>설명</li> </ul>                                                                                                    | 반 게시판<br>웹 <u>4</u> 및 B I 4 및 I                                                                       | <ul> <li>✓</li> <li>✓</li> <li>✓</li> <li>✓</li> </ul> | 게시판 타입*      | · · · · · · · · · · · · · · · · · · ·              | 반 게시판<br>반 게시판<br>지 게시판<br>3A 게시판<br>별 게시판<br>1 게시판                            |              |   | •        |        |    |   |
| <ul> <li>✓ 기본</li> <li>제목*</li> <li>제시판 타입*</li> <li>원본 게시판 ID ⑦</li> <li>설명</li> </ul>                                                                                                    | 반게시판<br>텔 <u>4</u> ··· B <u>I</u> 4··· 5                                                              | •<br>•                                                 | 게시판 타입4      | · · · · · · · · · · · · · · · · · · ·              | 반 게시판<br>반 게시판<br>지 게시판<br>3A 게시판<br>별 게시판<br>1 게시판<br>명 게시판                   |              |   | Y        |        |    |   |
| <ul> <li>✓ 기본</li> <li>제목・<br/>게시판 타입・</li> <li>원본 게시판 ID ①</li> <li>실명</li> </ul>                                                                                                    | 반게시판<br>페] <u>4</u> 호 B I 4.호 1                                                                       | •]<br>•]                                               | 게시판 타입       | · · · · · · · · · · · · · · · · · · ·              | 반 게시판<br>반 게시판<br>지 게시판<br>SA 게시판<br>별 게시판<br>1 게시판<br>명 게시판<br>명 게시판<br>명 게시판 |              |   | Y        |        |    |   |
| <ul> <li>✓ 기본</li> <li>제목・</li> <li>제시만 타입・</li> <li>일</li> <li>원본 계시만 ID ⑦</li> <li>설명</li> </ul>                                                                                                    | 반 게시판<br>웹 <u> </u>                                                                                   | •<br>•                                                 | 게시판 타입*      | 이 이 이 아이 아이 아이 아이 아이 아이 아이 아이 아이 아이 아이 아           | 반 게시판<br>반 게시판<br>지 게시판<br>SA 게시판<br>별 게시판<br>별 게시판<br>명 게시판<br>명 게시판          |              |   | Y        |        |    |   |
| <ul> <li>✓ 기본</li> <li>제시판 타입•</li> <li>원본 게시판 타입•</li> <li>일본 게시판 타입•</li> <li>열명</li> </ul>                                                                                                    | 반게시판<br>홈 <u>4</u> ▼ B <i>I</i> 4 <b>▼</b> 5                                                          | •)<br>•/• = = =                                        | 게시판 타입•      | · · · · · · · · · · · · · · · · · · ·              | 반 게시판<br>반 게시판<br>지 게시판<br>3.4 게시판<br>별 게시판<br>1 게시판<br>명 게시판<br>유 게시판         |              |   | Y        |        |    |   |
| <ul> <li>▼ 기본</li> <li>제시만 타입*</li> <li>원본 계시만 iD ①</li> <li>설명</li> <li>설명</li> <li>고 기타</li> <li>정별 순서 직</li> </ul>                                                                                                    | 반 게시판<br>웹 <u>4</u> * <u>B</u> <u>I</u> <b>4</b> * <u>5</u>                                           |                                                        | 게시판 타입*      | <u>에</u> 에 다 이 가 이 가 이 가 이 가 이 가 이 가 이 가 이 가 이 가 이 | 반 게시판<br>반 게시판<br>지 게시판<br>열 게시판<br>1 게시판<br>명 게시판<br>유 게시판                    |              |   | Y        |        |    |   |
| ▼ 기본         제시만 타입*         월본 계시만 타입*         월본 계시만 마○*         실명         교         기타         정렬 순서         공지골 하용         이                                                                                                    | 반 게시판<br>웹 <u>4</u> • B <i>I</i> 4 • 5                                                                |                                                        | 게시판 타입*      | 이 에 다 이 어 수 다 이 다                                  | 반 게시판<br>반 게시판<br>지 게시판<br>3.A 게시판<br>별 게시판<br>1 게시판<br>명 게시판<br>유 게시판         |              |   | v        |        |    |   |
| ▼ 기본         제시판 타입*         원본 게시판 타입*         원본 게시판 타입*         월본 개시판 타입*         월본 개시판 타입*         월본 개시판 타입*         월본 개시판 타입*         월본 개시판 타입*         월본 개시판 타입*         월본 개시판 타입*         월본 개시판 타입*         월본 개시판 타입*         월본 개시판 타입*         월본 기시판 타입*         월본 기시판 타입*         월본 기시판 타입*         월본 기시판 타입*         월본 기시판 타입*         월본 기시판 타입*         월본 기시판 타입*         월본 기시판 타입*         월본 기시판 타입*         월본 기시판 타입*         월본 기시판 타입*         월본 기시판 타입*         월본 기         월본 기         월본 1         월본 1         월본 1         월본 1         월본 1         월본 1         월본 1         월본 1         월본 1         월본 1         월본 1         월본 1         월본 1         월본 1         월본 1         월본 1         월본 1         월본 1         월본 1         월본 1                                             | 반 게시판<br>홈 <u> </u>                                                                                   |                                                        | 게시판 타입•      | 이 에 대한 것 않는 그 이 다                                  | 반 게시판<br>반 게시판<br>지 게시판<br>3.4 게시판<br>별 게시판<br>1 게시판<br>명 게시판<br>유 게시판         |              |   | Y        |        |    |   |
| ▼ 기본         제시반 타입*         월분계시반 i0 ①         실명         실명         일         기타         장립 순서         감금 허용         약분 하용         약분 하용                                                                                                    | 반계시판<br>                                                                                              |                                                        | 게시판 타입*      | <u>에</u> 에 다 이 이 이 이 이 이 이 이 이 이 이 이 이 이 이 이 이 이   | 반 게시판<br>반 게시판<br>지 게시판<br>3A 게시판<br>별 게시판<br>1 게시판<br>명 게시판<br>유 게시판          |              |   | T        |        |    |   |
| ▼ 기본         제시만 타입*         월본 계시만 마①*         월본 계시만 마①*         실명         교         2         기타         정립 순서         관과 하용         약료 하용         약료 하용         기대고리 하용                                                                                                    | 반 게시판<br>웹 _4 		 B / I _4 		 5<br>생일<br>내오<br>니오                                                      |                                                        | 게시판 타입*      | 이 에 가 수 전 나 이 가                                    | 반 게시판<br>반 게시판<br>지 게시판<br>도A 게시판<br>별 게시판<br>명 게시판<br>유 게시판                   |              |   | Y        |        |    |   |
| ▼ 기본         제시판 타입*         월본 계시판 타입*         월본 계시판 타입*         월본 계시판 타입*         월본 계시판 타입*         월본 계시판 타입*         월본 취시 전         전명         교         월본 계시판 타입*         월본 취사         전명         도         기타         조지금 하용         이         단을 하용         이         비밀글 하용         이         비밀글 하용                                                                                                    | 반계시판<br>페 <u> </u>                                                                                    |                                                        | 게시판 타입*      |                                                    | 반 게시판<br>반 게시판<br>지 게시판<br>3.A 게시판<br>별 게시판<br>1 게시판<br>명 게시판<br>유 게시판         |              |   | T        |        |    |   |
| ▼ 기본         제시판 타입*       일         원본 게시판 타입*       일         원본 게시판 타입*       일         원본 기시판 타입*       일         월본 기시판 타입*       일         월본 기시판 타입*       일         월본 기시판 타입*       일         월본 기시판 타입*       일         월본 기시판 타입*       일         월본 기시판 타입*       일         명물 하용       이         방법 관 하용       이         비밀글 하용       이         SNS 하용       이                                                                                                    | 반 게시판<br>홈 <u> </u>                                                                                   | ·<br>·<br>·                                            | 게시판 타입*      | 이 에 대한 것 않는 다 이 다                                  | 반 게시판<br>반 게시판<br>지 게시판<br>3.4 <mark>게시판</mark><br>별 게시판<br>명 게시판<br>유 게시판     |              |   | Y        |        |    |   |
| ▼ 기본         제시만 타입*         월본 게시만 바Q*         월본 게시만 바Q*         월본 게시만 바Q*         월본 게시만 바Q*         월본 게시만 바Q*         월본 귀시만 바Q*         월본 기시만 바Q*         월본 기시만 바Q*         월본 기시만 바Q*         월본 기시만 바Q*         월본 기시만 바Q*         월본 기시만 바Q*         월본 기시만 바Q*         월본 기시만 바Q*         월본 기시만 바Q*         월본 기시만 바Q*         월본 기시만 바Q*         월본 기시만 바Q*         월본 기시만 바Q*         월본 기시만 바Q*         월본 기시만 마Q*         월본 기시만 마Q*         월본 기시만 마Q*         월본 기시만 마Q*         월본 취실         월본 취실         월본 취용         이         월본 취용       이         월본 취용       이         월본 취용       이         일본 취용       이         일본 취용       이         일본 취용       이         일본 취용       이         일본 취용       이         일본 취용       이         일본 위용       이         일본 위용       이         일본 위용       이         위학 위용 | 번 계시판<br>····································                                                         |                                                        | 게시판 타입4      | 에 에 망 이 지 1: 이 가                                   | 반 게시판<br>반 게시판<br>3.A 게시판<br>2.A 게시판<br>별 게시판<br>1 게시판<br>명 게시판<br>유 게시판       |              |   | Ţ        |        |    |   |
| ▼ 기본         제시만 타입*         월본 게시만 타입*         월본 게시만 마①*         실명         교         기타         조직을 하용         이         당금 하용         이         방로 하용         이         방법 순서         전법 순서         전법 순서         양고 하용         이         방법고리 하용         이         일찍 하용         이         일찍 하용         이         의 억당 하용         미입건증 ①                                                                                                    | 반 게시판<br>웹 <u>4</u> × B <i>I</i> <b>4</b> × 5<br>HUS<br>HUS<br>HUS<br>HUS<br>HUS<br>HUS<br>HUS<br>HUS |                                                        | 게시판 타입*      | 이 에 다 이 지 다 이 가                                    | 반 게시판<br>반 게시판<br>지 게시판<br>도A 게시판<br>별 게시판<br>명 게시판<br>유 게시판                   |              |   | <b>v</b> |        |    |   |

### 해당 주차(일)에 온라인 게시판을 등록합니다.

- ① '편집 모드' 상태에서 해당 주차(일)의 '자료 및 활동 추가'를 클릭합니다.
- ② 학습 활동 '일반 게시판'을 클릭합니다.
- ③ 제목을 입력하고 게시판 타입(일반, 공지, Q&A 게시판 등)을 선택하여 게시판을 생성합니다. 편집하려면 대상의 '톱니바퀴-설정'을 통해 등록한 설정을 변경합니다.

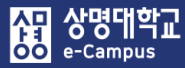

# 26. 게시판 제한 설정하기

| 강의 개요                                                                                                    |                                                                         |                                                                                                    |
|----------------------------------------------------------------------------------------------------|-------------------------------------------------------------------------|----------------------------------------------------------------------------------------------------|
| (교과목 목표)<br>1.<br>*<br>*<br>*<br>*<br>*<br>*<br>*<br>*<br>*<br>*<br>*<br>*<br>*<br>*<br>*<br>*<br>*<br>*                                                | · · · · · · · · · · · · · · · · · · ·                                   | Recting and prove the first and such that                                                                                                    |
|                                                                                                    | 니다: Your <b>학번</b><br>is <b>1000</b><br>(hidden                         | + 자료 및 활동 추가                                                                                                    |
| 주제 별 학습 활동                                                                                                    |                                                                         | 전체 🔻                                                                                                    |
| <ul> <li>◆ 1주차</li> <li>학습목표 : 오리엔테이션</li> <li>주요학습내용 및 방법 : Introduct</li> <li>◆</li> <li>●</li> <li>●</li> <li>●</li> <li>1주 Q&amp;A 게시판 ●</li> </ul> | tion: What is Quality?                                                  | ♡<br>⊙<br>+ 자료 및 활동 추가                                                                                                    |
| <ul> <li>기본</li> </ul>                                                                                                    |                                                                         | 계한 추가                                                                                                    |
| <b>제목*</b> 질의용답                                                                                                    |                                                                         | 실과<br>등정 일시로부터(또는 특정 일시까지) 접속을 계한합니<br>다.                                                                                                    |
| <b>게시판 타입</b> Q&A 게시판                                                                                                    |                                                                         | 성적 학습자들은 사진에 특정한 점수를 획득해야 접속할 수 있<br>습니다.                                                                                                    |
| 원본 게시판 ID ⑦ 0                                                                                                    |                                                                         | 사용자 개인정보 대 필드에 기준하여 접속을 제한합니다.                                                                                                    |
| 설명                                                                                                    |                                                                         | 지한 설정 복잡한 로직을 적용할 수 있도록 일련의 중첩된 제한을<br>추가합니다.                                                                                                    |
|                                                                                                    |                                                                         | 취소                                                                                                    |
| r 접근 세한                                                                                                    |                                                                         |                                                                                                    |
| <ul> <li>✓ 십근 세한</li> <li>집근 제한</li> <li>이 활동을 이용</li> <li>④ 날까 중료</li> </ul>                                                                           | 하기 위해, 학습자는 다음의 조건에 해당 해야 합니다 文.<br>일시 文 2018 文 6월 文 18 文 19 文 : 00 文 × | 경근 제한<br>○ 활동을 이용하기 위해, 학습지는 다음의 조건에 해당 해야 합니다. • (등 이상의 초건 모두 해당해야 함 •<br>② 날짜 시작 열씨 • 2019 • 7월 • 3 • 11 •:05 • ×                                                   |
| <ul> <li>접근 세한</li> <li>이 활동을 이용</li> <li>④ 날짜 종료</li> <li>제한 추가</li> </ul>                                                                             | 하기 위해, 학습자는 다음의 조건에 해당 해야 합니다 V.<br>일시 V 2018 V 6월 V 18 V 19 V: 00 V ×  | 경근 제한<br>이 활동을 이용하기 위원, 학습거는 다음의 조건이 하당 해야 합니다 • (둘 이상의 조건 모두 해당해야 함 • *)<br>② 날짜 시각 입시 • 2019 • 7월 • 3 • 11 • : 05 • X<br>③ 날짜 종료 입시 • 2019 • 7월 • 3 • 11 • : 25 • X |

### 강의 개요 Q&A 및 해당 주차(일) Q&A 게시판에 글쓰기 제한을 설정합니다.

- '편집 모드' 상태에서 강의 개요 Q&A 또는 해당 주차(일)에 생성한 Q&A 게시판의
   '톱니바퀴-설정'을 클릭합니다.
- ② 접근 제한을 통해 학습자의 게시판 쓰기 제한 설정을 합니다.
  - 날짜: 시작 일시, 종료 일시 선택
  - ※ 학습이력현황을 이용해서 참여도 점수에 활용

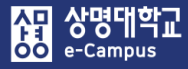

# 27. 채팅방 대화하기

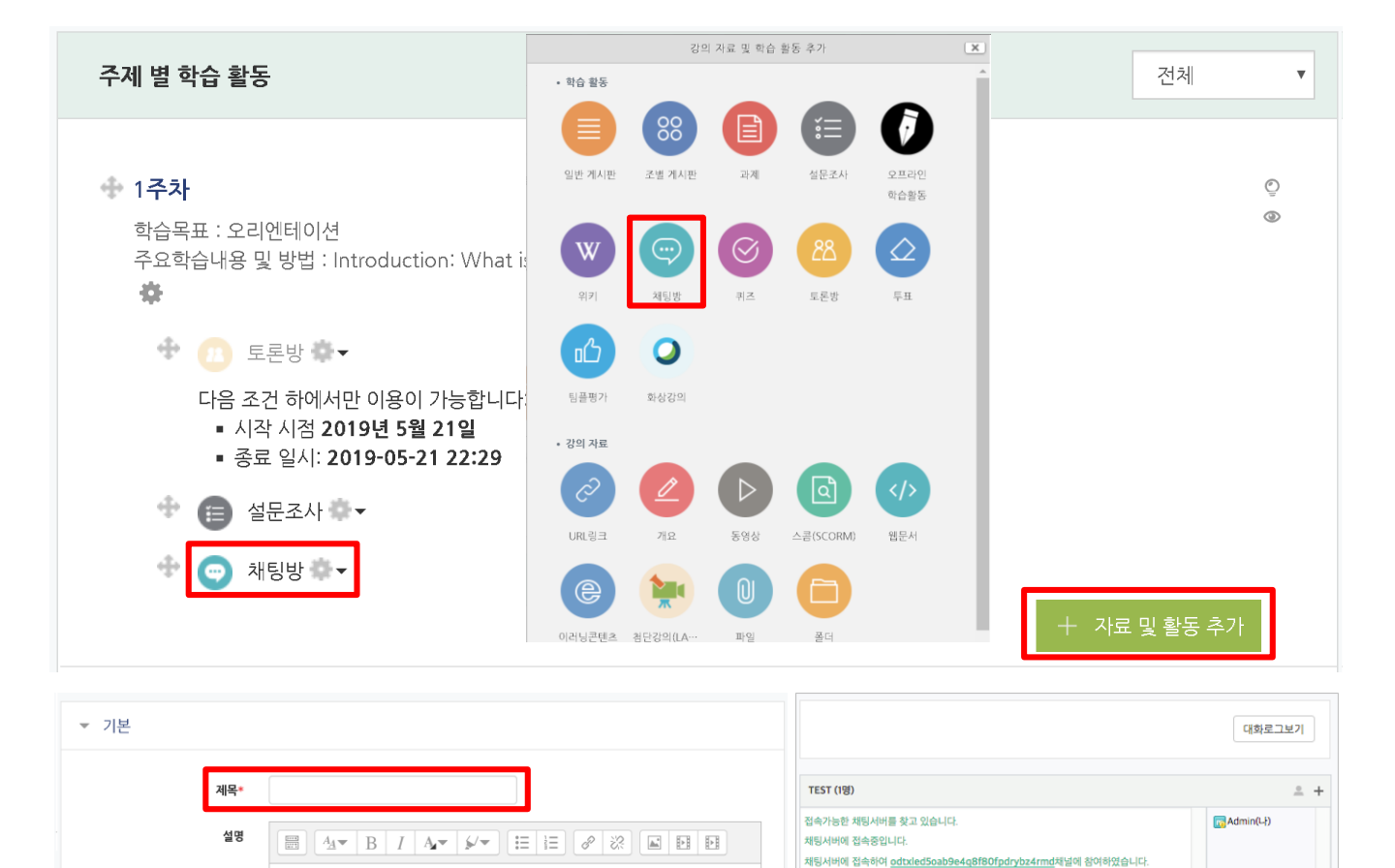

접속자목록을 불러오고 있습니다. 총 1명의 접속자목록을 불러왔습니다.

2016-08-22 15:27:39

| 메인 화면에 설명 보이기 ⑦    |                                     |                   |
|--------------------|-------------------------------------|-------------------|
| ▼ 채팅방 설정           |                                     | в / Ц Ж 🙃 🎜 🗭 🖃 🏷 |
| <b>채팅 시작 일시</b> 21 | 019 ▼ 3월 ▼ 5 ▼ 13 ▼ 42 ▼ 11 ● 8 월성화 |                   |
| 종료된 대화 내용 공개 이     | 비오 •                                |                   |

### 해당 주차(일)에 채팅을 진행할 수 있습니다.

- ① '편집 모드' 상태에서 해당 주차(일)의 '자료 및 활동 추가'를 클릭합니다.
- ② 학습 활동 '채팅방'을 클릭합니다.
- ③ 제목과 설명을 입력하고 채팅 시작 시점을 설정하여 등록합니다. 채팅 시작 일시를 지정했다면 시작 시점부터 채팅방에 입장할 수 있으며, 채팅 시작 일시를 지정하지 않은 경우 바로 채팅방으로 이동합니다. 편집하려면 대상의 '톱니바퀴-설정'을 통해 등록한 설정을 변경합니다.

SEND

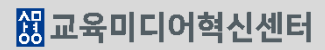

③ 투표 제목과 설명을 입력하고 '문항 표시 방법'에서 가로 배치, 세로 배치를 선택합니다.

2 학습 활동 '투표'를 클릭합니다.

① '편집 모드' 상태에서 해당 주차(일)의 '자료 및 활동 추가'를 클릭합니다.

해당 주차(일)에 투표를 진행할 수 있습니다.

| ▼ 기본            |                |
|-----------------|----------------|
|                 |                |
| 제목*             | 시험 보는 적당한 시간은? |
| 설명              |                |
|                 |                |
|                 |                |
| 메인 화면에 설명 보이기 🕐 |                |
| 문항 표시방법         | 가로 배치          |

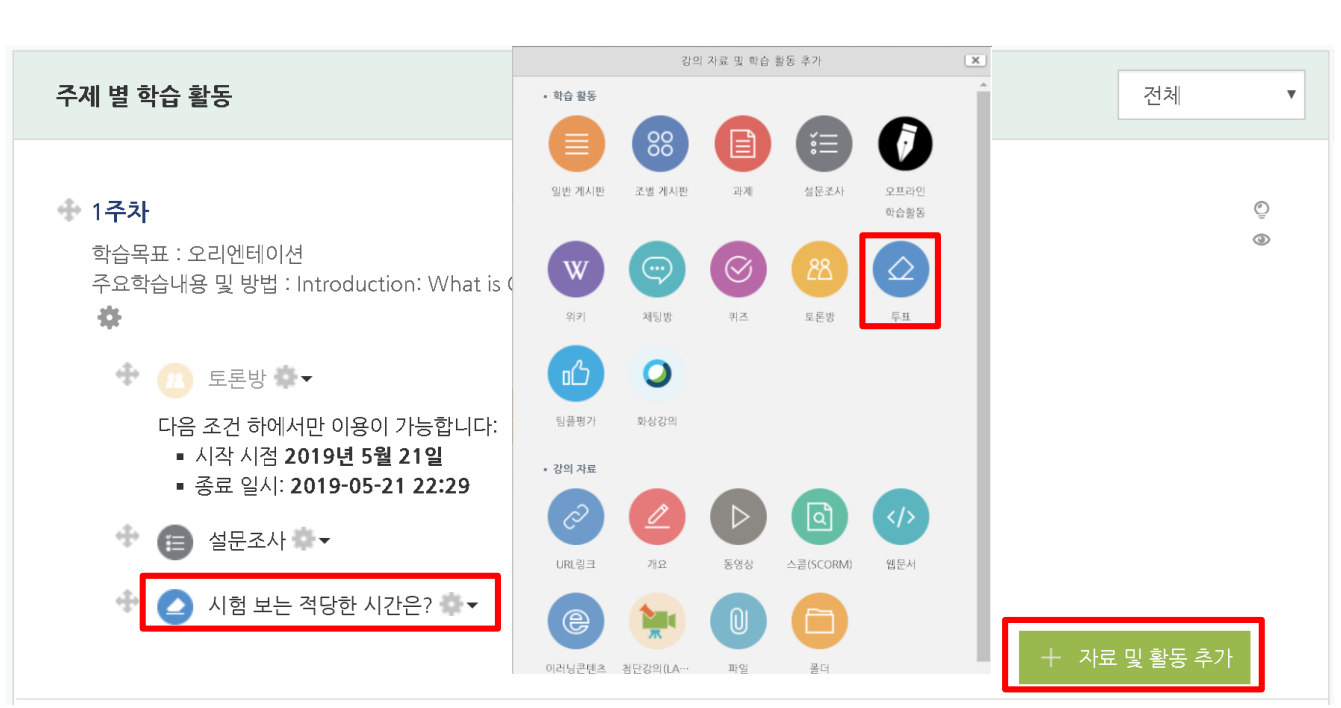

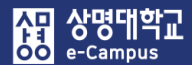

# 28. 투표 개설/확인하기

協교육미디어혁신센터

### ④ '문항'에서 학습자들이 선택할 선택지의 내용을 입력합니다.

| ▼ 문항   |          |     |                                           |
|--------|----------|-----|-------------------------------------------|
| 투표 응답니 | 내용 변경 허용 | 아니오 |                                           |
|        | 복수응답 허용  | 아니오 |                                           |
| 응답     | 정원 제한 ⑦  | 아니오 | 예로 선택하면 각 문항마다 몇 명이 선택할 수 있는지<br>제하 지정 가능 |
|        | 문항 1* 🕐  | 5교시 | 세한지승기승                                    |
|        | 제한 1     | 0   |                                           |
|        | 문항 2 🕐   | 6교시 |                                           |
|        | 제한 2     | 0   |                                           |
|        | 문항 3 🕐   | 7교시 |                                           |
|        | 제한 3     | 0   |                                           |
|        | 문항 4 🕐   | 8교시 |                                           |
|        | 제한 4     | 0   |                                           |

#### ⑤ '이용 기간 설정'에서 '응답 기간 체한'을 체크하고 투표 기간을 설정합니다.

| ▼ 이용 기간 설정  |                      | ▼ 결과          |                   |   |
|-------------|----------------------|---------------|-------------------|---|
| 응답 기간 제한    |                      |               |                   |   |
| 시작 일시 2019♥ | 11월 13 14 46 🕅 🛗     | 결과 공개         | 학습자에게 결과를 공개하지 않음 | ~ |
| 종료 일시 2019♥ | 11월 2 13 2 14 46 2 🛗 | 으다가 저비 고개     | 이며                |   |
| 미리보기 지원 💮 🛛 |                      | 0 814 0 2 0 1 | 0                 |   |

 ⑥ '결과'에서 투표 공개여부와 공개 시기를 선택합니다. 응답자 정보 공개를 익명으로 선택하면 학습자들에게 보여지는 결과에서 응답자를 익명으로 표시합니다.
 단, 교수자는 실명 확인이 가능합니다.

⑦ 개설한 투표 활동을 클릭하면 투표 현황을 확인할 수 있습니다.

| <익뗭일 경우> |      |       | <실명일 경우> |       |      |     |           |     |
|----------|------|-------|----------|-------|------|-----|-----------|-----|
| 투표 문항    | 응답 수 | 응답 비율 | 그래프 표시   | 투표 문항 | 미응답  | 5교시 | 6교시       | 7교시 |
| 미응답      | 12   | 85.7% |          | 응답수   | 12   | 0   | 1         | 1   |
| 5교시      | 0    | 0.0%  |          | 응답자   | : 인  |     | 다. 서울 CTI | □   |
| 6교시      | 1    | 7.1%  |          |       |      |     |           |     |
| 7교시      | 1    | 7.1%  |          |       | 학생02 |     |           |     |

# 29. 설문조사(개설하기)

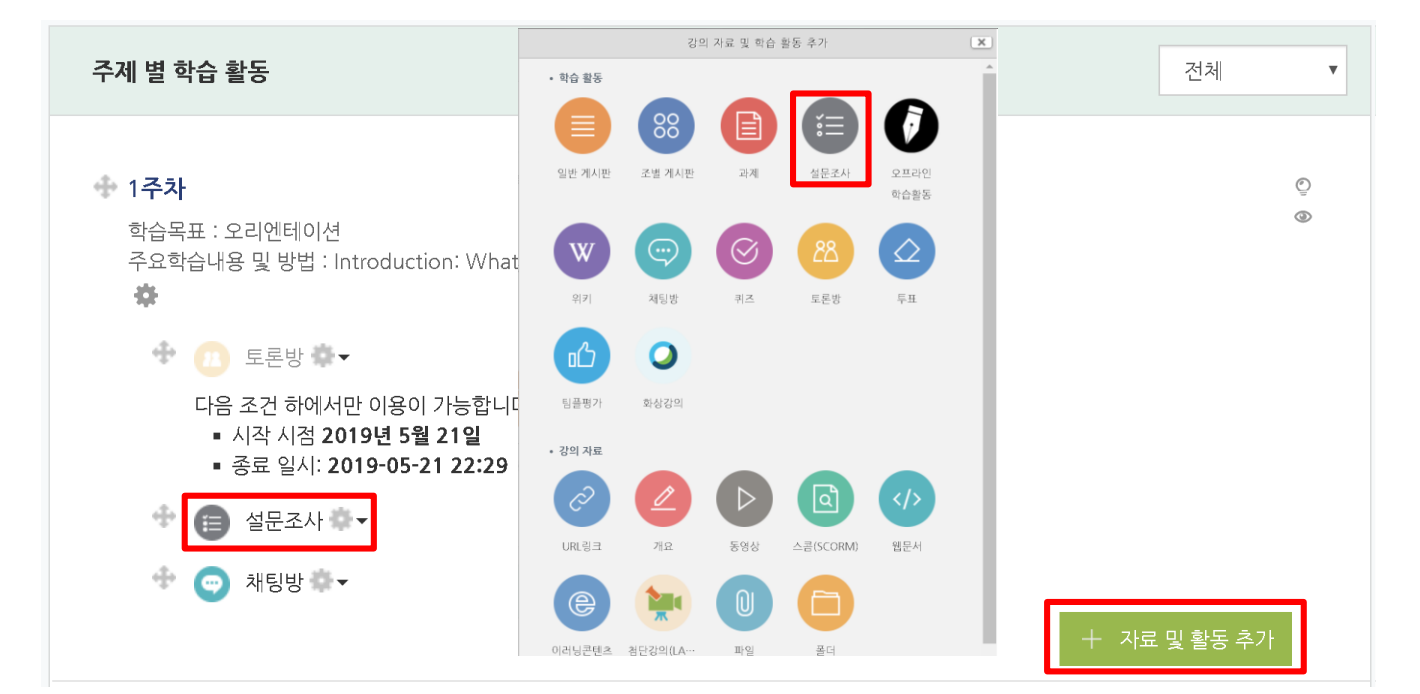

| ▼ 기본 |                                                                              |
|------|------------------------------------------------------------------------------|
| 제목*  | 설문조사                                                                         |
| 설명   |                                                                              |
|      |                                                                              |
|      |                                                                              |
| 메인 화 | 설명 보이기 ⑦                                                                     |
|      |                                                                              |
| ▼ 이용 | 기간 설정                                                                        |
| 시직   | 시 2019 ▼ 5월 ▼ 21 ▼ 10 ▼ 17 ▼ 23 23 23 20 20 20 20 20 20 20 20 20 20 20 20 20 |
| 종료   | 시 2019 🔻 6월 🔻 21 🔻 23 🔻 17 🔻 🛗 🖉 활성화                                         |

### 해당 주차(일)에 설문조사를 진행할 수 있습니다.

- ① '편집 모드' 상태에서 해당 주차(일)의 '자료 및 활동 추가'를 클릭합니다.
- ② 학습 활동 '설문조사'를 클릭합니다.
- ③ 설문조사 제목과 설명을 입력하고 '이용 기간 설정'에서 설문조사 기간을 설정합니다.

- ④ '설문조사 방법'에서 익명 여부, 다중 제출 여부 등을 설정합니다.
  - 사용자 이름 기록을 '익명'으로 선택하면 투표와 달리 교수자는 어느 학습자가 응답을 했는지 확인할 수 없습니다. '기명, 응답내용 공개'를 선택하면 응답하지 않은 학습자를 확인할 수 있습니다.

| ▼ 설문조사 방법         |       |
|-------------------|-------|
| 사용자 이름 기록         | 익명 ▼  |
| 다중 제출 허용 💿        | 아니도   |
| 설문 문항에 자동 번호 부여 🕐 | Cil 🔹 |

⑤ '설문조사 제출 후'에서 학습자들이 설문을 참여한 후 설문 안내 사항을 확인할 수 있게 하려면 안내 페이지 보기를 '예'로 선택합니다.

안내 페이지를 사용하지 않으면, 설문 완료 후 학습자는 강의실 기본 화면으로 이동합니다.

| 설문조사 제출 후 |                                                                         |
|-----------|-------------------------------------------------------------------------|
| 안내 페이지 보기 | 아니오 ▼ 설문에 참여한 후 안내 페이지 표시 여부                                            |
| 안내 내용     |                                                                         |
|           | '안내 페이지 보기'를 '예'로 설정한 경우<br>페이지에 표시되는 내용을 작성합니다.                        |
| 링크 주소 🕐   |                                                                         |
|           | 설문 완료 후 학습자를 다음 활동으로 자동으로 이동시키거나,<br>특정 자료를 보게 하는 경우 해당 위치의 URL을 입력합니다. |

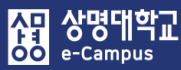

# 30. 설문조사(문항추가)

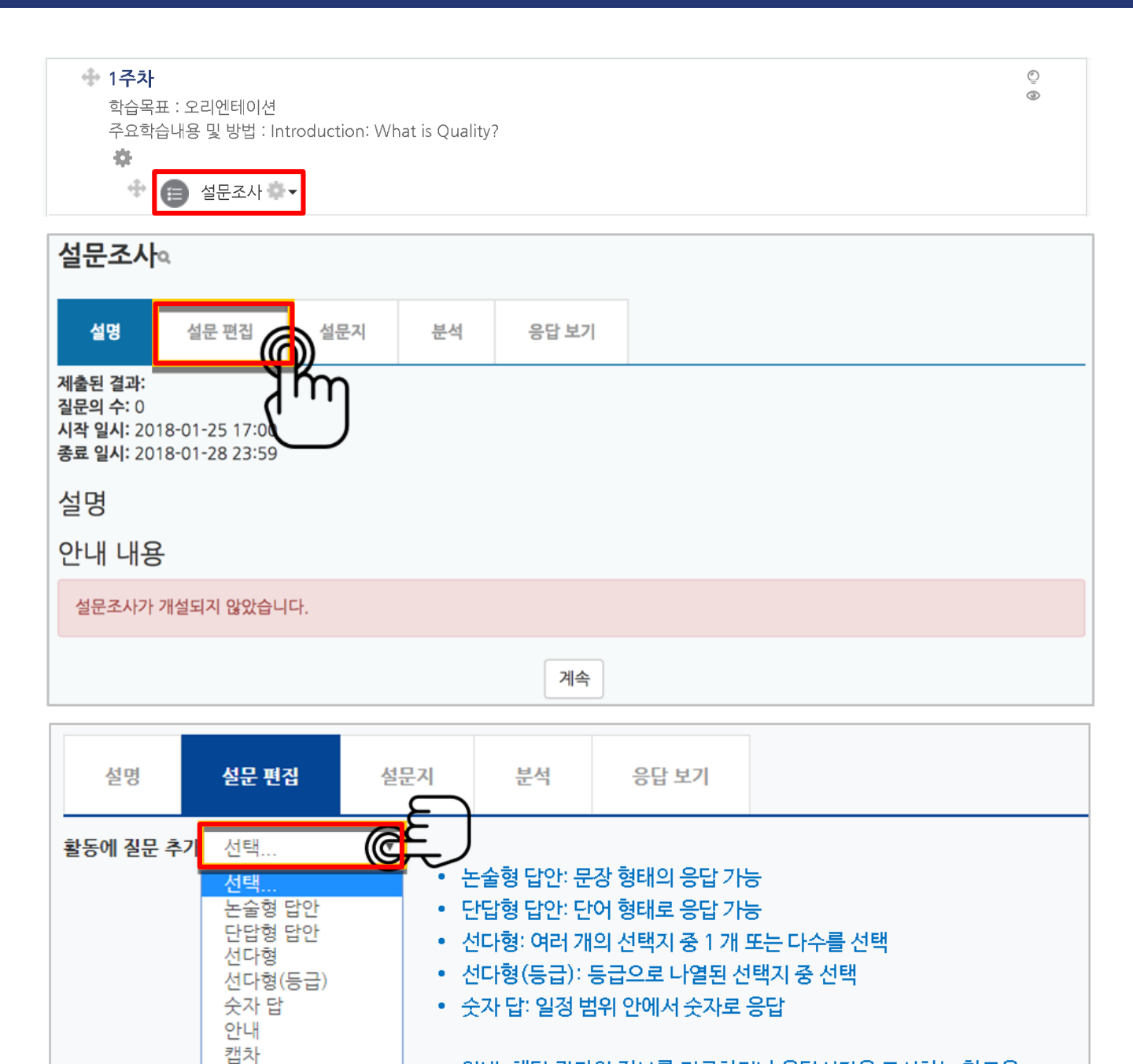

## 해당 주차(일)에 설문조사를 진행할 수 있습니다.

페이지 나눔 추가

표지

1 설문을 등록한 후에 설문 질문을 구성해야 합니다. 등록한 설문을 클릭합니다.
 2 '설문 편집' 탭을 선택하여 다양한 설문 문항을 추가합니다.

• 캡木: 현재는 지원되지 않는 기능 🖉

표지: 설문 문항의 카테고리

안내: 해당 강좌의 정보를 기록하거나 응답시간을 표시하는 참고용

• 페이지 나눔: 구분선이 추가되며, 구분선을 전후로 설문 페이지 분리

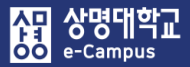

# 30. 설문조사(문항추가: 선다형)

| ▼ 선다형               |                                           |
|---------------------|-------------------------------------------|
| 필수                  |                                           |
| 질문                  | 상호작용 운영에 적합하다고 생각되는 항목은?                  |
| 표지                  |                                           |
| 정렬                  | 수직으로 *                                    |
| 선다형 응답 유형           | 선다형 - 1개 선택 ▼                             |
| 응답하지 않은 항목을 분석에서 제외 | 아니오 🔻                                     |
| 선택지 입력              | 한 줄에 한 개씩 입력하세요.<br>퀴즈<br>과제<br>토론<br>Q&A |
| 의존성 항목 🕐            | 선택 ▼                                      |
| 의존값                 |                                           |
| 순서                  | 6                                         |
|                     | 질문 저장 취소                                  |
| 메뉴                  | 섬명                                        |

| 메뉴                          | 설명                                                     |  |
|-----------------------------|--------------------------------------------------------|--|
| 필수                          | 선택 시 설문 참여자는 해당 질문에 필수로 응답해야 합니다.                      |  |
| 질문                          | 질문 내용을 작성합니다.                                          |  |
| 선다형 응답<br>유형                | 선택지 1개 선택(라디오버튼)/1개 선택(드롭다운 메뉴)/복수응답 중 선택합<br>니다.      |  |
| 정렬                          | 선택지의 정렬 방식(수직/수평)을 지정합니다.                              |  |
| 응답하지 않<br>은 항목을 분<br>석에서 제외 | '예'로 선택 시 설문조사의 '분석' 탭에서 응답하지 않은 항목은 분석대상<br>에서 제외됩니다. |  |
| 선택지 입력                      | 개별항목 입력 후 ENTER를 클릭하여 선택지를 입력합니다.                      |  |
| 순서                          | 전체 설문에서 해당 질문의 순서를 지정합니다.                              |  |

### 해당 주차(일)에 설문조사를 진행할 수 있습니다. (선다형)

① 필수여부, 질문내용을 입력하고, 선다형 응답 유형, 선택지 입력 등의 항목을 설정하여 저장합니다.

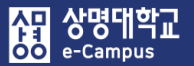

# 30. 설문조사(문항추가: 선다형 등급)

| ▼ 선다형(등급)           |                                                                |
|---------------------|----------------------------------------------------------------|
| 필수                  |                                                                |
| 질문                  | 상호작용 운영에 대해 어떻게 생각하시나요?                                        |
| 표지                  |                                                                |
| 정렬                  | 수직으로 *                                                         |
| 선다형 응답 유형           | 선다형 - 1개 선택 ▼                                                  |
| 응답하지 않은 항목을 분석에서 제외 | 아니오 •                                                          |
| 선택지 입력              | 한 줄에 한 개씩 입력하세요.<br>이/매우불만족<br>1/불만족<br>2/보통<br>3/만족<br>4/매우만족 |
| 의존성 항목 🕐            | 선택 •                                                           |
| 의존값                 |                                                                |
| 순서                  | 6                                                              |
|                     | 질문 저장 취소                                                       |
| 메드                  | 서며                                                             |

| 메뉴                          | 설명                                                                      |  |
|-----------------------------|-------------------------------------------------------------------------|--|
| 필수                          | 선택 시 설문 참여자는 해당 질문에 필수로 응답해야 합니다.                                       |  |
| 질문                          | 질문 내용을 작성합니다.                                                           |  |
| 선다형 응답<br>유형                | 선택지 1개 선택(라디오버튼)/1개 선택(드롭다운 메뉴)/복수응답 중 선택합<br>니다.                       |  |
| 정렬                          | 선택지의 정렬 방식(수직/수평)을 지정합니다.                                               |  |
| 응답하지 않<br>은 항목을 분<br>석에서 제외 | '예'로 선택 시 설문조사의 '분석' 탭에서 응답하지 않은 항목은 분석대상<br>에서 제외됩니다.                  |  |
| 선택지 입력                      | 개별항목 입력 후 ENTER를 클릭하여 선택지를 입력합니다.<br>이 때 "숫자/항목"으로 위 이미지와 같이 등급을 분류합니다. |  |
| 순서                          | 전체 설문에서 해당 질문의 순서를 지정합니다.                                               |  |

### 해당 주차(일)에 설문조사를 진행할 수 있습니다. (선다형 등급)

① 필수여부, 질문내용을 입력하고, 선다형 응답 유형, 선택지 입력 등의 항목을 설정하여 저장합니다.

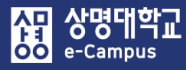

# 30. 설문조사(문항추가: 논술형)

| ▼ 논술형 답안 |          |
|----------|----------|
| 필수       |          |
| 질문       |          |
| 표지       |          |
| 넓이       | 30 •     |
| 길이(줄 개수) | 5        |
| 의존성 항목 🕐 | 선택 🔻     |
| 의존값      |          |
| 순서       | 6        |
|          | 질문 저장 취소 |

| 메뉴       | 설명                                |
|----------|-----------------------------------|
| 필수       | 선택 시 설문 참여자는 해당 질문에 필수로 응답해야 합니다. |
| 질문       | 질문 내용을 작성합니다.                     |
| 넓이       | 입력창의 넓이를 지정합니다.                   |
| 길이(줄 개수) | 입력창의 길이를 지정합니다.                   |
| 순서       | 전체 설문에서 해당 질문의 순서를 지정합니다.         |

### 해당 주차(일)에 설문조사를 진행할 수 있습니다. (논술형)

① 필수여부, 질문내용을 입력하고 여러 항목을 설정하여 저장합니다.

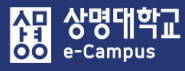

# 30. 설문조사(문항추가: 단답형)

| ▼ 단답형 답안   |          |  |
|------------|----------|--|
| 필수         |          |  |
| 질문         |          |  |
| 표지         |          |  |
| 입력창 넓이     | 30 •     |  |
| 허용 최대 문자 수 | 5        |  |
| 의존성 항목 🕐   | 선택 🔻     |  |
| 의존값        |          |  |
| 순서         | 6        |  |
|            | 질문 저장 취소 |  |

| 메뉴       | 설명                                |
|----------|-----------------------------------|
| 필수       | 선택 시 설문 참여자는 해당 질문에 필수로 응답해야 합니다. |
| 질문       | 질문 내용을 작성합니다.                     |
| 넓이       | 입력창의 넓이를 지정합니다.                   |
| 길이(줄 개수) | 입력창의 길이를 지정합니다.                   |
| 순서       | 전체 설문에서 해당 질문의 순서를 지정합니다.         |

### 해당 주차(일)에 설문조사를 진행할 수 있습니다. (단답형)

① 필수여부, 질문내용을 입력하고 여러 항목을 설정하여 저장합니다.

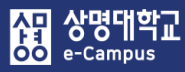

| ▼ 숫자 답   |            |
|----------|------------|
| 필수       |            |
| 질문       | 최소값과 최대값은? |
| 표지       |            |
| 최소값      | 0          |
| 최대값      | 10         |
| 의존성 항목 🕐 | 선택 🔻       |
| 의존값      |            |
| 순서       | 5          |
|          | 질문 저장 취소   |

| 메뉴  | 설명                                |
|-----|-----------------------------------|
| 필수  | 선택 시 설문 참여자는 해당 질문에 필수로 응답해야 합니다. |
| 질문  | 질문 내용을 작성합니다.                     |
| 최소값 | 지정한 숫자 범위 중 최소값인 수를 입력합니다.        |
| 최대값 | 지정한 숫자 범위 중 최대값인 수를 입력합니다.        |
| 순서  | 전체 설문에서 해당 질문의 순서를 지정합니다.         |

### 해당 주차(일)에 설문조사를 진행할 수 있습니다. (숫자 답)

① 필수여부, 질문내용을 입력하고, 최소값, 최대값 등의 항목을 설정하여 저장합니다.

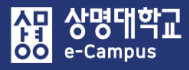

# 30. 설문조사(문항추가: 안내)

| <ul> <li>● 안내</li> </ul> |          |
|--------------------------|----------|
| 질문                       |          |
| 표지                       |          |
| 안내-유형                    | 응답시간 🔻   |
| 의존성 항목 🕐                 | 선택 •     |
| 의존값                      |          |
| 순서                       | 6        |
|                          | 질문 저장 취소 |

| 메뉴    | 설명                        |
|-------|---------------------------|
| 질문    | 질문 내용을 작성합니다.             |
| 안내-유형 | 강좌 약어/강좌의 소속 카테고리를 표시합니다. |
| 순서    | 전체 설문에서 해당 질문의 순서를 지정합니다. |

### 해당 주차(일)에 설문조사를 진행할 수 있습니다. (안내)

 '안내'는 설문조사의 문항은 아니지만, 문항과 함께 사용하여 설문 참여자에게 관련 정보를 제공할 수 있습니다.

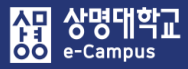

# 30. 설문조사(문항추가: 표지)

| ▼ 표지     |                       |
|----------|-----------------------|
|          | B I A▼ ダ▼ ☵ ☱ ♂ ಔ № № |
|          |                       |
|          |                       |
| 의존성 항목 🕐 | 선택 ▼                  |
| 의존값      |                       |
| 순서       | 6                     |
|          | 질문 저장 취소              |
|          |                       |

| 메뉴  | 설명                        |
|-----|---------------------------|
| 입력창 | 화면에 표시할 내용을 작성합니다.        |
| 순서  | 전체 설문에서 해당 질문의 순서를 지정합니다. |

### 해당 주차(일)에 설문조사를 진행할 수 있습니다. (표지)

 '표지'는 설문조사의 문항은 아니지만, 설문조사의 시작, 종료 또는 문항 사이에 부가적인 설명을 제공할 수 있습니다.

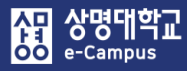

# 30. 설문조사(문항추가: 페이지 나누기)

| 설명                          | 설문 편집        | 설문지       | 분석       | 응답 보기            | 응답 안한 사람 보기 |        |
|-----------------------------|--------------|-----------|----------|------------------|-------------|--------|
| ▼ 내용                        |              |           |          |                  |             |        |
|                             |              | 페이지       | 나눔 추가    |                  |             |        |
| 미리보7                        | ?            |           |          |                  |             |        |
| <ul><li>(attendar</li></ul> | nce) 원격수업 운영 | 교육에 참석하셨  | 습니까?     |                  | (순서:6)      | ✿ ⅔    |
| ં બા<br>⊖ ભા                | - 요          |           |          |                  |             |        |
| ✤<br>페이지 나누;                | 7            |           |          |                  | (순/         | 낙:7) 🗙 |
| �<br>7 () 운영교4              | 육에서 추가로 배우져  | 사고자 하는 내용 | 은 무엇인가요? | ? (attendance-〉예 | ) (순서:8)    |        |
|                             |              |           |          |                  |             |        |

### 해당 주차(일)에 설문조사를 진행할 수 있습니다. (페이지 나눔 추가)

 '페이지 나눔 추가'는 설문조사의 문항은 아니지만, 질문 또는 질문 답변에 따라 이후 질문이 달라지는 경우 페이지 나눔을 추가하면 구분선을 기준으로 페이지가 나뉘어져 설문 참여자가 편하게 답변할 수 있도록 도와줍니다.

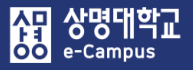

# 30. 설문조사(문항추가: 질문연계)

| ▼ 선다형 <b>&lt; (기준 질문)</b>      |                                                          |
|--------------------------------|----------------------------------------------------------|
| 필수                             |                                                          |
| <b>질문</b> 원격수업 운영 교육에 침        | 참석하셨습니까?                                                 |
| 표지 attendance                  | 문항을 구분할 수 있는 제목으로 영어로 입력하며<br>의존성 항목으로 선택될 문제인 경우 반드시 필요 |
| <b>정렬</b> 수직으로                 | v                                                        |
| <b>선다형 응답 유형</b> 선다형 - 1개 선택   | Y                                                        |
| <b>응답하지 않은 항목을 분석에서 제외</b> 아니오 | Y                                                        |
| <b>선택지 입력</b> 한 줄에 한 개씩 입력하세요  | 2.                                                       |
| 예<br>아니요                       |                                                          |
|                                | ▼ 노순혀 단안 ← (이조서 지묘)                                      |
| <b>의존성 항목 </b> ⑦ 선택            |                                                          |
| 의존값                            | 필수                                                       |
| <b>순서</b> 6                    | <b>질문</b> 운영교육에서 추가로 배우자고자 하는 내용은 <del>-</del>           |
| 질문 저장 취소                       | 표지                                                       |
| 페이지 나누기                        | 넓 <b>이</b> 70 · · ·                                      |
|                                | <b>길이(줄 개수)</b> 5 ▼                                      |
| 기준 질문의 표지 값 선택                 | 의존성 항목 ⑦ attendance 🔹                                    |
| 기준 질문 선택지 값 중 ㅎ                | 하나를 입력 이존값 예                                             |
|                                | <b>순서</b> 8 •                                            |
|                                | 질문 저장 취소                                                 |

### 해당 주차(일)에 설문조사를 진행할 수 있습니다. (질문 연계)

- ① 기준 질문 답변에 따라 다음 질문이 연계되는 경우 다음과 같이 진행합니다.
- ② 먼저 기준이 되는 질문을 생성한 후, '페이지 나눔 추가'를 선택합니다.
- 페이지가 나눠지면 새로운 질문을 추가하면 됩니다. 기준 질문에서 표지를 영문으로 입력 하고, 연계 질문에서 의존성 항목을 기준 질문 표지값으로 선택하고, 의존값에는 기준 질문 선택지 내용 중 하나를 입력하면 질문을 연계할 수 있습니다.

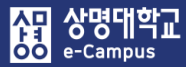

# 31. 설문조사(문항 저장/관리)

| 설명                | 설문 편집                                       | 설문지                                          | 분석                     | 응답 보기                       |                                            |
|-------------------|---------------------------------------------|----------------------------------------------|------------------------|-----------------------------|--------------------------------------------|
| ▼ 기존              | 설문 사용                                       |                                              |                        |                             |                                            |
|                   | 선택                                          |                                              |                        | ▼ 이 설                       | 문 사용                                       |
| ▼ 이 실             | 설문 목록을 새                                    | 템플릿으로 저                                      | 장                      |                             |                                            |
|                   | 제목                                          |                                              |                        | 공개                          | 새 설문으로 저장                                  |
| 설문지 삭제<br>설문 내보내기 | / 설문 가져오기                                   | · 설문 내보내기:<br>· 설문 가져오기:                     | 설문조사 등<br>내려받은 )       | 문항 모음을 XML<br>(ML 파일을 다른    | . <mark>파일로 다운로드</mark><br>강의실에서 업로드해서 재사용 |
| 설문 가져오            | .기<br>•기존 항목 삭제<br>•새 항목 덧붙얻<br>파일 파일을 선택하세 | ll (현재 항목 및 모든 응답)<br>l (기존 항목 및 지정된 값)<br>요 | 이 삭제됩니다.)<br>이 유지됩니다.) | 미리 저장한 문항이 삭지<br>꼭 확인해 주세요. | 해되지 않게                                     |
|                   | 2                                           | 첨부파달                                         | 일을 마우스로 끌어             | 놓으세요.                       |                                            |
| (                 | 설문조사 모듈에/<br>3 예 취소                         | 너 작성, 내보내기로 저장된                              | ! XML파일만 가져!           | 오기 가능합니다.                   |                                            |

### 해당 주차(일)에 설문조사를 진행할 수 있습니다. (문항 저장/관리)

- 설문지에 제목을 입력하고 템플릿으로 저장하면, '설문 내보내기'를 통해 필요한 때 다른 강좌에서 동일한 설문지를 재사용할 수 있습니다.
- ② '설문 가져오기'를 사용해서 이전에 만든 문항을 재사용하는 경우 상기 순서에 따라 XML 파일 추가해 주시면 됩니다.

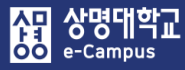

# 32. 설문조사(결과 분석하기)

| 주제 별                         | 학습 활동                                       |                |               |          |                 |                  | 전체    | •  |
|------------------------------|---------------------------------------------|----------------|---------------|----------|-----------------|------------------|-------|----|
| • 1 <b>주</b> 키<br>학습:<br>주요한 | 나<br>목표 : 오리엔테이션<br>학습내용 및 방법 : Int<br>실문조사 | roduction: Wha | t is Quality? |          |                 |                  |       | ٩  |
| 설명                           | 설문 편집                                       | 설문지            | 분석            | 응답 보기    |                 |                  |       |    |
|                              |                                             | •              |               | 엑        | 셀로 내보           | 내기               |       |    |
| 설문에 참여한 응답<br>해당설문의 문항 수:    | 개수: 5<br>3                                  |                |               |          |                 |                  |       |    |
|                              |                                             |                |               |          |                 |                  |       |    |
| 1. () 보강일을 선                 | 택하세요.                                       |                |               |          |                 |                  |       |    |
| - 월요일:                       | 0                                           |                |               |          |                 |                  |       |    |
| - 화요일:                       |                                             | 3 (60.00       | 0%)           |          |                 |                  |       |    |
| - 수요일:                       | 1 (20.00                                    | %)             |               |          |                 |                  |       |    |
| - 목요일:                       | 0                                           |                |               |          |                 |                  |       |    |
| - 금요일:                       | 1 (20.00                                    | %)             |               |          |                 |                  |       |    |
| 2 () 강의에 대하                  | 마족도록 서택하세요                                  |                |               |          |                 |                  |       |    |
| - 매우 불만족 (0                  | ): 0                                        |                |               |          |                 |                  |       |    |
| - 불만족 (1):                   |                                             | 1 (25.00 %)    |               |          | _               |                  |       |    |
| - 평균 (2):                    | 0                                           |                |               |          |                 |                  |       |    |
| - 만족 (3):                    |                                             | 1 (25,00 %)    |               |          |                 |                  |       |    |
| - 매우 만족 (4):                 |                                             | 2              | 2 (50.00 %)   |          |                 |                  |       |    |
| 평균: 3.00                     |                                             |                | 1171          | 012      | 1 11            | 1.1-771          |       |    |
|                              |                                             |                | 사건            | 이금       |                 | <b>글~~</b>       | 하므 사기 |    |
|                              |                                             |                |               | 543<br>( |                 | 2010-03-03 18-33 | 양족 작세 |    |
|                              |                                             |                |               | (위)      | 기명 응답<br>비이며 오디 | 14 C             |       |    |
|                              |                                             |                | 이며 우다 (٨)     | (012     | 마지원으로           |                  | 으다    | 보기 |
|                              |                                             |                | 7000(4)       |          |                 |                  | 0.8   |    |

### 해당 주차(일)에 설문조사를 진행할 수 있습니다. (결과분석)

- ① 미리 만들어 둔 '설문조사'를 클릭합니다.
- ② '분석'을 클릭하면 설문 결과를 확인할 수 있으며, 엑셀파일로도 저장이 가능합니다.
- ③ '응답 보기'를 클릭하면 개인 별 응답 내역을 확인할 수 있습니다.

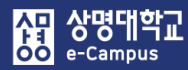

# V. 팀 학습

- 수동으로 매칭해야 합니다.
- '파일 선택'을 클릭하여 저장한 파일 첨부하고 '팀 등록하기'를 클릭하여 팀을 만듭니다.
- group: 팀명 grouping: 팀분류명 ※ 팀분류명(grouping)은 생략할 수 있지만, 팀(group)을 팀분류명(grouping)에
- 'organization(학부(과))', 'idnumber(학번)', 'name(이름)'은 자동 등록
- ② '엑셀 업로드'를 누릅니다. ③ '양식 다운로드'를 클릭하여 양식을 내려 받아 '팀명', '팀분류명'을 입력한 후 저장합니다.
- ① 강의실 홈-'기타 관리-팀 설정'을 클릭합니다.

### 엑셀 파일 업로드를 통해 학습자를 팀에 매칭하고 팀을 팀 분류에 매칭합니다.

|                       | 4                                                                                                    |                                                                                                    |                                                                                                    |                                                                                                 |                                                |                                            |                                               |
|-----------------------|----------------------------------------------------------------------------------------------------|----------------------------------------------------------------------------------------------------|----------------------------------------------------------------------------------------------------|-------------------------------------------------------------------------------------------------|------------------------------------------------|--------------------------------------------|-----------------------------------------------|
| 획서                    | 팀                                                                                                    |                                                                                                    |                                                                                                    |                                                                                                 |                                                |                                            |                                               |
| 목록                    | 1                                                                                                    |                                                                                                    |                                                                                                    |                                                                                                 |                                                |                                            |                                               |
| 실려                    |                                                                                                    | <b>류</b>                                                                                                    |                                                                                                    |                                                                                                 |                                                |                                            |                                               |
| <b>[관리 ▲</b>          |                                                                                                    |                                                                                                    |                                                                                                    |                                                                                                 |                                                |                                            |                                               |
| 직 안광<br>  축석부         |                                                                                                    |                                                                                                    |                                                                                                    |                                                                                                 |                                                |                                            |                                               |
| = 11                  |                                                                                                    | <b>팀 분류</b> 등록된 팀 분류가 없습니                                                                                                    | □. ▼                                                                                                  |                                                                                                 |                                                |                                            |                                               |
| :림 ▼                  |                                                                                                    | 검색 퇴명                                                                                                    | 검색                                                                                                    |                                                                                                 |                                                |                                            |                                               |
| *                     |                                                                                                    |                                                                                                    |                                                                                                    |                                                                                                 |                                                |                                            |                                               |
| 정                     |                                                                                                    |                                                                                                    |                                                                                                    |                                                                                                 | 엑셀 업로드                                         | 팀 자동 생성                                    | 팀 수동 생                                        |
|                       |                                                                                                    |                                                                                                    |                                                                                                    |                                                                                                 |                                                |                                            |                                               |
| _                     | - 번호                                                                                                    | 팀명                                                                                                    |                                                                                                    | 팀 분류                                                                                            | 구성원 수                                          | 팀원 지정                                      | 비고                                            |
| 행                     |                                                                                                    |                                                                                                    |                                                                                                    |                                                                                                 |                                                |                                            |                                               |
|                       |                                                                                                    |                                                                                                    |                                                                                                    |                                                                                                 |                                                |                                            |                                               |
| 록<br>-                | 팀 엑셀 업회                                                                                                    | <u>루드</u>                                                                                                    |                                                                                                    |                                                                                                 |                                                |                                            |                                               |
| 록<br>성강생 승인           | 팀 엑셀 업회                                                                                                    | <u> </u>                                                                                                    |                                                                                                    |                                                                                                 |                                                |                                            |                                               |
| 록<br>성강생 승인<br>출석부설정  | <b>팀 엑셀 업</b><br>양식(문서)을 내                                                                                                    | <b>로.드.</b><br>려받아 아래와 같이 입력합니다.                                                                                                    |                                                                                                    |                                                                                                 |                                                |                                            |                                               |
| 록<br>경강생 승인<br>출석부설정  | <b>팀 엑셀 업</b><br>양식(문서)을 내<br>문서를 저장하고                                                                                                    | <b>로 드</b><br>려받아 아래와 같이 입력합니다.<br>1 업로드하여 학습자를 팀에 매칭하고 팀                                                                                                    | 팀을 팀분류에 매칭할 수 !                                                                                       | 있습니다.                                                                                           |                                                |                                            |                                               |
| 록<br>성강생 승인<br>출석부설정  | <mark>팀 엑셀 업</mark><br>양식(문서)을 내<br>문서를 저장하고<br>'organization'                                                                                      | <b>로 드</b><br>려받아 아래와 같이 입력합니다.<br>1 업로드하여 학습자를 팀에 매칭하고 팀<br><b>: 학부(과)</b>                                                                                                    | 팀을 팀분류에 매칭할 수 !                                                                                       | 있습니다.                                                                                           |                                                |                                            |                                               |
| 록<br>성강생 승인<br>출석부설경  | <b>팀 엑셀 업</b><br>양식(문서)을 나<br>문서를 저장하고<br>'organization'<br>'idnumber' :<br>'anome' 이루                                                              | 로드<br>려받아 아래와 같이 입력합니다.<br>1 업로드하여 학습자를 팀에 매칭하고 팀<br><b>: 학부(과)</b><br><b>[번</b>                                                                                                 | 팀을 팀분류에 매칭할 수 !                                                                                       | 있습니다.                                                                                           |                                                |                                            |                                               |
| 록<br>냉강생 승인<br>출석부설정  | <b>팀 엑셀 업</b><br>양식(문서)을 나<br>문서를 저장하고<br>'organization'<br>'idnumber' : 핵<br>'name' : 이름<br>'group' : 팀 명                                          | 로드<br>려받아 아래와 같이 입력합니다.<br>2 업로드하여 학습자를 팀에 매칭하고 팀<br><b>: 학부(과)</b><br><b>:번</b>                                                                                                 | 팀을 팀분류에 매칭할 수 :                                                                                       | 있습니다.                                                                                           |                                                |                                            |                                               |
| 록<br>당강생 승인<br>출석부설정  | <b>팀 엑셀 업</b><br>양식(문서)을 내<br>문서를 저장하고<br>'organization'<br>'idnumber' : 핵<br>'name' : 이름<br>'group' : 팀 명<br>'grouping' : 팀                        | 로드<br>려받아 아래와 같이 입력합니다.<br>2 업로드하여 학습자를 팀에 매칭하고 팀<br><b>: 학부(과)</b><br><b>!번</b><br>분류명                                                                                          | 팀을 팀분류에 매칭할 수 !                                                                                       | 있습니다.                                                                                           |                                                |                                            |                                               |
| 록<br>성강생 승인<br>출석부설경  | <b>팀 엑셀 업</b><br>양식(문서)을 나<br>문서를 저장하고<br>'organization'<br>'idnumber' : 행<br>'name' : 이름<br>'group' : 팀 명<br>'grouping' : 틸<br>팀분류명(팀 프            | 로드<br>려받아 아래와 같이 입력합니다.<br>1 업로드하여 학습자를 팀에 매칭하고 팀<br><b>: 학부(과)</b><br><b>: 학부(과)</b><br>분 <b>면</b><br>분류명<br>로젝트 이름)은 생략할 수 있지만, 팀(gr                                           | 팀을 팀분류에 매칭할 수 !<br>oup)을 팀 분류(팀 프로?                                                                   | 있습니다.<br>빅트)에 수동으로                                                                              | 매칭해야 합니                                        | сł.                                        |                                               |
| 록<br>(강생 승인<br>출석부설경  | <b>팀 엑셀 업</b><br>양식(문서)을 나<br>문서를 저장하고<br>'organization'<br>'idnumber' : 혐<br>'name' : 이름<br>'group' : 팀 명<br>'grouping' : 팀                        | 로드<br>려받아 아래와 같이 입력합니다.<br>2 업로드하여 학습자를 팀에 매칭하고 팀<br><b>: 학부(과)</b><br><b>!번</b><br>분류명<br>문젝트 이름)은 생략할 수 있지만, 팀(gr                                                              | 팀을 팀분류에 매칭할 수 (<br>oup)을 팀 분류(팀 프로?                                                                   | 있습니다.<br>빅트)에 수동으로                                                                              | 매칭해야 합니!<br>c                                  | Сł.                                        | F                                             |
| 록<br>[강생 승인<br>출석부설경  | <b>팀 엑셀 업</b><br>양식(문서)을 내<br>문서를 저장하고<br>'organization'<br>'idnumber' : 함<br>'name' : 이름<br>'group' : 팀 명<br>'grouping' : 팀<br>팀분류명(팀 프            | 로드<br>려받아 아래와 같이 입력합니다.<br>2 업로드하여 학습자를 팀에 매칭하고 팀<br><b>: 학부(과)</b><br><b>!번</b><br>분류명<br>로젝트 이름)은 생략할 수 있지만, 팀(gr                                                              | 팀을 팀분류에 매칭할 수 (<br>oup)을 팀 분류(팀 프로<br>1 organization                                                  | 있습니다.<br>빅트)에 수동으로<br>B<br>idnumber                                                             | 매칭해야 합니<br>C<br>name                           | 다.<br>group                                | E<br>grouping                                 |
| 록<br>[강생 승인<br>출석부설경  | <b>팀 엑셀 업</b><br>양식(문서)을 나<br>문서를 저장하고<br>'organization'<br>'idnumber' : 혐<br>'group': 팀 명<br>'grouping': 팀<br>팀분류명(팀 프<br>침부파일                     | 로드<br>려받아 아래와 같이 입력합니다.<br>2 업로드하여 학습자를 팀에 매칭하고 팀<br><b>: 학부(과)</b><br><b>1번</b><br>로젝트 이름)은 생략할 수 있지만, 팀(gr<br>파일 선택<br><b>3</b> <sup>11</sup> 된 파일 없음                          | 임을 팀분류에 매칭할 수 9<br>oup)을 팀 분류(팀 프로격<br>1 organization<br>9 여사콘텐츠전공                                    | 있습니다.<br>빅트)에 수동으로<br>B<br>idnumber<br>2 i                                                      | 매칭해야 합니!<br>c<br>name<br>૨ :                   | 다.<br>면<br>명roup<br>팀A                     | E<br>grouping<br>팀분류1                         |
| 록<br>[강상생 승인<br>출석부설경 | <b>팀 엑셀 업</b><br>양식(문서)을 나<br>문서를 저장하고<br>'organization'<br>'idnumber' : 램<br>'name' : 이름<br>'group' : 팀 명<br>'grouping' : 팀<br>팀분류명(팀 프<br>첨부파일    | 로드<br>려받아 아래와 같이 입력합니다.<br>2 업로드하여 학습자를 팀에 매칭하고 팀<br>: 학부(과)<br>1번<br>분류명<br>로젝트 이름)은 생략할 수 있지만, 팀(gr<br>파일 선택 3 <sup>11</sup> 된 파일 없음<br>팀 등록하기 양식 다운로드                         | 임을 팀분류에 매칭할 수 (<br>oup)을 팀 분류(팀 프로<br>4<br>1 organization<br>2 역사콘텐츠전공<br>9 역사콘텐츠전공                   | 있습니다.<br>빅트)에 수동으로<br>8<br>idnumber<br>2<br>1                                                   | 매칭해야 합니<br>C<br>제매e<br>레 1                     | 다.<br>D<br>group<br>팀A<br>팀A               | E<br>grouping<br>팀분류1<br>팀분류1                 |
| 록<br>[강생 승인<br>출석부설경  | <b>팀 엑셀 업</b><br>양식(문서)을 나<br>문서를 저장하고<br>'organization'<br>'idnumber' : 혐<br>'group' : 팀 명<br>'grouping' : 팀<br>팀분류명(팀 프<br>첨부파일                   | 로드<br>려받아 아래와 같이 입력합니다.<br>2 업로드하여 학습자를 팀에 매칭하고 팀<br><b>: 학부(과)</b><br><b>!번</b><br>분류명<br>로젝트 이름)은 생략할 수 있지만, 팀(gr<br>파일 선택<br>집 <sup>!</sup> 된 파일 없음<br>팀 등록하기 양식 다운로드         | 팀을 팀분류에 매칭할 수 1<br>oup)을 팀 분류(팀 프로<br>1 organization<br>2 역사콘탄츠전공<br>3 역사콘탄츠전공                        | 있습니다.<br>빅트)에 수동으로<br>8<br>idnumber<br>2<br>2                                                   | 매칭해야 합니<br>c<br>ame<br>국 ·                     | 다.<br>D<br>group<br>팀A<br>팀A               | E<br>grouping<br>팀분류1<br>팀분류1<br>팀분류2         |
| 록<br>성강생 승인<br>출석부설경  | <b>팀 엑셀 업</b><br>양식(문서)을 내<br>문서를 저장하고<br>'organization'<br>'idnumber' : 행<br>'group' : 팀 명<br>'grouping' : 팀<br>팀분류명(팀 프<br>첨부파일                   | 로드<br>려받아 아래와 같이 입력합니다.<br>2 업로드하여 학습자를 팀에 매칭하고 팀<br>: <b>학부(과)</b><br><b>I번</b><br>분류명<br>로젝트 이름)은 생략할 수 있지만, 팀(gr<br>파일 선택 3 <sup>11</sup> 된 파일 없음<br>팀 등록하기 양식 다운로드           | 임을 팀분류에 매칭할 수 9<br>oup)을 팀 분류(팀 프로<br>4<br>1 organization<br>2 역사콘텐츠전공<br>3 역사콘텐츠전공<br>4 영어교육과        | 있습니다.<br>빅트)에 수동으로<br>8<br>idnumber<br>2<br>1<br>2<br>1                                         | 매칭해야 합니<br>c<br>1 1<br>1 1<br>3 1              | 다.<br>D<br>GRA<br>팀A<br>팀A<br>팀B           | E<br>grouping<br>팀분류1<br>팀분류1<br>팀분류2         |
| 록<br>성강생 승인<br>출석부설경  | <b>팀 엑셀 업</b><br>양식(문서)을 내<br>문서를 저장하고<br>'organization'<br>'idnumber' : 핵<br>'group': 팀 명<br>'grouping' : 팀<br>팀분류명(팀 프<br>첨부파일                    | 로 드<br>려받아 아래와 같이 입력합니다.<br>2 업로드하여 학습자를 팀에 매칭하고 팀<br><b>: 학부(과)</b><br><b>!번</b><br>분류명<br>로젝트 이름)은 생략할 수 있지만, 팀(gr<br>파일 선택 3 <sup>11</sup> 된 파일 없음<br>팀 등록하기 양식 다운로드<br>3     | Bl을 팀분류에 매칭할 수 9<br>oup)을 팀 분류(팀 프로<br>1 organization<br>2 역사콘텐츠전공<br>3 역사콘텐츠전공<br>4 영어교육과<br>5 영어교육과 | 있습니다.<br>비트)에 수동으로<br>8<br>idnumber<br>2<br>2<br>i<br>2<br>i<br>2<br>i<br>0<br>2<br>c<br>i<br>0 | 내 칭해야 합니!<br>C<br>name<br>국민 !<br>국민 !<br>국민 ! | 다.<br>D<br>Group 5<br>편A 5<br>편B 6<br>편B 7 | E<br>grouping<br>팀분류1<br>팀분류1<br>팀분류2<br>팀분류2 |
| 록<br>성강생 승인<br>출석부설경  | <b>팀 엑셀 업</b><br>양식(문서)을 나<br>문서를 저장하고<br>'organization'<br>'idnumber' : 램<br>'name' : 이름<br>'grouping' : 팀 명<br>'grouping' : 팀<br>팀분류명(팀 프<br>첨부파일 | 로 드<br>려받아 아래와 같이 입력합니다.<br>2 업로드하여 학습자를 팀에 매칭하고 팀<br><b>: 학부(과)</b><br>1분류명<br>로젝트 이름)은 생략할 수 있지만, 팀(gr<br>파일 선택 3 <sup>11</sup> 된 파일 없음<br>팀 등록하기 양식 다운로드<br>3<br>파일 선택 선택된 파일 | 임을 팀분류에 매칭할 수 9<br>oup)을 팀 분류(팀 프로<br>1 organization<br>2 역사콘텐츠전공<br>3 역사콘텐츠전공<br>4 영어교육과<br>5 영어교육과  | 있습니다.<br>회트)에 수동으로<br>8<br>idnumber<br>2<br>1<br>2<br>1<br>2<br>1<br>2                          | 대칭해야 합니<br>C<br>제ame<br>김 태<br>외<br>제<br>문     | 다.<br>D<br>Group<br>팀A<br>팀A<br>팀B<br>팀B   | E<br>grouping<br>팀분류1<br>팀분류1<br>팀분류2<br>팀분류2 |

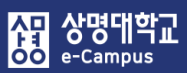

강의실 홈 강의정보 🔺 • 강의계획/

# 1. 팀 만들기(엑셀 업로드 생성)
# 2. 팀 만들기(팀 자동 생성)

| 강의실 홈                                                                                                    | -     |                                                | > 팀                   |                              |                         |          |         |         |
|----------------------------------------------------------------------------------------------------|-------|------------------------------------------------|-----------------------|------------------------------|-------------------------|----------|---------|---------|
| 강의정보 ▲         · 강의계획서         · 참여자목록         · 강좌 분석         성적/출석관리 ▲         · 학습이력현황         · 온라인출석부         · 성격부         수강상 알림 ↓         기타관리 ▲ | -     |                                                | 임<br>팀 분류 등:<br>검색 팀명 | 록된 팀 분류가 없습니다. V<br>검색       |                         |          | 2       |         |
| 1<br>· 강좌설정<br>· 팀 설정                                                                                                    |       |                                                |                       |                              |                         | 엑셀 업로드   | 팀 자동 생성 | 팀 수동 생성 |
| • 팀원<br>• 문제 은행<br>• 강좌기록<br>• 조교/청강생 승인                                                                                                    |       | 번호           등록된 그룹이 없습니다.           선택된 항목 색계 |                       | 팀영                           | 팀 분류                    | 구성원수     | 팀원 지정   | 비고      |
| ▼ 일반                                                                                                    |       |                                                |                       |                              |                         |          |         |         |
|                                                                                                    | [     | 팀이름 만들기 규칙* ⑦                                  | 팀@                    |                              |                         |          |         |         |
|                                                                                                    |       | 팀 생성 기준                                        | 팀의 수                  |                              | ~                       |          |         |         |
|                                                                                                    | 생성할 팀 | 또는 팀별 구성원의 수*                                  |                       |                              |                         |          |         |         |
| ▼ 팀원                                                                                                    |       |                                                |                       |                              |                         |          |         |         |
|                                                                                                    | 선     | 택할 팀원의 강좌 내 역할                                 | 학생                    |                              | ~                       |          |         |         |
|                                                                                                    |       | 구성원 할당                                         | 무작위로                  | 팀원 할당을                       | -무작위, 이름순,              | 학번순으로    | 할지 선택힙  | 남니다.    |
|                                                                                                    |       | 마지막 작은 팀 방지                                    |                       | 팀원 수로 팀을 나누는<br>인원이 작게 되는 것을 | · 경우에만 활성호<br>· 방지해줍니다. | 화 되며, 마지 | 막 팀의    |         |

### 팀 자동 생성을 통해 학습자를 팀에 매칭하고 팀을 팀 분류에 매칭합니다.

- ① 강의실 홈-'기타 관리-팀 설정'을 클릭합니다.
- ② '팀 자동 생성'을 누릅니다.
- ③ 팀 자동 생성 화면에서 '팀이름 만들기 규칙' 항목에 와일드 카드 문자를 사용해서 팀명 규칙을 정의합니다. - 팀 @: 팀A, 팀B, 팀C - 팀 #: 팀1, 팀2, 팀3
- ④ '팀 생성 기준'에서 '팀의 수' 또는 '팀별 팀원수'로 팀을 생성할지를 결정합니다.
  2개 팀을 만들려면 '팀 생성 기준'을 '팀의 수'로 선택하고, '생성할 팀 또는 팀원 구성원의 수'를 2로 입력합니다.
- ⑤ 팀원 구성과 관련해서 상세한 옵션을 선택할 수 있습니다.

# 2. 팀 만들기(팀 자동 생성)

⑥ 강좌 내 수업에 여러 개의 팀 활동이 있는 경우, 팀 분류를 통해 팀들을 구분할 수 있습니다.
 팀 분류가 필요 없는 경우 '자동 생성 팀의 소속 팀 분류'를 '팀 분류 없음'으로 선택합니다.
 팀 분류가 필요한 경우는 '해당 팀 분류'를 선택하시면 됩니다.

※ 만들어 둔 팀 분류가 없다면 '1. 팀 만들기: 팀 분류'를 참고해서 만듭니다.

| ▼ 팀분류 |                  |         |   |
|-------|------------------|---------|---|
|       | 자동 생성 팀의 소속 팀 분류 | 팀 분류 없음 | ~ |
|       | 팀 분류명            |         |   |

⑦ 팀 자동 생성 화면 하단의 '미리보기'를 클릭하여 팀, 팀원, 구성원 수를 확인하신 후,
 '등록' 버튼을 눌러 자동 팀 생을 완료합니다.

|                            | 미리보기 등록 취소         |            |
|----------------------------|--------------------|------------|
| 이 양식에는 *로 표시된 필수 항목이 있습니다. |                    |            |
| 팀 미리보기                     |                    |            |
| 팀 (2)                      | 팀원                 | 구성원 수 (11) |
| 팀 A                        | , 학생03, 학생02, 학생05 | 6          |
| 팀 B                        | 학생01, , 학생04, ,    | 5          |

# 3. 팀 만들기(팀 수동 생성)

協교육미디어혁신센터

| 강의실 홈                                                                                                    |                                                                                                    |
|----------------------------------------------------------------------------------------------------|----------------------------------------------------------------------------------------------------|
| 강의경보 ▲         · 강의계획서         · 참여자목록         · 강좌 분석         성적/출석관리 ▲         · 학습이력현황         · 온라인출석부         · 성적부         수강생 알림 ▼         기타 관리 ▲         · 강좌설정         · 강좌설정 | 팀           팀 분류           팀 분류           등 분류           등 분류           증목된 팀 분류가 없습니다.           검색           팀명           검색           팀명           검색           팀 가동 생정                                                                                                    |
| · 팀원                                                                                                    | 번호         팀명         팀 분류         구성원 수         팀원 지정         비고                                                                                                    |
| • 문제 은행                                                                                                    | 등록된 그룹이 없습니다.                                                                                                    |
| • 조교/청강생 승인                                                                                                    | 선택된 항목 삭계                                                                                                    |
| <ul> <li>▼ 기본</li> <li>팀명*</li> <li>팀 식별번호 (?)</li> <li>팀 설명</li> </ul>                                                                                                    | 팀명은 '팀A' 또는 '팀1' 등으로 정의함         Image: Area by the image: Area by the image: Area by t |
| 등록키 ⑦                                                                                                    | 양호보임                                                                                                    |
| 사진 숨기기                                                                                                    | णप्र ,                                                                                                    |
| 새 사진 ⑦                                                                                                    | 파일을 선택하세요<br>점부파일을 마우스로 끌어 놓으세요.                                                                                                    |
| <b>팀 수동 생성</b><br>① 강의실 홈-'<br>② '팀 수동 생                                                                                                    | <b>5을 통해 학습자를 팀에 매칭하고 팀을 팀 분류에 매칭합니다.</b><br>'기타 관리-팀 설정'을 클릭합니다.<br><mark>성</mark> '을 누릅니다.                                                                                                    |

③ 팀명과 팀 설명을 작성한 후 저장을 클릭하여 팀을 만듭니다. (동일 방법으로 추가 팀 생성)

## 協교육미디어혁신센터

| ■ 1 과제팀A                             |                     | 0명 보기 | 팀원 지정 | 편집 삭제 |
|--------------------------------------|---------------------|-------|-------|-------|
| 선택된 항목 삭제                            |                     |       |       |       |
| 사용자를 팀에 추가/제거                        |                     |       |       |       |
| 팀원                                   | 예비 회원               |       |       |       |
| <b>검색</b> 검색                         | 검색 검색               |       |       |       |
| <ul> <li>4 (5) 최학생 (1006)</li> </ul> | 🕈 🧖 진교수 (t002)      |       |       |       |
|                                      | 🕈 🤗 유교수 (t001)      |       |       |       |
|                                      | <ul> <li></li></ul> |       |       |       |
|                                      | 🕈 🂽 김학생 (t003)      |       |       |       |
|                                      | 🕈 😱 이학생 (t004)      |       |       |       |
| 팀으로 돌아감                              | 🛧 👩 박학생 (t005)      |       |       |       |
| 🛯 번호 팀명                              | 팀 분류                | 구성원 수 | 팀원 지정 | 비고    |
| ■ 1 과제팀A                             |                     | 2명 보기 | 팀원 지정 | 편집 삭제 |
| 선택된 항목 <mark>삭제</mark>               |                     |       |       |       |

팀 분류

구성원 수

팀원 지정

비고

|             |   | >ㄱᅴ ㅗ기 ᆯ      | 리카에서 티션드                  |    | ᆼᅬᆻᆫᄭ | 4000   | 1-1.    |         |
|-------------|---|---------------|---------------------------|----|-------|--------|---------|---------|
| 강의실 홈       | - |               | > 팀                       |    |       |        |         |         |
| 강의정보 🔺      |   |               |                           |    |       |        |         |         |
| • 강의계획서     |   | 티             |                           |    |       |        |         |         |
| • 참여자목록     |   |               |                           |    |       |        |         |         |
| · 강좌 분석     |   |               |                           |    |       |        |         |         |
| 성적/출석관리 ▲   |   | 님 김 문듀        |                           |    |       |        |         |         |
| • 학습이력현황    |   |               |                           |    |       |        |         |         |
| • 온라인출석부    |   |               | <b>티 뷰류</b> 등록되 틴 부르가 없습니 |    |       |        |         |         |
| • 성적부       |   |               |                           |    |       |        |         |         |
| 수강생 알림 ▼    |   |               | 검색 팀명                     | 검색 |       |        |         |         |
| 기타 관리 🔺     |   |               |                           |    |       |        |         |         |
| • 강좌설정      |   |               |                           |    |       | 엑셀 업도드 | 팀 사종 생성 | 김 수종 생정 |
| · 팀 설정      |   |               |                           |    |       |        |         |         |
| · 팀원        |   | 빈호            | 팀명                        |    | 팀 분류  | 구성원 수  | 팀원 지정   | 비고      |
| • 문제 은행     |   | 등록된 그룹이 없습니다. |                           |    |       |        |         |         |
| • 강좌기록      |   |               |                           |    |       |        |         |         |
| · 조교/청강생 승인 |   | 선택된 양목 삭제     |                           |    |       |        |         |         |

⑥ '구성원 스' 하모이 '보기'를 클리해서 팀원으로 잘 지정되었느지 화이하니다

팀명

번호

해당 팀에 팀원들을 모두 추가하고, '팀으로 돌아감'을 누릅니다.

- 끌어다 놓습니다. 만약 팀원으로 이동한 학습자를 삭제하려면 역으로 드래그 하시면 됩니다.
- ④ 만들어진 팀에 팀원을 추가하기 위해 우측 '팀원 지정'을 클릭합니다. ⑤ 예비 회원 영역에서 팀원으로 추가할 학습자 이름 앞의 십자가를 드래그하여 '팀원' 영역에

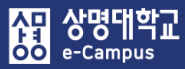

# 4. 팀 만들기(팀 분류 생성)

| 강의실                                                                                                    | <u> </u>                                                                   | $\Phi \geq 0.000$ | > 팀            |           |                        |          |    |        |
|----------------------------------------------------------------------------------------------------|----------------------------------------------------------------------------|-------------------|----------------|-----------|------------------------|----------|----|--------|
| 강의 경         · 강방         · 참여         · 강방         · 성왕         · 학태         · 온상         · 성왕         · 신왕         · 신왕 | 정보 ▲<br>의계획서<br>여자목록<br>좌 분석<br>습이력현황<br>라인출석부<br>격부<br>생 알림 ▼<br>관리 ▲     | 티 분류              | <mark>일</mark> | 류 명       | 검색                     | ]        |    | 사 팀 툰류 |
| · 팀                                                                                                    | 설정                                                                         | 번호                |                | 팀 분류명     |                        |          | 팀  | 비고     |
| · 팀                                                                                                    | 원                                                                          | 등록된 팀 분           | 류가 없습니다.       |           |                        |          |    |        |
|                                                                                                    | 임안동기<br>(1)<br>(1)<br>(1)<br>(1)<br>(1)<br>(1)<br>(1)<br>(1)<br>(1)<br>(1) |                   |                | ▼ 기본      | 3<br>팀 분류명*<br>팀 분류 설명 | 예) 수시 과저 |    |        |
| 팀                                                                                                    | 팀 분류                                                                       |                   |                | 이 양식에는 *로 | 표시된 필수 항목              | 저장       | 취소 |        |
|                                                                                                    | <b>검색</b> 팀분류                                                              | 8                 | 년생             |           |                        | 새팀분류     |    |        |
| 번호                                                                                                    | 팀                                                                          | 분류명               | 팀              |           | Н                      | <b>2</b> |    |        |
| 1                                                                                                    | 수시 과제 1                                                                    |                   | 없음             |           | 팀 지정                   | 편집 삭제    |    |        |

## 팀을 만든 다음, 팀을 수행 활동별로 묶어서 진행하는 경우 팀 분류를 생성하여 관리할 수 있습니다.

① 강의실 홈-'기타 관리-팀 설정'을 클릭합니다.

- 팀 분류: 팀의 상위 카테고리, 팀이 수행할 활동을 그룹(팀과제, 팀토론, 조별게시판)화 하여 정합니다.
- 팀: 팀 분류에 속한 각각의 팀입니다.
- ② '팀 분류' 탭을 클릭한 후 '새 팀 분류'를 클릭합니다.
- ③ 팀 분류명을 입력하고 저장을 눌러 팀 분류를 만들어 줍니다.

④ 추가한 팀 분류 우측의 '팀 지정'을 클릭합니다.

사망 아이 e-Campus

> ⑤ 팀원 지정과 동일한 방법으로 팀이름 앞의 십자가를 드래그 해서 좌측에 끌어다 놓으면 해당 팀 분류 소속으로 지정이 됩니다.

| 팀 분 | 류              |    |       |    |    |            |
|-----|----------------|----|-------|----|----|------------|
| El  | 팀 분류           |    |       |    |    |            |
|     |                | 검색 | 팀 분류명 | 검색 |    | 새 팀 분류     |
| 번호  |                |    | 팀 분류명 |    | 팀  | 비고         |
| 1   | 수시 과제 <b>1</b> |    |       |    | 없음 | 팀 지정 편집 삭제 |

| 팀 시정          |                |    |  |  |  |
|---------------|----------------|----|--|--|--|
| 수시과제 1에 지정된 팀 | 소속 분류가 없는 팀    |    |  |  |  |
| ◆과제팀B         | ◆ 과제 팀 A       | A. |  |  |  |
|               | ┝ ♥ 과제 팀 B 🛛 🔒 | A. |  |  |  |
|               |                |    |  |  |  |

| 주차 별 학습 활동                                                                              | <ul> <li>학습 활동</li> </ul> | 강의                                     | 자료 및 학습 4 | 활동 추가            | •            | × | 전체           | ~ |
|-----------------------------------------------------------------------------------------|---------------------------|----------------------------------------|-----------|------------------|--------------|---|--------------|---|
| <ul> <li></li></ul>                                                                     | 일반 계시판                    | 오이 이 이 이 이 이 이 이 이 이 이 이 이 이 이 이 이 이 이 | শ্ব       | 설문조사             | 오프라인<br>학습활동 | I |              | ٢ |
|                                                                                         | <b>२</b>                  | 채팅방                                    | ()<br>퀴즈  | <b>2名</b><br>토론방 | <b>Б</b> Ш   | l |              |   |
| <ul> <li>✤ (a) 동영상 관련 과제1 2018-03-</li> <li>✤ (a) 2주차 퀴즈 2018-03-09 00:00:00</li> </ul> | [] 플 팽 가<br>• 강의 자료       | 화상감의                                   |           |                  |              | l | + 자료 및 활동 추가 |   |

| 기본  |       |          |         |     |   |
|-----|-------|----------|---------|-----|---|
|     | 제목*   |          |         |     |   |
| 게시품 | 판 타입* | 조별 게시판 🗘 | ▼ 기타    |     |   |
|     | 설명    |          | 정렬 순서   | 작성일 | ~ |
|     |       |          | 공지글 허용  | 아니오 | ~ |
|     |       |          | 답글 허용   | q   | ~ |
|     |       |          | 댓글 허용   | Ŕ   | ~ |
|     |       |          | 카테고리 허용 | 아니오 | ~ |
|     |       |          | 비밀글 허용  | 아니오 | ~ |
|     |       |          | SNS 허용  | 아니오 | ~ |
|     |       |          | 익명 허용   | 아니오 | ~ |
|     |       |          | 메일전송 🕐  | 아니오 | ~ |
|     |       |          | 메일받기 ⑦  | 아니오 | ~ |

강의 개요 또는 해당 주차(일)에 팀 활동을 위한 게시판을 만들어 작업을 공유 할 수 있습니다.

① '편집 모드' 상태에서 강의 개요 또는 해당 주차(일)의 '자료 및 활동 추가'를 클릭합니다.

② 학습 활동 '조별 게시판'을 클릭 또는 '일반 게시판(게시판 타입-조별게시판 선택)'을 클릭합니다.

③ 제목을 입력합니다.

④ 일반적인 게시판을 추가했을 경우와 동일하게 '기타' 영역을 설정하거나 변경합니다.

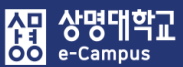

# 5. 팀(조)별 게시판 등록하기

# 5. 팀(조)별 게시판 등록하기

- ⑤ '기타 설정'을 클릭하면 팀 활동과 관련된 팀 모드, 팀 분류를 설정할 수 있습니다.
  - '팀 모드'는 기본적으로 '폐쇄형 팀'으로 설정되어 있습니다.
    - 폐쇄형 팀: 자신이 속한 팀의 활동만 볼 수 있고 다른 팀의 활동은 볼 수 없습니다.
    - 개방형 팀: 자신이 속한 팀에서 활동하면서, 다른 팀의 활동 사항도 볼 수 있습니다.
  - '팀 분류'는 팀 설정-팀 분류에 생성한 팀 분류들이 나타나며 해당하는 팀 분류를 선택합니다. 단, 팀 분류를 생성하지 않으셨다면 팀 분류를 선택할 필요가 없습니다.

| '저장'을 버튼을 클릭하여 팀(조)별 게시판을 등록합니 | 다. |
|--------------------------------|----|
|--------------------------------|----|

| ▼ 기타 설정 |        |                |   |
|---------|--------|----------------|---|
|         | 보기 설정  | 보기             | ¥ |
|         | 팀 모드 🕐 | 폐쇄형 팀          | • |
|         | 팀 분류 🕐 | 수시 과제 1        | • |
|         |        | 팀/팀 분류 접속제한 추가 |   |

⑥ 생성한 팀(조)별 게시판을 클릭하면 전체 혹은 팀(조)별로 등록한 게시물을 확인할 수 있습니다.

| 조별 게시판            |                |                         |               |         |                 |          |
|-------------------|----------------|-------------------------|---------------|---------|-----------------|----------|
| 폐쇄형 팀 (수시 과제 1) 전 | 체 사용자 🛛 🗸      |                         |               |         |                 |          |
|                   | _              | 전체 게시물수 : <b>2</b> 전체 피 | 페이지:1/1 15 보기 |         |                 |          |
| 🗌 번호 팀            | 제목             | 작성자                     | 작성일 조회수       |         |                 |          |
| 2 2조              | 2조 조별 게시판 확인 📼 | 학생01                    | 티 저           | 체 사용자 🗸 | <b>티</b> 저체 사용2 | 4 V      |
| □ 1 1조            | 조별 게시판 사용 확인 🚥 | 학생02                    |               |         | 전체 사용자          | <u>'</u> |
| 선택한 게시물 삭제 공유     |                |                         | 제목 제목         | 곡       | 1조<br>2조        |          |
|                   |                |                         | 내용            |         | I A S/T         |          |
|                   |                |                         |               |         |                 |          |

- ⑦ 팀(조)별 게시판에 내용을 등록하기 위해 '쓰기' 버튼을 클릭합니다.
- 교수자는 전체 또는 팀(조)별로 선택하여 글을 등록할 수 있습니다. 전체 사용자를 선택하면 모든 팀(조)별 게시판에 글이 등록되고, 특정 팀(조)을 선택하면 해당 팀(조)별 게시판에만 글이 등록됩니다.

## 해당 주차(일)에 온라인 팀 과제를 등록할 수 있습니다.

- ① '편집 모드' 상태에서 해당 주차(일)의 '자료 및 활동 추가'를 클릭합니다.

- ② 학습 활동 '과제'를 클릭합니다.

- ③ 제목을 입력하고 과제와 관련된 파일이 있을 경우 추가합니다.

| ▼ 기본        |        |                     |  |
|-------------|--------|---------------------|--|
|             |        |                     |  |
|             | 제목*    | 팀과체                 |  |
|             | 설명     |                     |  |
|             |        |                     |  |
|             |        |                     |  |
|             |        |                     |  |
|             |        |                     |  |
| 메인 화면에 설명 . | 보이기 ⑦  |                     |  |
| 첨벽          | 루 파일 🕐 | 최대 첨부 용량: 제한 없음     |  |
|             |        |                     |  |
|             |        | ▶ 🚞 파일              |  |
|             |        |                     |  |
|             |        | -                   |  |
|             |        | 첨부파일을 마우스로 끌어 놓으세요. |  |

| 그의 비 회스 최도                              |                            | 강의         | 자료 및 학습  | 활동 추가     |                  | × |                        | 거리          |   |
|-----------------------------------------|----------------------------|------------|----------|-----------|------------------|---|------------------------|-------------|---|
| 주사 별 약급 활동                              | <ul> <li>학습 활동</li> </ul>  |            |          |           |                  | Â |                        | 신세          | • |
| ✤ 2주차 [3월9일 - 3월15일]                    |                            | 80         | E        | ίΞ        |                  |   |                        |             | ٢ |
| 학습목표 :                                  |                            | Z MUNELIWS |          | ALE ZU    |                  |   |                        |             |   |
| 주요학습내용 및 방법 :                           | 일반 게시판                     | 도칠 계시판     | 과제       | 일군도사      | 학습활동             |   |                        |             |   |
| 9                                       |                            |            |          |           |                  |   |                        |             |   |
| 201                                     | W                          | ()         | $\odot$  | 28        | $\bigtriangleup$ |   |                        |             |   |
| 🕆 🚹 도영산 과려 과제1 _ 2018-03-               | 위키                         | 채팅방        | 퀴즈       | 토론방       | 투표               |   |                        |             |   |
|                                         |                            |            |          |           |                  |   |                        |             |   |
| 🀨 🕑 2주차 퀴즈 2018-03-09 00:00:00          |                            | 0          |          |           |                  |   |                        |             |   |
|                                         | 팀픝평가                       | 화상강의       |          |           |                  |   | + 자료 및 활동 <sup>4</sup> | 추가          |   |
| ∲ 8주차 [4월20일 - 4월26일]                   | • 강의 자료                    |            |          |           |                  |   |                        |             | ٢ |
| 학습목표 : ·                                |                            | R          |          |           |                  |   |                        |             |   |
| 주요학습내용 및 방법 :                           | 62                         | <u>~</u>   |          | Q         |                  |   |                        |             |   |
| 244                                     | URL링크                      | 개요         | 동영상      | 스콤(SCORM) | 웹문서              |   |                        |             |   |
| 🏶 💿 중간고사 출결 2018-04-20 00:00:(          |                            | -          |          |           |                  |   |                        |             |   |
| 다음 조건 하에서만 이용이 가능합니다:                   |                            | *          |          |           |                  |   |                        |             |   |
| 🗇 🕜 중간고사 성적 🌞 🗸                         | 이러닝콘텐츠                     | 첨단강의(LA…   | 파일       | 콜더        |                  |   |                        |             |   |
| ↓ · · · · · · · · · · · · · · · · · · · | 'our <b>한번</b> is <b>1</b> | • • • (hi  | dden oth | erwise)   |                  |   | + 자료 및 활동 취            | <u>≱</u> フト |   |

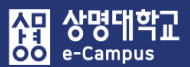

# 6. 팀 과제 출제하기

④ '제출 기간 설정'에서 과제 제출 시작 일시, 종료 일시, 제출 차단 일시를 설정합니다.
 과제 시작 일시 기준으로 종료 일시가 일주일간 제출할 수 있도록 자동 설정됩니다.
 과제 제출기간 종료 후 추가로 과제 제출을 허용하거나 차단 하려면, '제출 차단' 날짜를 조정해 주시면 됩니다.

| ▼ 제출 기간 설정                            |                                                        |
|---------------------------------------|--------------------------------------------------------|
| 과제 제출이 가능한 시작일시 시작 일시 (?)             | 2018 🗸 4월 🖌 30 🖌 00 🖌 🔟 🛱 🖉 활성화                        |
| 과제 제출 마감일시 중료 일시 ⑦<br>(이후에도 과제 제출 가능) | 2018 🗸 5월 🗸 4 🔽 23 🗸 59 🗸 🛗 🖉 활성화                      |
| 과제 제출 마감일시 제출 차단 ⑦<br>(이후에 과제 제출 불가능) | 2018 🗸 5월 🗸 4 🖌 23 🗸 59 🗸 📾 🗸 활성화                      |
| 항상 설명 표시 🕐                            | ✓ 비활성화 시 '기본 항목에 작성한 과제 설명은<br>제출이 시작되어야 학습자들에게 표시됩니다. |

⑤ 과제 제출 유형은 과제 제출 화면에 직접 작성하는 방법과 첨부파일로 제출하는 방법 2개 종류가 있으며, 반드시 1개 종류를 선택 설정하시면 됩니다.

| ▼ 제출 유형          |                    |   |
|------------------|--------------------|---|
| 제출 유형            | 🗌 직접 작성 🕐 🗹 첨부파일 🕐 |   |
| 제출 가능한 최대 파일 수 🕐 | 1                  |   |
| 파일 최대 용량 🕐       | 사이트 업로드 한계 (4GB)   | V |

⑥ '팀 제출 설정'을 다음과 같이 변경합니다.

- 팀 과제 제출 여부: '예' 선택
- 팀 분류: '미리 만들어둔 팀 분류명' 선택(팀 분류를 생성하지 않으셨다면 선택 불필요)
- 단, 팀원 전체 구성원이 제출할 수 있도록 하려면 다음과 같이 추가 설정을 합니다.
- 제출 버튼 보이기: '예' 모든 팀 구성원이 과제 제출: '예' 선택

| ▼ 팀제출설 | ·정                |          |   |
|--------|-------------------|----------|---|
|        | 팀 과제 제출 여부 🕐      | <b>м</b> | ¥ |
|        | 제출 버튼 보이기 ⑦       | 아니오      | • |
|        | 모든 팀 구성원이 과제 제출 🕐 | 아니오      | T |
|        | 팀 분류 🕐            | 수시 과제 1  | • |

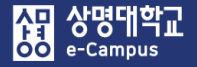

# 6. 팀 과제 출제하기

- ⑥ '모든 팀 구성원이 과제 제출'에 '예'를 선택할 경우, 해당 팀 전원이 과제에 접속하여,
   '과제 제출 완료하기' 버튼을 클릭해야 해당 팀 과제의 제출이 완료됩니다.
   '모든 팀 구성원이 과제 제출'에 '아니오'를 유지할 경우 팀 구성원 중 1명만 과제를 제출하더라도 제출이 완료 됩니다. (팀장 또는 팀원 중 한 명이 대표로 과제 제출)
- ※ 모든 팀원이 과제 제출 버튼을 클릭해야 하는 경우, 학습자의 과제 제출 페이지는 다음과 같이 팀원 중 제출 버튼을 클릭하지 않은 학습자의 이름이 표시됩니다.

| 팀별 | 과제 | (팀전원 | 과제) |
|----|----|------|-----|
|----|----|------|-----|

| 제출 | 허성 | 황 |
|----|----|---|
|----|----|---|

| 팀                                | 1조                                                                               |
|----------------------------------|----------------------------------------------------------------------------------|
| 제출 여부                            | 제출물 초안<br>제출이 필요한 사용자 : 학생02 , 학생04<br>해당하는 학습자는 '과제제출 완료하기'를 클릭하여 제출을 완료해야 합니다. |
| 채점 상황                            | 채점되지 않음                                                                          |
| 종료 일시                            | 2019-12-20 00:00                                                                 |
| 마감까지 남은 기한                       | 6 일 12 시간                                                                        |
| 최종 수정 일시                         | 2019-12-13 11:02                                                                 |
| 첨부파일                             | □ 팀과제2.hwp 과제 첨삭                                                                 |
| "고제록 재제축한 경우에는 "제축하고제펴진"비        | 제출한 과제 편집<br>과제 제출 완료하기<br>H트용 클릭 과제록 친조제축학 경우에는 "과제제축 완료하기"버트 클릭하세요             |
| 과제2 기계2 2 영구에는 세월전과제권급 의<br>과제제출 | NE 같다. 카페로 지하게 물을 하는데는 카페에볼 문화하기 하는 물국하세요.<br>을 완료하기를 하면 재제출되지 않습니다.             |

⑦ 팀(원)들이 제출한 과제간의 유사도 검사를 사용하시려면, '유사도 검사 활성화'를 '예'로 설정해야 합니다. (유사도 검사는 반드시 학습자들이 과제를 제출하기 이전에 설정해야 함)

| ▼ 유사도 검사                |                                | ٢ |
|-------------------------|--------------------------------|---|
| 유사도 검사 활성화<br>유사도 노출 항목 | 예 ☑ 교내 유사도 ☑ 수입내 유사도 □ 과제내 유사도 |   |

⑧ 과제를 성적에 반영하는 경우, '유형'에서 '점수'를 선택하고 '최고 점수'에 '최대 점수'를 입력합니다. 과제를 성적에 반영하지 않는 경우, '유형'에서 '없음'을 선택합니다. '채점 방식'은 점수 입력, 채점 가이드, 루브릭 중 기본적으로 '점수 입력'을 선택합니다. '카테고리 선택'은 성적부-성적항목과 관련된 '과제' 또는 '해당 항목'을 선택합니다.

| ▼ 성적      |                     |   |
|-----------|---------------------|---|
| 성적 ⑦      | 유형 점수♥<br>최고 점수 100 |   |
| 채점 방식 ⑦   | 점수입력                | ~ |
| 카테고리 선택 ⑦ | 과제                  | ~ |

- ⑨ '기타 설정'을 클릭하면 팀 활동과 관련된 팀 모드, 팀 분류를 설정할 수 있습니다.
   '팀 모드'는 기본적으로 '폐쇄형 팀'으로 설정되어 있습니다.
  - '팀 분류'는 팀 설정-팀 분류에 생성한 팀 분류들이 나타나며 해당하는 팀 분류를 선택합니다. 단, 팀 분류를 생성하지 않으셨다면 팀 분류를 선택할 필요가 없습니다.

해당 설정을 통해 과제평가 시 팀별로 과제를 구분하여 확인할 수 있습니다.

| ▼ 기타 설정 |        |                |   |  |
|---------|--------|----------------|---|--|
|         | 보기 설정  | 보기             | ¥ |  |
|         | 팀 모드 🕐 | 폐쇄형 팀          | • |  |
|         | 팀 분류 🕐 | 수시 과제 1        | • |  |
|         |        | 팀/팀 분류 접속제한 추가 |   |  |

 (1) '저장' 버튼을 눌러 팀 과제를 등록합니다. 팀 과제를 편집하려면 대상의 '톱니바퀴-설정'을 통해 등록한 설정을 변경합니다.

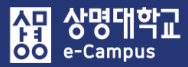

주차 별 학습 활동

# 7. 팀 과제 평가하기

٢

| 전체 |  |
|----|--|
|    |  |

| ♣ 2주차 [3월9일 - 3월15일]                                    |              |
|---------------------------------------------------------|--------------|
| 학습목표 :                                                  |              |
|                                                         |              |
| 2018-03-09 00:00:00 ~ 2018-03-15 23:59:59, 57:47 * •    |              |
| ♣                                                       |              |
| ◆ 📀 2주차 퀴즈 2018-03-09 00:00:00 ~ 2018-03-18 23:59:00 ♣▼ |              |
|                                                         | + 자료 및 활동 추가 |

팀과제

| 폐쇄형 팀 (수시 과제 1) | 전체 사용자 | • |
|-----------------|--------|---|
|                 |        |   |

## 채점 요약

'과제 수행을 위해 소속 팀 필요' 설정이 활성화되면 특정 팀에 배정되지 않은 학습자의 과제 제출이 제한됩니다.

| 팀            | 2                |
|--------------|------------------|
| 과제 제출한 대상자 수 | 2                |
| 종료 일시        | 2019-12-12 23:00 |
| 마감까지 남은 기한   | 5 시간 39 분        |
| 과제 평.        | 71               |

# 해당 주차(일)에 등록된 온라인 팀 과제를 평가합니다.

- ① 팀과제 제출 기간이 종료되면 해당 팀과제 제목을 클릭합니다.
- ② 팀과제 제출 상황과 채점 상황을 확인하고 '과제 평가' 버튼을 눌러 과제 평가 페이지로 이동합니다.

③ 상단의 '채점 관련 활동' 선택 상자를 통해 제출한 과제를 모두 다운로드 받을 수 있습니다. 과제를 채점 하려면 성적 항목 '연필 아이콘'을 눌러 채점 페이지로 이동한 후 제출 상황을 확인하고, 성적 '점수'란에 점수를 입력합니다.

#### 팀과제

| 채점 | 관련 활동   | 선택         |        |        |          | 선택<br>선택               |                     |                            | •      |                                     |                        |                                 |                         |                             |
|----|---------|------------|--------|--------|----------|------------------------|---------------------|----------------------------|--------|-------------------------------------|------------------------|---------------------------------|-------------------------|-----------------------------|
| 폐쇄 | 형 팀 (수시 | 과제 1)      | 전체 사용지 | + •    |          | ZIP 파႞<br>모든 괴<br>성적부. | 일도 (<br> 제 디<br>로 이 | 거러 피느텍 파일 입도느<br> 운로드<br>동 |        |                                     |                        |                                 |                         |                             |
|    |         |            |        |        |          |                        |                     |                            |        | 교내 유사도 : 0<br>제출된 과제물의 <b>유사도</b> 를 | % 수업내 유사!<br>클릭하면, 유사도 | 도 : 0% / <b>[2</b><br>. 검사 상세 길 | <b>: 세출</b><br>별과를 확인하실 | <b>된 과제 없음</b> ]<br>!수 있습니다 |
| 선택 | 이름      | 학번(사번)<br> | 상태 ^   | 팀<br>  | 성적       | 편집<br>                 | +                   | 첨부파일<br>                   | 채점 수정일 | 피드백                                 | PDF 주석추가               | 첨삭 파일<br>                       | 유사도 검사<br>              | 최종 성적                       |
|    | 1       | 2111011    | 제출 완료  | 2<br>조 | / 100.00 | ٠                      |                     | ▶ 저장 과제 첨삭                 | -      | 피드백불리오기                             |                        |                                 | [미제출]                   | -                           |
|    | (       | 21004      | 제출 완료  | 1<br>조 | / 100.00 | ٠                      |                     | ▶ 저장 과제 첨삭                 |        | III드백불러오기                           |                        |                                 | [미제출]                   | -                           |

#### 팀과제

#### 제출 상황

| 팀          | 2조                      |
|------------|-------------------------|
| 제출 여부      | 제출 완료                   |
| 채점 상황      | 채점되지 않음                 |
| 종료 일시      | 2019-12-12 23:00        |
| 마감까지 남은 기한 | 5 시간 34 분               |
| 상태 편집      | 학습자가 이 과제물을 편집할 수 있습니다. |
| 최종 수정 일시   | 2019-12-12 17:15        |
| 첨부파일       | ▶ 팀과제.hwp 과제 첨삭         |
|            |                         |

성적

| 점수(100점 만점) 🕐 |            |
|---------------|------------|
| 성적부 상의 현재 성적  | •          |
| 채점 순서         | 2 명 중 1 번째 |

協교육미디어혁신센터

 ④ 과제 평가 시 채점 뿐만 아니라 피드백을 줄 수 있습니다. 피드백 입력란에 직접 작성하거나 피드백 불러오기를 이용해서 즐겨 사용하는 내용을 저장하여 사용할 수 있습니다.
 '피드백 불러오기' 버튼을 클릭하여 피드백 창이 나타나면 추가 버튼을 클릭하여 즐겨 사용 하는 피드백을 저장합니다. 피드백 창에서 원하는 피드백의 '적용' 버튼을 클릭하면, 피드백 입력란에 선택한 피드백 내용이 표시됩니다.

| 성적                      |                        |                         |                 |
|-------------------------|------------------------|-------------------------|-----------------|
| 점수(100점 만점) 🕐           | 80                     |                         |                 |
| 성적부 상의 현재 성적            | -                      |                         |                 |
| 채점 순서                   | 2 명 중 1 번째             |                         |                 |
| 피드백                     |                        |                         |                 |
|                         | 열심히 과제를 작성하였으며 팀원 전체 의 | 김견을 수렴해서 기술하면 좋을 것 같네요. |                 |
|                         | 피드백불러오기                |                         |                 |
| <b>나의 피드백</b> 최근 피드백    |                        | 나의 피드백 최근 피드백           |                 |
| <b>검색</b> 어 검색어 검색      |                        | <b>п</b> ⊆₩             |                 |
| 번호 피드백                  | 적용 비고                  |                         |                 |
| 4 조금 부족합니다.             | 적용 편집 삭제               |                         |                 |
| 3 매우 잘하셨습니다.            | 적용 편집 삭제               |                         |                 |
| 2 미제출                   | 적용 편집 삭제               | 저장 목록                   |                 |
| 1 112                   | 최용 편집 삭제               |                         | Close           |
|                         | 추가 Close               |                         |                 |
| ⑤ 팀원들이 동일한 성적<br>선택합니다. | 을 받도록 '해당 팀원           | !들에게 동일 성적 !            | 및 피드백 적용'을 '예'로 |
| 해당 팀원들에게 동일 성격          | 석 및 피드백 적용             | 예                       | •               |
|                         |                        |                         |                 |

⑥ 하단의 '저장 후 다음 학습자로 이동' 을 클릭하면 해당 팀원 학습자들의 성적이 저장되고 다음 팀원 학습자를 평가 할 수 있습니다.

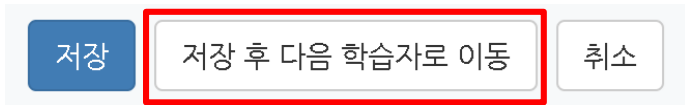

# 8. 팀플평가 등록하기

|                                |                           | 강의     | 의 자료 및 학습 :  | 활동 추가  | (            | × |          |       | _ |
|--------------------------------|---------------------------|--------|--------------|--------|--------------|---|----------|-------|---|
| 주차 별 학습 활동                     | <ul> <li>학습 활동</li> </ul> |        |              |        |              | Â |          | 전체    | ~ |
| ╋ 2주차 [3월9일 - 3월15일]           |                           | 000    |              | (IIII) | Ø            | Г |          |       | ٢ |
| 학습목표 :<br>주요학습내용 및 방법 :        | 일반 게시판                    | 조별 게시판 | 과제           | 설문조사   | 오프라인<br>학습활동 | Ŀ |          |       |   |
| \$                             | w                         | (c;)   | $\bigotimes$ | 28     |              | Ŀ |          |       |   |
| 201                            | 위키                        | 채팅방    | 퀴즈           | 토론방    | 투표           |   |          |       |   |
| 💠  동영상 관련 과제1 2018-03          | <u>د</u>                  | 0      |              |        |              | Ŀ |          |       |   |
| 🕆 👩 2주차 퀴즈 2018-03-09 00:00:00 | 팀플평가                      | 화상강의   |              |        |              |   |          |       |   |
|                                | • 강의 자료                   |        |              |        |              |   | + 자료 및 횔 | 남동 추가 |   |

| ▼ 기본 |                                                                    |                  |
|------|--------------------------------------------------------------------|------------------|
| 제목*  |                                                                    |                  |
| ▼ 유형 |                                                                    |                  |
|      | <ul> <li>팀원평가: 같은 팀에서 팀원들이 서:</li> <li>팀평가: 서로 다른 팀을 평가</li> </ul> | 로를 평가            |
| 평가대상 | 팀원평가                                                               | \$               |
| 자기평가 | 아니오                                                                | \$               |
|      | 학생 스스로 자신 및 자신이 속                                                  | 한 팀을 평가할 수 있습니다. |
|      | (                                                                  |                  |

#### 해당 주차(일)에 팀플평가를 등록하여 팀 또는 팀원평가를 진행할 수 있습니다.

- ① '편집 모드' 상태에서 해당 주차(일)의 '자료 및 활동 추가'를 클릭합니다.
- ② 학습 활동 '팀플평가'를 클릭합니다.
- ③ 팀플평가 제목을 입력합니다.
- ④ '유형'에서 평가대상과 자기평가 및 의견 항목 사용 여부를 설정합니다.
  - '평가 대상' 설정을 먼저 선택합니다.
  - 팀원평가: 같은 팀에서 팀 활동에 대한 팀원들 간의 평가
  - 팀 평가: 팀 활동 결과물 등을 공유하여 서로 다른 팀간의 평가
  - '자기평가' 설정을 통해 자신 또는 자신이 속한 팀의 평가 여부를 선택합니다.
  - '의견 항목 사용여부' 설정을 '예'로 선택하면 교수자가 제시한 평가 기준 외에 의견을 직접 입력할 수 있는 항목이 추가됩니다.

⑤ '제출설정'에서 팀플 평가 기간을 설정합니다. 팀플평가는 평가가 종료된 이후 평가 공개 시작 일시에 맞추어 학습자들에게 평가결과가 공개됩니다.

단, 성적에 반영될 경우 평가 공개 일시를 기준으로 최대 1시간 이후에 성적이 공개됩니다. 누가 평가하고, 다른 학습자의 평가결과는 어떻게 되는지 공개는 되지 않으며 자신의 평가 내용만 확인할 수 있습니다.

| ▼ 제출설정      |                                          |
|-------------|------------------------------------------|
| 평가 시작 일시    | 2020 ~ 5월 ~ 14 ~ 00 ~ 00 ~  🖬 🖬 활성화      |
| 평가 종료 일시    | 2020 🗸 5월 🗸 21 🗸 23 🗸 59 🗸 🎬 🖬 활성화       |
| 평가 공개 시작 일시 | 2020 ~ 5월 ~ 22 ~ 00 ~ 00 ~ 🛗 🖬 활성화       |
| -           | 평가 공개 시작 일시를 기준으로 최대 1시간 이후에 성적이 공개 됩니다. |

⑥ 팀플평가 점수를 성적에 반영하려면 '성적' 클릭 후, '성적 항목 추가'를 '예'로 변경합니다. 그리고 성적 만점기준과 해당 성적 카테고리를 선택합니다.

| ▼ 성적 |           |           |
|------|-----------|-----------|
|      | 카테고리 선택 🕐 | 범주 없음 🗸 🗸 |
|      | 통과 점수 🕐   |           |
|      | 성적        | 20 ~      |
|      | 성적 항목 추가  | 예 ~       |

- ⑦ '기타 설정'을 클릭하면 팀 활동과 관련된 팀 모드, 팀 분류를 설정할 수 있습니다.
  - '팀 모드'는 기본적으로 '폐쇄형 팀'으로 설정되어 있습니다.
  - '팀 분류'는 팀 설정-팀 분류에 생성한 팀 분류들이 나타나며 해당하는 팀 분류를 선택합니다. 단, 팀 분류를 생성하지 않으셨다면 팀 분류를 선택할 필요가 없습니다.

'저장' 버튼을 눌러 팀플평가를 등록합니다.

| ▼ 기타 설정 |        |                |   |
|---------|--------|----------------|---|
|         | 보기 설정  | 보기             | v |
|         | 팀 모드 ⑦ | 폐쇄형 팀          | v |
|         | 팀 분류 🕐 | 수시 과제 1        | Ŧ |
|         |        | 팀/팀 분류 접속제한 추가 |   |

⑧ 팀플평가를 등록하면 평가 기준을 추가해야 합니다. 설명 탭에서 '평가 기준 편집' 버튼 또는 '평가 기준 편집' 탭을 클릭합니다.

| 설명              | 평가하기                 |              | 평가 기준 편집             | 평가 결과 평가 현황 |  |  |
|-----------------|----------------------|--------------|----------------------|-------------|--|--|
| ц               | 계목                   | TEST<br>팀원평  | 71                   |             |  |  |
| 평               | 가기간                  | 2017-        | 05-23 00:00 ~ 2017-0 | 5-30 23:59  |  |  |
| 평가 기준이<br>평가 기준 | <u>설정되</u> 지<br>는 편집 | 않았습니<br>클릭하여 | 다.<br>평가 기준 항목을 추가히  | 비주시기 바랍니다.  |  |  |

#### ⑨ '평가 기준 추가'를 눌러 팀플평가의 기준을 만듭니다.

| 설명 | 평가하기 | 평가 기준 편집   | 평가     | 결과    | 평가 현황 |     |
|----|------|------------|--------|-------|-------|-----|
|    |      | 평가 기준      |        | 최고 점수 | 는 비고  |     |
|    |      | 등록된 평가 기준( | 이 없습니다 | ł.    |       |     |
|    |      |            |        |       | 평가 기  | 준추가 |

#### ⑩ 평가 기준과 최고 점수를 입력하고 저장 버튼을 눌러 기준을 등록합니다.

| 평가 기 | 준 추가  |        | × |
|------|-------|--------|---|
|      | 평가 기준 | 예) 참여도 |   |
|      | 최고 점수 | 5      |   |
|      |       | 저장 닫기  |   |

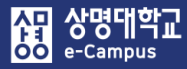

| 주차 별 학습 활동                                                                                 | 전체 | ~ |
|--------------------------------------------------------------------------------------------|----|---|
| <ul> <li>✤ 2주차 [3월9일 - 3월15일]</li> <li>학습목표 :</li> <li>주요학습내용 및 방법 :</li> <li>✿</li> </ul> |    | ٢ |
| 2018-03-09 00:00:00 ~ 2018-03-15 23:59:59, 57:47 *                                         |    |   |
| 🍲 😑 동영상 관련 과제1 2018-03-09 00:00:00 ~ 2018-03-18 23:59:00 ▼                                 |    |   |
| 2주차 퀴즈 2018-03-09 00:00:00 ~ 2018-03-18 23:59:00 *                                         |    |   |
| ◆ TEST 2017-05-23 00:00:00 ~ 2017-05-30 23:59:00 + 자료 및 활동                                 | 추가 |   |
|                                                                                            |    |   |

| 설명 | 평가하기                | 평가 기준 편집         | 평가 결과             | 설명 | 평가하기 | 평가 기준 편집 | 평가 결과           | 평가 현황 |        |            |  |
|----|---------------------|------------------|-------------------|----|------|----------|-----------------|-------|--------|------------|--|
|    | 제목                  | TEST             |                   |    | 목록수  | 15 \$    |                 |       |        |            |  |
|    | 평가대상                | 팀원평가             |                   |    |      | 모두 \$    |                 |       |        |            |  |
|    | 평가 <mark>기</mark> 간 | 2017-05-23 00:00 | ~ 2017-05-30 23:5 |    | 검색   | 학번 ♦ 검색  | 검               | 색     |        |            |  |
|    |                     |                  |                   |    |      |          |                 |       |        | Excel 다운로드 |  |
|    |                     |                  |                   | 번호 | 소속   | 팀        | 이름              | 평가자 수 | 예) 참여도 | 총점 / 만점    |  |
|    |                     |                  |                   | 20 | 팀A   | R        | 바학생<br>)        | з     | 4/5    | 4/5        |  |
|    |                     |                  |                   | 19 | 팀A   | R        | 방학생<br>costu10) | 3     | 5/5    | 5/5        |  |
|    |                     |                  |                   | 18 | EIA  | R        | 우학생<br>costu11) | з     | 3/5    | 3/5        |  |

| 1 | 설명                    | 평가하기                       | 평가 기준 편집   | 명가 결과            | 라 | 평가 현황 |  |
|---|-----------------------|----------------------------|------------|------------------|---|-------|--|
| Ę | 목록4<br>  / 참여여부<br>검산 | 수 15 ↓<br>부 모두 ↓<br>백 학변 ↓ | 전체 🔶<br>검색 | 검색               | ] |       |  |
|   | 번호                    | 소                          | 속 팀        | 이름               |   | 참여여부  |  |
|   | 20                    | 팀A                         |            | 가학생<br>()        |   | 미참여   |  |
|   | 19                    | 팀 A                        |            | 정학생<br>(costu10) |   | 참여    |  |

## 해당 주차(일)에 등록된 팀플평가가 완료되면 평가 결과를 확인할 수 있습니다.

① 평가를 완료한 팀플평가 제목을 클릭합니다.

② '평가 결과'를 클릭하여 결과를 확인하고 문서를 내려 받으려면 'Excel 다운로드'를 누릅니다.

③ '평가 현황'을 클릭하면 학습자의 평가 참여 여부를 확인할 수 있습니다.

|                                                |                      |                           | 강의            | 자료 및 학습 홍         | 남동 추가          |              | ×          |             |    |   |
|------------------------------------------------|----------------------|---------------------------|---------------|-------------------|----------------|--------------|------------|-------------|----|---|
| 주차 별 학습 활동                                     |                      | <ul> <li>학습 활동</li> </ul> |               |                   |                |              | Â          |             | 전체 | ~ |
| ◆ 2주차 [3월9일 - 3월15일<br>학습목표 :<br>주요학습내용 및 방법 : | 일]                   | 일반 계시판                    | 오이<br>조별 게시판  | <b>हि</b><br>अत्र | 설문조사           | 오프라인<br>학습활동 | ľ          |             |    | ٢ |
| \$                                             |                      | W                         |               |                   | 88             |              |            |             |    |   |
| + <b>O</b> ##20100                             | 201                  | <b>भ</b><br>श <i>ग</i>    | 채팅방           | 퀴즈                | 토론방            | Ę.           |            |             |    |   |
| 🕆 💼 동영상 관련                                     | 과제 <b>1</b> 2018-03- | LDD                       | 0             |                   |                |              |            |             |    |   |
| 💠 👿 위키테스트 (수                                   | 시 과제 1) 🐡 🗸          | 팀플평가                      | 화상강의          |                   |                |              |            |             |    |   |
|                                                |                      | • 강의 자료                   |               |                   |                |              |            | + 자료 및 활동 측 | 추가 |   |
|                                                |                      |                           |               |                   |                |              |            |             |    |   |
| ▼ 기본                                           |                      |                           |               |                   |                |              |            |             |    |   |
| 제목*                                            |                      |                           |               |                   |                |              |            |             |    |   |
| 설명                                             |                      | I A \$                    |               | ∃ & :             |                |              |            |             |    |   |
| 메이킹며에서면너이기 🔍 🗆                                 |                      |                           |               |                   |                |              |            |             |    |   |
| 위키 모드 @                                        | 형력 위키                |                           |               |                   |                |              |            |             |    |   |
| 한 페이지 개무* @                                    |                      |                           |               |                   |                |              |            |             |    |   |
| 것 페이시 세목* (?)                                  |                      |                           | 필수항목<br>루번째 파 | ·이며 이<br>네이지는     | 후 변경<br>· 위키 핀 | 알 없습<br>면접 시 | 니나.<br>추가힐 | 할 수 있습니다.   |    |   |
| ▼ 기타 설정                                        |                      |                           |               |                   |                |              |            |             |    |   |
| 보기 설정                                          | 보기                   |                           | ~             |                   |                |              |            |             |    |   |
| 팀 모드 ⑦                                         | 팀 없음                 |                           | ~             |                   |                |              |            |             |    |   |
| 팀 분류 ⑦                                         | 수시 과제 1              |                           | ~             |                   |                |              |            |             |    |   |
| Ę                                              | 팀/팀 분류 접속제한 추기       | ŀ                         |               |                   |                |              |            |             |    |   |

해당 주차(일)에 위키를 등록하면 학습자들끼리 자료를 공유하거나 글을 편집 할 수 있고, 상호 협력을 통해 하나의 공동 문서(과제)를 진행할 수 있습니다.

- ① '편집 모드' 상태에서 해당 주차(일)의 '자료 및 활동 추가'를 클릭합니다.
- ② 학습 활동 '위키'를 클릭합니다.
- ③ 제목과 설명(작성 방법, 주의사항 등)을 입력하고, 첫 페이지 제목을 적절하게 입력합니다.
   협력 위키: 모든 사람들이 위키를 편집할 수 있습니다.
  - 개인별 위키: 모든 사람들이 자신만의 위키를 가질 수 있습니다.
- ④ 기타 설정에서 팀 모드와 팀 분류를 설정한 후 저장을 클릭합니다.

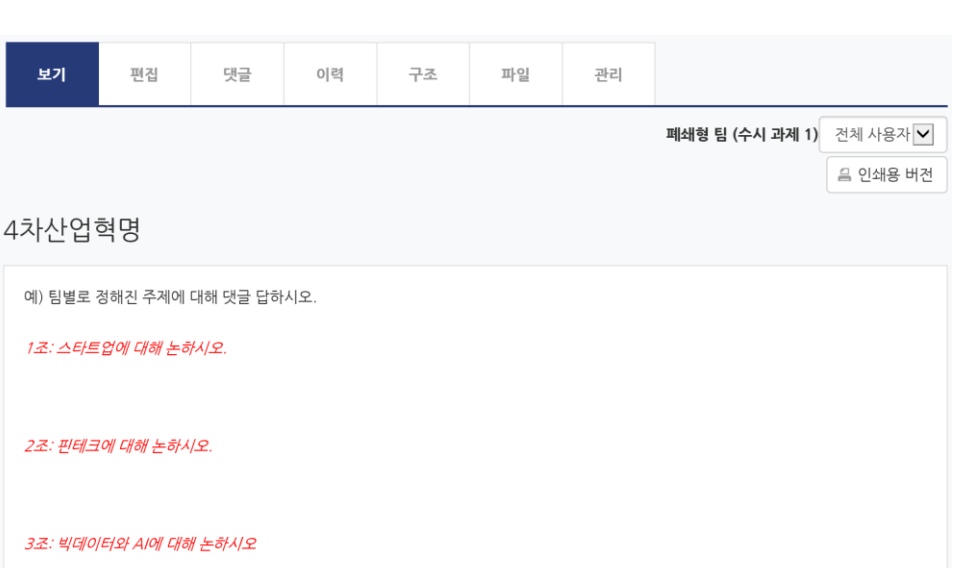

⑥ 위키 페이지를 추가할 수 있습니다.
 첫 페이지에서 하위 페이지를 생성하는 방식으로 확장해 나갈 수 있습니다.
 새로 추가하실 페이지를 만들 때는 제목을 [[]] 기호로 제목을 감싸줘야 합니다.

160

| 보기   | 편집      | 댓글        | 이력                                                                                                | 구조                                              | 파일                                                                                                    | 관리    |  |
|------|---------|-----------|---------------------------------------------------------------------------------------------------|-------------------------------------------------|----------------------------------------------------------------------------------------------------|-------|--|
| 4차산업 | 혁명      |           |                                                                                                   |                                                 |                                                                                                    |       |  |
| ▼ 페이 | 지 '4차산업 | 혁명' 편집    | 중                                                                                                 |                                                 |                                                                                                    |       |  |
| нтм  | L 형식 ⑦  | ([3조: 빅데이 | <ul> <li>▼ B I</li> <li>해진 주제에 대</li> <li>업에 대해 논하</li> <li>에 대해 논하시</li> <li>터와 시에 대해</li> </ul> | [▲ ▼ ↓ ↓<br>해 댓글 답하시<br>시오.]]<br>오.]]<br>논하시오]] | <ul> <li>◄</li> <li>◄</li></ul> | E & X |  |
|      |         |           |                                                                                                   | 저장 미리                                           | 보기 취소                                                                                                    | 1     |  |

#### 위키테스트

⑤ 생성된 위키를 클릭하면 위키에 참여하거나 내용을 살펴볼 수 있습니다.

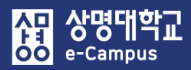

#### ⑦ 참여자들이 댓글 탭을 통해 의견을 교환할 수 있습니다.

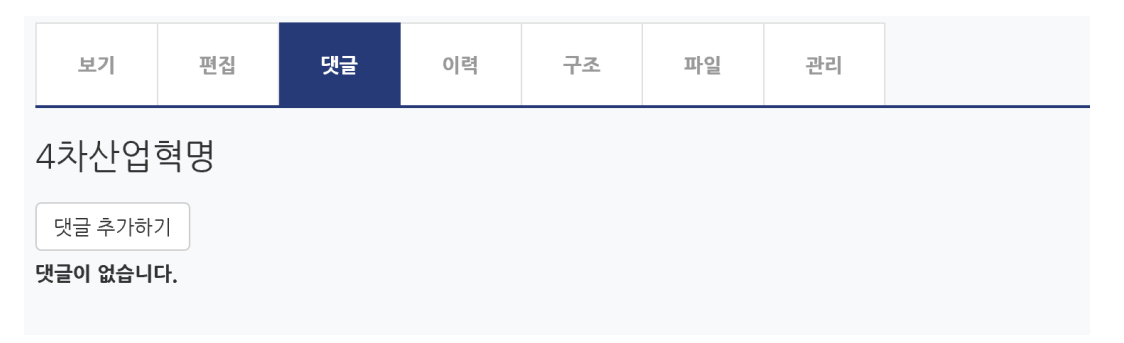

⑧ '이력' 탭에서는 해당 위키 페이지의 이전 버전과 수정 이력을 보여줍니다.
 원하는 버전들을 선택한 후 '선택된 버전 비교'를 클릭하면 누가 어떤 내용을 수정했는지 비교해서 살펴볼 수 있습니다.

| 보기           | 편집            | 댓글    |   | 이력 | 구조       | 파일                | 관리                        |           |             |
|--------------|---------------|-------|---|----|----------|-------------------|---------------------------|-----------|-------------|
| 4차산업         | 혁명②           |       |   |    |          |                   |                           |           |             |
| 서울 CTL 이/가 2 | 019-09-5 13:3 | 3에 생성 |   |    |          |                   |                           |           |             |
| 편집           | 버전 선택 🕐       |       | 버 | 전  | 사용지      | ł                 | 수정됨                       |           |             |
| C            | ۲             |       |   | 3  |          | CL.               | 오후 4:04                   | 2019년 1   | 2월 11일      |
| ۲            | 0             |       | 2 | 2  | 24       |                   | 오후 4:03                   | 2019년 1   | 2월 11일      |
| 0            | ۲             |       | 3 | 3  | 2 K.     | CL.               | 오전 10:06                  | 5 2019년 9 | 월 6일        |
| ۲            | $\bigcirc$    |       | 2 | 2  | 24       |                   | 오전 10:06                  | 5 2019년 9 | 월 6일        |
| C            | $\bigcirc$    |       | 1 | 1  | 21       | 03                | 오후 1:35                   | 2019년 9   | 월 5일        |
|              |               |       |   |    | 선택된 버전 비 | 교                 |                           |           |             |
|              |               |       |   |    |          | 버전 3 을 버          | 전 4과 비교                   |           |             |
|              |               |       |   |    |          | 버전 3 보기           | 복구<br><i>2019-09-6 10</i> | D:06      | Dista-      |
|              |               |       |   |    |          | 예) 팀별로            | 정해진 주제에 대해 댓글 딥           | 하시오.      | 예) 팀별로 정해진  |
|              |               |       |   |    |          | <del>[[1조]]</del> |                           |           | [[1조: 스타트업에 |

<del>||2조 ||</del>

<del>[[3조]]</del>

161

편집 버전: (이전으로) 1 2 3

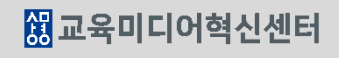

[[2조: 핀테크에 대해 논하시오.]]

[[3조: 빅데이터와 AI에 대해 논하시오]]

편집 버전: 4 5 (다음)

버전 4 보기

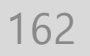

| - 파일.hwp      |                                                            |                                                                   |                                                                        |                                             | 폐쇄형 팀 (수사                                   | <b>시 과제 1)</b> 전체 사용자                                                                                                    |
|---------------|------------------------------------------------------------|-------------------------------------------------------------------|------------------------------------------------------------------------|---------------------------------------------|---------------------------------------------|----------------------------------------------------------------------------------------------------|
|               |                                                            |                                                                   | _                                                                      |                                             |                                             |                                                                                                    |
|               |                                                            | 위키 파일 편집                                                          | 1                                                                      |                                             |                                             |                                                                                                    |
| 파익 펴진         |                                                            |                                                                   |                                                                        |                                             |                                             |                                                                                                    |
|               |                                                            |                                                                   |                                                                        |                                             |                                             |                                                                                                    |
|               |                                                            |                                                                   |                                                                        |                                             |                                             | 최대 첨부 용량: 제한 없음                                                                                                    |
|               |                                                            |                                                                   |                                                                        |                                             |                                             |                                                                                                    |
| ▶ 🚞 파일        |                                                            |                                                                   |                                                                        |                                             |                                             |                                                                                                    |
| 제목            | 4                                                          | 최종 수정 일                                                           | 시                                                                      | 크기                                          | . ⇔ 유형                                      | ¢                                                                                                    |
| 🛄 위키 공유 파일.hv | vp                                                         | 2019/12/11                                                        | 16:47                                                                  | 8.5KB                                       | applica                                     | tion/unknown                                                                                                    |
|               |                                                            |                                                                   |                                                                        |                                             |                                             |                                                                                                    |
|               | 파일.hwp<br>파일 편집<br>[]<br>교 파일<br>제목<br>[]<br>교 위키 공유 파일.hw | · 파일.hwp<br>파일 편집<br>(<br>) · · · · · · · · · · · · · · · · · · · | · 파일.hwp<br>위키 파일 편집<br>파일 편집<br>· · · · · · · · · · · · · · · · · · · | · 파일.hwp<br>위키 파일 편집<br>파일 편집<br>■ 파일<br>제목 | · 파일.hwp<br>위키 파일 편집<br>파일 편집<br>■ 파일<br>제목 | · 파일.hwp<br>위키 파일 편집<br>파일 편집<br>파일 편집<br>▲<br>▲ 적용수정 일시 수 크기 수 유형<br>제목 수 최종 수정 일시 수 크기 수 유형<br>제목 수 최종 수정 일시 수 크기 수 유형<br>교 위키 공유 파일.hwp 2019/12/11 16:47 8.5KB applica |

## 위기 파일 편집 머튼들 물닥애시 파일을 승족일 두 있습니다.

## 파이 어린디는 교소자마 가느하니다.

| 피굴 법도그는 교구시간 기승합니다.              |
|----------------------------------|
| 위키 파악 펴진 버트음 클릭해서 파악음 등로학 수 있습니다 |

|   | 보기       | 편집     | 댓글 | 이력              | 구조       | 파일 | 관리 |  |
|---|----------|--------|----|-----------------|----------|----|----|--|
| , | 4차산업     | 혁명     |    |                 |          |    |    |  |
|   | 구조 메뉴: 🔲 | 페이지 목록 | ~  |                 |          |    |    |  |
|   |          |        |    | 페이지 분           | 목록 🕐     |    |    |  |
|   |          |        |    | <u><u></u>=</u> | <u>ት</u> |    |    |  |
|   |          |        |    | 12              | 조        |    |    |  |
|   |          |        |    | 4차산업            | 겁혁명      |    |    |  |
|   |          |        |    |                 |          |    |    |  |

⑩ '파일' 탭에서는 교수자가 학습들과 공유할 파일을 업로드할 수 있습니다.

⑨ '구조' 탭에서는 페이지들의 구조를 살펴볼 수 있으며 원하는 페이지로 이동할 수 있습니다.

協교육미디어혁신센터

① '관리' 탭은 교수자만 사용할 수 있는 메뉴로 교수자가 위키 페이지를 삭제하거나 수정 버전을 삭제할 수 있습니다. 관리메뉴에서 페이지 삭제를 선택하신 후, 원하는 페이지의 삭제 아이콘을 클릭합니다.

| 보기       | 편집     | 댓글 | 이력 | 구조 | 파일 | 관리   |  |
|----------|--------|----|----|----|----|------|--|
| 4차산업     | 혁명     |    |    |    |    |      |  |
| 관리 메뉴: 🛛 | 페이지 삭제 | ~  |    |    |    |      |  |
|          | _      |    |    |    | 페이 | 지 이름 |  |
|          | ۰×     |    |    |    |    | 1조   |  |
|          |        |    |    |    |    |      |  |

 관리메뉴에서 페이지 버전 제거 선택하신 후, 원하는 버전을 체크하고 '페이지 버전 제거'를 클릭합니다. 먼저, 원하는 위키 페이지로 이동한 후, 버전 제거를 하셔야 합니다

| 보기                | 편집         | 댓글        | 이력    | 구조       | 파일 | 관리       |               |
|-------------------|------------|-----------|-------|----------|----|----------|---------------|
| 4차산업 <sup>*</sup> | 혁명         |           |       |          |    |          |               |
| 관리 메뉴: 🔲          | 메이지 버전 제기  | 거 🔽       |       |          |    |          |               |
| 서울 CTL 0          | /가 2019-   | 09-5 13:3 | 3에 생성 |          |    |          |               |
| 페이                | 지 버전 제거    |           | 버전    | 사용자      |    | 수정됨      |               |
|                   | ••         |           | 5     | 서울 C     | TL | 오후 4:04  | 2019년 12월 11일 |
|                   | $\bigcirc$ |           | 4     | 서울 C     | TL |          |               |
|                   | $\bigcirc$ |           | 3     | 서울 C     | TL | 오전 10:06 | 2019년 9월 6일   |
|                   | $\bigcirc$ |           | 2     | 서울 C     | TL | 오전 10:06 |               |
|                   | $\bigcirc$ |           | 1     | 서울 C     | TL | 오후 1:35  | 2019년 9월 5일   |
|                   |            |           | Ι     | 이지 버전 제거 |    |          |               |

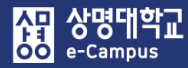

# VI. 출결 관리

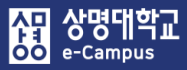

# 1. 온·오프라인 수업/시험 활동 화면

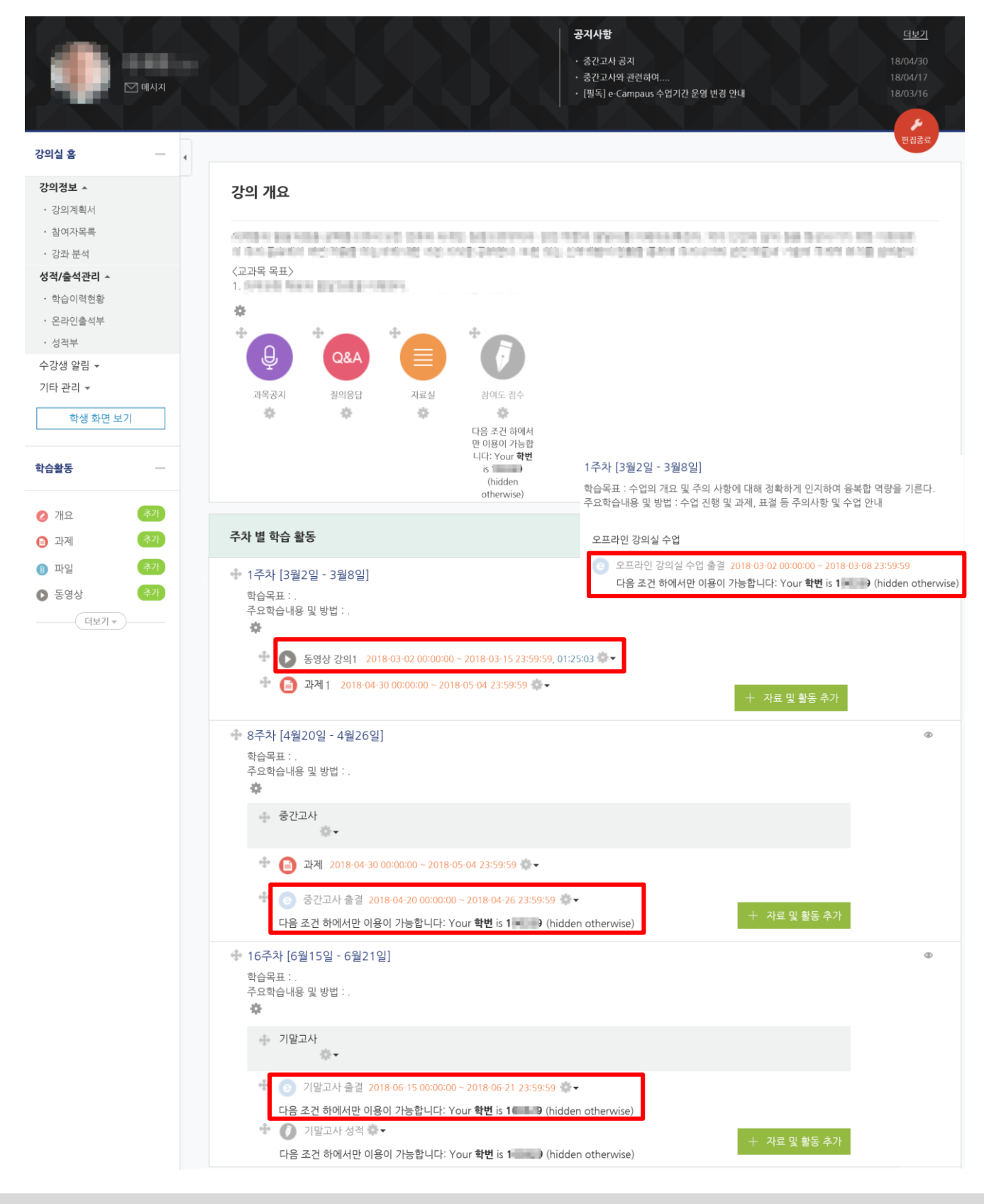

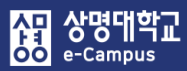

# 2. 온라인 수업 출결(진도) 관리

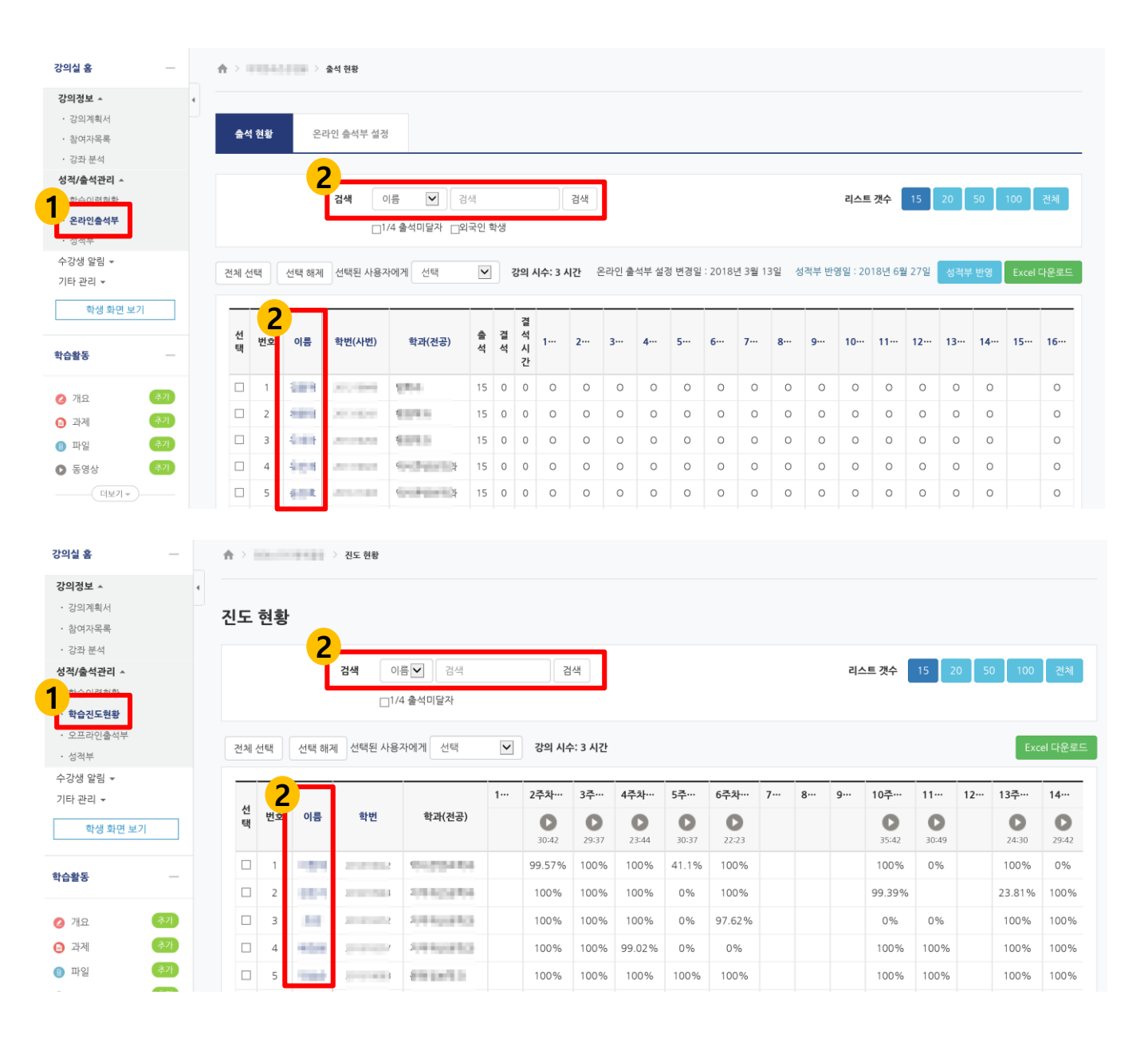

## 온라인 수업에 대한 학습자 개개인의 출결(진도)을 관리할 수 있습니다.

① 강의실 홈-성적/출석관리-'온라인출석부' 또는 '학습진도현황'을 클릭합니다.

- 원격수업 강좌
- 온라인출석부: 기타관리-강좌설정-이수/진도설정에서 온라인출석부 사용 '예' 설정
- 오프라인 (보조)수업 강좌

- 학습진도현황: 기타관리-강좌설정-이수/진도설정에서 온라인출석부 사용 '아니오' 설정 ② 검색한 후 학습자의 이름을 클릭합니다.

3

2018-03-12 02:13:31

출석인정 요구시간 (01:16:00)

③ 학습자의 주차별 콘텐츠 총 학습시간, 열람횟수, 출석 여부, 진도율을 확인할 수 있습니다.

| 강의실 홈                                                      | -     | ▲ > ▲석 현황 > ▲석 현황 > ▲                |               |                                |                               |
|------------------------------------------------------------|-------|--------------------------------------|---------------|--------------------------------|-------------------------------|
| <b>강의정보 ▲</b> <ul> <li>· 강의계획서</li> <li>· 참여자목록</li> </ul> | 4     | <b>숨석 현황</b> 온라인 출석부 설정              |               |                                |                               |
| · 강좌 분석<br>성적/출석관리 ▲                                       |       |                                      |               |                                | 전체 목록                         |
| • 한슈이렴허화                                                   |       |                                      |               |                                |                               |
| <b>온라인출석무</b><br>· 성적부                                     |       | 학법 이르 : ===                          |               |                                |                               |
| 수강생 알림 <del>▼</del><br>기타 관리 ▼                             |       | 휴대 전화                                |               |                                |                               |
| 학생 화면 보기                                                   |       | * 출석 요건 : 기간내 출석 인정 요구 시간 이상을 학습할 경우 |               |                                |                               |
| 학습활동                                                       | -     | 출석-[O], 결석-[X]<br><b>강의 자료</b>       | 출석인경<br>요구시건  | 3<br>* * 학습시간 ⑦                | 출석 주차 출석                      |
| 2 개요 주                                                     | 가     | 1 🜔 동영상 강의1                          | 01:16:0       | 01:17:19<br>3회 열람              | 0<br>출석인정 0                   |
| 8 파일 · 주역사                                                 | 71    | 2 💽 동영상 강의2                          | 01:17:0       | 01:24:05<br>5회 열람              | 0<br>출석인정 0                   |
| · 학습이력현황                                                   |       |                                      |               |                                |                               |
| 학습진도현황                                                     |       | 학번(사번)                               |               |                                |                               |
| <ul> <li>오프라인출석부</li> <li>· 성정부</li> </ul>                 |       | 이름                                   |               |                                |                               |
| 수강생 알림 ▼                                                   |       | 휴대 전화                                |               |                                |                               |
| 기타 관리 👻                                                    |       |                                      |               |                                |                               |
| 학생 화면 보기                                                   |       |                                      |               |                                |                               |
|                                                            |       | 주제 강의 자료                             | 콘텐츠 출<br>길이 요 | 석인정<br>구시간 총 학습사               | 시간 ⑦ 전도율 ⑦                    |
| <b>ਪੁਰੂਬੁੱਠ</b><br>ਨ ਸ਼ੁਰੂ                                 | 7     | 1 🜔 동영상 강의 콘텐츠 1                     | 05:48 0       | 05:0<br>5:13 장세보기<br>accesslog | 08 97 %<br>기 (1)<br>detaillog |
|                                                            | '및 '상 | 상세보기'를 클릭하면 자세한 학습기                  | 기록을 확         | 인할 수 있                         | (습니다.                         |

 번호
 시작시간
 종료시간
 학습시간
 IP 주소(기기 유형)

 1
 2018-03-05 03:02:40
 2018-03-05 03:53:53
 50:36
 2
 2 (PC)

 2
 2018-03-07 01:28:56
 2018-03-07 01:55:41
 26:42
 2
 2 (PC)

00:01

총 학습시간 (01:17:19) 기간내 01:17:19 기간외(지각포함) 0

167

(2018-03-02 00:00:00 ~ 2018-03-15 23:59:59)

2018-03-12 02:13:35

×

胡 교육미디어혁신센터

2 (PC)

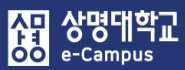

# 3. 온라인 수업 출석(진도율)인정 처리

| 의생보 ^                                                                                                    | 4          | 1                                                                                                |                                          |                                       |               |                                                                                                    |             |                |                                                                 |                                                                                                  |                                                         |                                                                       |                                           |                                                                                   |          |           |            |                                                         |                                           |                          |                                                                                                    |                                             |                                                |
|----------------------------------------------------------------------------------------------------|------------|--------------------------------------------------------------------------------------------------|------------------------------------------|---------------------------------------|---------------|----------------------------------------------------------------------------------------------------|-------------|----------------|-----------------------------------------------------------------|--------------------------------------------------------------------------------------------------|---------------------------------------------------------|-----------------------------------------------------------------------|-------------------------------------------|-----------------------------------------------------------------------------------|----------|-----------|------------|---------------------------------------------------------|-------------------------------------------|--------------------------|----------------------------------------------------------------------------------------------------|---------------------------------------------|------------------------------------------------|
| • 강의계획서                                                                                                    |            |                                                                                                  |                                          |                                       |               |                                                                                                    |             |                |                                                                 |                                                                                                  |                                                         |                                                                       |                                           |                                                                                   |          |           |            |                                                         |                                           |                          |                                                                                                    |                                             |                                                |
| • 참여자목록                                                                                                    |            | 8                                                                                                | 식 현황                                     | 온데                                    | F인 출석부 실성     |                                                                                                    |             |                |                                                                 |                                                                                                  |                                                         |                                                                       |                                           |                                                                                   |          |           |            |                                                         |                                           |                          |                                                                                                    |                                             |                                                |
| • 강좌 분석                                                                                                    |            |                                                                                                  |                                          | -                                     |               |                                                                                                    |             |                |                                                                 |                                                                                                  |                                                         |                                                                       |                                           |                                                                                   |          |           |            |                                                         |                                           |                          |                                                                                                    |                                             |                                                |
| 성적/출석관리 ^                                                                                                    |            |                                                                                                  |                                          | 4                                     | 7141 01       | e 🖬 🖓                                                                                                    |             |                |                                                                 |                                                                                                  | 21.18                                                   |                                                                       |                                           |                                                                                   |          |           | 71.4       | E 73.4                                                  | 45                                        | 20                       | 50                                                                                                    | 100                                         | 7141                                           |
| · 성석부                                                                                                    |            |                                                                                                  |                                          |                                       | 김색 이          | 금 ⊻ (3<br>4 출석미달자의                                                                                                    | ~=<br> 국인 최 | 박생             |                                                                 |                                                                                                  | 84                                                      |                                                                       |                                           |                                                                                   |          |           | 티스         | 트 낏꾸                                                    | 15                                        | 20                       | 50                                                                                                    |                                             | 신세                                             |
| 수강생 알림 ▼<br>기타 관리 ▼                                                                                                    |            | 전체                                                                                               | 선택                                       | 선택 해제                                 | 선택된 사용자       | 에게 선택                                                                                                    | ~           | 2              | 낭의 시숙                                                           | 수: 3 시                                                                                           | 간 온리                                                    | 인 출석부 성                                                               | 설정 변경일                                    | : 2018년 3                                                                         | 월 13일    | 성적부       | 반영일 : 2    | :018년 6월                                                | 27일                                       | 성격부                      | 반영                                                                                                    | Excel <sup>[]</sup>                         | 나운로.                                           |
| 학생 화면 보기                                                                                                    |            | _                                                                                                |                                          |                                       |               |                                                                                                    | _           |                |                                                                 | _                                                                                                |                                                         |                                                                       | _                                         | 84                                                                                | 주차 [4월2  | :0일 - 4월2 | 5일]        |                                                         |                                           |                          |                                                                                                    |                                             |                                                |
| 습활동                                                                                                    | _          | 선<br>택                                                                                           | 번호                                       | 이름                                    | 학번(사번)        | 학과(전공)                                                                                                    | 출<br>석      | 결<br>석         | 결<br>석<br>시<br>가                                                | 1                                                                                                | 2 :                                                     | 3 4                                                                   | 5…                                        | 6… 7                                                                              | e        | g.        | · 10··     | • 11…                                                   | 12…                                       | 13…                      | 14…                                                                                                    | 15…                                         | 16…                                            |
|                                                                                                    | _          |                                                                                                  | 1                                        | 100                                   | 202200        | 100                                                                                                    | 15          | 0              | 0                                                               | 0                                                                                                | 0                                                       | 0 0                                                                   | 0                                         | 0                                                                                 | 0        | 0 0       | 0          | 0                                                       | 0                                         | 0                        | 0                                                                                                    |                                             | 0                                              |
| 개요                                                                                                    | 辛/I<br>27b |                                                                                                  | 2                                        | 2000                                  | 000000        | 1010                                                                                                    | 15          | 0              | 0                                                               | 0                                                                                                | 0                                                       | 0 0                                                                   | 0                                         | 0                                                                                 | 0        | 0 0       | 0          | 0                                                       | 0                                         | 0                        | 0                                                                                                    |                                             | 0                                              |
| ) 과제<br>파익                                                                                                    | 주가         |                                                                                                  | 3                                        | 4.00                                  |               | 6076.0                                                                                                    | 15          | 0              | 0                                                               | 0                                                                                                | 0                                                       | 0 0                                                                   | 0                                         | 0                                                                                 | 0        | 0 0       | 0          | 0                                                       | 0                                         | 0                        | 0                                                                                                    |                                             | 0                                              |
| 동영상                                                                                                    | 추가         |                                                                                                  | 4                                        | 408                                   |               | 6 - 1                                                                                                    | 15          | 0              | 0                                                               | 0                                                                                                | 0                                                       | 0 0                                                                   | 0                                         | 0                                                                                 | 0        | 0 0       | 0          | 0                                                       | 0                                         | 0                        | 0                                                                                                    |                                             | 0                                              |
| [ 더보기 - )-                                                                                                    |            |                                                                                                  | 5                                        | 608                                   | 100.000       | · · · · · · · · · · · · · · · · · · ·                                                                                                    | 15          | 0              | 0                                                               | 0                                                                                                | 0                                                       | 0 0                                                                   | 0                                         | 0                                                                                 | 0        | 0 0       | 0          | 0                                                       | 0                                         | 0                        | 0                                                                                                    |                                             | 0                                              |
|                                                                                                    |            |                                                                                                  |                                          |                                       |               |                                                                                                    |             |                |                                                                 |                                                                                                  |                                                         |                                                                       |                                           |                                                                                   |          |           |            |                                                         |                                           |                          |                                                                                                    |                                             |                                                |
| <b>강의정보 ▲</b><br>• 강의계획서                                                                                                    |            | ·<br>진도                                                                                          | - 혀                                      | 화                                     |               |                                                                                                    |             |                |                                                                 |                                                                                                  |                                                         |                                                                       |                                           |                                                                                   |          |           |            |                                                         |                                           |                          |                                                                                                    |                                             |                                                |
| <b>강의정보 ▲</b> • 강의계획서 • 참여자목록                                                                                                    |            | 진도                                                                                               | E 현                                      | 황                                     |               |                                                                                                    |             |                |                                                                 |                                                                                                  |                                                         |                                                                       |                                           |                                                                                   |          |           |            |                                                         |                                           |                          |                                                                                                    |                                             |                                                |
| 상의정보 ▲<br>· 강의계획서<br>· 참여자목록<br>· 강좌 분석                                                                                                    |            | 진도                                                                                               | E 현                                      | 황                                     | 검색            | 이름♥ 검색                                                                                                    |             |                |                                                                 | 24                                                                                               | u I                                                     |                                                                       |                                           |                                                                                   |          |           | 리/         | 트개수                                                     | 15                                        | 20                       | 50                                                                                                    | 100                                         | ম                                              |
| <ul> <li>강의계획서</li> <li>· 강의계획서</li> <li>· 참여자목록</li> <li>· 강좌 분석</li> <li>· 강좌 분석</li> </ul>                                                                                                    |            | ·<br>진5                                                                                          | E 현                                      | 황<br>2                                | 검색            | 이름 🔽 🗌 검색                                                                                                    |             |                |                                                                 | 검                                                                                                | 백                                                       |                                                                       |                                           |                                                                                   |          |           | 리스         | 스트 갯수                                                   | 15                                        | 20                       | 50                                                                                                    | 100                                         | 전                                              |
| <ul> <li>강의계획서</li> <li>· 강의계획서</li> <li>· 참여자목록</li> <li>· 강좌 분석</li> <li>· 강좌 분석</li> <li>· 감소이려하려</li> <li>· 학습진도현황</li> </ul>                                                                               |            | 진도                                                                                               | E 현                                      | 황<br>2                                | 검색            | 이름 💟 📔 검색<br>1/4 출석미달자                                                                                                    |             |                |                                                                 | 검                                                                                                | 놱                                                       |                                                                       |                                           |                                                                                   |          |           | 리스         | 느트 갯수                                                   | 15                                        | 20                       | 50                                                                                                    | 100                                         | 전:                                             |
| <ul> <li>강의계획서</li> <li>강의계획서</li> <li>참여자목록</li> <li>강좌 분석</li> <li>성격/출석관리 ▲</li> <li>학습진도현황</li> <li>오프리인출석부</li> </ul>                                                                                      |            | ·<br>진5                                                                                          | 는 현                                      | 황                                     | 검색            | 이름 💟 김색<br>1/4 출석미달자                                                                                                    |             |                |                                                                 | 궘                                                                                                | LH I                                                    |                                                                       |                                           |                                                                                   |          |           | 리스         | 느트 갯수                                                   | 15                                        | 20                       | 50                                                                                                    | 100                                         | 전:                                             |
| <ul> <li>강의계획서</li> <li>· 강의계획서</li> <li>· 참여자목록</li> <li>· 강좌 분석</li> <li>· 강좌 분석</li> <li>· 강좌 분석</li> <li>· 강좌 분석</li> <li>· 강좌 분석</li> <li>· 강좌 분석</li> <li>· · · · · · · · · · · · · · · · · · ·</li></ul> |            | ・<br><b>진</b> 5<br><sup>전</sup>                                                                  | <b>드 현</b><br>체선택                        | <b>황</b>                              | <b>검색</b><br> | 이름 💟 김색<br>1/4 출석미달자<br>용자에게 선택                                                                                                    |             | Y              | 강                                                               | 권 <sup>4</sup><br>의 시수                                                                           | 백                                                       |                                                                       |                                           |                                                                                   |          |           | 리스         | 노트 갯수                                                   | 15                                        | 20                       | 50                                                                                                    | 100<br>Exc                                  | 전:<br>el 다운                                    |
| 양의 정보 ~           · 강의계획서           · 참여자목록           · 강과 분석           · 강과 분석           · 학습신도현환           · 오프라인을석부           · 성적부           · 강장부                                                          |            | ්<br><b>진</b> 5                                                                                  | <b>E 현</b><br>체선택                        | <b>황</b>                              | <b>검색</b>     | 이름 💟 24색<br>1/4 출석미달자<br>용자에게 선택                                                                                                    |             | >              | 강:                                                              | 검 <sup>2</sup> 의 시수                                                                              | 색<br>: 3 시간                                             |                                                                       |                                           |                                                                                   |          |           | 22         | 스트 갯수                                                   | 15                                        | 20                       | 50                                                                                                    | 100<br>Exc                                  | 전:<br>el 다음                                    |
| 1933보 ~<br>강의계획서<br>참여자목록<br>강차분석<br>144/출석관리 ~<br>144/출석관리 ~<br>146·0분위환<br>오프라인출석부<br>성칙부<br>- 25/8) 알림 ~<br>[타 관리 ~                                                                                          |            | ් <b>진</b> 5                                                                                     | <b>는 현</b><br>체선택                        | 황<br>전택호<br>2                         | <b>검색</b>     | 이름 💟 2 검색<br>1/4 출석미달자<br>용자에게 선택                                                                                                    |             | ✓<br>1…        | 강:<br>2주                                                        | 리 시수<br>의 시수<br>차…                                                                               | 백<br>: 3 시간<br>3주…                                      | 4주차…                                                                  | 5주…                                       | 6주차…                                                                              | 7        | 8         | 리스         | 노트 갯수<br>10주…                                           | 15                                        | 20                       | 50                                                                                                    | 100<br>Exc<br>3주…                           | 전<br>el 다운<br>14·                              |
| 193정보 ~<br>203계회서<br>참여자목록<br>23차분석<br>24/64전리 ~<br>1400808<br>2표리인을여부<br>성정부<br>-230% 알림 ~<br>[다 관리 ~                                                                                                    | 1          | ්<br>ව<br>ල<br>ද<br>ද                                                                            | <b>드 현</b>                               | 황<br>전택 8<br>오<br>이름                  | <b>검색</b>     | 이름 💙 2 검색<br>1/4 출석미달자<br>용자에게 선택<br>학과(전공)                                                                                                    |             | <b>v</b><br>1… | 강:<br>2주<br>30                                                  | 역 시수<br>·····<br>D::42                                                                           | 색<br>: 3 시간<br>3주…<br>29:37                             | <b>4주차…</b><br>23-44                                                  | 5주…<br>30:37                              | 6 <b>주착…</b><br>22:23                                                             | 7        | 8         | 리스<br>9…   | <u>10주…</u><br>35:42                                    | 15<br>11<br>30-4                          | 20<br>• 12<br>9          | 50<br>2 1:                                                                                                    | 100<br>Exc<br>3주…<br>24:30                  | 전<br>el 다운<br>14·<br>29:                       |
| 역정보 ~<br>강의계획서<br>참여자목록<br>강좌 분석<br>적/출석관리 ~<br>학습진도현황<br>오프라인출석부<br>성격부<br>:강생 알림 ~<br>타 관리 ~<br>학생 화면 보기<br>습착동                                                                                               | η          | ්<br>ව<br>ද<br>ද<br>ද                                                                            | 도 현<br>제 선택<br>별 번                       | 황<br>전택 8<br>2<br>이름                  | <b>검색</b><br> | 이름 V 검색<br>1/4 출석미달자<br>용자에게 선택<br>학과(전공)                                                                                                    |             | ✓              | 강:<br>2주<br>30<br>99.                                           | 검석<br>역 시수<br>·····<br>·····<br>·····<br>·····<br>······<br>······<br>····                       | بط<br>: 3 ۸۲<br>37۰۰۰<br>29:37<br>100%                  | <b>4주차…</b><br>오3-44<br>100%                                          | 5주…<br>0<br>30:37<br>41.1%                | 6 <b>주斗…</b><br>22:23<br>100%                                                     | 7        | 8         | 리스<br>9…   | <b>10주…</b><br>35:42<br>100%                            | 15<br>11<br>30:4<br>0%                    | 20<br>· 12<br>99         | <b>50</b><br><b>2 1</b>                                                                                              | 100<br>Exc<br>3∓…<br>24:30<br>100%          | 전<br>el 다동<br>14·<br>오9:<br>05                 |
| 역정보 *<br>강의계획서 참여자목록 강과 분석 감수····································                                                                                                    | 1          | ්<br>ව<br>ද<br>ද<br>ද                                                                            | E 현<br>세 선택<br>번 번<br>그 :                | 황<br>전태<br>이 문<br>이 문                 | <b>김색</b><br> | 이름 V 검색<br>1/4 출석미달자<br>용자에게 선택<br><b>학과(전공)</b>                                                                                                    |             | ✓              | 강:       2주       30       99.       10                         | 검석<br>의 시수<br>·····<br>·····<br>·····<br>·····<br>······<br>······<br>····                       | 백<br>: 3 시간<br>3주…<br>29:37<br>100%<br>100%             | <b>4주차…</b><br>23:44<br>100%                                          | 5 <b>∓…</b><br>0<br>30:37<br>41.1%<br>0%  | 6 <b>주차…</b><br>22:23<br>100%<br>100%                                             | 7        | 8         | 리스<br>9…   | <b>10주…</b><br>35:42<br>100%<br>99.39%                  | 15<br>11<br>30:4<br>0%                    | 20<br>12<br>9<br>9       | 50<br>2··· 1:<br>1<br>2:<br>2:                                                                                       | 100<br>Exc<br>37<br>24:30<br>100%<br>3.81%  | 전<br>el 다용<br>14·<br>0<br>9<br>100             |
| 역정보 ~<br>강의계획서<br>참여자목록<br>강관 분석<br>적(출석관리 ~<br>다수아영역한<br>학습진도현활<br>오프라인출석부<br>성격부<br>·<br>·<br>· · · · · · · · · · · · · · · · ·                                                                               | 1<br>      | ්<br>ව<br>ද<br>ද<br>ද<br>ද<br>ද<br>ද<br>ද<br>ද<br>ද<br>ද<br>ද<br>ද<br>ද<br>ද<br>ද<br>ද<br>ද<br>ද | <b>고 현</b>                               | 황<br>선택 \$<br>2<br>이름<br>1<br>3       | <b>경색</b><br> | 이름 💌 검색<br>1/4 출석미달자<br>용자에게 선택<br><b>학과(전공)</b><br>2                                                                                                    | 4           | ✓              | 강:       2주       300       99.       100                       | 경석<br>역 시수<br>자···<br>()<br>()<br>()<br>()<br>()<br>()<br>()<br>()<br>()<br>()<br>()<br>()<br>() | म       3२       29:37       100%       100%       100% | <b>4주차…</b><br><b>2</b> 3:44<br>100%<br>100%                          | 5 <b>주…</b><br>30:37<br>41.1%<br>0%<br>0% | <b>6子科…</b><br>22:23<br>100%<br>97.62%                                            | <b>7</b> | 8         | 9          | ・<br>10주・・・・<br>35:42<br>100%<br>99.39%<br>0%           | 15<br>11<br>30:4<br>0%<br>0%              | 20<br>• 12<br>9 9        | <b>50</b><br><b>2···</b> 1:<br>1:<br>2:<br>1<br>1:<br>1:<br>1:<br>1:<br>1:<br>1:<br>1:<br>1:<br>1:<br>1:<br>1:<br>1: | 100<br>Exce<br>37<br>24:30<br>100%<br>3.81% | 전<br>el 다동<br>14·<br>29:<br>09<br>1000<br>1000 |
| 193 정보 ~<br>강의계획서<br>참여자목록<br>강과 문석<br>정적/출석관리 ~<br>학습진도현황<br>오프라인출석부<br>·<br>·<br>·<br>·<br>·<br>·<br>·<br>·<br>·<br>·<br>·<br>·<br>·<br>·<br>·<br>·<br>·<br>·<br>·                                            | 21<br>     | ්<br>ව<br>ද<br>ද<br>ද<br>ද<br>ද<br>ද<br>ද<br>ද<br>ද<br>ද<br>ද<br>ද<br>ද<br>ද<br>ද<br>ද<br>ද<br>ද | E 현<br>제 선택<br>별 번<br>그 :<br>:<br>:<br>: | 황<br>전택 8<br>2<br>의 이름<br>1<br>1<br>4 | <b>경색</b>     | 이름 💟 검색<br>1/4 출석미달자<br>용자에게 선택<br><b>학과(전공)</b><br>2<br>2<br>2<br>3<br>3<br>4<br>3<br>3<br>4<br>4<br>4<br>4<br>4<br>4<br>4<br>4<br>4<br>5<br>4<br>5<br>4<br>5<br>4 | 4           | ✓              | <b>27</b><br><b>27</b><br><b>99</b> .<br><b>10</b><br><b>10</b> | 관·<br>의 시수                                                                                       |                                                         | 4子科···           23:44           100%           100%           99.02% | 5 <b>주…</b><br>30:37<br>41.1%<br>0%<br>0% | <ul> <li>6주科…</li> <li>22:23</li> <li>100%</li> <li>97.62%</li> <li>0%</li> </ul> | <b>7</b> | 8         | 리스<br>9··· | こ ブイ<br>10子・・・<br>35:42<br>100%<br>99.39%<br>0%<br>100% | 15<br>11<br>30-4<br>30-4<br>0%<br>5<br>0% | 20<br>• 12<br>9 9<br>• · | 50<br>22*** 12<br>1<br>1<br>1<br>1<br>22<br>1<br>1<br>1<br>1                                                         | 100<br>Exc<br>24:30<br>100%<br>100%         | 전<br>el 다동<br>14·<br>0 9<br>100<br>100<br>100  |

온라인 수업에 대한 학습자 개개인의 출석(진도율) 인정을 처리할 수 있습니다.

※ (주의) 공결신청원 및 출석인정원(수업의 연장으로 인정할 수 있는 교내의 행사 참가, 기타 공적인 사유)에 의해 해당기간 출석 승인을 받은 학습자 한해서만 인정합니다.

- · 공결신청원 및 출석인정원에 의한 출석인정 기간은 해당 학기 수업일수 또는 학점당
   이수시간의 4분의 1 미만으로 제한됩니다.
- ① 강의실 홈-성적/출석관리'-'온라인출석부' 또는 '학습진도현황'을 클릭합니다.
- ② 검색한 후 학습자의 이름을 클릭합니다.

# 3. 온라인 수업 출석(진도율)인정 <u>처리</u>

③ 학습자의 해당 주차의 출석, 진도율 항목의 '<mark>출석인정</mark>' 또는 '인정' 버튼을 클릭하면 출석과 진도율이 반영됩니다.

| 강의실 홈                      | _   | 1 | h > III         |                           | 출석 현황 💈 💼 🕯    | 학생의 출석    |          |                 |                             |                         |            |
|----------------------------|-----|---|-----------------|---------------------------|----------------|-----------|----------|-----------------|-----------------------------|-------------------------|------------|
| 강의정보 🔺                     |     | 4 |                 |                           |                |           |          |                 |                             |                         |            |
| • 강의계획서                    |     | - |                 |                           |                |           |          |                 |                             |                         |            |
| • 참여자목록                    |     |   | 출석 (            | 현황 온리                     | 바인 출석부 설정      |           |          |                 |                             |                         |            |
| • 강좌 분석                    |     |   |                 |                           |                |           |          |                 |                             |                         |            |
| 성적/출석관리 ^                  |     |   |                 |                           |                |           |          |                 |                             |                         | 전체 목록      |
| • 학습이력현황                   |     |   |                 |                           |                |           |          |                 |                             |                         |            |
| 온라인출석부                     |     |   |                 | 학번                        | 1012/0040      |           |          |                 |                             |                         |            |
| · 성적부                      |     |   |                 | 이름                        | 2              |           |          |                 |                             |                         |            |
| 수강생 알림 ▼                   |     |   |                 | 휴대 전화                     | 100000-000     |           |          |                 |                             |                         |            |
| 기다 관리 ▼                    |     |   |                 |                           |                |           |          |                 |                             |                         |            |
| 학생 화면 보기                   |     |   |                 |                           |                |           |          |                 |                             |                         |            |
|                            |     |   | * 줄석 :<br>출석-[C | 요건 : 기간내 줄석<br>)], 결석-[X] | 후 인정 요구 시간 이상  | 상을 학습할 경우 |          |                 | <u> </u>                    | 3                       | _          |
| 학습활동                       | _   |   |                 |                           | 2              | 낭의 자료     |          | 출석인정<br>요구시간    | 총 학습시간 ⑦                    | 출석                      | 주차 출석      |
| 🙆 개요                       | 추가  |   | 1               | ▲ 도여사                     | 7F0[1          |           |          | 01:16:00        | 01:17:19                    | 0                       | 0          |
| 🕒 과제                       | 추가  |   |                 | 0000                      | 0-11           |           |          | 01.10.00        | 3회 열람                       | 출석인정                    | Ű          |
| 0 파일                       | 추가  |   | 2               | 🖸 동영상                     | 강의2            |           |          | 01:17:00        | 01:24:05                    | 0<br>ਨਿਸ਼ਹਾਸ            | 0          |
| ~ 두여사                      | 271 |   |                 |                           |                |           |          |                 | 2전 월명                       | 물직인상                    |            |
|                            |     |   |                 |                           |                |           |          |                 |                             |                         |            |
| 강의실 홈                      | —   | 1 | <b>h</b> > 111  |                           | 진도 현황 >        | 학생의 진도    |          |                 |                             |                         |            |
| 강의정보 🔺                     |     | 4 |                 |                           |                |           |          |                 |                             |                         |            |
| • 참여자목록                    |     | 1 | HHX:            | 학생의 건                     | <u> 시도</u>     |           |          |                 |                             |                         |            |
| • 강좌 분석                    |     |   |                 |                           |                |           |          |                 |                             |                         |            |
| 성적/출석관리 ▲                  |     |   |                 |                           |                |           |          |                 |                             |                         | 전체 목록      |
| <ul> <li>한승이력혀홪</li> </ul> |     |   |                 |                           |                |           |          |                 |                             |                         |            |
| · 학습진도현황                   |     |   |                 | 학번(사번)                    | and the second |           |          |                 |                             |                         |            |
| • 오프라인출석부                  |     |   |                 | 이름                        | 100            |           |          |                 |                             |                         |            |
| · 성적부                      |     |   |                 | 휴대 전화                     |                |           |          |                 |                             |                         |            |
| 수강생 알림 ▼                   |     |   |                 |                           |                |           |          |                 |                             |                         |            |
| 기타 관리 ▼                    |     |   |                 |                           |                |           |          |                 |                             |                         |            |
| 학생 화면 보기                   |     |   |                 |                           |                |           |          |                 |                             | <u> </u>                |            |
| 학습활동                       | _   |   | 주제              |                           | :              | 강의 자료     | 콘턴<br>길: | 벤츠 출석인<br>이 요구시 | !정<br>총 학습시<br> 간           | 간 ⑦                     | 진도율 🕐      |
| <b>2</b> 719               | 추가  |   | 1               | 🜔 동영상 강                   | 의 콘텐츠 1        |           | 05:      | 48 05:1         | 05:0<br>3 상세보기<br>accesslog | 8<br>  (1)<br>detaillog | 97 %<br>인정 |
|                            |     |   |                 |                           |                |           |          |                 |                             |                         |            |

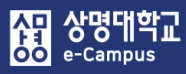

# 4. 온라인 시험 및 오프라인 수업/시험 출결 등록하기

| 주차 별 학습 활동                                                                                                    |                                             |             | 전체               | ~       |
|----------------------------------------------------------------------------------------------------|---------------------------------------------|-------------|------------------|---------|
| <ul> <li>용주차 [4월20일 - 4월26일]</li> <li>(1) 4월26일]</li> <li>(1) 4월26일</li> <li>(1) 4월26일</li> <li>(1) 4월26일</li> <li>(1) 4월26일</li> <li>(1) 4월26일</li> <li>(1) 4월26일</li> <li>(1) 4월26일</li> <li>(1) 4월26일</li> <li>(1) 4월26일</li> <li>(1) 4월26일</li> <li>(1) 4월26일</li> <li>(1) 4월26일</li> <li>(1) 4월269</li> <li>(1) 4월269</li> <li>(1) 4월269</li> <li>(1) 4월269</li> <li>(1) 4월269</li> <li>(1) 4월269</li> <li>(1) 4426</li> <li>(1) 4426</li> <li< th=""><th>18-04-30 00:00:00 ~ 2018-05-04 23:59:59 📩 ◄</th><th></th><th></th><th>٢</th></li<></ul> | 18-04-30 00:00:00 ~ 2018-05-04 23:59:59 📩 ◄ |             |                  | ٢       |
|                                                                                                    | 강의 자료 및 학습 활동 추가 🛛 🗶                        |             |                  |         |
| 🕆 🍙 중간고사 출결 2018                                                                                                    | 8-04-20 00:00:( • 학습 활동                     |             |                  |         |
|                                                                                                    |                                             |             |                  |         |
|                                                                                                    |                                             | 기고 이 원드     | ÷                |         |
|                                                                                                    | 일반 계시판 조별 계시판 과계 설문조사 오프라인 🕇<br>학습활동        | · 사됴 및 활동 · | <u> 1<br/>-</u>  |         |
| 💠 16주차 [6월15일 - 6월21일]                                                                                                    | 1 🐨 💿 🞯 🙆                                   |             |                  | ٢       |
| 💠 💿 기말고사 출결 2018                                                                                                    | 3-06-15 00:00:0 위키 체팅방 퀴즈 토론방 투표            |             |                  |         |
| 🕁 👩 기말고사 성적 🐡                                                                                                    |                                             |             |                  |         |
|                                                                                                    | 팀골평가 화상강의 ++                                | 자료 및 활동 #   | 추가               |         |
|                                                                                                    | • 강의 자료                                     |             |                  |         |
|                                                                                                    |                                             |             |                  |         |
|                                                                                                    | URL링크 개요 동영상 스클(SCORM) 웹문서                  |             |                  |         |
|                                                                                                    |                                             |             |                  |         |
|                                                                                                    |                                             |             |                  |         |
|                                                                                                    | 이러닝권투츠 점단강악(UA~~ 파일 폴더                      |             |                  |         |
| ⓒ새 이러닝콘텐츠 을/를 8주차 [4월20                                                                                                    | )일 - 4월26일] 에 추가하기                          |             |                  |         |
|                                                                                                    | ▶ 모두 펼치기                                    |             |                  |         |
| ·▼ 일반                                                                                                    |                                             |             |                  |         |
| 제목* 중간-                                                                                                    | 고사 옮길                                       |             |                  | ×       |
| 설명                                                                                                    |                                             |             |                  |         |
|                                                                                                    | 콘텐츠영 🔽 검색                                   |             |                  | 신규 등록   |
|                                                                                                    | □ 순번 콘텐츠명<br>□ 2// 3/// 등 가위의 명종            | 등록자         | 등록일              | 미리보기 선택 |
| 메인 화면에 설명 보이기 ⑦                                                                                                    | · 34 · · · · · · · · · · · · · · · · · ·    | 서운 (가       | 2010-04-17 13-52 | 이인보기 시태 |
| ▼ 콘텐츠                                                                                                    | - 337 (연구활동종사자 교육(LMO 생물안전 7))              |             | 2018-03-22 17:17 |         |
| 이러닝콘텐츠 · 고사(                                                                                                    | (시형,과제 등) 솔걸처리 콘텐츠 콘텐츠 선택 4세                | . HE OF     |                  | -C -M   |

# 온라인 시험 및 오프라인 수업/시험(OT, 중간: 8주, 기말: 16주) 출결 일괄 처리를 위해 자료(이러닝 콘텐츠)를 등록합니다.

① '편집 모드' 상태에서 해당 주차(일) 1주, 8주, 16주에서 '자료 및 활동 추가'를 클릭합니다.

② 강의 자료 '이러닝콘텐츠'를 클릭합니다. 추가하기 화면에서 '콘텐츠 선택'을 클릭합니다. 선택창에서 '콘텐츠명'을 '고사'로 검색 후 '고사(시험, 과제 등) 출결처리 콘텐츠'의 '선택'을 클릭합니다.

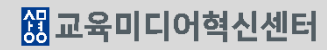

| 4. 온라인 | 시험 및 | 오프라인 | <u> </u> 수업// | 시험 | 출결 |
|--------|------|------|---------------|----|----|
| 등록하기   |      |      |               |    |    |

③ 접근 제한 항목에서 '제한 추가'를 클릭합니다.

사망 상명대학교 e-Campus

> ④ 제한 추가 창에서 '사용자 개인정보'를 클릭합니다. 접근 제한 사용자 개인정보 필드에서 '학번(사번)' 선택, 우측에 '사번'을 입력한 후 '숨기기'(교수자만 보이고 학습자는 안보임) 클릭하여 저장을 클릭하면 출결 등록 학습 활동이 추가됩니다.

|                 |                                                                                            | ▶ 모두 펼치기 |
|-----------------|--------------------------------------------------------------------------------------------|----------|
| ▼ 일반            |                                                                                            |          |
| 제목•<br>설명       |                                                                                            |          |
| 메인 화면에 설명 보이기 ⑦ |                                                                                            |          |
| ▼ 콘텐츠           |                                                                                            |          |
| 이러닝콘텐츠*         | 고사(시험,과제 등) 출결처리 콘텐츠 전택                                                                    |          |
| ▼ 진도 관리         |                                                                                            |          |
| 진도 체크           | 예 ✓<br>출석(진도) 설정은 온라인출석부설정 에서 변경 가능합니다. 특정 임시로부터(또는 특정 임시까지) 접숙용 제한합니다.                    |          |
| 열람 제한 ⑦         | 열람 <th></th>                                                                               |          |
|                 | 사용자 개인정보 대 절드에 기준하여 접속을 제한합니<br>다.                                                         |          |
| ▼ 접근 제한         | 제한 설정 복잡한 로직을 식용할 수 있도록 일련의 중첩된 제란을 추<br>가합니다.                                             |          |
| 접근 제한           | 선정되어 있긴 않습니다.     취소       계한 추가     접근 제한       이 활동을 이용하기 위해, 학습자는 다음의 조건에 해당     해야 합니다 | ]].      |
|                 | ↗ 최소 사업 지간 지난 사업 전 전 전 전 전 전 전 전 전 전 전 전 전 전 전 전 전 전                                       | 십력 ×     |

ⓒ새 이러닝콘텐츠 을/를 8주차 [4월20일 - 4월26일] 에 추가하기

# 5. 온라인 시험 및 오프라인 수업/시험 출결 처리\_\_\_\_\_

| 강의실 홈                                                                                               | - [ | *       | >      |                     | 출석 현황                    |              |             |              |                  |              |    |       |       |        |          |                     |               |                |         |        |                        |        |         |       |      |
|----------------------------------------------------------------------------------------------------|-----|---------|--------|---------------------|--------------------------|--------------|-------------|--------------|------------------|--------------|----|-------|-------|--------|----------|---------------------|---------------|----------------|---------|--------|------------------------|--------|---------|-------|------|
| <b>강의정보 ▲</b> <ul> <li>· 강의계획서</li> <li>· 참여자목록</li> <li>· 강좌 분석</li> </ul>                         | 4   |         | 출석 현   | 년황 (                | 온라인 출석부 설정               |              |             |              |                  |              |    |       |       |        |          |                     |               |                |         |        |                        |        |         |       |      |
| 성적/출석관리 ▲<br>1<br>• 온라인출석부<br>• 성적부                                                                 |     |         |        |                     | 검색                       | 이름 🗹 김색      | ]외국인        | 학생           |                  | 검색           |    |       |       |        |          |                     |               |                | 리스      | 트 갯수   | 15                     | 20     | 50      | 100   | 전체   |
| 수강생 알림 ▼<br>기타 관리 ▼<br>학생 확면 보기                                                                     |     | 2       | 전체 선택  | 선택 해                | 세 선택된 사용지                | 어에게 선택       | ~           | 2            | 방의 시<br><b>2</b> | 수: 3 시긴      | ŀ  | 온라인 출 | ·석부 설 | [정 변경] | 일 : 2018 | 8년 3월<br><b>8 2</b> | 3일<br>20일 -   | 성적부 번<br>4월26일 | 반영일 : 2 | 018년 6 | <b>4</b><br>5월 27일     | 성적     | 부 반영    | Excel | 다운로드 |
| 학습활동                                                                                                | -   |         | 선<br>택 | 번호 이름               | 학번                       | 학과(전공)       | 출석          | 결<br>석       | 결<br>석<br>시      | 1            | 2… | 3     | 4…    | 5      | 6        | 7                   | <u>8</u>      | g              | 10…     | 11…    | 12…                    | 13…    | 14…     | 15…   | 16…  |
| 경개요                                                                                                 | 추가  |         |        |                     | 201210010                |              | 45          |              | 간                | -            |    |       | -     | -      | -        |                     |               |                |         |        |                        |        |         |       | -    |
| <ul> <li>과세</li> <li>파이</li> </ul>                                                                  | 37  |         |        |                     |                          | 1000         | 15          | 0            | 0                | 0            | 0  | 0     | 0     | 0      | 0        | 0                   | 0             | 0              | 0       | 0      | 0                      | 0      | 0       |       | 0    |
| U 파일                                                                                                | 추가  |         |        | 2 >                 | 100000                   | 9            | 15          | 0            | 0                | 0            | 0  | 0     | 0     | 0      | 0        | 0                   | 0             | 0              | 0       | 0      | 0                      | 0      | 0       |       | 0    |
| [대보기 -                                                                                              |     |         |        | 4                   |                          | distanti i   | 15          | 0            | 0                | 0            | 0  | 0     | 0     | 0      | 0        | 0                   | 0             | 0              | 0       | 0      | 0                      | 0      | 0       |       | 0    |
| 강의실 홈 -                                                                                             | - 1 | A > 111 |        | > 출석 현황             |                          |              |             |              |                  |              |    |       |       |        |          |                     |               |                |         |        |                        |        |         |       |      |
| 강의정보 ~<br>- 강의지획서<br>- 참이지유목<br>- 강화 분석<br>성격(실색관리 ~<br>- 학습이학원왕<br>- 온라인음석부<br>- 실착부<br>- 소가사 아리 ~ |     | 출석 한    | 년황     | 온라인 출석부<br>주차<br>검색 | · 설정<br>8주차 💟<br>이름 🔍 검색 | 전체출석인정<br>전체 | 1인경취소<br>검색 |              |                  |              |    |       |       |        |          | 리스트                 | 갯수            | 15 2           | 0 50    | 100    | <mark>3</mark><br>ट्रम |        |         |       |      |
| 수상생 알림 ▼<br>기타 관리 ▼<br>학생 화면 보기                                                                     | 1   |         |        |                     |                          |              |             |              |                  |              |    |       |       |        | 3        |                     |               |                | _       | 전체주기   | 각 출석현황                 | 2      |         |       |      |
| 학습활동 -                                                                                              | -   | 번호      |        | 0                   | 5                        | 학번           | 학과          | (전공)         | 4                | 告석인정 요구<br>간 | 구시 | 총 학습시 | 간     |        |          | 8주치                 | [4월209        | 일 - 4월26       | 일]      |        | 8주차 [4                 | 월20일 - | 4월26일   | 1]    |      |
|                                                                                                    | _   | 1       |        |                     |                          | 2 0          | 8           |              |                  | 0            |    | -     |       |        | _        |                     | X #4          | 인경             |         |        | C                      | D 인정취  | <u></u> |       |      |
| <ul> <li>7개요</li> <li>7개요</li> <li>71개</li> </ul>                                                   |     | 2       | 5      |                     |                          | 2 1          | 8           |              |                  | 0            |    | -     |       |        |          |                     | л 129<br>Х ф4 | 인정             |         |        | 3_                     | D 인정취  | 소       |       |      |
| U 파일 (유기                                                                                            |     | 4       | 5      |                     |                          | 2 3          | 2           | 1.000        | ł                | 0            |    |       |       |        |          |                     | X @4          | 인정             |         |        | 0                      | O 인정취  | 소       |       |      |
| <ul> <li>동영상</li> <li>주기</li> </ul>                                                                 |     | 5       | ė      | lit.                |                          | 2 3          | 9           | in the later | ł                | 0            |    |       |       |        |          |                     | X 출석          | 인정             |         |        | 0                      | O 인정취  | \$      |       |      |
|                                                                                                    |     |         |        |                     |                          |              |             |              |                  |              |    |       |       |        |          |                     |               |                |         |        |                        | 012121 | *       |       |      |

# 온라인 시험 및 오프라인 수업/시험(OT, 중간, 기말)에 대한 해당 주차 학습자 들의 출석과 결석을 처리합니다.

- ① 강의실 홈-성적/출석관리-'온라인출석부'를 클릭합니다.
- ② 해당 주차(1, 8, 16주차) 숫자를 클릭합니다.
- ③ 전체출석인정 화면에서 리스트 개수 '전체'를 선택한 후 '전체출석인정' 버튼을 클릭하면 해당 주차 모든 학습자들에게 출석이 인정됩니다.
   만약 온·오프라인 시험 미응시, 오프라인 출석수업(OT 포함)에 불참한 학습자에 대해서

결석으로 변경하려면 해당 학생을 검색한 후 '인정 취소'를 클릭합니다.

※ 온라인 시험은 군이러닝 강좌만 가능하고 그 외 강좌는 오프라인 출석 시험만 가능(교육부 지침)
④ 해당 주차 출결 등록 완료 후 반드시 '성적부 반영' 버튼을 클릭해야 출석 점수가 새롭게 반영됩니다.

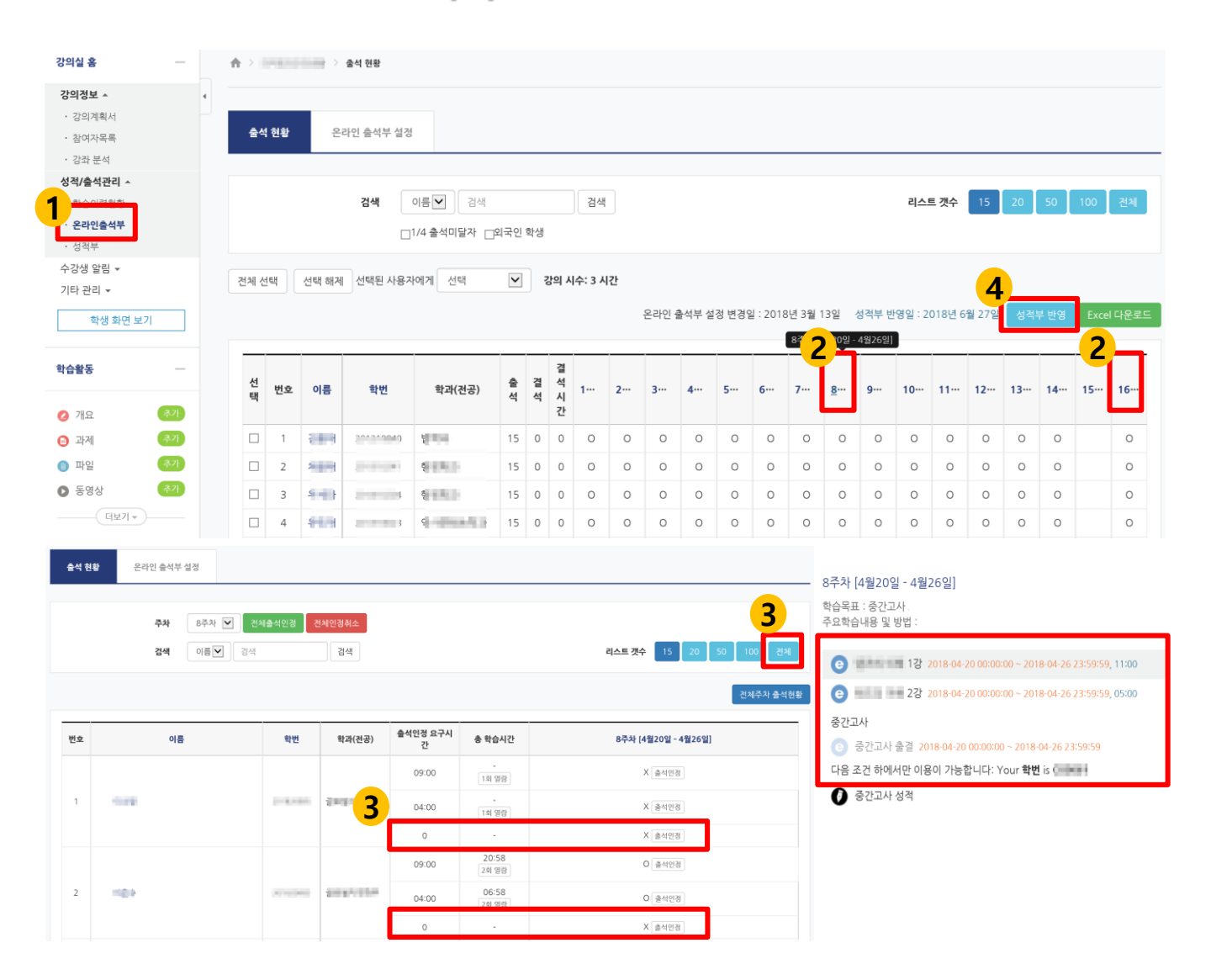

8,16주에 온라인 수업과 온·오프라인 시험(중간고사, 기말고사)이 동시에 있는 경우 해당 주차에 학생별로 중간, 기말고사 차시에만 출석과 결석을 처리합니다.

- ① 강의실 홈-성적/출석관리-'온라인출석부'를 클릭합니다.
- ② 해당 주차(8, 16주차) 숫자를 클릭합니다.

상명대학교 e-Campus

- ③ 전체출석인정 화면에서 출석 현황의 리스트 개수 '전체'를 선택한 후 '온라인 수업 차시는 제외'하고 해당 주차의 학생 개인별 온·오프라인 중간, 기말고사 차시에만 출결을 처리합니다.
- ④ 해당 주차 출결 등록 완료 후 반드시 '성적부 반영' 버튼을 클릭해야 출석 점수가 새롭게 반영됩니다.

# 7. 전체 학습자 및 학습부진자 관리

| 강의실 홈 -   | (유 > ) 중식 현황                                                                                                    |    |      |           |               |          |    |     |   |    |       |       |       |         |         |      |       |         |        |     |     |     |       |      |
|-----------|----------------------------------------------------------------------------------------------------|----|------|-----------|---------------|----------|----|-----|---|----|-------|-------|-------|---------|---------|------|-------|---------|--------|-----|-----|-----|-------|------|
| 강의정보 🔺 🚽  |                                                                                                    |    |      |           |               |          |    |     |   |    |       |       |       |         |         |      |       |         |        |     |     |     |       |      |
| • 강의계획서   |                                                                                                    |    |      |           |               |          |    |     |   |    |       |       |       |         |         |      |       |         |        |     |     |     |       |      |
| • 참여자목록   | 출석                                                                                                    | 현황 | 온i   | 라인 출석부 설정 |               |          |    |     |   |    |       |       |       |         |         |      |       |         |        |     |     |     |       |      |
| • 강좌 분석   |                                                                                                    |    |      |           |               |          |    |     |   |    |       |       |       |         |         |      |       |         |        |     |     |     |       |      |
| 성적/출석관리 ^ | 경색 이름 ✔ 경색 검색 검색 리스트 갯수 15 20 50 100 전체                                                                                                    |    |      |           |               |          |    |     |   |    |       |       |       |         |         |      |       |         |        |     |     |     |       |      |
| • 학습이력현황  | 검색     의식     의식     리스트 갯수     15     20     50     100     전체       미1/4 출생미당자     미2/2 출생미당자     미2/2 출생미당자     미2/2 출생미당자     100     전체 |    |      |           |               |          |    |     |   |    |       |       |       |         |         | 전체   |       |         |        |     |     |     |       |      |
| · 온라인출석부  | □1/4 출석미달자 □외국인 학생                                                                                                    |    |      |           |               |          |    |     |   |    |       |       |       |         |         |      |       |         |        |     |     |     |       |      |
| • 성적부     |                                                                                                    |    |      |           |               |          |    |     |   |    |       |       |       |         |         |      |       |         |        |     |     |     |       |      |
| 수강생 알림 ▼  | 전체 선택 해제 선택된 사용자에게 선택 강의 시수: 3 시간                                                                                                    |    |      |           |               |          |    |     |   |    |       |       |       |         |         |      |       |         |        |     |     |     |       |      |
| 기타 관리 🔻   |                                                                                                    |    |      |           | 메시지 보니 이메일 보니 | 내기<br>내기 |    |     |   |    |       |       |       |         |         |      |       |         |        |     | _   |     |       |      |
| 학생 화면 보기  |                                                                                                    |    |      |           |               |          |    |     |   | dr | 르라인 출 | 석부 설경 | 병 변경일 | : 2018Ę | 친 3월 13 | 3일 성 | 적부 반영 | 병일 : 20 | 18년 6월 | 27일 | 성적부 | 반영  | Excel | 다운로드 |
| 학습활동 —    | 선태                                                                                                    | 번호 | 이름   | 학번        | 학과(전공)        | 출        | 결성 | 결석시 | 1 | 2  | 3     | 4     | 5     | 6       | 7       | 8    | 9     | 10      | 11…    | 12… | 13  | 14… | 15…   | 16…  |
| 전 개요      |                                                                                                    |    |      |           |               | 7        | 7  | 간   |   |    |       |       |       |         |         |      |       |         |        |     |     |     |       |      |
| 3 과제 추가   |                                                                                                    | 1  | 0.00 | 1000      | 101003        | 6        | 9  | 27  | 0 | 0  | Х     | 0     | Х     | Х       | 0       | 0    | Х     | Х       | Х      | Х   | Х   | Х   |       | 0    |
| ⑤ 파일< 추가  |                                                                                                    | 2  | 009  | 1000      | 101010        | 2        | 13 | 39  | х | Х  | Х     | Х     | Х     | Х       | х       | 0    | Х     | Х       | Х      | Х   | Х   | Х   |       | 0    |
| 동영상       |                                                                                                    | 3  | -    | 2102.004  | 101000        | 11       | 4  | 12  | 0 | 0  | 0     | Х     | 0     | Х       | 0       | 0    | 0     | 0       | Х      | Х   | 0   | 0   |       | 0    |
| [[[년보기 🔻  |                                                                                                    | 4  |      | 10000     | 21993         | 11       | 4  | 12  | х | Х  | 0     | 0     | 0     | 0       | Х       | 0    | х     | 0       | 0      | 0   | 0   | 0   |       | 0    |

# 온라인 수업에 대한 출결 상태를 확인하여 전체 학습자 및 학습부진자를 관리 할 수 있습니다.

- ① 강의실 홈-성적/출석관리-'온라인출석부'를 클릭합니다.
- ② 출석 현황의 리스트 개수 '전체'를 클릭합니다.
- ③ 전체 선택 또는 부분 선택을 통해 전체 학습자와 일부 학습부진자(결석 횟수 다수)에게 '메시지 및 이메일을 발송' 하여 교수자의 알림 사항을 전달할 수 있습니다.

# 8. 외국인 전체 학습자 및 학습부진자 관리

| 강의실 홈                                                                                                    | -    | - ♠ > 출식 현황                                                            |         |           |                 |         |     |         |         |   |   |   |         |          |   |   |   |   |    |    |    |    |    |    |
|----------------------------------------------------------------------------------------------------|------|------------------------------------------------------------------------|---------|-----------|-----------------|---------|-----|---------|---------|---|---|---|---------|----------|---|---|---|---|----|----|----|----|----|----|
| 강의정보 🔺                                                                                                    | 4    |                                                                        |         |           |                 |         |     |         |         |   |   |   |         |          |   |   |   |   |    |    |    |    |    |    |
| · 강의계획서                                                                                                    |      |                                                                        |         |           |                 |         |     |         |         |   |   |   |         |          |   |   |   |   |    |    |    |    |    |    |
| • 참여자목록                                                                                                    |      | 출석 현황 온라인 출석부 설정                                                       |         |           |                 |         |     |         |         |   |   |   |         |          |   |   |   |   |    |    |    |    |    |    |
| · 강좌 분석                                                                                                    |      |                                                                        |         |           |                 |         |     |         |         |   |   |   |         |          |   |   |   |   |    |    |    |    |    |    |
| 성적/출석관리 ^                                                                                                    |      |                                                                        |         |           |                 |         |     |         |         |   |   |   |         |          |   |   |   |   |    |    | _  | _  |    | _  |
| · 학습이력현황                                                                                                    |      | 검색     이름     검색     검색     리스트 갯수     15     20     50     100     전체 |         |           |                 |         |     |         |         |   |   |   |         |          |   |   |   |   |    |    |    |    |    |    |
| · 온라인출석부                                                                                                    |      | □1/4 출석미덣자 교외국인 학생                                                     |         |           |                 |         |     |         |         |   |   |   |         |          |   |   |   |   |    |    |    |    |    |    |
| • 성적부                                                                                                    |      |                                                                        |         |           |                 |         |     |         |         |   |   |   |         |          |   |   |   |   |    |    |    |    |    |    |
| 수강생 알림 ▼                                                                                                    |      | 저에서                                                                    | EH      | 서태 채계 서태도 | - 사육자에게         | 서태      | 210 | 비시스     | · 3 /12 | 1 |   |   |         |          |   |   |   |   |    |    |    |    |    |    |
| 기타 관리 🔻                                                                                                    |      | 관계 관                                                                   | · · · · | 25 00 250 | 2 71 8 71 91 71 | 메시지 보내기 | 0-  | 1 * 1 + |         | - |   |   |         |          |   |   |   |   |    |    |    |    |    |    |
| 학생 화면 보기         인데네트 세계/기         온라인 출석부 설정 변경일 : 2018년 3월 13일         성격부 반영 달 2018년 6월 27일         성격부 반영         Exce |      |                                                                        |         |           |                 |         |     |         |         |   |   |   | Excel C | 나운로드     |   |   |   |   |    |    |    |    |    |    |
| 학습활동                                                                                                    | -    | 선                                                                      | 배측      | 이르        | 하버              | 하라(저고)  | 숨   | 결       | 결<br>석  | 1 | 2 | 3 | A       | 5        | 6 | 7 | 8 | Q | 10 | 11 | 12 | 13 | 14 | 15 |
| 🙆 개요 🔮                                                                                                    | 추가   | 택                                                                      | 2.2     | 18        | 42              | 44(28)  | 석   | 석       | 시<br>간  |   | 2 | 5 | 4       | <b>J</b> | 0 | 1 | 0 |   | 10 | 11 | 12 | 15 | 14 | 13 |
| <ul> <li>관계</li> </ul>                                                                                                    | 추가   |                                                                        | 1       | 하다 각      | 2 0             | gament. | 12  | 3       | 9       | 0 | × | 0 | 0       | 0        | 0 | 0 | 0 | 0 | 0  | X  | 0  | ×  | 0  |    |
|                                                                                                    | 2.71 |                                                                        |         |           |                 |         |     |         |         |   |   |   |         |          |   |   |   |   |    |    |    |    |    |    |
| U 42                                                                                                    |      |                                                                        | 2       | 2         | 2 4             | 2       | 11  | 4       | 12      | Х | X | 0 | 0       | X        | 0 | X | 0 | 0 | 0  | 0  | 0  | 0  | 0  |    |
| S영상                                                                                                    | 추가 - |                                                                        | 3       | 10.0      | 2 5             | 10000   | 13  | 2       | 6       | Х | × | 0 | 0       | 0        | 0 | 0 | 0 | 0 | 0  | 0  | 0  | 0  | 0  |    |
| [ 더보기 ▼ ]                                                                                                    |      |                                                                        | 4       | 4         | 2 6             |         | 13  | 2       | 6       | х | х | 0 | 0       | 0        | 0 | 0 | 0 | 0 | 0  | 0  | 0  | 0  | 0  |    |

# 온라인 수업에 대한 출결 상태를 확인하여 외국인 학습부진자를 관리할 수 있습니다.

- ① 강의실 홈-성적/출석관리-'온라인출석부'를 클릭합니다.
- ② 출석 현황의 리스트 개수 '전체'를 클릭합니다.
- ③ '외국인 학생' 체크-검색을 클릭하면 외국인 학생만 표시됩니다.
   전체 선택 또는 부분 선택을 통해 외국인 전체 학습자와 일부 학습부진자(결석 횟수 다수)
   에게 '메시지 및 이메일을 발송' 하여 교수자의 알림 사항을 전달할 수 있습니다.
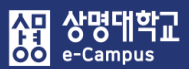

#### 9. 1/4 결석자 관리

| 강의실 홈                               | * |       | -  |       | 출석 현황      |           |     |      |        |       |     |       |       |       |        |        |      |       |        |        |                     |     |      |       |      |
|-------------------------------------|---|-------|----|-------|------------|-----------|-----|------|--------|-------|-----|-------|-------|-------|--------|--------|------|-------|--------|--------|---------------------|-----|------|-------|------|
| 강의정보 🔺                              | 4 |       |    |       |            |           |     |      |        |       |     |       |       |       |        |        |      |       |        |        |                     |     |      |       |      |
| · 강의계획서                             |   |       |    |       |            |           |     |      |        |       |     |       |       |       |        |        |      |       |        |        |                     |     |      |       |      |
| · 참여자목록                             |   | 출석    | 현황 | 온     | 라인 출석부 설정  |           |     |      |        |       |     |       |       |       |        |        |      |       |        |        |                     |     |      |       |      |
| · 강좌 분석                             |   |       |    |       |            |           |     |      |        |       |     |       |       |       |        |        |      |       |        |        |                     |     |      |       |      |
| 성적/출석관리 ^                           |   |       |    |       |            |           |     |      |        |       |     |       |       |       |        |        |      |       |        |        | _                   | _   | _    |       |      |
| <ul> <li>학습이력현황</li> </ul>          |   |       |    |       | 검색         | 이름 🖌 검색   |     |      |        | 검색    |     |       |       |       |        |        |      |       | 리스트    | 트 갯수   | 15                  | 20  | 50   | 100   | 전체   |
| · 온라인출석부                            |   |       |    |       | M          | 1/4 출석미달기 | 리국연 | 인 학상 | , •    |       |     |       |       |       |        |        |      |       |        |        |                     |     |      |       |      |
| • 성적부                               |   |       |    |       |            |           |     |      |        |       |     |       |       |       |        |        |      |       |        |        |                     |     |      |       |      |
| 수강생 알림 ▼                            |   | 비체서   | EH | 서태 해거 | 시태되 사요ス    | 에게 서태     | _   |      | 간이 시   | 스 3 시 | 171 |       |       |       |        |        |      |       |        |        |                     |     |      |       |      |
| 기타 관리 👻                             |   | 20102 |    | 신국 에서 | 1 242 18   | 메시지 보내    | 기   |      | 0-1.   | 11.5. |     |       |       |       |        |        |      |       |        |        |                     |     |      |       |      |
| 학생 화면 보기                            |   |       |    |       |            | 아메일포에     | ~1  |      |        |       |     | 온라인 췰 | ·석부 설 | 정 변경일 | : 2018 | 년 3월 1 | 3일 성 | 적부 반역 | 경일 : 0 | 18년 6월 | 월 27 <sup>4</sup> [ | 성적복 | 부 반영 | Excel | 다운로드 |
| 학습활동 —                              |   | 선     | 번호 | 이름    | 학번         | 학과(전공)    | \$  | 결    | 결<br>석 | 1     | 2   | 3     | 4     | 5     | 6      | 7      | 8    | g     | 10     | 11     | 12                  | 13  | 14   | 15    | 16   |
| 2 개요                                |   | 택     | _  |       |            | ,         | 4   | 4    | 시<br>간 |       |     |       |       |       |        |        |      |       |        |        |                     |     |      |       |      |
| 3 과제 추가                             |   |       | 1  | 100   | 2012/00/03 | 3044      | 1   | 4    | 12     | х     | Х   | 0     | 0     | 0     | 0      | Х      | 0    | Х     | 0      | 0      | 0                   | 0   | 0    |       | 0    |
| (8) 파일                              |   |       | 2  | 100   | 1          | 글 학과      | 1   | 4    | 12     | х     | Х   | 0     | 0     | Х     | 0      | Х      | 0    | 0     | 0      | 0      | 0                   | 0   | 0    |       | 0    |
| <ul> <li>동영상</li> <li>추기</li> </ul> |   |       | 3  | 100   | 1          | 4         | 10  | 5    | 15     | 0     | Х   | 0     | 0     | Х     | 0      | х      | 0    | 0     | 0      | 0      | 0                   | Х   | х    |       | 0    |
| [대보기 *]                             |   |       | 4  | -     | i          | 4         | 5   | 10   | 30     | 0     | 0   | ×     | х     | ×     | 0      | ×      | 0    | ×     | х      | ×      | ×                   | ×   | х    |       | 0    |

#### 온라인 수업에 대한 1/4 결석자를 확인하고 관리 할 수 있습니다.

#### 1. e-러닝 강좌 : 한주 강의가 온라인으로 구성되므로 1주 결석 시 결석시간 일치

- e-러닝 강좌는 e-Campus에서 1/4 결석자를 바로 확인이 가능합니다.
- ① 강의실 홈-성적/출석관리-'온라인출석부'를 클릭합니다.
- ② 출석 현황의 리스트 개수 '전체'를 클릭합니다.
- ③ '1/4 출석미달자' 체크-검색을 클릭하면 1/4 결석자만 표시됩니다.
- ④ e-Campus 온라인 출결 정보와 스마트 출결 시스템 연동은 다음과 같이 진행됩니다.
   e-Campus 온라인 출결 정보를 스마트 출결 시스템 정보로 전환(교육미디어혁신센터)
   → 스마트 출결 시스템으로 출결 연동 처리(학사운영팀/교무팀) 완료, 스마트 출결 시스템
   출석부에 출결이 반영이 되고 인터넷 학사정보시스템에도 결석시간과 1/4 결석자가 반영됩니다.
  - ※ 전 주차 출결 등록 완료 후 반드시 '성적부 반영' 버튼을 클릭해야 성적평가 항목의 '출석점수'에 학생의 온라인출석부 점수가 반영합니다.
- 2. b, s-러닝 강좌 : 한주 강의가 온·오프라인으로 구성되어 1주 결석시간 불일치

- b-러닝(온라인 2시간 + 오프라인 1시간 또는 격주), s-러닝(온라인 1시간 + 오프라인 2시간) ① 강의실 홈-성적/출석관리-'온라인출석부'를 클릭합니다.

- ② 출석 현황의 리스트 개수 '전체'를 클릭합니다.
- ③ 검색을 클릭합니다.
- ④ 'Excel 다운로드' 버튼을 클릭하여 파일을 다운로드 한 후 파일을 열어 학생의 e-Campus 주별 온라인 출결 정보를 스마트 출결시스템에 등록하여 온라인+오프라인 출결을 완성합니다. ex) 한주 온라인 2시간 + 오프라인 1시간 강의 구성, 한주 온라인 1시간 + 오프라인 2시간 강의 구성

⑤ 스마트 출결시스템(http:att.smu.ac.kr)에 접속하여 로그인 한 후 강좌 학생의 e-Campus 매주 온라인 출결 정보를 등록하여 온라인+오프라인 출결을 완성합니다.

(온+오프라인 출결 등록이 완성되면 인터넷 학사정보시스템에 결석시간과 1/4 결석자가 정상 반영됨) ex) 한주 온라인 2시간 + 오프라인 1시간 강의 구성, 한주 온라인 1시간 + 오프라인 2시간 강의 구성 - 스마트 출결 시스템 해당 주의 온라인 수업일 출결 부분에 가서 e-Campus 온라인 출결을 등록합니다.

| + Attps://att.s     | mu.ac.kr        |       |  |
|---------------------|-----------------|-------|--|
| 🥖 상명대학교             | × 📑             |       |  |
| 파일(F) 편집(E) 보기(V) 즐 | 툴겨찾기(A) 도구(T) 도 | 음말(H) |  |
|                     | University O    |       |  |
| 국문                  | English         | 中國語   |  |
| 으 아이디 일             | 력               |       |  |
| 合 비밀번호              | 입력              |       |  |
|                     | LOGIN           |       |  |
|                     |                 |       |  |

앱 다운로드 - 🕅 **강의출결** 

命 스마트출석부> 강의출결

| 1전성<br>A 2018-06-11 (월요일) 11:00 ~ 21:50 | (4분반)<br>♥ 말려니영관(경영대학관) 알티미디어? | 일(대) (7-303) 👢 | 출결방식 : 〇<br>원료 | 호명 @ 블루투스<br>새로고침 목록 |
|-----------------------------------------|--------------------------------|----------------|----------------|----------------------|
| A 수강생                                   | ⊘ 출석률                          | ♂ 지각률          | 🖒 조퇴률          | ⊙ 결석률                |
| 42                                      | 88.1 %                         | 0 %            | 0 %            | 11.9 %               |

| ⊘ 전체출식             | 온라인                                                                   | 빈 출결                                                         | 오프라입 | 인 출결 👩                                                       | )이력확인 |
|--------------------|-----------------------------------------------------------------------|--------------------------------------------------------------|------|--------------------------------------------------------------|-------|
| 학직상태(학년)/학과진공      | 11:00 ~ 11:50<br>출석 : 37 명<br>결석 : 5명<br>지각 : 0명<br>조퇴 : 0 명          | 20:00 ~ 20:50<br>출석 : 37 명<br>결석 : 5명<br>지각 : 0명<br>조퇴 : 0 명 |      | 21:00 ~ 21:50<br>출석 : 37 명<br>결석 : 5명<br>지각 : 0명<br>조퇴 : 0 명 |       |
| 지락<br>2<br>( - ) ▶ | <ul> <li>&gt; 출석</li> <li>○ 지각</li> <li>○ 결석</li> <li>○ 조퇴</li> </ul> | <b>○</b><br>출석                                               |      | <b>(</b><br>출석                                               |       |
| 지약:<br>D () ()     | <b>)</b><br>출석                                                        | <b>○</b><br>출석                                               |      | 출석                                                           |       |

協교육미디어혁신센터

177

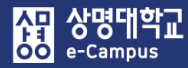

# Ⅶ. 성적 관리

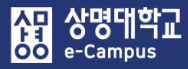

### 1. 주차별 학습활동 화면

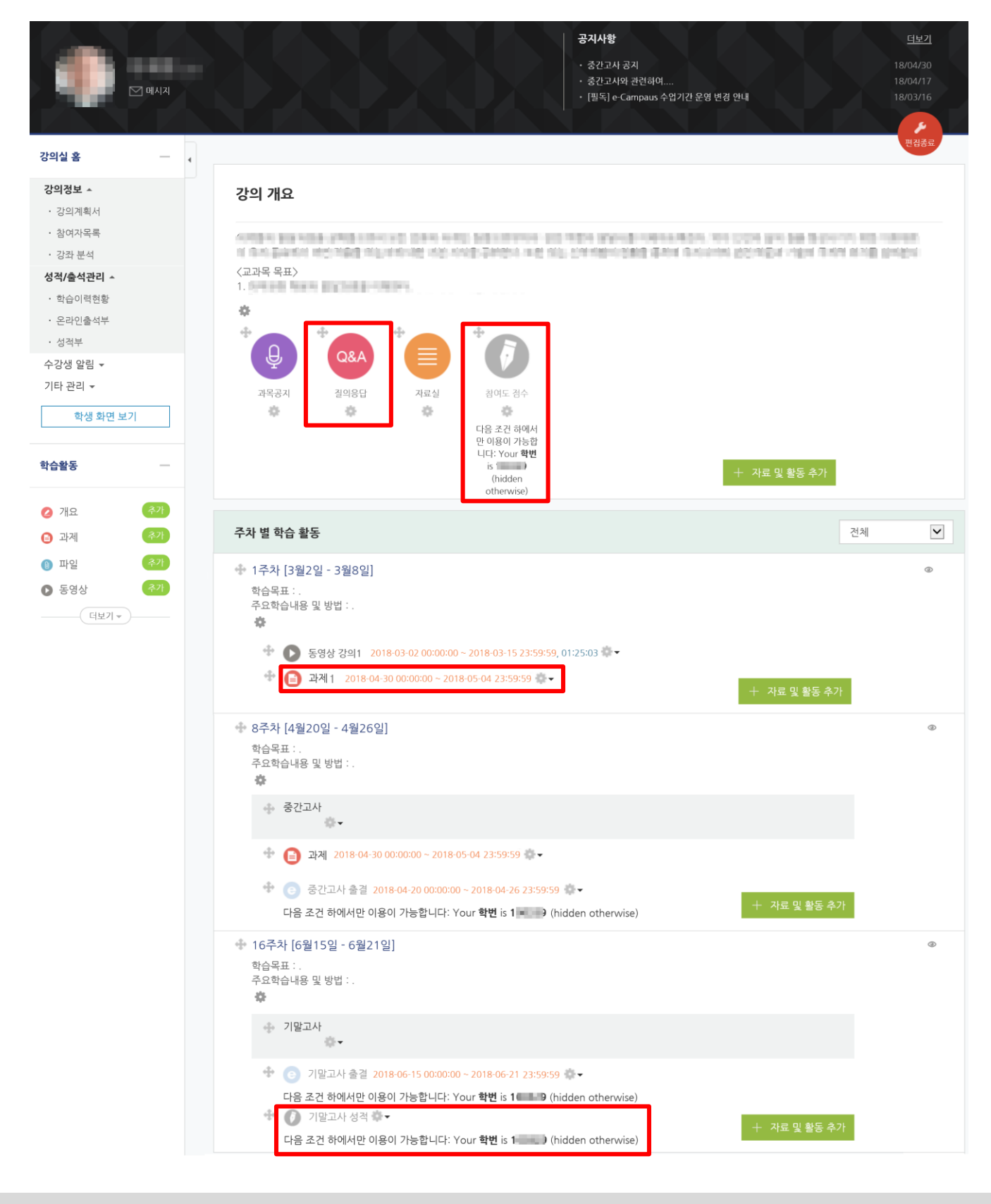

#### 協교육미디어혁신센터

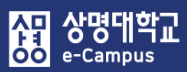

## 2. 성적항목관리

| /출석관리 ^          | 보기 성격항목 관리 척도 가져오기                    | 내보내기 최종성적 |        |    |         |
|------------------|---------------------------------------|-----------|--------|----|---------|
| t습이력현황<br>PP이츠서브 | 성적향목 관리 성적표 구성 [읍션]: 성적부              |           |        |    |         |
| <b>!적부</b>       | 제목                                    | 가중치 ⑦     | 최고 성적  | 편집 | 선택      |
| 8 = 8 ▼<br>관리 ▼  | ► 1988-10108                          |           | -      | ٥  | 모두 / 없음 |
| 학생 화면 보기         | ♦ ■ 중간고사                              |           |        | ٥  | 모두 / 없음 |
| e                | 3 ◎ ⑦ 중간고사 성적                         | 1.0       | 30.00  | ¢  |         |
| * -              | $ar{\chi}$ 중간고사 합계                    |           | 30,00  | ٥  |         |
| 요 <b>추가</b>      | 🗞 🖿 기말고사                              |           |        | 0  | 모두 / 없을 |
| 에 추가             | 🔀 기말고사 합계                             |           | 30.00  | 0  |         |
| 명상 추가            | ◇ ■ 과제                                |           | -      | 0  | 모두 / 없음 |
| [대보기 +           | ☆ 🕒 과제 1                              | 1.0       | 20.00  | 0  |         |
| ч                | $ar{x}$ 과제 합계                         |           | 20,00  | 0  |         |
| •                | ☆ ■ 출석                                |           |        | 0  | 모두 / 없음 |
|                  | ▲ [2] 오라이 출석부                         | 1.0       | 20.00  | 0  |         |
|                  | 중 추서 하게                               |           | 20.00  | ö  |         |
|                  |                                       |           |        | ő  |         |
|                  | ↓ ==                                  |           | 0.00   | *  | ,,      |
|                  |                                       |           | 0,00   | *  |         |
|                  |                                       |           | -      | *  |         |
|                  | · · · · · · · · · · · · · · · · · · · |           | 0.00   | \$ |         |
|                  | N == NA                               |           | •      | 0  | 모두 / 없음 |
|                  | ☆ 퀴즈 합계                               |           | 0.00   | 0  |         |
|                  | ☆ ■ 프로젝트                              |           | -      | ¢  | 모두 / 없음 |
|                  | $ar{x}$ 프로젝트 합계                       |           | 0,00   | \$ |         |
|                  | 🗞 🖿 기타                                |           |        | \$ | 모두 / 없음 |
|                  | <u> </u>                              |           | 0,00   | \$ | 3_      |
|                  | 🗞 🖸 기말고사 성적                           |           | 30.00  | ¢  |         |
|                  | ♦ ● 참여도 점수                            |           | 10.00  | ٥  |         |
|                  | $ar{\chi}$ 총점                         |           | 100.00 | \$ |         |

#### 강좌의 성적항목 등을 설정, 관리할 수 있습니다.

- ① 강의실 홈-성적/출석관리-'성적부'를 클릭합니다.
- ② 성적항목 관리에서 학사정보시스템과 동일한 성적평가 항목, 합계 점수를 확인할 수 있습니다.
   평가 항목 가중치가 표시되는 경우 반드시 '1' 이상 설정해야 정상적으로 성적 처리가 됩니다.
   성적 항목의 각 제목을 클릭하여 바로 성적처리(성적점수)를 진행할 수 있습니다.

③ 중간고사, 기말고사, 과제, 출석, 참여도, 퀴즈 성적 등이 해당 성적 카테고리(폴더)와 합계 사이에 위치해야 합니다. 만약 다른 곳에 위치하는 경우 해당 성적 '선택 체크+다음으로 선택항목 옮김 (해당 평가항목) 선택'하여 위치를 이동합니다. (정위치에 있지 않으면 성적부 점수 오류발생) ex) 중간고사 성적은 중간고사 폴더 하단, 기말고사 성적은 기말고사 폴더 하단, 과제 점수는 과제 폴더 하단, 참여도 점수는 참여도 폴더 하단으로 이동

사망 상명대학교 e-Campus

| 강의실 홈                                                           | 🏫 > 👘 🕹 성격향목 관리                                                               |                     |        |       |         |         |
|-----------------------------------------------------------------|-------------------------------------------------------------------------------|---------------------|--------|-------|---------|---------|
| 강의정보 -                                                          | 4                                                                             |                     |        |       |         |         |
| • 강의계획서<br>• 참여자목록                                              | 성적항목 관리                                                                       |                     |        |       |         |         |
| · 강좌 분석                                                         | 비기 서저하모 과기 최근 가격으기                                                            | 내티내기 최조서져           |        |       |         |         |
| <b>성적/출석관리 ▲</b><br>· 학습이력현황                                    |                                                                               | 에스페이 최종주가           |        |       |         |         |
| · 온라인출석부                                                        | 성적항목 관리 성적표 구성 [옵션]: 성적부                                                      |                     |        |       |         |         |
| · <b>성적부</b><br>수강생 알림 ▼                                        | 제목                                                                            | 가중치 ⑦               | 2      | 비고 성적 | 편집      | 선택      |
| 기타 관리 👻                                                         | E-062-02028                                                                   |                     | -      |       | ٠       | 모두 / 없음 |
| 학생 화면 보기                                                        | ☆ 🖿 중간고사                                                                      |                     |        |       | ۰       | 모두 / 없음 |
| 학습활동                                                            | 🗇 🕢 중간고사 성적                                                                   | 1.0                 | 30.00  |       | \$      |         |
|                                                                 | $ar{x}$ 중간고사 함계                                                               |                     | 30.00  |       | 0       |         |
| <ul> <li>개요</li> <li>주가</li> <li>주가</li> </ul>                  | 💊 🖿 기말고사                                                                      |                     | -      |       | •       | 모두 / 없음 |
| 1     1       1     1       1     1       1     1       1     1 | $ar{x}$ 기말고사 함계                                                               |                     | 30,00  |       | 0       |         |
| S 등 중 중 기                                                       | ☆ ■ 과제                                                                        |                     | -      |       | 4       | 모두 / 없음 |
| [데보기 +]                                                         | ☆ 🖸 과제 1                                                                      | 1.0                 | 20.00  |       | 0       |         |
| 고급 설정 —                                                         | $ar{x}$ 과제 합계                                                                 |                     | 20.00  |       | •       |         |
|                                                                 | ☆ 篇 출석                                                                        |                     | -      |       | ۰       | 모두 / 없음 |
|                                                                 | ☆ ☑ 온라인 출석부                                                                   | 1.0                 | 20.00  |       | ۰       |         |
|                                                                 | $ar{\chi}$ 출석 함계                                                              | 제목                  | 가중치 ⑦  | 최고 성적 | 편집      | 선택      |
|                                                                 | ◇ ■ 발표                                                                        | L STREET DEE        |        |       | å       | 모두 / 없음 |
|                                                                 | $ar{\mathcal{X}}$ 발표 함계                                                       |                     |        |       | 241     |         |
|                                                                 | ☆ 🖿 참여도                                                                       | 🗞 🛄 중간고사            |        | -     | \$      | 모두 / 없음 |
|                                                                 | $ar{x}$ 참여도 합계                                                                | 🗞 🚺 중간고사 성적         | 1.0    | 30.00 | \$      |         |
|                                                                 | ♦ ■ 퀴즈                                                                        | $ar{x}$ 중간고사 합계     |        | 30,00 | \$      |         |
|                                                                 | $ar{x}$ 퀴즈 합계                                                                 | 🐟 🖿 기말고사            |        |       | ò       | 모두 / 없음 |
|                                                                 | ◇ ■ 프로젝트                                                                      | ▲ ▲ 기마그 나 세계        |        | E0.00 |         |         |
|                                                                 | √ 프로젝트 함계                                                                     |                     | 1.0    | 50.00 | 192     |         |
|                                                                 |                                                                               | $ar{\chi}$ 기말고사 합계  |        | 50,00 | \$      |         |
|                                                                 | · · · · · · · · · · · · · · · · · · ·                                         |                     | 0.00   |       | 74      |         |
|                                                                 | 5 40 기말고사 성적                                                                  |                     | 30.00  |       | \$<br>* |         |
|                                                                 | ☆ ♥ 참여도 점수<br>                                                                |                     | 10.00  |       | *       |         |
|                                                                 | 1. 28                                                                         |                     | 100.00 |       | -14r    |         |
|                                                                 | 저장                                                                            |                     |        |       |         |         |
|                                                                 | 다음으로 선택항목 율감<br>이약품과건강생활<br>주가고사<br>기발고사<br>고관<br>음석<br>발표<br>참여도<br>피로<br>피트 | 성적 형목 추가<br>카테고리 추가 | ]      |       |         |         |
|                                                                 | 기타                                                                            |                     |        |       |         |         |

181

#### 協교육미디어혁신센터

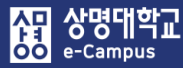

# 3. 성적처리(성적 확인/입력)

| 부 단일 기                                                 | 준 보기                           | 개인 성적표    |                   |                                                                                                    |                         |                                               |                                                                                             |                                                    |                                                       |               |               |
|--------------------------------------------------------|--------------------------------|-----------|-------------------|----------------------------------------------------------------------------------------------------|-------------------------|-----------------------------------------------|---------------------------------------------------------------------------------------------|----------------------------------------------------|-------------------------------------------------------|---------------|---------------|
|                                                        |                                |           |                   |                                                                                                    |                         |                                               |                                                                                             |                                                    |                                                       |               |               |
| 예정수는 직접 입력                                             | 력하실 수 없                        | 습니다. 성적항목 | 관리에서 항목을 추가하신 후   | 점수를 입력하세요.                                                                                                 |                         |                                               |                                                                                             |                                                    |                                                       |               |               |
| 사용자 :89/89                                             |                                |           |                   |                                                                                                    |                         |                                               |                                                                                             |                                                    |                                                       |               |               |
|                                                        |                                |           | 중간고사 —            |                                                                                                    | 기말고사 —                  |                                               | 과제 —                                                                                        | 출석                                                 | 참여도                                                   |               |               |
|                                                        |                                | 학번        | 0 중간고사 성적 \$ ৶    | $ar{\chi}$ 중간고사 합계 $\diamondsuit$ $\swarrow$                                                               | ⑦ 기말고사 성적 \$            | $ar{\chi}$ 기말고사 합계 $\diamondsuit$ $\mathbb Z$ | $ar{\chi}$ 과제 합계 $\diamondsuit$ $\swarrow$                                                  | 📝 온라인 출석부 🗇 🖉                                      | 🗴 출석 🕯 🚺 참여도 점수 ≑ 🖉                                   | 🗿 1주차 퀴즈 \$ 🖉 | <i>⊼</i> 총점≑∦ |
| 100                                                    |                                | 2 9       | 8.00              | 8.00                                                                                                    | 22.00                   | 22.00                                         |                                                                                             | 8.00                                               | 0.00                                                  | শ্বথ .        | 38.0          |
| 455                                                    |                                | 2         | 6.00              | 6.00                                                                                                    | 9.00                    | 9.00                                          |                                                                                             | 9.00                                               | 0.00                                                  | শগ .          | 24.0          |
| -                                                      |                                | 2         | 20.00             | 20.00                                                                                                    | 44.00                   | 44.00                                         |                                                                                             | 10.00                                              | 10.00                                                 | ગાલ .         | 84.0          |
| (internet)                                             |                                | 2010-0006 | 18.00             | 18.00                                                                                                    | 35.00                   | 35.00                                         | -                                                                                           | 10.00                                              | 2.50                                                  | শ্বথ .        | 65.5          |
| <b>DRE</b>                                             |                                | 2 9       | 23.00             | 23.00                                                                                                    | 39.00                   | 39.00                                         |                                                                                             | 10.00                                              | 10.00                                                 | শগ .          | 82.0          |
| 1000                                                   |                                | 20+009    | 26.00             | 26.00                                                                                                    | 47.00                   | 47.00                                         | -                                                                                           | 10.00                                              | 10.00                                                 | ગાલ .         | 93.0          |
| 809                                                    |                                | 2 5       | 27.00             | 27.00                                                                                                    | 43.00                   | 43.00                                         |                                                                                             | 10.00                                              | 2.50                                                  | শগ .          | 82.50         |
|                                                        |                                |           |                   |                                                                                                    |                         |                                               |                                                                                             |                                                    |                                                       |               |               |
| 보기                                                     | 성적항목                           | 관리        | 척도 가져오기           | 내보내기                                                                                                    | 최종성적                    |                                               |                                                                                             |                                                    |                                                       |               |               |
|                                                        | 성적표                            | .구성 [옵    | 션]: 성적부           |                                                                                                    |                         |                                               |                                                                                             |                                                    |                                                       |               |               |
| 성적항목 관리                                                |                                |           |                   |                                                                                                    |                         |                                               |                                                                                             |                                                    |                                                       |               |               |
| 성적항목 관리                                                | _                              |           |                   |                                                                                                    |                         |                                               |                                                                                             |                                                    |                                                       |               |               |
| 성적항목 관리                                                |                                |           | 가중치               | ⑦ 최고                                                                                                    | 성적 편집                   | 선택                                            |                                                                                             |                                                    |                                                       |               |               |
| 성적항목 관리                                                | 제목                             |           | 가중치               | ⑦ 최고<br>-                                                                                                  | 성적 편집                   | <b>선택</b><br>모두 / 유                           | 18                                                                                          | 카테고리 선택                                            |                                                       |               |               |
| 방적항목 관리<br>                                            | 제목                             |           | 가중치               | (টু শ্রঁয<br>-<br>-                                                                                        | 성적 편집                   | 선택<br>모두 / 입<br>*설정                           |                                                                                             | 카테고리 선택<br><b>카테</b> 고리                            | 2218                                                  |               |               |
| 성적항목 관리<br>                                            | 제목<br>간고사<br>중간고사              | 성적        | 7734<br>1.0       | (ট) শ্বিত্র<br>-<br>-<br>-<br>- 30.                                                                        | 성적 편집<br>※<br>00 ※      | 선택<br>모두 / 유<br>4 선정                          |                                                                                             | 가테고리 선택<br>카테고<br>지계 방                             | <b>고리명</b> 생경 다수 가중 평                                 | 7             | v             |
| 성적항목 관리<br>· · · · · · · · · · · · · · · · · · ·       | 제목<br>간고사<br>) 중간고사<br>참간고사 합격 | 성적        | <u>パラネ</u><br>1.0 | ③         熱之           -         -           -         -           -         30.           30,00         - | 성적 편집<br>수<br>00 수<br>* | 선택<br>모두 / 8<br>2년전<br>2년71                   |                                                                                             | 가테고리 선택<br>카테고<br>칩계 방                             | 과리명 성격 단순 가중 평. 제 · · · · · · · · · · · · · · · · · · | Ξ.            | T             |
| اتح يوندن<br>م<br>م<br>م<br>م<br>م<br>م<br>م<br>م<br>م | 제목<br>간고사<br>) 중간고사<br>•간고사 합지 | 성적        | 7334              | ⑦     料고       -     -       30.00                                                                         | 성적 편집<br>수<br>00 추<br>수 | 선택<br>모두 / 8<br>98/기                          |                                                                                             | 가테고리 선택<br>카테고<br>집계 방<br>비어있지 않은 성격만 집            | 고리명<br>성격 단순 가종 평<br>계* ⑦ 교                           | <del>2</del>  | Ţ             |
| 8438도 관리<br>동 에 속<br>우 이 주<br>도 중 중<br>굿 중             | 제목<br>간고사<br>중간고사<br>참간고사 합기   | 성적        | <u>가중치</u><br>1.0 | ③ 熱之 • · · · · · · · · · · · · · · · · · · ·                                                               | 성적 편집                   | 선택<br>모두 / 8<br>6선정<br>8-27/1                 | B<br>B<br>B<br>B<br>B<br>B<br>B<br>B<br>B<br>B<br>B<br>B<br>B<br>B<br>B<br>B<br>B<br>B<br>B | 가테고리 선택<br>카테고<br>칩계 방<br>비어있지 않은 성적만 립<br>최고 정수 보 | 고리명<br>석 ⑦ 성적 단순 가중 평<br>계* ⑦ 로<br>관* ⑦ 0             | ±.            | Y             |

e-Campus 내 성적평가 항목별 채점 및 가져오기를 통해 컴퓨터 엑셀에서 작업한 성적처리 점수 결과 확인 또는 직접 성적 점수 입력도 가능합니다. ① '성적부-보기-성적부'를 클릭하면 성적처리 결과 확인과 직접 성적 점수를 입력할 수 있습니다.

- ② '평가항목 각각의 성적, 합계와 총점을 반드시 확인'합니다. 만약 평가항목 각각의 성적, 합계와 총점이 다른 경우 '성적 항목 관리' 과목명 우측의 '편집 톱니바퀴-설정'을 클릭합니다.
- ③ 카테고리 선택 화면에서 '비어있지 않은 성적만 집계'를 체크하고 저장을 클릭합니다.
- ④ 총점에 성적평가 제외 항목 합계 점수가 포함되어 성적 집계가 되었다면 성적제외를 적용한 후 성적처리를 진행하시면 됩니다.

저장 취소

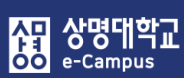

## 4. 성적처리(일괄 채점)

| - 84.17/                       | 시 가지에           |             |      |      |      |       |           |       |          |    |            |
|--------------------------------|-----------------|-------------|------|------|------|-------|-----------|-------|----------|----|------------|
| 보기 성적항                         | 목 관리 추          | 토 가져오기      | 내보내기 | 최종성적 |      |       |           |       |          |    |            |
| 적부 단일 기준 5                     | <b>보기</b> 개인 성적 | ж           |      |      |      |       |           |       |          |    |            |
| 네고리 합계                         |                 |             |      |      |      |       |           |       |          |    | 2주차        |
| 성적 항목 선택 ▼<br>성적 항목 선택<br>2간고사 | 학습자 선택          | ¥           |      |      |      |       |           |       |          |    |            |
| 데고디 접게<br> 말고사<br> 테고리 합계      | <b>불문명</b>      | 범위          | 성적   | 피드백  |      |       |           | 덮어쓰기  | 모두 / 없음  |    | 제외 모두 / 없음 |
| ~<br>테고리 합계<br>론방 테스트02        |                 | 0.00 - 5.00 | 5.0( |      |      |       |           |       |          |    |            |
| 돈방 테스트01<br>테고리 합계<br>테고리 합계   |                 | 0.00 - 5.00 | 5.0( |      |      |       |           |       |          |    |            |
| 테고리 합계<br>라인 출석부<br>테고리 합계     |                 | 0.00 - 5.00 | 5.0( |      |      |       |           |       |          |    |            |
| 레그리 참게<br>제 01<br>테포디 칩게       |                 | 0.00 - 5.00 | 0.0( |      |      |       |           |       |          |    |            |
| 테고리 합계<br>점                    |                 | 0.00 - 5.00 | 0.0( |      |      |       |           |       |          |    |            |
|                                |                 | 0.00 - 5.00 | 5.0( |      |      |       |           |       |          |    |            |
|                                |                 | 0.00 - 5.00 | 5.0( |      |      |       |           |       |          |    |            |
|                                |                 | 0.00 - 5.00 | 5.0( | ב    | 게 (  | 01    |           |       |          |    |            |
| 2 110                          |                 | 0.00 - 5.00 | 5.0( |      | 채점 관 | 관련 활동 | 선택        |       | ¥        |    |            |
|                                |                 | 0.00 - 5.00 | 5.0( | -    | 선택   | 이름    | <u>학번</u> | 상태 👻  | 성적<br>   | 편집 |            |
| 빌괄 입력 진행                       |                 |             |      |      |      |       |           |       |          |    |            |
| [역 전체 점수<br>전체 점수<br>전스 고라     | ▼ 입력 값 5        |             |      |      |      |       | 2 1       | 제출 완료 | / 10.00  | ¢  | _          |
| 07 82                          | _               |             |      |      |      | _     | 1         | 계초 이르 | <b>e</b> |    |            |
| 적 항목 선택 🔻                      | 학습자 선택          | <b>*</b>    |      |      |      |       | C         | 에콜 친표 | / 10.00  | *  | 5.5L 5     |

#### e-Campus의 성적 평가항목에 대해 일괄 채점 기능을 지원하여 성적을 처리 할 수 있습니다.

- ① '성적부-보기-단일 기준 보기' 클릭합니다.
- ② '카테고리 합계-성적 항목 선택'에서 일괄 채점하고자 하는 항목을 선택합니다. 학습자 리스트 화면 맨 아래로 내립니다.
- ③ '일괄 입력 진행(체크)', 해당 영역(둘 중 선택1), 입력 값(일괄 점수)을 진행한 후 저장을 클릭하면 일괄 채점이 적용됩니다. 단, 일괄 채점은 성적부-보기-성적부에만 적용되며, 각각의 학습활동 성적평가 채점 화면에는 적용되지 않습니다.
   (실제 성적처리에는 지장이 없음)

🧿 1주차 퀴즈 🔷 🧨 🧿 2주차 퀴즈 🖨 🧨

제외

제외

② '카테고리 합계-성적 항목 선택'에서 성적 평가 제외하고자 하는 항목을 선택합니다.

e-Campus에서 운영된 성적 평가항목 중 실제 성적처리 시 평가에서 제외할

학습자 리스트 화면에서 '제외 모두' 를 누른 후 저장을 클릭하면 '성적부'에서 해당 항목 점수가 '제외' 되어 성적이 산출됩니다.

184

③ '성적부-보기-성적부'를 클릭하면 '제외' 표시와 성적처리 결과를 확인할 수 있습니다.

수 있습니다.

① '성적부-보기-단일 기준 보기' 클릭합니다.

| 성적부 단일 기준                                       | · 보기 개인 성적표 |              |    |     |              |            |
|-------------------------------------------------|-------------|--------------|----|-----|--------------|------------|
| <ul> <li>카테고리 합계</li> <li>성전 한모 서택 ▼</li> </ul> | 하습자 서택 ▼    |              |    |     |              | 2주차 퀴즈 ►   |
| 성적 항목 선택<br>중간고사 성적<br>카테고리 합계                  |             |              |    |     |              | 저장         |
| 기말고사 성적<br>카테고리 합계                              | ) 영문명       | 범위           | 성적 | 피드백 | 덮어쓰기 모두 / 없음 | 제외 모두 / 없음 |
| 지하고리 압계<br>온라인 출석부<br>카테고리 합계                   | Þ           | 0.00 - 10.00 | ٩  |     |              | ۲          |
| 가데고리 입게<br>참여도 점수<br>카테고리 합계                    | 2           | 0.00 - 10.00 | ٩  |     |              | 2          |
| 카테고리 합계<br>카테고리 합계<br>카테고리 함계                   | Ч           | 0.00 - 10.00 | ٩  |     |              | ×          |
| 2주차 퀴즈<br>3주차 퀴즈                                | 4           | 0.00 - 10.00 | ٩  |     |              | 2          |
| 4구자 귀스<br>5주차 퀴즈<br>6주차 퀴즈                      | ž           | 0.00 - 10.00 | ٩  |     |              |            |
| 2                                               | 20          | 0.00 - 10.00 | ٩  |     |              | Ø          |
| 2 2 40                                          | <u>u</u>    | 0.00 - 10.00 | ٩  |     |              | 2          |
| 2 2 -                                           | 4           | 0.00 - 10.00 | ٩  |     |              | ۲          |
| 2 2 -                                           | è           | 0.00 - 10.00 | ٩  |     |              | ۲          |
| 2 2                                             | <u>p</u>    | 0.00 - 10.00 | ٩  |     |              | ۲          |

최종성적

점수 항목: 1주차 퀴즈

성적항목 관리

척도

가져오기

내보내기

보기

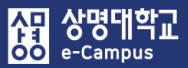

### 6. 성적처리(성적 내보내기)

| 강의실 홈                                           |   | ♠ > 핵셸(xlsx)                                                                                                    |
|-------------------------------------------------|---|----------------------------------------------------------------------------------------------------|
| <b>강의정보 ▲</b><br>• 강의계획서<br>• 참여자 <del>목록</del> | 4 | 내보내기 - 엑셀(.xlsx)                                                                                                    |
| · 강좌 분석<br>성적/출석관리 ▲                            |   | 보기 성적항목 관리 척도 가져오기 내보내기 최종성적                                                                                                    |
| • 학습이력현황                                        |   | ▶ 모두 펼치기                                                                                                    |
| · 온라인출석부<br>· <b>성적부</b>                        |   | ▼ 성적 항목 선택                                                                                                    |
| 수강생 알림 ▼                                        |   |                                                                                                    |
| 기다 관리 ▼                                         |   | 과제형 중간고사 🛛                                                                                                    |
| 학생 화면 보기                                        |   | 카테고리 합계 🗌                                                                                                    |
| 학습활동                                            |   | 기말고사 성적 🔽                                                                                                    |
|                                                 |   | 카테고리 합계 🗌                                                                                                    |
| 2 개요 추가                                         |   | 카테고리 합계                                                                                                    |
| <ul> <li>과제</li> <li>추가</li> </ul>              |   |                                                                                                    |
| ····································            |   | ~ 다긴 둘씩구   ☑                                                                                                    |
| <ul> <li>동영상</li> <li>추가</li> </ul>             |   | 카테고리 합계 🗌                                                                                                    |
| [ 더보기 ▼ ]                                       |   | 카테고리 합계                                                                                                    |
| 고급설정                                            |   | 참여도 점수 ☑ ecampus.smu.ac.tr의 2018.1 100 성적.xlsx을(물) 열거나 저장하시겠습니까? 열기(0) 저장(5) 취소(C) ×                                                                                                    |
|                                                 |   | 카테고리 합계 🗌 🖶 호 파이지에 명은 - 2011,104,001,001 명은 - 2012,104,001,001 명은 - 2012, 104,001,001 명은 - 2012, 104,001,001,001,001,001,001,001,001,001,                                                                                                    |
| ▼ 성적 관리                                         |   | 카테고리 합계 · · · · · · · · · · · · · · · · · ·                                                                                                    |
| 🔝 성적부<br>🗐 단일 기준 보기                             | 4 | 카테고리 합계                                                                                                    |
| □ 간인 성적표<br>▶ 성적항목 관리                           |   | <b>アドロユコ 哲계</b> (* 988 **C ** ***************************                                                                                                    |
| ▶ 가져오기<br>▼ 내보내기                                |   | 중검 □ 3 33 444 3784 3784 3784 378 4 3 0 · · · · · · · · · · · · · · · · · ·                                                                                                    |
| <b>☆ 엑셀(,xlsx)</b><br>✿ 문자 등급<br>Ⅲ 척도           |   | 전체 선택 1                                                                                                    |
| ▶ 고급 강좌 관리                                      |   | 2010         (*)         393444         金田39444         金田39 |
| ▶ 다음으로 역할 바꾸기                                   |   | ▶ 기타실성<br>M                                                                                                    |
| ▶ 사이트 관리                                        |   | 다운로드                                                                                                    |
| 설정 검색 <b>다음</b>                                 |   |                                                                                                    |

성적평가 항목을 내보내기 하여 컴퓨터에서 엑셀을 통해 성적 작업을 진행합니다. ① '성적부-내보내기' 클릭하면 성적평가 사용 항목이 자동 체크되며 다운로드를 클릭합니다.

단, 불필요한 성적 항목을 해제하고 필요한 항목만 체크하여 다운로드 할 수 있습니다. ※ 만약 온라인 출석부 점수를 내보내기 하려면 먼저 온라인출석부에서 공결, 출석인정원,

OT, 8, 16주 출결 등록 후 반드시 '성적부반영' 버튼을 클릭해야 출석점수가 새롭게 반영 됩니다.

② 저장을 클릭하여 컴퓨터에 엑셀 파일을 다운로드 한 후 파일을 엽니다.

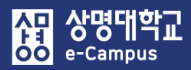

#### 6. 성적처리(성적 내보내기)

- ③ 성적 점수 입력 전에 먼저 셀 전체를 선택(A열 좌측 삼각형)한 후 '데이터-정렬'을 클릭합니다.
- ④ 정렬 창에서 기준 추가를 한 후 정렬 기준을 '학과(전공), 학번, 이름' 순으로 선택하고 확인을 클릭합니다. 정렬 경고 창에서 '일반 숫자와 텍스트로 저장된 숫자를 구분하여 정렬' 선택하고 확인을 눌러 진행하면 학과(전공) 그룹화, 순서가 정렬되어 성적 작업을 좀더 편하게 할 수 있습니다.
- ⑤ 엑셀에서 성적 평가 항목별 점수 등록 작업을 완료한 후 '다른 이름으로 저장하기'를 하여 파일 형식을 'CSV (심표로 분리) (\*.CSV)'로 선택하고 파일을 저장합니다.

| <b>⊡</b> 5                                                                                                    | è 🖻                                       | ۵ 🗳                                                                                                    | <b>-</b>                                                                      | -                                                                           |                                                                                                  | 2018_1_LF60         | 020_1_10  | 10 성적.csv - Excel                                                                                               |                                                                                         |                                                                                                    | T                                  | -                                                                                                    | □ ×                                                                       |
|----------------------------------------------------------------------------------------------------|-------------------------------------------|----------------------------------------------------------------------------------------------------|-------------------------------------------------------------------------------|-----------------------------------------------------------------------------|--------------------------------------------------------------------------------------------------|---------------------|-----------|----------------------------------------------------------------------------------------------------|-----------------------------------------------------------------------------------------|----------------------------------------------------------------------------------------------------|------------------------------------|----------------------------------------------------------------------------------------------------|---------------------------------------------------------------------------|
| 파일                                                                                                    | 홈 삽입                                      | 페이지 레(                                                                                                    | 이아웃 수식                                                                        | 데이터 검토                                                                      | 토 보기                                                                                             | ACROBAT             | ♀ 수행렬     | 발 작업을 알려 주세요.                                                                                                   |                                                                                         |                                                                                                    |                                    | 로그인                                                                                                    | <u> </u>                                                                  |
| 외부 데이터<br>가져오기 ~                                                                                                    | (1) 전 1 1 1 1 1 1 1 1 1 1 1 1 1 1 1 1 1 1 | 리 표시<br>이불에서<br>근에 사용한 원<br>  및 변환                                                                                                    | 모두 새로<br>본 고침 *                                                               | ✿ 연결 중 연결 중 연결 편집 6 연결                                                      | ↓<br>고<br>·<br>·<br>·<br>·<br>·<br>·<br>·<br>·<br>·<br>·<br>·<br>·<br>·<br>·<br>·<br>·<br>·<br>· | 필터 및 필터             | 90<br>1   | ● 빠른 채우기<br>● 중복된 항목 제거<br>나누기 등 데이터 유효성 검사<br>데이터                                                              | [⊷통합<br>□                                                                               | 가상 예측<br>분석 시트<br>예측                                                                                                    | ·태그룹 ·<br>·태그룹 해제<br>·태·부분합<br>윤곽선 | -<br>Linit<br>Linit                                                                                                    | ^                                                                         |
| D7                                                                                                    | • : ×                                     | √ fx                                                                                                    | 경영경제대                                                                         | 학                                                                           |                                                                                                  |                     |           |                                                                                                    |                                                                                         |                                                                                                    |                                    |                                                                                                    | ^                                                                         |
| A<br>2<br>3<br>4<br>5<br>6<br>7<br>8<br>9                                                                                       | B<br>영문명                                  | C<br>학번<br>2<br>2<br>2<br>2<br>2<br>2<br>2<br>2<br>2<br>2<br>2<br>2<br>2<br>2<br>3<br>2<br>2<br>3<br>2<br>3<br>2<br>3<br>3<br>2<br>3<br>3<br>3<br>3<br>3<br>3<br>3<br>3<br>5<br>5<br>5<br>5 | D<br>학부<br>경영경제대학<br>경영경제대학<br>경영경제대학<br>경영경제대학<br>경영경제대학<br>경영경제대학<br>경영경제대학 | E<br>학과(전공)<br>경영학부<br>경영학부<br>경영학부<br>경영학부<br>경영학부<br>경영학부<br>경영학부<br>경영학부 | O <br>y<br>s<br>c<br>v<br>v<br>v<br>j<br>i<br>r                                                  | F<br>메일 주소          |           | G<br>오프라인 학습활동 :<br>2<br>2<br>3<br>3<br>2<br>2<br>2<br>2<br>3<br>3<br>3<br>3<br>3<br>3<br>3<br>3<br>3<br>3<br>3 | H<br>8 오프라인 학습활동 :기열<br>4 -<br>7 -<br>7 -<br>0 -<br>7 -<br>4 -<br>0 -<br>0 -            | I 문라인 출석부 오<br>10 -<br>6 -<br>9 -<br>10 -<br>10 -<br>9 -<br>9 -<br>9 -<br>10 -<br>10 -<br>10 -                                  | 」<br>프라인 학습활동                      | K<br>최근 성격<br>529323<br>529323<br>529323<br>529323<br>529323<br>529323<br>529323<br>529323                                               | L ▲<br>954<br>953<br>953<br>953<br>953<br>953<br>953<br>953<br>953<br>953 |
| 3       10       11       12       13       14       15       16       17       18       19       20       21       22       23 |                                           |                                                                                                    | 0 0 0 0 1 1 1 1 1 1 2 0 0 0 0 1 1 1 1 1                                       | (○ 7 마 후 박 후 부 부 부 부 부 부 부 부 부 부 부 부 부 부 부 부 부                              | )<br>( C C C C C C C C C C C C C C C C C C C                                                     |                     | 1 1 1 1 1 | 2<br>2<br>2<br>2<br>2<br>2<br>2<br>2<br>2<br>2<br>2<br>2<br>2<br>2<br>2<br>2<br>2<br>2<br>2                     | 5 -<br>7 -<br>7 -<br>7 -<br>7 -<br>7 -<br>4 -<br>4 -<br>4 -<br>1 -<br>1 -<br>1 -<br>4 - | 10 -<br>10 -<br>10 -<br>10 -<br>9 -<br>10 -<br>9 -<br>10 -<br>9 -<br>10 -<br>8 -<br>8 -<br>8 -<br>8 -<br>8 -<br>8 -<br>8 -<br>8 |                                    | 529323<br>529323<br>529323<br>529323<br>529323<br>529323<br>529323<br>529323<br>529323<br>529323<br>529323<br>529323<br>529323<br>529323 | 953<br>953<br>953<br>953<br>953<br>953<br>953<br>953<br>953<br>953        |
| >                                                                                                    | 2018_1_                                   | ▶_1_100 성적                                                                                                    | +                                                                             |                                                                             |                                                                                                  |                     |           | : 4                                                                                                    |                                                                                         |                                                                                                    |                                    |                                                                                                    | Þ                                                                         |
| 준비                                                                                                    |                                           |                                                                                                    |                                                                               |                                                                             |                                                                                                  |                     | 1         |                                                                                                    |                                                                                         |                                                                                                    |                                    |                                                                                                    | + 100 %                                                                   |
| 정렬<br>1) 기준 추<br>열                                                                                                    | :가(A) ×기준                                 | 삭제(D) 🗎<br>정렬                                                                                                    | 기준 복사(C)                                                                      | ▼ 옵션(Q)<br>정렬                                                               | ☑ 내 데이!                                                                                          | ? ×<br>터에 머리글 표시(H) |           | 때 다른 이름으로 저장 ← → ▲ ▲ ▲ ▲ 구성 ▲ 새 폴더                                                                              | ∦ PC > DATA (D:) >                                                                      | v 0                                                                                                    | DATA (D:) 검색                       | •                                                                                                    | ×<br>م                                                                    |
| 정렬 기준<br>다음 기준<br>다음 기준                                                                                                    | 학과(전공)<br>학번<br>이름                        | ·         값           ·         값                                                                                                    |                                                                               | >         오름           >         오름           >         오름                  | 차순<br>차순<br>차순                                                                                   |                     |           | <ul> <li>■ 동영상</li> <li>관 문서</li> <li>■ 바탕 화면</li> <li>▲ 사진</li> </ul>                                          |                                                                                         | a star                                                                                                    |                                    | 수정<br>2018<br>2018<br>2018                                                                                                    | 한 날짜 ^<br>06-18<br>06-18<br>3-06-07                                       |

| 정렬 경고                                  | 1                             |                                    | ?                              | ×               |
|----------------------------------------|-------------------------------|------------------------------------|--------------------------------|-----------------|
| 다음 정렬<br>있으므로<br>학번                    | 를 키에는 텍스<br>제대로 정렬!           | 트로 서식이 지 <sup>:</sup><br>되지 않을 수 있 | 정된 숫자가 들<br>습니다.               | 어               |
| 원하는 직                                  | 남업을 선택하∙<br>▲ 지의 테니트          | 십시오.                               | ㅋ ㅋ ㄷ ㅅ ㅋ ㅋ                    |                 |
| <ul> <li>일반 :</li> <li>일반 :</li> </ul> | <del>군사와 텍스트</del><br>숫자와 텍스트 | 로 저장된 숫자<br>로 저장된 숫자               | <del>늘 모두 주사</del><br>를 구분하여 경 | 리장렬(N)<br>청렬(D) |
|                                        | 확인                            | 취소                                 | 도움말( <u>H</u> )                |                 |

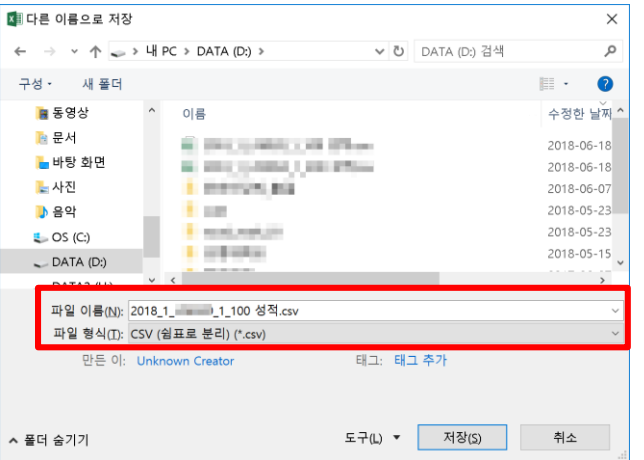

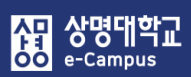

# 7. 성적처리(성적 가져오기)

| 강의실 홈           | -     |   | <b>↑</b> > 11111 | 〉 엑셀(.csv) |     |             |               |       |   |
|-----------------|-------|---|------------------|------------|-----|-------------|---------------|-------|---|
| 강의정보 ▲          |       | • |                  |            |     |             |               |       |   |
| • 강의계획서         |       |   | 가져오기             | - 엑셀(.csv) |     |             |               |       |   |
| • 참여자목록         |       |   |                  |            |     |             |               |       |   |
| • 강좌 분석         |       |   | 비기               | 서저하모 과리    | 치도  | 가려이기        | 내보내기          | 치조서저  |   |
| 성적/출석관리 ▲       |       |   |                  | 070729     | 72  | 지세포지        | 에스에지          | 4007  |   |
| · 학습이력현황        |       |   | 에세( cpy)         | 스도 드루      |     |             |               |       |   |
| · 온라인출석부<br>성적부 |       |   | 작일(,CSV)         | TOOT       |     |             |               |       |   |
| 수강생 알림 ▼        |       |   |                  |            |     |             |               |       |   |
| 기타 관리 👻         |       |   | ▼ 파일             | 첨부         |     |             |               |       |   |
| 학생 화면 보기        |       |   |                  |            | 파일  | * 파익윽 서택    | 하세요           |       |   |
| 학습활동            | _     |   |                  |            |     | 2018_1_LF   | 6020_1_100 성격 | ł.csv |   |
| 🙋 개요            | 추가    |   |                  |            |     |             |               |       |   |
| 📔 과제            | 추가    |   |                  |            |     |             |               |       |   |
| 📵 파일            | 추가    |   |                  |            | 013 |             |               |       | 1 |
| 🖸 동영상           | 추가    |   |                  |            | 인코  | EUC-KR      |               | •     |   |
| 더보기 *           |       |   |                  |            | 구   | 분  ○ 탭 ④ 콤□ | 바 ○ 콜론 ○ 세미 ᇶ | 콜론    |   |
| 고급 석정           | _     |   |                  |            |     |             |               |       |   |
| 4               | ÷ 0 - |   |                  |            |     | 성적 등록       |               |       |   |

성적 가져오기 하여 컴퓨터 엑셀에서 작업한 성적을 e-Campus에 반영합니다.

① '성적부-가져오기-엑셀(.CSV)' 클릭 후 컴퓨터에서 작업한 성적 파일을 드래그 또는 파일을 선택하세요.를 클릭하여 성적 엑셀 파일을 등록합니다. (방법1)

- 내보내기 파일명.CSV 작업 파일 또는 교수자 별도 지정 파일명.CSV

※ 교수자 별도 지정 파일.CSV 파일에 필수적으로 학번, 이름, 성적평가항목 필드명 포함 ② '성적 등록' 버튼을 클릭합니다.

| 이름            | 영문명                             | 학번                                                | 학부                                                                | 학과(전<br>공)                                    | 이메일 주소                                                                                      | 오프라인 학습활동?:중간<br>고사 성적 (실점수)                                                                                                    | 오프라인 학습활동?:기말<br>고사 성적 (실점수)                | 온라인 출석부<br>(실점수)          | 오프라인 학습활동?:참<br>여도 점수 (실점수) | 최근 성적 내보내기 시격<br>식별번호 |
|---------------|---------------------------------|---------------------------------------------------|-------------------------------------------------------------------|-----------------------------------------------|---------------------------------------------------------------------------------------------|----------------------------------------------------------------------------------------------------|---------------------------------------------|---------------------------|-----------------------------|-----------------------|
| 1             | 10000                           |                                                   | 인문사회<br>과학대학                                                      | 문헌정보<br>학과                                    | 111008-00-0                                                                                 | 27                                                                                                    | -                                           | 10                        | -                           | 1529323953            |
| •             | 10.101                          | 10110                                             | 문화예술<br>대학                                                        | 식품영양<br>학과                                    | which there                                                                                 | 27                                                                                                    | -                                           | 9                         | -                           | 1529323953            |
|               | int<br>interaction              | 2010/0702                                         | 자연과학<br>대학                                                        | 생명과학<br>과                                     | distant series                                                                              | 30                                                                                                    |                                             | 10                        | -                           | 1529323953            |
| 1             | 100 Million                     | 2010/10/06                                        | 융합공과<br>대학                                                        | 화공신소<br>재학과                                   | hard of the second                                                                          | 30                                                                                                    | -                                           | 10                        | -                           | 1529323953            |
| ,             | 사용자 확인                          |                                                   |                                                                   |                                               |                                                                                             |                                                                                                    |                                             |                           |                             |                       |
|               |                                 | '학'                                               | 번' 필드 선택                                                          | 학번                                            |                                                                                             |                                                                                                    | 학습자 고유번                                     | 호인 학번                     | 선택                          |                       |
| ,             | 성적 항목 확                         | 21                                                |                                                                   |                                               |                                                                                             |                                                                                                    |                                             |                           |                             |                       |
|               |                                 |                                                   |                                                                   |                                               |                                                                                             |                                                                                                    |                                             |                           |                             |                       |
|               |                                 |                                                   | 이름                                                                | 미포힘                                           | ł                                                                                           | $\checkmark$                                                                                                    |                                             |                           |                             |                       |
|               |                                 |                                                   | 영문명                                                               | 미포힘                                           | 1                                                                                           | V                                                                                                    |                                             |                           |                             |                       |
| <b>학번</b> 미포함 |                                 |                                                   |                                                                   |                                               |                                                                                             |                                                                                                    |                                             |                           |                             |                       |
|               |                                 |                                                   | 학번                                                                | 미포힘                                           | ł                                                                                           |                                                                                                    |                                             |                           |                             |                       |
|               |                                 |                                                   | 학번<br>학부                                                          | 미포함                                           | +                                                                                           |                                                                                                    |                                             |                           |                             |                       |
|               |                                 |                                                   | 학번<br>학부<br>학과(전공)                                                | 미포함                                           | +<br>+<br>+                                                                                 | <ul> <li></li> <li></li> &lt;</ul> |                                             |                           |                             |                       |
|               |                                 |                                                   | 학번<br>학부<br>학과(전공)<br>이메일 주소                                      | 미포함<br>미포함<br>미포함<br>미포함                      | }<br>}<br>}                                                                                 | Y<br>Y<br>Y                                                                                                    |                                             |                           |                             |                       |
|               | 오프라인 학습                         | 활동?:중간고사 (                                        | 학번<br>학부<br>학과(전공)<br>이메일 주소<br>성적(실점수)                           | 미포함<br>미포함<br>미포함<br>미포함<br>오프리               | :<br>:<br>:<br>:<br>:<br>:<br>:<br>:<br>:<br>:<br>:<br>:<br>:<br>:<br>:<br>:<br>:<br>:<br>: | <ul> <li>▼</li> <li>▼</li> <li>▼</li> <li>∀</li> <li>∀</li> <li>∀</li> <li>∀</li> </ul>                                                                                                    |                                             |                           |                             |                       |
|               | 오프라인 학습:<br>오프라인 학습:            | 활동?:중간고사 {<br>활동?:기말고사 {                          | 학번<br>학부<br>학과(전공)<br>이메일 주소<br>성적 (실점수)                          | 미포함<br>미포함<br>미포함<br>미포함<br>오프리<br>오프리        | :<br>:<br>:<br>:인 학습활동 :중간고사<br>:인 학습활동 :기말고사                                               | ▼       ▼       ▼       √       √       √       √       √       √       √       √       √       √       √       √       √       √       √       √                                                                                                    | 성적처리 항목<br>엑셀 파일의 성                         | 과 관련이<br>성적처리 형           | 있는<br>항목과                   |                       |
|               | 오프라인 학습<br>오프라인 학습              | 활동?: 중간고사 수<br>활동?:기말고사 수<br>온라인 출4               | 학번<br>학부<br>학과(전공)<br>이메일 주소<br>성적 (실점수)<br>성적 (실점수)              | 미포함<br>미포함<br>미포함<br>민포함<br>오프리<br>오프리<br>온라인 | :<br>-<br>-<br><br><br>                                                                     | ▼       ▼       ▼       √       √       √       √       √       √       √       √       √       √       √       √       √       √       √       √       √       √       √       √       √       √       √       √       √       √                                                                                                    | 성적처리 항목<br>엑셀 파일의 성<br>e-Campus 강3<br>매치 서태 | 과 관련이<br>성적처리 형<br>와 성적처리 | 있는<br>항목과<br>리 항목만          |                       |
|               | 오프라인 학습:<br>오프라인 학습:<br>오프라인 학습 | 활동?: 중간고사 {<br>활동?:기말고사 {<br>온라인 출식<br>습활동?:참여도 김 | 학번<br>학부<br>학과(건공)<br>이메일 주소<br>성정적 (실정수)<br>성적 (실정수)<br>석부 (실정수) | 미포함<br>미포함<br>미포함<br>오프리<br>오프리<br>오프리<br>오프리 | :<br>-<br>                                                                                  | ▼       ▼       ▼       √       √       √                                                                                                    | 성적처리 항목<br>엑셀 파일의 성<br>e-Campus 강3<br>매칭 선택 | 과 관련이<br>성적처리 형<br>와 성적처리 | 있는<br>항목과<br>리 항목만          |                       |

가져오기 - 엑셀(.csv)

성적항목 관리

수동 등록

척도

가져오기

내보내기

보기

엑셀(.csv)

| 4   | 가져오기 엑셀 파일의 성적 실점수(중간고사, 기말고사, 출석, 과제, 참여도 등)와 e-Campus |
|-----|---------------------------------------------------------|
|     | 강좌의 성적 항목(중간고사, 기말고사, 출석, 과제, 참여도 등)을 일치되도록 선택한 후       |
|     | 성적 등록을 클릭하면 해당 강좌 성적부에 성적이 반영됩니다.                       |
| (5) | '성적부-보기-성적부'를 클릭하면 성적처리 결과를 확인할 수 있습니다.                 |

최종성적

③ 사용자 확인에서 '학번' 필드 선택에서 학습자의 고유번호인 '학번'을 반드시 선택합니다.

7. 성적처리(성적 가져오기)

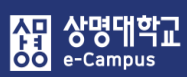

# 7. 성적처리(성적 가져오기)

| 강의실 홈 -                                                                                                    | ♠ >                                                               |
|----------------------------------------------------------------------------------------------------|-------------------------------------------------------------------|
| <b>강의정보 ▲</b> <ul> <li>· 강의계획서</li> <li>· 참여자목록</li> <li>· 강좌 분석</li> </ul> 성점/출선과리 ▲                                                                                                    | <b>수동 등록</b> ⑦<br>보기 성적항목 관리 척도 <b>가져오기</b> 내보내기 최종성적             |
| <ul> <li>학습이력현황</li> <li>· 온라인출석부</li> <li>성적부</li> </ul>                                                                                                    | 엑셀(.csv) <b>수동 등록</b>                                             |
| 수강생 알림 ▼<br>기타 관리 ▼                                                                                                    | ▼ 수동 등록                                                           |
| 학생 화면 보기<br>학습활동<br>····································                                                                                                    | Data       이름 학번 오프라인 학습활동 :궁···································· |
| A         B         C         D         D           1         1         1         1         1         1         1         1         1         1         1         1         1         1         1         1         1         1         1         1         1         1         1         1         1         1         1         1         1         1         1         1         1         1         1         1         1         1         1         1         1         1         1         1         1         1         1         1         1         1         1         1         1         1         1         1         1         1         1         1         1         1         1         1         1         1         1         1         1         1         1         1         1         1         1         1         1         1         1         1         1         1         1         1         1         1         1         1         1         1         1         1         1         1         1         1         1         1         1         1         1 |                                                                   |

#### 성적 가져오기 하여 컴퓨터 엑셀에서 작업한 성적을 e-Campus에 반영합니다.

 '성적부-가져오기-수동 등록' 클릭 후 컴퓨터에서 작업한 성적 파일을 등록하는 대신 해당하는 성적처리 자료 내용만을 복사하여 수동 등록 화면에 붙이기 합니다. (방법2)
 - 영문명, 학부, 학과(전공), 이메일 항목 필드 삭제
 - 이름, 학번, 해당 성적평가 항목 필드 복사

② '성적 등록' 버튼을 클릭합니다.

### 7. 성적처리(성적 가져오기)

- ③ 사용자 확인에서 '학번' 필드 선택에서 학습자의 고유번호인 '학번'을 반드시 선택합니다.
- ④ 가져오기 복사-붙이기한 성적 실점수(중간고사, 기말고사, 출석, 과제, 참여도 등)와 e-Campus 강좌의 성적 항목(중간고사, 기말고사, 출석, 과제, 참여도 등)을 일치되도록 선택한 후 성적 등록을 클릭하면 해당 강좌 성적부에 성적이 반영됩니다.
- ⑤ '성적부-보기-성적부'를 클릭하면 성적처리 결과를 확인할 수 있습니다.

| 수동 등록    | 1<br>7  |    |      |      |      |
|----------|---------|----|------|------|------|
| 보기       | 성적항목 관리 | 척도 | 가져오기 | 내보내기 | 최종성적 |
| 엑셀(,csv) | 수동 등록   |    |      |      |      |

#### 미리보기

| 이름     | 학번                                                                                                    | 오프라인 학습활동 :중간고사 성적 (실점수) | 온라인 출석부 (실점수) | 오프라인 학습활동 :참여도 점수 (실점수) |
|--------|----------------------------------------------------------------------------------------------------|--------------------------|---------------|-------------------------|
| 8402   | per method                                                                                                    | 18                       | 10            | 0                       |
| 1000   | 2012/02/02                                                                                                    | 29                       | 6             | 2.5                     |
| 10.000 | 20.008                                                                                                    | 41                       | 9             | 10                      |
| 010    | 204020                                                                                                    | 26                       | 10            | 0                       |
| 10.00  | 30000000                                                                                                    | 26                       | 10            | 10                      |
| 1000   | 2010/0827                                                                                                    | 28                       | 9             | 7.5                     |
| 1999   | provident.                                                                                                    | 24                       | 9             | 2.5                     |
| 0.000  | 202010                                                                                                    | 32                       | 10            | 10                      |
| 10.0   | and the second second s | 35                       | 10            | 10                      |
| 010    | 20.010                                                                                                    | 23                       | 10            | 10                      |
| 1000   | 204028                                                                                                    | 36                       | 10            | 10                      |

| ▼ 사용자 확인                                  |                               |          |                                          |  |
|-------------------------------------------|-------------------------------|----------|------------------------------------------|--|
| '학번' 필드 선택                                | 학번                            | <b>v</b> | 학습자 고유번호인 학번 선택                          |  |
| ▼ 성적 항목 확인                                |                               |          |                                          |  |
| 이름<br>확번                                  | 미포함                           | v<br>v   |                                          |  |
| 오프라인 학습활동 :중간고사 성적 (실점수)<br>온라인 출석부 (실정수) | 오프라인 학습활동 :중간고사 성적<br>온라인 출석부 |          | 복사하여 붙이기 한 성적처리                          |  |
| 오프라인 학습활동 :참여도 점수 (실점수)                   | 오프라인 학습활동 :참여도 점수<br>성적 등록    | T        | 항목과 관련이 있는 e-Campus<br>강좌 성적처리 항목만 매칭 선택 |  |

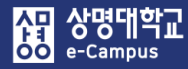

# 때. 공통 및 심화 내용

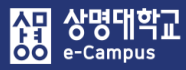

# 1. 강의자료 및 활동 추가

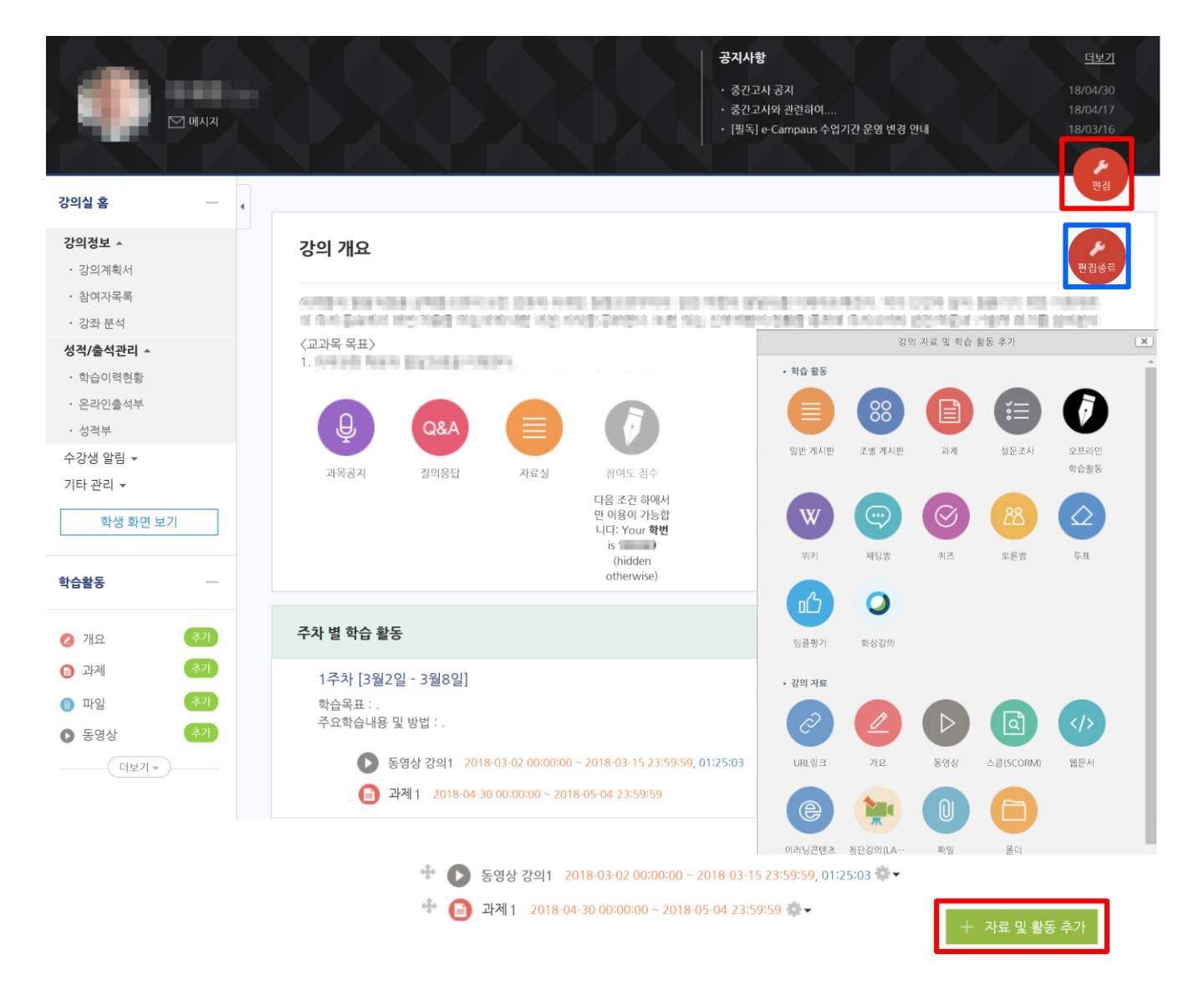

#### 강의실에 새로운 강의자료 또는 학습활동을 등록할 수 있습니다.

① 강의실 오른쪽의 '편집' 버튼을 클릭하여 '편집 모드' 상태로 변경합니다.

② 강의 개요 및 주차 별 학습 활동의 '자료 및 활동 추가' 버튼을 눌러 강의 자료 및 학습활동을 새롭게 등록합니다. 추가 등록을 완료하면 다시 '편집종료' 버튼을 클릭하여 '일반 모드' 상태로 변경합니다.

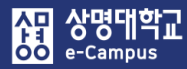

# 2. 강의자료 및 활동 편집/삭제, 이동

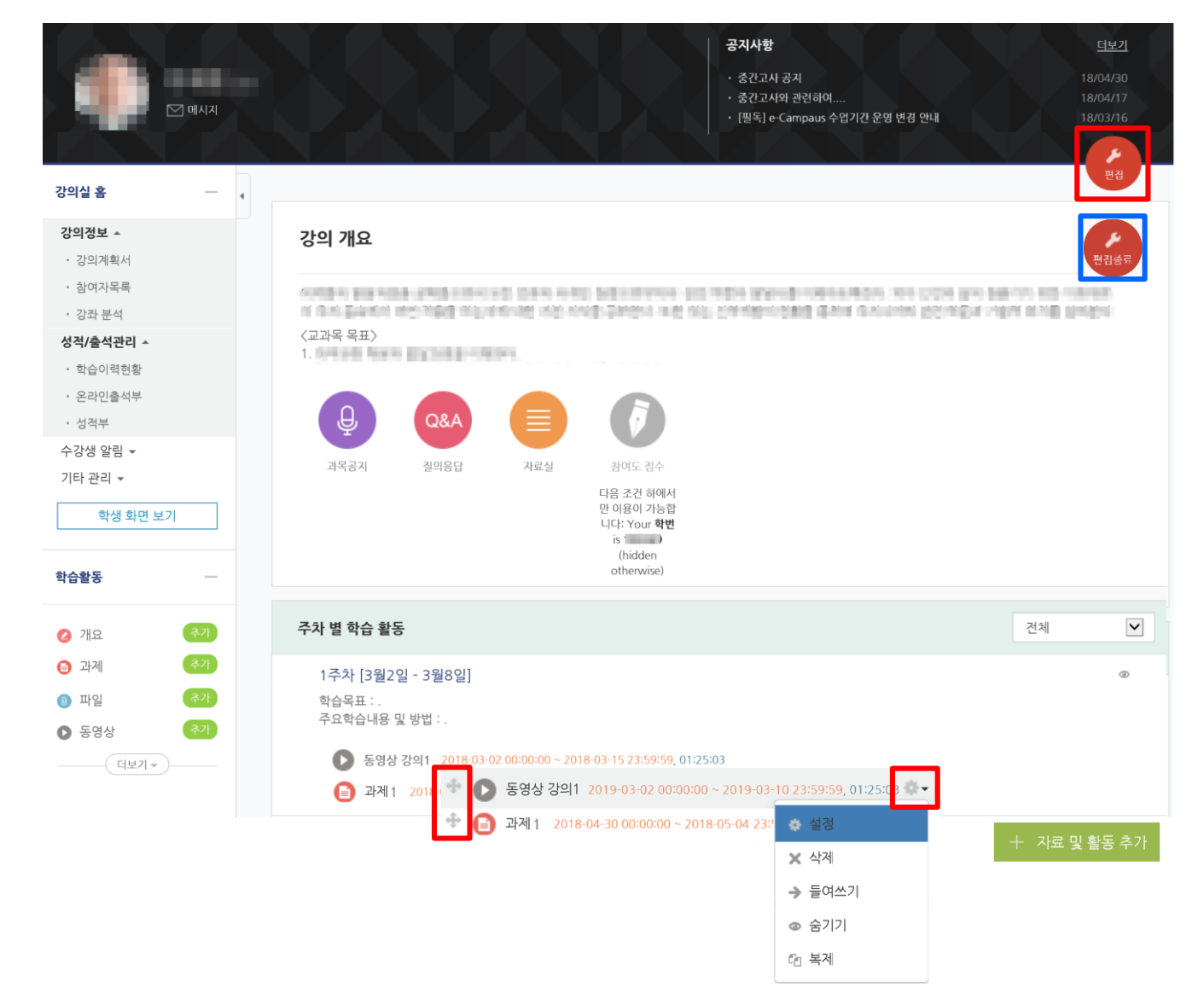

#### 강의실에 등록한 강의자료 또는 학습활동의 설정을 편집하거나 삭제, 이동 할 수 있습니다.

① 강의실 오른쪽의 '편집' 버튼을 클릭하여 '편집 모드' 상태로 변경합니다.

- ② 편집/삭제: 대상의 오른쪽에 있는 톱니바퀴를 누릅니다.
  - 설정: 등록한 자료 또는 활동의 설정을 변경합니다.
  - 삭제: 자료 또는 활동을 삭제해서 휴지통으로 보냅니다.
  - 들여쓰기: 문서의 들여쓰기와 같이 해당 자료 또는 활동이 오른쪽으로 들여쓰기처리가 됩니다.
  - 숨기기: 학습자에게 보이지 않게 됩니다.
  - 복제: 동일한 자료 또는 활동이 하나 더 강의실에 표시됩니다.
- ③ 위치이동: 대상의 왼쪽에 있는 십자가를 클릭해서 이동하고자 하는 곳으로 드래그 합니다.

胡 교육미디어혁신센터

## 3. 강의 자료 및 활동 열람 제한

| ▼ 접근 저  | 한                         |                                           | 제한 추가                                         |   |
|---------|---------------------------|-------------------------------------------|-----------------------------------------------|---|
|         |                           |                                           | 날까 특정 일시로부터(또는 특정 일시까지) 접속을 제한합니<br>다.        | - |
|         | 접근 제한                     |                                           | 성적 학습자들은 사전에 특정한 점수를 획득해야 접속할 수<br>습니다.       | 있 |
|         |                           | 계호나 코그니                                   | 사용자 개인정보 학습자의 개인정보 내 필드에 기준하여 접속을 제한합<br>다.   | Ч |
|         |                           | 세만 주기                                     | 제한 설정 복잡한 로직을 적용할 수 있도록 일련의 중첩된 제한을<br>추가합니다. | ÷ |
|         |                           |                                           | 취소                                            |   |
| 접근 제한   | 이 활동을 이용하기 위해, 학습         | 급자는 다음의 조건에 해당                            | 해야 합니다 🔻 .                                    |   |
| ▼ 접근 제한 |                           |                                           |                                               |   |
| 접근 제한   | 이 활동을 이용하기 위해, 학습자는 다음의 : | 조건에 해당 <b>해야 합니다</b> ▼ (둘                 | 이상의 조건 <b>모두 해당해야 함</b> • )                   |   |
|         | ③ 날짜 시작일시 ▼ 2019 ▼ 5월     | <u>d</u> • 21 • 00 • : 00 •               | ×                                             |   |
|         | ③ 날짜 종료 일시 ▼ 2019 ▼ 5월    | <u>4</u> v 21 v 22 v 29 v                 | ×                                             |   |
|         | 제한 추가 ▼ 접근 제한             |                                           |                                               |   |
|         | 접근 제한                     | 이 화도우 이요하기 위해 하스라느 다                      | ⊇이 ス거에 채다 <b>채야 하니다. ▼</b>                    |   |
|         |                           | <ul> <li>정적 중간고사</li> <li>▼ 로션</li> </ul> | 택한 값 ≥ 50 % □선택한 <% ×                         |   |
|         |                           | 제한 추가                                     |                                               |   |
|         |                           |                                           |                                               |   |
|         | ▼ 접근 제한                   |                                           |                                               |   |
|         | 접근 제한                     | 이 활동을 이용하기 위해, 학습자는 다                     | 음의 조건에 해당 해야 합니다 <b>*</b> .                   |   |
|         |                           |                                           |                                               |   |

자료 및 학습 등록 화면에서 '접근 제한'을 통해 열람 권한을 부여할 수 있습니다.

① '자료 및 학습 추가' 설정 페이지에서 '접근 제한'을 확장하고 '제한 추가' 버튼을 클릭합니다.

- ② 제한 추가 창에서 열람 조건을 선택하면 메시지가 표시되며, 드롭 다운 메뉴를 선택하여 조건에 해당 또는 해당하지 않아야 하는 제한을 설정합니다.
  - 날짜: 활동 이용 시작/종료 일시 설정, 성적: 학습활동 일정한 비율 이상/이하 달성 조건 설정 - 사용자 개인정보 필드: 사용자 이름, 학과(학부), 학번(사번) 등의 해당하는 사용자 기준 설정

## 4. 휴지통 이용하기

| 강의실 홈                                                                                                    | 4 ♠ > #### > 휴지동                                                           |                  |          |    |
|----------------------------------------------------------------------------------------------------|----------------------------------------------------------------------------|------------------|----------|----|
| <b>강의정보 ▲</b> <ul> <li>· 강의계획서</li> <li>· 참여자목록</li> <li>· 강좌 분석</li> </ul>                                                                                                    | <b>휴지통</b><br>강좌에서 삭제된 항목이 휴지통에 저장되어 있을 경우 복구가 가능하며, 복구를 실행하며 해당 항목이 삭제되었더 | 영역의 하다에 표시됩니다.   |          |    |
| 성적/출석관리 ^                                                                                                    | 학습 활동                                                                      | 삭제일시             | 복구       | 삭제 |
| <ul> <li>• 학습이력현황</li> <li>• 오라이충성부</li> </ul>                                                                                                    | ● 강의자료                                                                     | 2017-02-16 21:30 | <u>*</u> | ×  |
| • 성적부                                                                                                    | 한응평가                                                                       | 2017-02-16 21:30 | 也        | ×  |
| 수강생 알림 ▼                                                                                                    | ● 기말과제                                                                     | 2017-02-16 21:30 | 也        | ×  |
| 기타 관리 ▼<br>학생 화면 보기                                                                                                    | 전체 삭제<br>강좌: 강좌 (으)로 돌아가기                                                  |                  |          |    |
| 학습활동 -                                                                                                    |                                                                            |                  |          |    |
| 2 개요                                                                                                    |                                                                            |                  |          |    |
| 🔒 과제 🔶 추가                                                                                                    |                                                                            |                  |          |    |
| · 파일     주가       · 도여사     추가                                                                                                    |                                                                            |                  |          |    |
| [[[] [] [] [] [] [] [] [] [] [] [] [] []                                                                                                    |                                                                            |                  |          |    |
| 고급설정<br>+ 추*                                                                                                    |                                                                            |                  |          |    |
| <ul> <li>고급 강좌 관리</li> <li>관 편집종료</li> <li>활동 선택 끔</li> <li>소 설정</li> <li>사용자</li> <li>강좌 탈퇴</li> <li>포러</li> <li>보고서</li> <li>철적</li> <li>백업</li> <li>보구</li> <li>가져오기</li> <li>중개</li> <li>모개 오래</li> <li>조기화</li> </ul> |                                                                            |                  |          |    |

#### 강의실에서 삭제한 자료 또는 활동을 복구하거나 완전히 삭제할 수 있습니다.

① '강의실-고급설정-휴지통'를 클릭합니다.

② '복구'를 통해 잘못 삭제한 내용을 복구하거나 '삭제'를 통해 자료를 완전히 삭제합니다.

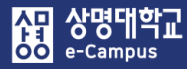

#### 5. 강의 수강 및 진도 처리

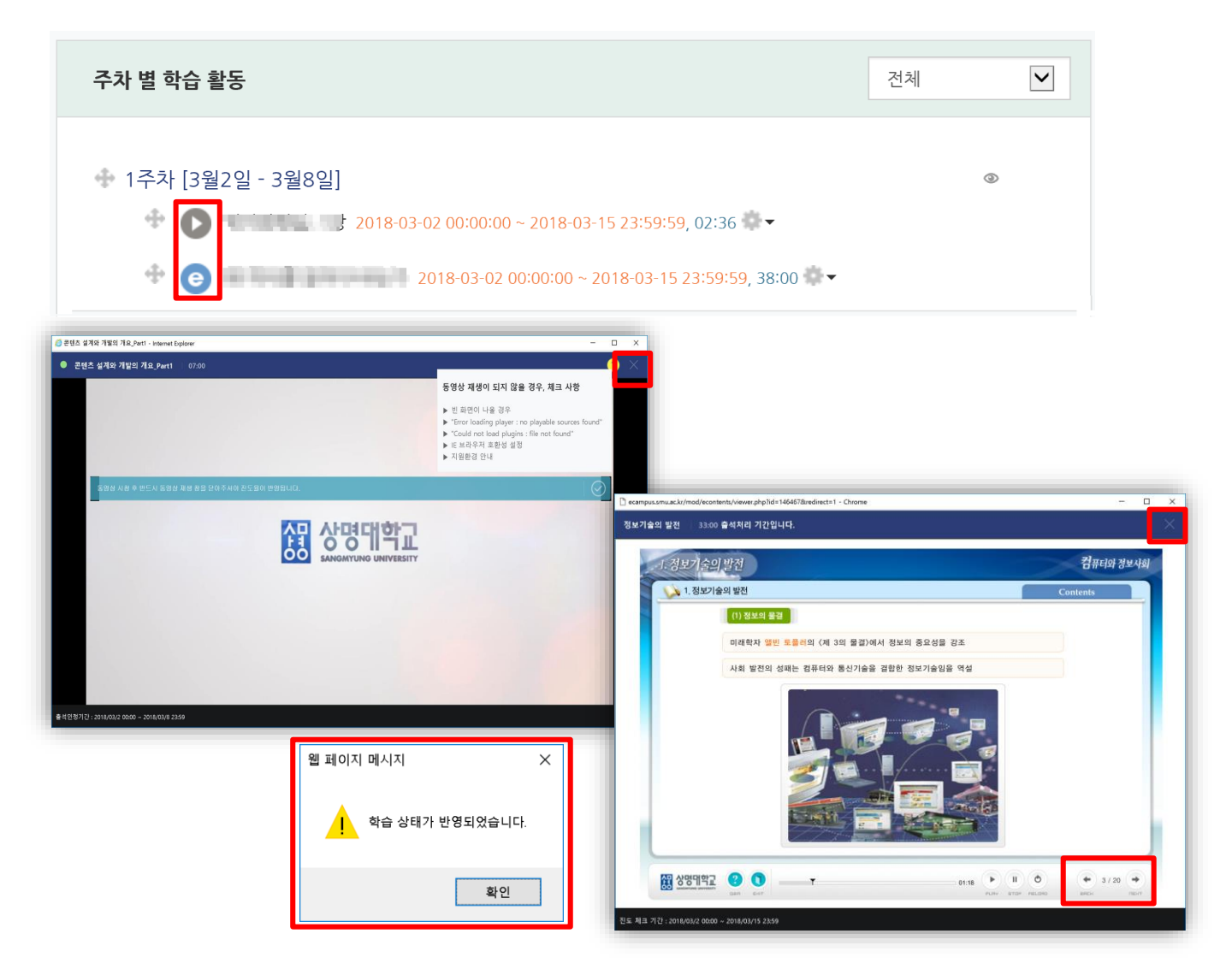

주차별 학습 활동의 강의 콘텐츠 표시 및 학습창은 제작 형태(동영상, 이러닝콘텐츠) 에 따라 상이하게 표시되며 학습자의 수강 및 진도 처리는 다음과 같습니다.

① 동영상콘텐츠: 단일 페이지로 제작된 영상 콘텐츠

※ PC 웹 및 코스모스 모바일 App 둘다 강의를 수강해도 진도 저장 가능

- ② 이리닝콘텐츠: HTML, 동영상, 플래시 등을 혼용해서 다수 페이지로 제작된 멀티미디어 콘텐츠
   ※ PC 웹에서만 강의를 수강해야 진도 저장 가능
- ③ 동영상 및 이러닝콘텐츠 강의 수강 후 종료 시 '반드시 학습창 내 우측 상단의 X 버튼을 눌러야 진도처리가 정상적으로 반영'되오니 학습자 문의 시 안내해 주시기 바랍니다.
   (브라우저 종료 버튼을 누르면 진도 저장이 안됩니다.)
  - ※ 동영상콘텐츠: 동영상 전체 시간 중 동일 구간을 반복 학습 시 학습시간 불인정 이러닝콘텐츠: 학습창 우측 하단 Next 버튼을 클릭하여 학습(출석인정요구시간 부합 가능)

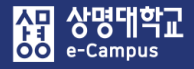

#### 5. 강의 수강 및 진도 처리

④ 동영상 재생에 문제가 있다고 학습자 문의 시 학습 창 내 우측 상단에 ?(물음표)를 눌러 스스로 진단해 보라고 해주시고 계속해서 문제가 발생할 경우 홈페이지 Q&A 및 기재 되어 있는 전화로 문의하라고 안내해 주시기 바랍니다.

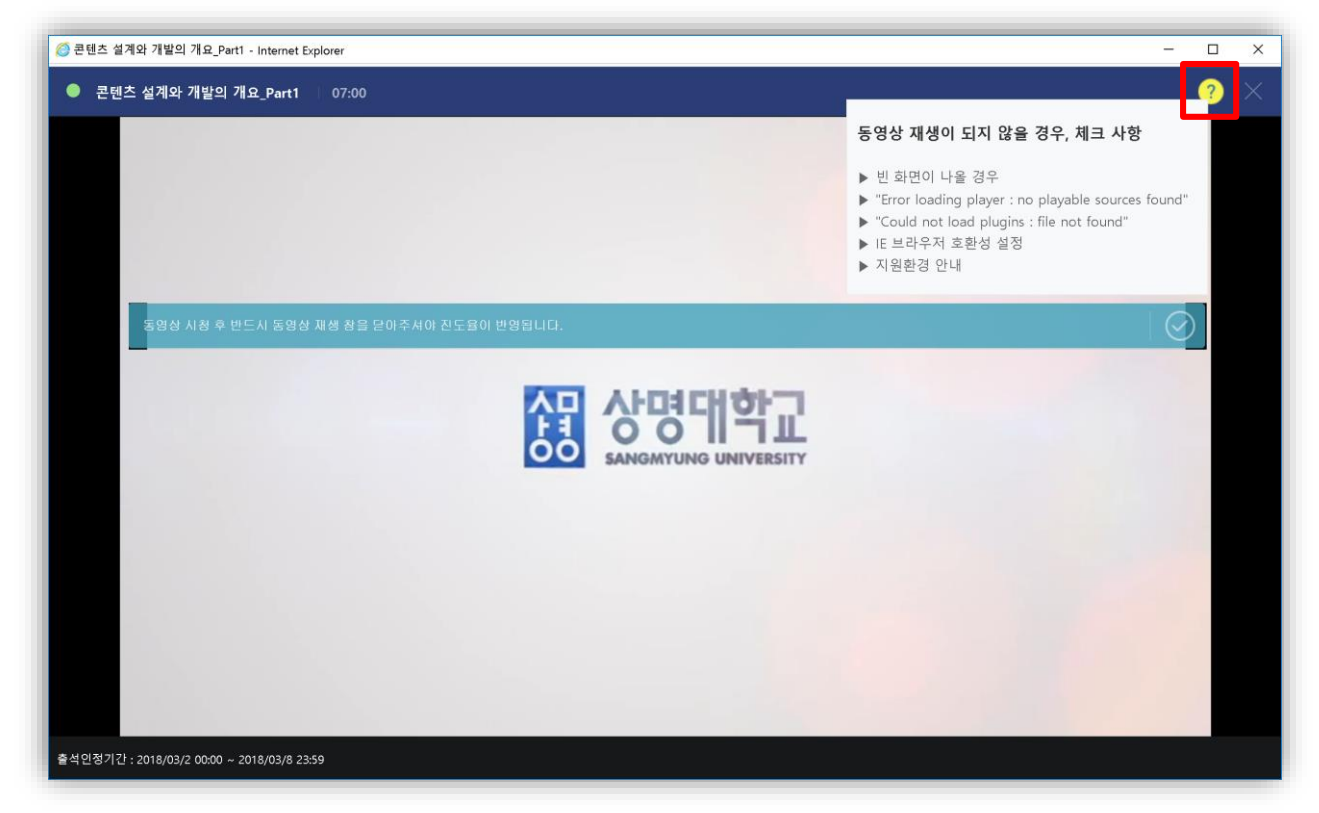

※ 출석인정기준

매주(일) 강의 콘텐츠 출석기간안에 학습자가 강의를 클릭해서 출석인정요구시간 이상 수강하여 학습을 완료해야 출석 처리가 됩니다. (출석기간이후 완료 시 결석 처리)
온라인출석부 또는 학습진도현황 메뉴에서 출석 확인 가능(학생도 동일함) 감사합니다

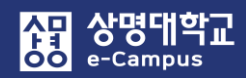

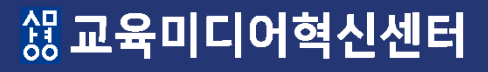